## TNV series ELECTRONIC CONTROL MANUAL

YANMAR FOR EPA TIER3 3TNV84T-Z 4TNV84T-Z 4TNV98T-Z 4TNV98-Z(R80-7A) 4TNV98-E(R55-7A,R55W-7A)

OPTION 3TNV82A-Z 3TNV88-Z, 3TNV88-E 3TNV88-Z, 4TNV88-E

**REFERENCE ONLY** - MINI-EXCAVATOR(5~8TON, -7A SERIES)

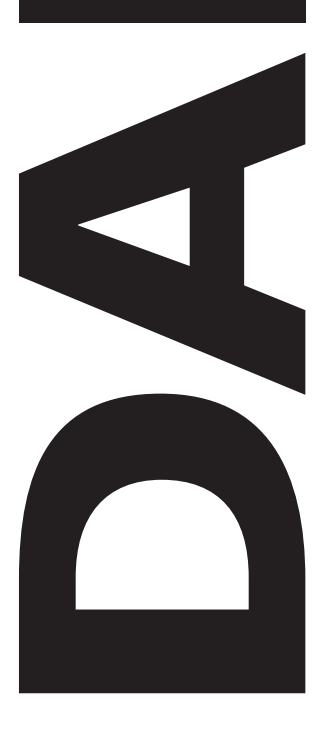

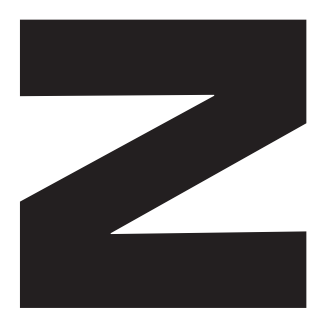

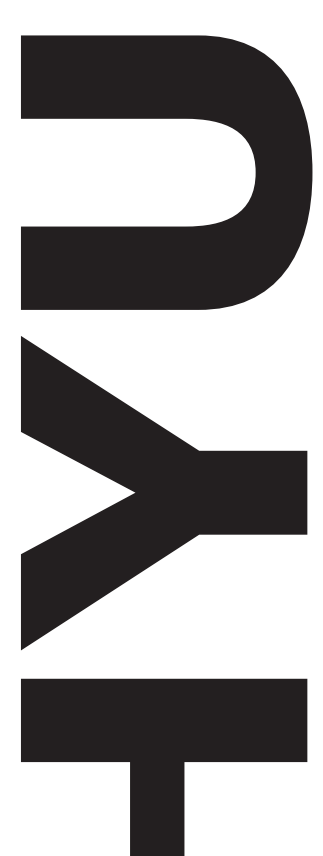

## CONTENTS

## Page

#### **SPECIFICATIONS**

| Specifications | 1-3  |
|----------------|------|
| Outline        | 1-13 |

#### **CONTROL SYSTEM**

| Precautions on the use of electronic control components |      |
|---------------------------------------------------------|------|
| Engine control unit                                     |      |
| Fuel injection pump                                     | 2-4  |
| EGR valve                                               | 2-5  |
| Accelerator sensor                                      | 2-5  |
| Relay                                                   |      |
| Service tool                                            | 2-6  |
| Control scheme                                          |      |
| System outline                                          | 2-7  |
| E-ECU                                                   | 2-10 |
| Electrical parts                                        | 2-19 |
| Harness                                                 | 2-24 |
| Harness design requirements                             | 2-24 |
| Harness clamping                                        | 2-25 |
| CAN bus termination                                     | 2-26 |
| Control functions                                       | 2-27 |
| Control software                                        | 2-27 |
| General                                                 | 2-29 |
| Engine control - General                                | 2-36 |
| Application interface outline                           | 2-43 |
| Fuel injection pump                                     | 2-66 |
| EGR valve                                               | 2-67 |
| Accelerator sensor                                      | 2-68 |
| Main relay                                              | 2-70 |
| Rack actuator relay                                     | 2-70 |
| -                                                       |      |

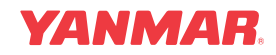

## CONTENTS

| Sub relay                        | 2-71   |
|----------------------------------|--------|
| Starter relay                    | . 2-71 |
| Starting aid relay               | . 2-73 |
| For 400 W air heater (glow plug) | 2-73   |
| For 500/800 W air heater         | 2-74   |
| For 1000 W air heater            | 2-74   |
| Coolant temperature sensors      | 2-75   |

Appendix Standard harness

TNV - Series service tool - Operation manual

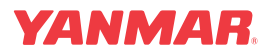

## Section 1

# **SPECIFICATIONS**

## Page

| Specifications | 1-3  |
|----------------|------|
| Outline        | 1-13 |

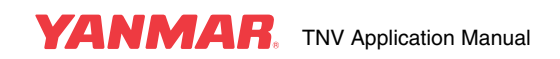

This Page Intentionally Left Blank

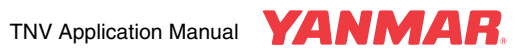

Atmospheric conditions and engine configuration affect the rated output of a TNV engine. TNV engines are tested using the methods established by the Society of Automotive Engineers (SAE) J1349 and International Organization for Standardization (ISO) 3046/1. These standards state that engine output (net power rating) should be determined under the following atmospheric conditions (called the standard conditions). If the operating environment for your application differs from these standard conditions see *Correcting Observed Power* 

## **SPECIFICATIONS**

## **DI Series**

## 3TNV82A-B 3TNV82A-Z (Option Electronic Control System)

| <b>[</b>                                             | Eng          | jine mode  |                        |            |                                         |                   | 3TNV82    | A-B/3TN           | IV82A-2           | 7        |            |               |         |      |  |
|------------------------------------------------------|--------------|------------|------------------------|------------|-----------------------------------------|-------------------|-----------|-------------------|-------------------|----------|------------|---------------|---------|------|--|
|                                                      | Engine       | classifica | tion                   | CL         |                                         |                   |           |                   | VM                |          |            |               |         |      |  |
| 1                                                    | Туре         |            | —                      |            | V                                       | ertical, 4        | -cycle v  | vater-co          | oled die          | sel engi | ne         |               |         |      |  |
| 2                                                    | Combustio    | on         | _                      |            |                                         |                   | Direc     | t iniectio        | n (DI)            |          |            |               |         |      |  |
| _                                                    | system       |            |                        |            |                                         |                   | Biloo     | i ngootio         | (21)              |          |            |               |         |      |  |
| 3                                                    | No. of cylir | iders -    | n -                    |            |                                         |                   | 2         | 3 - 82×8          | 4                 |          |            |               |         |      |  |
| Ŭ                                                    | Bore × Stro  | oke        | $mm \times mm$         |            |                                         |                   |           | 02.00             | -                 |          |            |               |         |      |  |
| 4                                                    | Displacem    | ent        | l                      |            |                                         |                   |           | 1.331             |                   |          |            |               |         |      |  |
|                                                      | Rated engi   | ne         | min <sup>-1</sup>      |            |                                         | 2200              | 2300      | 2400              | 2500              | 2600     | 2700       | 2800          |         | 3000 |  |
|                                                      | speed        |            |                        |            |                                         |                   | 2000      |                   | 2000              |          |            | 2000          |         |      |  |
|                                                      |              | Cont.      | kW                     |            |                                         |                   |           |                   |                   |          |            |               |         |      |  |
|                                                      | Output       | rating     |                        |            |                                         | -                 | -         | -                 | -                 |          |            | · · · · · · · |         |      |  |
| 5                                                    | (Gross) *1   | Rated      | kW                     |            |                                         | 16.5              | 17.3      | 18.1              | 18.9              | 19.7     | 20.5       | 21.3          |         | 23.0 |  |
| _                                                    |              | output     |                        |            |                                         |                   | -         | -                 |                   | -        |            |               |         |      |  |
|                                                      | <u> </u>     | Cont.      | kW                     |            |                                         |                   |           |                   |                   |          |            |               |         |      |  |
|                                                      | Output       | rating     |                        |            |                                         |                   |           | r                 |                   |          |            |               |         |      |  |
|                                                      | (NET)        | Rated      | kW                     |            |                                         | 16.0              | 16.8      | 17.5              | 18.2              | 19.0     | 19.7       | 20.4          |         | 21.9 |  |
|                                                      |              | output     |                        |            |                                         |                   |           |                   |                   |          |            |               |         |      |  |
| 6                                                    | Maximum      | aling      | min <sup>-1</sup> ±25  |            |                                         | 2375              | 2485      | 2570              | 2675              | 2780     | 2890       | 2995          |         | 3180 |  |
|                                                      | speed        | -1         |                        |            |                                         |                   |           |                   |                   |          |            |               |         |      |  |
| 7                                                    | Specific lu  |            | g/kWh                  |            | ≤245 ≤252                               |                   |           |                   |                   |          |            |               | ≤2      | 58   |  |
| _                                                    | consumptio   | DI         | -                      |            |                                         |                   |           |                   |                   |          |            |               |         |      |  |
| 8                                                    | Exhaust ga   | as temp.   | °C (°F)                |            |                                         | ≤580              | ≤590      | ≤600              | ≤610              | ≤620     | ≤630       | ≤640          |         | ≤660 |  |
| 9                                                    | Compressi    | on ratio   | —                      |            | 19.2                                    |                   |           |                   |                   |          |            |               |         |      |  |
|                                                      | Diesel fuel  | iniection  | MPa                    |            |                                         |                   |           |                   |                   |          |            |               |         |      |  |
| 10                                                   | pressure     | ,          | (kaf/cm <sup>2</sup> ) |            | $19.6^{+1.0}_{0}$ (200 <sup>+10</sup> ) |                   |           |                   |                   |          |            |               |         |      |  |
| 11                                                   | Main aboft   | aida       | ,                      |            |                                         |                   |           |                   | ido               |          |            |               |         |      |  |
| 10                                                   | Nall Shall   | side       |                        |            | <u> </u>                                | untorolo          | Fly       | Viewed            | from fly          | wheel of | do)        |               |         |      |  |
| 12                                                   | Rotation u   | rection    |                        | Mooba      | nical governor (                        |                   | d gover   |                   |                   | wheel S  | ar (All or | and gov       | (orpor) |      |  |
| 14                                                   | Aspiration   |            |                        | IVIECIIA   | inical governor (                       | All-spee          | Natu      | $\frac{101}{ral}$ | ation             | govern   |            | Jeeu you      | emor)   |      |  |
| 15                                                   | Cooling sv   | stom       |                        |            |                                         | 1.1               | Juid-Co   | olod Wit          | h Radia           | tor      |            |               |         |      |  |
| 16                                                   |              | svstem     |                        |            | Forc                                    | ed lubric         | ation w   | ith multi-        | stage tr          | ochoid r | nump       |               |         |      |  |
| 17                                                   | Starting sv  | stem       |                        |            | 1010                                    |                   | Fle       | ctric star        | tina              |          | Jump       |               |         |      |  |
| 18                                                   | Charging s   | vstem      | _                      |            |                                         |                   | Alternato | or (12 VI         | $\frac{100}{100}$ | )        |            |               |         |      |  |
| 19                                                   | Starting aid | device     | _                      |            |                                         | Sur               | er-auic   | Heatin            | a Glow            | olua     |            |               |         |      |  |
|                                                      | Engine oil   | Rated      |                        |            |                                         |                   |           | /-                |                   |          |            |               |         |      |  |
| 20                                                   | pressure     | speed      | MPa                    |            |                                         |                   | 0.34±     | 0.05 (3.          | 5±0.5)            |          |            |               |         |      |  |
|                                                      | Oil pan      | Full       | l                      |            |                                         |                   |           | 5.5               |                   |          |            |               |         |      |  |
| 21                                                   | capacity     | Useful     | e                      | 5.5        |                                         |                   |           |                   |                   |          |            |               |         |      |  |
|                                                      | Engine coo   | olant      |                        |            |                                         | 1.0 (Engine only) |           |                   |                   |          |            |               |         |      |  |
| 22                                                   | capacity     |            | l                      |            | 1.8 (Engine only)                       |                   |           |                   |                   |          |            |               |         |      |  |
| 00                                                   | Cooling far  | n type -   |                        |            |                                         |                   |           |                   | France - 1        |          |            |               |         |      |  |
| 23                                                   | dia. × No. o | of blades  | mm                     |            | Ma                                      | ade by r          | esin, Pu  | sner, ⊢           | і уре - ф         | 335(NF)  | )×6        |               |         |      |  |
| 24 Crank V-pulley dia./ mm/mm 6120 / 690 6110 / 6110 |              |            |                        |            |                                         | 10                |           |                   |                   |          |            |               |         |      |  |
| 24                                                   | Fan V-pulle  | ey dia.    |                        | φτ∠υ / φ90 |                                         |                   |           | φ                 | πυ/φΙ             | 10       |            |               |         |      |  |

Note: This table is subject to change for performance improvement.

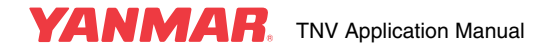

## 3TNV84T-Z (Electronic Control System)

| Ĩ                                                                                                    | Eng                         | jine mode              |                               |   |   |   |      |           | 3         | TNV84T     | -Z       |         |      |  |  |  |
|----------------------------------------------------------------------------------------------------|-----------------------------|------------------------|-------------------------------|---|---|---|------|-----------|-----------|------------|----------|---------|------|--|--|--|
|                                                                                                    | Engine                      | classifica             | ition                         | C | L |   |      |           |           |            | VM       |         |      |  |  |  |
| I     Type     OL       1     Type     —     Vertical, 4-cycle w       2     Combustion     —     Direct |                             |                        |                               |   |   |   |      |           | water-co  | oled die   | sel engi | ne      |      |  |  |  |
| 2                                                                                                    | Combustion system           | on                     | _                             |   |   |   |      |           | Direc     | t injectio | on (DI)  |         |      |  |  |  |
| 3                                                                                                    | No. of cylir                | nders -                | n -                           |   |   |   |      |           | :         | 3 - 84×9   | 0        |         |      |  |  |  |
| Ľ                                                                                                    | Bore × Stro                 | oke                    | $mm \times mm$                |   |   |   |      |           |           | 0 0 1/10   | •        |         |      |  |  |  |
| 4                                                                                                    | Displacem                   | ent                    | l                             |   | r | - |      |           |           | 1.496      |          |         |      |  |  |  |
|                                                                                                    | Rated engi                  | ine                    | min <sup>-1</sup>             |   |   |   |      |           |           |            |          |         |      |  |  |  |
|                                                                                                    | Output                      | Cont.<br>rating        | kW                            |   |   |   |      |           |           |            |          |         |      |  |  |  |
| 5                                                                                                    | (Gross) *1                  | Rated<br>output        | kW                            |   |   |   |      |           |           |            |          |         |      |  |  |  |
|                                                                                                    | Output                      | Cont.<br>rating        | kW                            |   |   |   |      |           |           |            |          |         |      |  |  |  |
|                                                                                                    | (NET)                       | Rated output           | kW                            |   |   |   |      |           |           |            |          |         |      |  |  |  |
| 6                                                                                                    | Maximum i<br>speed          | idling                 | min <sup>-1</sup> ±25         |   |   |   |      |           |           |            |          |         |      |  |  |  |
| 7                                                                                                    | Specific fue<br>consumption | el<br>on               | g/kWh                         |   |   |   |      |           |           |            |          |         |      |  |  |  |
| 8                                                                                                    | Exhaust ga                  | as temp.               | °C (°F)                       |   |   |   |      |           |           |            |          |         |      |  |  |  |
| 9                                                                                                    | Compressi                   | ion ratio              | —                             |   |   |   |      |           |           |            |          |         |      |  |  |  |
| 10                                                                                                    | Diesel fuel<br>pressure     | injection              | MPa<br>(kgf/cm <sup>2</sup> ) |   |   |   |      |           |           |            |          |         |      |  |  |  |
| 11                                                                                                    | Main shaft                  | side                   | —                             |   |   |   |      |           | Fly       | wheel s    | side     |         |      |  |  |  |
| 12                                                                                                    | Rotation di                 | rection                | —                             |   |   |   | Co   | unterclo  | ckwise    | (Viewed    | from fly | wheel s | ide) |  |  |  |
| 13                                                                                                    | Governor                    |                        | —                             |   |   |   |      | Electron  | ic gover  | rnor (All- | -speed o | governo | r)   |  |  |  |
| 14                                                                                                    | Aspiration                  |                        | —                             |   |   |   |      |           | Tu        | ırbochar   | ger      |         |      |  |  |  |
| 15                                                                                                    | Cooling sy                  | stem                   | —                             |   |   |   |      | Lie       | quid-Co   | oled Wit   | th Radia | ltor    |      |  |  |  |
| 16                                                                                                    | Lubricating                 | g system               | —                             |   |   |   | Forc | ed lubric | ation w   | ith multi  | -stage t | rochoid | pump |  |  |  |
| 17                                                                                                    | Starting sy                 | stem                   | _                             |   |   |   |      |           | Ele       | ctric sta  | rting    |         |      |  |  |  |
| 18                                                                                                    | Charging s                  | system                 | —                             |   |   |   |      |           | Alternate | or (12 V   | DC/40 A  | A)      |      |  |  |  |
| 19                                                                                                    | Starting aid                | d device               | —                             |   |   |   |      | Sup       | er-quic   | k Heatin   | ig Glow  | plug    |      |  |  |  |
| 20                                                                                                    | Engine oil<br>pressure      | Rated speed            | MPa                           |   |   |   |      |           |           |            |          |         |      |  |  |  |
| 21                                                                                                    | 1 Oil pan Full l            |                        |                               |   |   |   |      |           |           |            |          |         |      |  |  |  |
| 21                                                                                                    | capacity                    | Useful                 | l                             |   |   |   |      |           |           |            |          |         |      |  |  |  |
| 22                                                                                                    | Engine coo<br>capacity      | olant                  | l                             |   |   |   |      |           |           |            |          |         |      |  |  |  |
| 23                                                                                                    | Cooling far<br>dia. × No. d | n type -<br>of blades  | mm                            |   |   |   |      |           |           |            |          |         |      |  |  |  |
| 24                                                                                                    | Crank V-pu<br>Fan V-pulle   | ılley dia./<br>ey dia. | mm/mm                         |   |   |   |      |           |           |            |          |         |      |  |  |  |

Note: This table is subject to change for performance improvement.

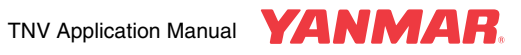

## 3TNV88-B 3TNV88-Z (Option Electronic Control System)

|                                                  | Eng                         | jine mode                       | I                             |      |                                       |            |          |            | 3TNV8    | 38-B/3TN   | √V88-Z    |          |            |          |         |      |
|--------------------------------------------------|-----------------------------|---------------------------------|-------------------------------|------|---------------------------------------|------------|----------|------------|----------|------------|-----------|----------|------------|----------|---------|------|
|                                                  | Engine                      | classifica                      | tion                          | C    | Ľ                                     |            |          |            |          |            | VM        |          |            |          |         |      |
| 1                                                | Туре                        |                                 | —                             |      |                                       |            | V        | ertical, 4 | -cycle v | vater-co   | oled die  | sel engi | ne         |          |         |      |
| 2                                                | Combustic system            | on                              | _                             |      |                                       |            |          |            | Direc    | t injectio | n (DI)    |          |            |          |         |      |
| 3                                                | No. of cylin<br>Bore × Stro | iders -<br>oke                  | n -<br>mm × mm                |      |                                       |            |          |            |          | 3 - 88×9   | 0         |          |            |          |         |      |
| 4                                                | Displacem                   | ent                             | l                             |      |                                       |            |          |            |          | 1.642      |           |          |            |          |         |      |
|                                                  | Rated engi speed            | ne                              | min <sup>-1</sup>             | 1500 | 1800                                  |            |          | 2200       | 2300     | 2400       | 2500      | 2600     | 2700       | 2800     |         | 3000 |
|                                                  | Output                      | Cont.<br>rating                 | kW                            | 12.7 | 15.4                                  |            |          |            |          |            |           |          |            |          |         |      |
| 5                                                | (Gross) *1                  | Rated output                    | kW                            | 13.9 | 16.9                                  |            |          | 20.3       | 21.3     | 22.2       | 23.2      | 24.2     | 25.1       | 26.0     |         | 28.1 |
|                                                  | Output                      | Cont.<br>rating                 | kW                            | 12.3 | 14.8                                  |            |          |            |          | -          |           |          |            |          |         | -    |
|                                                  | (NET)                       | Rated output                    | kW                            | 13.5 | 16.3                                  |            |          | 19.9       | 20.7     | 21.6       | 22.6      | 23.5     | 24.3       | 25.2     |         | 27.1 |
| 6                                                | Maximum i<br>speed          | dling                           | min <sup>-1</sup> ±25         | 1600 | 1895                                  |            |          | 2400       | 2510     | 2590       | 2690      | 2810     | 2920       | 2995     |         | 3210 |
| 7                                                | Specific fue<br>consumption | el<br>on                        | g/kWh                         |      | ≤245 ≤252 ≤258                        |            |          |            |          |            |           |          |            |          |         | .58  |
| 8                                                | Exhaust ga                  | ust gas temp. °C (°F) ≤540 ≤560 |                               |      |                                       |            |          |            | ≤600     | ≤610       | ≤620      | ≤630     | ≤640       | ≤650     |         | ≤670 |
| 9                                                | Compressi                   | on ratio                        | _                             |      | 19.1                                  |            |          |            |          |            |           |          |            |          |         |      |
| 10                                               | Diesel fuel<br>pressure     | injection                       | MPa<br>(kgf/cm <sup>2</sup> ) |      | $19.6_{0}^{+1.0}$ (200 $_{0}^{+10}$ ) |            |          |            |          |            |           |          |            |          |         |      |
| 11                                               | Main shaft                  | side                            | _                             |      |                                       |            |          |            | Fly      | /wheel s   | ide       |          |            |          |         |      |
| 12                                               | Rotation di                 | rection                         | _                             |      |                                       |            | Co       | unterclo   | ckwise   | (Viewed    | from fly  | wheel si | de)        |          |         |      |
| 13                                               | Governor                    |                                 | —                             |      | Mecha                                 | nical gove | ernor (  | All-spee   | d gover  | nor) / El  | ectronic  | governo  | or (All-sp | beed gov | /ernor) |      |
| 14                                               | Aspiration                  |                                 | _                             |      |                                       |            |          |            | Natu     | iral aspir | ation     |          |            |          |         |      |
| 15                                               | Cooling sys                 | stem                            |                               |      |                                       |            | <b>F</b> | Li         | quid-Co  | oled Wit   | h Radia   | tor      |            |          |         |      |
| 16                                               | Lubricating                 | system                          | _                             |      |                                       |            | Forc     | ed lubric  | ation w  | ith multi- | -stage tr | ocnola p | bump       |          |         |      |
| 18                                               | Charging sy                 | vstem                           |                               |      |                                       |            |          |            |          | or (12 VI  |           | )        |            |          |         |      |
| 19                                               | Starting aid                | device                          |                               |      |                                       |            |          | Suc        | er-auic  | k Heatin   | a Glow    | olua     |            |          |         |      |
| 20                                               | Engine oil pressure         | Rated speed                     | MPa                           |      |                                       |            |          | 1          | 0.34±0   | 0.05 (3.   | 5±0.5)    | - 5      |            |          |         |      |
|                                                  | Oil pan                     | Full                            | l                             |      |                                       |            |          |            |          | 6.7        |           |          |            |          |         |      |
| 21                                               | capacity                    | Useful                          | l                             |      |                                       |            |          |            |          | 2.8        |           |          |            |          |         |      |
| 22                                               | Engine coo<br>capacity      | olant                           | ı                             |      |                                       |            |          |            | 2.0 (    | Engine     | only)     |          |            |          |         |      |
| 23 Cooling fan type -<br>dia. × No. of blades mm |                             |                                 |                               |      |                                       |            | Ма       | ade by re  | esin, Pu | sher, F    | Туре - ф  | 335(NF)  | ×6         |          |         |      |
| 24                                               | Crank V-pu<br>Fan V-pulle   | ılley dia./<br>ey dia.          | mm/mm                         | φ120 | /                                     |            |          |            |          | ¢.         | 110/ø1    | 10       |            |          |         |      |

Note: This table is subject to change for performance improvement.

## 3TNV88-U 3TNV88-E (Option Electronic Control System)

|                          | Eng                         | jine mode              |                               | 3TNV88-U/3TNV88-E                                                                               |                                                                                                    |            |           |            |           |          |           |          |         |      |  |  |
|--------------------------|-----------------------------|------------------------|-------------------------------|-------------------------------------------------------------------------------------------------|----------------------------------------------------------------------------------------------------|------------|-----------|------------|-----------|----------|-----------|----------|---------|------|--|--|
|                          | Engine                      | classifica             | ition                         | CL                                                                                              |                                                                                                    |            |           |            | VM        |          |           |          |         |      |  |  |
| 1                        | Туре                        |                        | —                             |                                                                                                 | V                                                                                                    | ertical, 4 | -cycle v  | vater-co   | oled die  | sel engi | ne        |          |         |      |  |  |
| 2                        | Combustic system            | on                     | _                             |                                                                                                 |                                                                                                    |            | Direc     | t injectio | n (DI)    |          |           |          |         |      |  |  |
| 3                        | No. of cylin<br>Bore × Stro | nders -<br>oke         | n -<br>mm × mm                |                                                                                                 |                                                                                                    |            | 3         | 3 - 88×9   | 0         |          |           |          |         |      |  |  |
| 4                        | Displacem                   | ent                    | l                             |                                                                                                 |                                                                                                    |            |           | 1.642      |           |          |           |          |         |      |  |  |
|                          | Rated engi speed            | ne                     | min <sup>-1</sup>             |                                                                                                 | 2100                                                                                                    | 2200       | 2300      | 2400       | 2500      | 2600     | 2700      | 2800     |         | 3000 |  |  |
|                          | Output                      | Cont.<br>rating        | kW                            |                                                                                                 | •                                                                                                    | 1          | 1         |            |           |          |           |          |         |      |  |  |
| 5                        | (Gross) *1                  | Rated output           | kW                            |                                                                                                 | 17.7                                                                                                    | 18.6       | 19.4      | 20.3       | 21.2      | 22.1     | 23.0      | 23.9     |         | 25.7 |  |  |
|                          | Output                      | Cont.<br>rating        | kW                            |                                                                                                 |                                                                                                    |            |           |            |           |          |           |          |         |      |  |  |
|                          | (NET)                       | Rated output           | kW                            |                                                                                                 | 17.3                                                                                                    | 18.1       | 18.9      | 19.7       | 20.5      | 21.3     | 22.2      | 23.0     |         | 24.6 |  |  |
| 6                        | Maximum i<br>speed          | idling                 | min <sup>-1</sup> ±25         |                                                                                                 | 2290         2400         2510         2590         2690         2810         2920         2995         32 |            |           |            |           |          |           |          |         |      |  |  |
| 7                        | Specific fue<br>consumption | el<br>on               | g/kWh                         |                                                                                                 | ≤245 ≤252 ≤258                                                                                             |            |           |            |           |          |           |          |         |      |  |  |
| 8                        | Exhaust ga                  | as temp.               | °C (°F)                       | ≤570         ≤580         ≤590         ≤600         ≤610         ≤620         ≤630         ≤640 |                                                                                                    |            |           |            |           |          |           |          | ≤660    |      |  |  |
| 9                        | Compressi                   | on ratio               | —                             |                                                                                                 | 19.1                                                                                                    |            |           |            |           |          |           |          |         |      |  |  |
| 10                       | Diesel fuel<br>pressure     | injection              | MPa<br>(kgf/cm <sup>2</sup> ) |                                                                                                 | 19.6 <sup>+1.0</sup> <sub>0</sub> (200 <sup>+10</sup> <sub>0</sub> )                                       |            |           |            |           |          |           |          |         |      |  |  |
| 11                       | Main shaft                  | side                   | _                             |                                                                                                 |                                                                                                    |            | Fly       | wheel s    | ide       |          |           |          |         |      |  |  |
| 12                       | Rotation di                 | rection                | —                             |                                                                                                 | Co                                                                                                    | unterclo   | ckwise (  | (Viewed    | from fly  | wheel si | de)       |          |         |      |  |  |
| 13                       | Governor                    |                        | —                             | Mecha                                                                                           | inical governor (                                                                                          | All-spee   | d gover   | nor) / El  | ectronic  | governo  | or (All-s | peed gov | /ernor) |      |  |  |
| 14                       | Aspiration                  |                        | —                             |                                                                                                 |                                                                                                    |            | Natu      | ral aspir  | ation     |          |           |          |         |      |  |  |
| 15                       | Cooling sys                 | stem                   | —                             |                                                                                                 |                                                                                                    | Li         | quid-Co   | oled Wit   | h Radia   | tor      |           |          |         |      |  |  |
| 16                       | Lubricating                 | l system               | —                             |                                                                                                 | Forc                                                                                                    | ed lubrio  | ation w   | ith multi  | -stage tr | ochoid p | oump      |          |         |      |  |  |
| 17                       | Starting sy                 | stem                   | —                             |                                                                                                 |                                                                                                    |            | Ele       | ctric sta  | rting     |          |           |          |         |      |  |  |
| 18                       | Charging s                  | ystem                  | —                             |                                                                                                 |                                                                                                    |            | Alternato | or (12 VI  | DC/40 A   | )        |           |          |         |      |  |  |
| 19                       | Starting aid                | d device               | _                             |                                                                                                 |                                                                                                    | Sup        | er-quicl  | < Heatin   | g Glow    | plug     |           |          |         |      |  |  |
| 20                       | Engine oil<br>pressure      | Rated speed            | MPa                           | 0.34±0.05 (3.5±0.5)                                                                             |                                                                                                    |            |           |            |           |          |           |          |         |      |  |  |
| 21                       | Oil pan                     | Full                   | ı                             | 6.7                                                                                             |                                                                                                    |            |           |            |           |          |           |          |         |      |  |  |
| capacity Useful <i>l</i> |                             |                        |                               |                                                                                                 |                                                                                                    |            | 2.8       |            |           |          |           |          |         |      |  |  |
| 22                       | Engine coo<br>capacity      | olant                  | l                             | 2.0 (Engine only)                                                                               |                                                                                                    |            |           |            |           |          |           |          |         |      |  |  |
| 23                       | Cooling far<br>dia. × No. d | n type -<br>of blades  | mm                            |                                                                                                 | Ma                                                                                                    | ade by r   | esin, Pu  | sher, F    | Туре - ф  | 335(NF)  | )×6       |          |         |      |  |  |
| 24                       | Crank V-pu<br>Fan V-pulle   | ılley dia./<br>əy dia. | mm/mm                         | φ120 / φ90                                                                                      |                                                                                                    |            |           | φ.         | 110 /     | 10       |           |          |         |      |  |  |

Note: This table is subject to change for performance improvement.

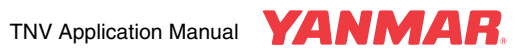

## 4TNV84T-Z

|    | Eng                         | gine mode              | I                             |   |                                                       |  |      |            | 4         | TNV84T     | -Z       |           |      |  |            |  |
|----|-----------------------------|------------------------|-------------------------------|---|-------------------------------------------------------|--|------|------------|-----------|------------|----------|-----------|------|--|------------|--|
|    | Engine                      | classifica             | tion                          | C | CL VM<br>Vertical, 4-cycle water-cooled diesel engine |  |      |            |           |            |          |           |      |  |            |  |
| 1  | Туре                        |                        | —                             |   |                                                       |  | V    | ertical, 4 | -cycle v  | water-co   | oled die | sel engi  | ne   |  |            |  |
| 2  | Combustion system           | on                     | —                             |   |                                                       |  |      |            | Direc     | t injectio | on (DI)  |           |      |  |            |  |
| 3  | No. of cylin<br>Bore × Stro | nders -<br>oke         | n -<br>mm × mm                |   |                                                       |  |      |            | 4         | 4 - 84×9   | 0        |           |      |  |            |  |
| 4  | Displacem                   | ent                    | l                             |   |                                                       |  |      |            |           | 1.995      |          |           |      |  |            |  |
|    | Rated engi<br>speed         | ine                    | min <sup>-1</sup>             |   |                                                       |  |      |            |           |            |          |           |      |  |            |  |
|    | Output                      | Cont.<br>rating        | kW                            |   |                                                       |  |      |            |           |            |          |           |      |  |            |  |
| 5  | (Gross) *1                  | Rated output           | kW                            |   |                                                       |  |      |            |           |            |          |           |      |  |            |  |
|    | Output                      | Cont.<br>rating        | kW                            |   |                                                       |  |      |            |           |            |          |           |      |  |            |  |
|    | (NET)                       | Rated output           | kW                            |   |                                                       |  |      |            |           |            |          |           |      |  |            |  |
| 6  | Maximum i<br>speed          | idling                 | min <sup>-1</sup> ±25         |   |                                                       |  |      |            |           |            |          |           |      |  |            |  |
| 7  | Specific fue<br>consumption | el<br>on               | g/kWh                         |   |                                                       |  |      |            |           |            |          |           |      |  |            |  |
| 8  | Exhaust ga                  | as temp.               | °C (°F)                       |   |                                                       |  |      |            |           |            |          |           |      |  |            |  |
| 9  | Compressi                   | ion ratio              | —                             |   |                                                       |  |      |            |           |            |          |           |      |  |            |  |
| 10 | Diesel fuel<br>pressure     | injection              | MPa<br>(kgf/cm <sup>2</sup> ) |   |                                                       |  |      |            |           |            |          |           |      |  |            |  |
| 11 | Main shaft                  | side                   | _                             |   |                                                       |  |      |            | Fly       | ywheel s   | side     |           |      |  |            |  |
| 12 | Rotation di                 | rection                | —                             |   |                                                       |  | Co   | unterclo   | ckwise    | (Viewed    | from fly | wheel si  | ide) |  |            |  |
| 13 | Governor                    |                        | —                             |   |                                                       |  | l    | Electron   | ic gover  | rnor (All- | -speed o | governor  | )    |  |            |  |
| 14 | Aspiration                  |                        | —                             |   |                                                       |  |      |            | Tu        | ırbochar   | ger      |           |      |  |            |  |
| 15 | Cooling sy                  | stem                   | _                             |   |                                                       |  |      | Li         | quid-Co   | oled Wit   | h Radia  | tor       |      |  |            |  |
| 16 | Lubricating                 | g system               | —                             |   |                                                       |  | Forc | ed lubric  | ation w   | ith multi  | -stage t | rochoid p | oump |  |            |  |
| 17 | Starting sy                 | stem                   | —                             |   |                                                       |  |      |            | Ele       | ctric sta  | rting    |           |      |  |            |  |
| 18 | Charging s                  | system                 | —                             |   |                                                       |  |      |            | Alternate | or (12 V   | DC/40 A  | N)        |      |  |            |  |
| 19 | Starting aid                | d device               | _                             |   |                                                       |  |      | Sup        | er-quic   | k Heatin   | g Glow   | plug      |      |  |            |  |
| 20 | Engine oil<br>pressure      | Rated speed            | MPa                           |   |                                                       |  |      |            |           |            |          |           |      |  |            |  |
| ~  | Oil pan                     | Full                   | l                             |   |                                                       |  |      |            |           |            |          |           |      |  |            |  |
| 21 | capacity                    | Useful                 | l                             |   |                                                       |  |      |            |           |            |          |           |      |  |            |  |
| 22 | Engine coo<br>capacity      | olant                  | l                             |   |                                                       |  |      |            |           |            |          |           |      |  |            |  |
| 23 | Cooling far<br>dia. × No. d | n type -<br>of blades  | mm                            |   |                                                       |  |      |            |           |            |          |           |      |  |            |  |
| 24 | Crank V-pu<br>Fan V-pulle   | ulley dia./<br>ey dia. | mm/mm                         |   |                                                       |  | •    |            |           |            |          |           |      |  | . <u> </u> |  |

Note: This table is subject to change for performance improvement.

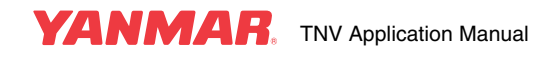

## 4TNV88-B 4TNV88-Z (Option Electronic Control System)

| Γ                                                                                               | Eng                         | jine mode             | l                             |                                                                                                    |                               |             |          |            | 4TNV8     | 88-B/4TN      | V88-Z     |          |           |          |         |      |
|-------------------------------------------------------------------------------------------------|-----------------------------|-----------------------|-------------------------------|----------------------------------------------------------------------------------------------------|-------------------------------|-------------|----------|------------|-----------|---------------|-----------|----------|-----------|----------|---------|------|
|                                                                                                 | Engine                      | classifica            | tion                          | C                                                                                                    | Ľ                             |             |          |            |           |               | VM        |          |           |          |         |      |
| 1                                                                                               | Туре                        |                       | —                             |                                                                                                    |                               |             | V        | ertical, 4 | -cycle v  | vater-co      | oled die  | sel engi | ne        |          |         |      |
| 2                                                                                               | Combustic system            | on                    | —                             |                                                                                                    |                               |             |          |            | Direc     | t injectio    | n (DI)    |          |           |          |         |      |
| 3                                                                                               | No. of cylin<br>Bore × Stro | iders -<br>oke        | n -<br>mm × mm                |                                                                                                    |                               |             |          |            | 2         | 1 - 88×9      | 0         |          |           |          |         |      |
| 4                                                                                               | Displacem                   | ent                   | l                             |                                                                                                    |                               |             |          |            |           | 2.189         |           |          |           |          |         |      |
|                                                                                                 | Rated engi<br>speed         | ne                    | min <sup>-1</sup>             | 1500                                                                                                    | 1800                          | 2000        | 2100     | 2200       | 2300      | 2400          | 2500      | 2600     | 2700      | 2800     |         | 3000 |
|                                                                                                 | Output                      | Cont.<br>rating       | kW                            | 16.9                                                                                                    | 20.5                          |             | •        |            |           |               |           |          |           |          |         |      |
| 5                                                                                               | (Gross) *1                  | Rated output          | kW                            | 18.5                                                                                                    | 22.5                          | 24.6        | 25.9     | 27.1       | 28.4      | 29.7          | 31.0      | 32.3     | 33.6      | 35.0     |         | 36.9 |
|                                                                                                 | Output                      | Cont.<br>rating       | kW                            | 16.4                                                                                                    | 19.6                          |             |          |            |           |               |           |          |           |          |         |      |
|                                                                                                 | (NET)                       | Rated output          | kW                            | 18.0                                                                                                    | 21.6                          | 24.1        | 25.3     | 26.5       | 27.7      | 28.8          | 30.1      | 31.3     | 32.5      | 33.7     |         | 35.4 |
| 6                                                                                               | Maximum i<br>speed          | dling                 | min <sup>-1</sup> ±25         | 1600                                                                                                    | 1895                          | 2180        | 2290     | 2400       | 2510      | 2590          | 2700      | 2810     | 2920      | 2995     |         | 3210 |
| 7                                                                                               | Specific fue<br>consumption | əl<br>on              | g/kWh                         |                                                                                                    |                               |             |          |            |           |               |           |          |           |          |         |      |
| 8                                                                                               | Exhaust ga                  | as temp.              | °C (°F)                       | $\leq 520  \leq 540  \leq 560  \leq 570  \leq 580  \leq 590  \leq 600  \leq 610  \leq 620  \leq 630  \leq 640$ |                               |             |          |            |           |               |           |          | ≤660      |          |         |      |
| 9                                                                                               | Compressi                   | on ratio              | _                             |                                                                                                    | 19.1                          |             |          |            |           |               |           |          |           |          |         |      |
| 10                                                                                              | Diesel fuel<br>pressure     | injection             | MPa<br>(kgf/cm <sup>2</sup> ) |                                                                                                    | $19.6_0^{+1.0} (200_0^{+10})$ |             |          |            |           |               |           |          |           |          |         |      |
| 11                                                                                              | Main shaft                  | side                  | _                             |                                                                                                    |                               |             |          |            | Fly       | wheel s       | ide       |          |           |          |         |      |
| 12                                                                                              | Rotation di                 | rection               | —                             |                                                                                                    |                               |             | Co       | unterclo   | ckwise (  | Viewed        | from fly  | wheel si | de)       |          |         |      |
| 13                                                                                              | Governor                    |                       | —                             |                                                                                                    | Mecha                         | nical go    | vernor ( | All-spee   | d gover   | nor) / El     | ectronic  | governo  | or (All-s | beed gov | rernor) |      |
| 14                                                                                              | Aspiration                  |                       | _                             |                                                                                                    |                               |             |          |            | Natu      | ral aspir     | ation     |          |           |          |         |      |
| 15                                                                                              | Cooling sys                 | stem                  | —                             |                                                                                                    |                               |             |          | Li         | quid-Co   | oled Wit      | h Radia   | tor      |           |          |         |      |
| 16                                                                                              | Lubricating                 | system                | —                             |                                                                                                    |                               |             | Forc     | ed lubric  | ation w   | ith multi-    | -stage tr | ochoid p | oump      |          |         |      |
| 17                                                                                              | Starting sy                 | stem                  | —                             |                                                                                                    |                               |             |          |            | Ele       | ctric star    | ting      |          |           |          |         |      |
| 18                                                                                              | Charging s                  | ystem                 | _                             |                                                                                                    |                               |             |          | 0          | Alternato | or (12 VI     | DC/40 A   | ()<br>() |           |          |         |      |
| 19                                                                                              | Starting ald                | a device              | _                             |                                                                                                    |                               |             |          | Sup        | er-quici  | K Heatin      | g Glow    | piug     |           |          |         |      |
| 20                                                                                              | pressure                    | speed                 | MPa                           | 0.34±0.05 (3.5±0.5)                                                                                            |                               |             |          |            |           |               |           |          |           |          |         |      |
| 21                                                                                              | Oil pan                     | Full                  | l                             |                                                                                                    |                               |             |          |            |           | 7.4           |           |          |           |          |         |      |
| 22                                                                                              | capacity<br>Engine coc      | olant                 | i<br>i                        |                                                                                                    |                               |             |          |            | 27(       | 3.4<br>Engine | only)     |          |           |          |         |      |
| Ľ                                                                                               | capacity                    |                       | v                             |                                                                                                    |                               |             |          |            | <u> </u>  |               |           |          |           |          |         |      |
| 23                                                                                              | dia. × No. d                | n type -<br>of blades | mm                            |                                                                                                    |                               |             | Ма       | ade by r   | esin, Pu  | sher, F       | Туре - ф  | 370(EF)  | )×6       |          |         |      |
| dia. × No. of blades     mm/mm       24     Crank V-pulley dia./<br>Fan V-pulley dia.     mm/mm |                             |                       |                               |                                                                                                    |                               | φ110 / φ110 |          |            |           |               |           |          |           |          |         |      |

Note: This table is subject to change for performance improvement.

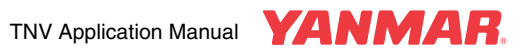

## 4TNV88-U 4TNV88-E (Option Electronic Control System)

|    | Eng                                                                                                    | gine mode              |                               |                        |                                   | 4T            | NV88-U/4TN      | VV88-E          |                  |          |         |  |  |  |  |  |
|----|----------------------------------------------------------------------------------------------------|------------------------|-------------------------------|------------------------|-----------------------------------|---------------|-----------------|-----------------|------------------|----------|---------|--|--|--|--|--|
|    | Engine                                                                                                    | classifica             | tion                          | CL                     |                                   |               |                 | VM              |                  |          |         |  |  |  |  |  |
| 1  | 1     Type     —     Vertical, 4-cycle water-cooled diesel engine       2     Combustion<br>system     —     Direct injection (DI) |                        |                               |                        |                                   |               |                 |                 |                  |          |         |  |  |  |  |  |
| 2  | Combustic system                                                                                                    | on                     | _                             |                        |                                   | D             | Direct injectio | n (DI)          |                  |          |         |  |  |  |  |  |
| 3  | No. of cylin<br>Bore × Stro                                                                                                    | nders -<br>oke         | n -<br>mm × mm                |                        |                                   |               | 4 - 88×90       | 0               |                  |          |         |  |  |  |  |  |
| 4  | Displacem                                                                                                    | ent                    | l                             |                        |                                   |               | 2.189           |                 |                  |          |         |  |  |  |  |  |
|    | Rated engi<br>speed                                                                                                    | ine                    | min <sup>-1</sup>             |                        |                                   |               |                 |                 | 2700             | 2800     |         |  |  |  |  |  |
|    | Output                                                                                                    | Cont.<br>rating        | kW                            |                        |                                   |               |                 |                 | •                |          |         |  |  |  |  |  |
| 5  | (Gross) *1                                                                                                    | Rated output           | kW                            |                        |                                   |               |                 |                 | 30.7             | 31.9     |         |  |  |  |  |  |
|    | Output                                                                                                    | Cont.<br>rating        | kW                            |                        |                                   |               |                 |                 |                  |          |         |  |  |  |  |  |
|    | (NET)                                                                                                    | Rated output           | kW                            |                        |                                   |               |                 |                 | 29.6             | 30.7     |         |  |  |  |  |  |
| 6  | Maximum i<br>speed                                                                                                    | idling                 | min <sup>-1</sup> ±25         |                        | 195                               |               |                 |                 |                  |          |         |  |  |  |  |  |
| 7  | Specific fue                                                                                                    | el<br>on               | g/kWh                         |                        | ≤245 ≤252 ≤258                    |               |                 |                 |                  |          |         |  |  |  |  |  |
| 8  | Exhaust ga                                                                                                    | as temp.               | °C (°F)                       | ≤630 ≤640              |                                   |               |                 |                 |                  |          |         |  |  |  |  |  |
| 9  | Compressi                                                                                                    | on ratio               | _                             |                        | 19.1                              |               |                 |                 |                  |          |         |  |  |  |  |  |
| 10 | Diesel fuel<br>pressure                                                                                                    | injection              | MPa<br>(kgf/cm <sup>2</sup> ) |                        | $19.6_0^{+1.0}$ (200 $_0^{+10}$ ) |               |                 |                 |                  |          |         |  |  |  |  |  |
| 11 | Main shaft                                                                                                    | side                   | _                             |                        |                                   |               | Flywheel s      | ide             |                  |          |         |  |  |  |  |  |
| 12 | Rotation di                                                                                                    | rection                | —                             |                        | Co                                | ounterclockw  | vise (Viewed    | from flywheel s | side)            |          |         |  |  |  |  |  |
| 13 | Governor                                                                                                    |                        | —                             | Mecha                  | nical governor                    | (All-speed g  | overnor) / El   | ectronic govern | or (All-s        | peed gov | /ernor) |  |  |  |  |  |
| 14 | Aspiration                                                                                                    |                        | _                             |                        |                                   | 1             | Natural aspir   | ation           |                  |          |         |  |  |  |  |  |
| 15 | Cooling sy                                                                                                    | stem                   | —                             |                        |                                   | Liquid        | I-Cooled Wit    | h Radiator      |                  |          |         |  |  |  |  |  |
| 16 | Lubricating                                                                                                    | g system               | -                             |                        | Ford                              | ed lubricatio | on with multi-  | -stage trochoid | pump             |          |         |  |  |  |  |  |
| 17 | Starting sy                                                                                                    | stem                   | —                             |                        |                                   |               | Electric star   | rting           |                  |          |         |  |  |  |  |  |
| 18 | Charging s                                                                                                    | system                 | _                             |                        |                                   | Alte          | rnator (12 VI   | DC/40 A)        |                  |          |         |  |  |  |  |  |
| 19 | Starting aid                                                                                                    | d device               | —                             |                        |                                   | Super-o       | quick Heating   | g Glow plug     |                  |          |         |  |  |  |  |  |
| 20 | Engine oil<br>pressure                                                                                                    | Rated speed            | MPa                           | a 0.34±0.05 (3.5±0.5)  |                                   |               |                 |                 |                  |          |         |  |  |  |  |  |
| 21 | Oil pan                                                                                                    | Full                   | l                             |                        |                                   |               | 7.4             |                 |                  |          |         |  |  |  |  |  |
|    | capacity                                                                                                    | Useful                 | l                             |                        |                                   |               | 3.4             |                 |                  |          |         |  |  |  |  |  |
| 22 | Engine coo<br>capacity                                                                                                    | olant                  | l                             |                        |                                   |               | 2.7 (Engine     | only)           |                  |          |         |  |  |  |  |  |
| 23 | Cooling far<br>dia. × No. d                                                                                                    | n type -<br>of blades  | mm                            |                        | M                                 | ade by resin  | , Pusher, F     | Туре -          | <sup>-</sup> )×6 |          |         |  |  |  |  |  |
| 24 | Crank V-pu<br>Fan V-pulle                                                                                                    | ulley dia./<br>ey dia. | mm/mm                         | φ120 / φ90 φ110 / φ110 |                                   |               |                 |                 |                  |          |         |  |  |  |  |  |

Note: This table is subject to change for performance improvement.

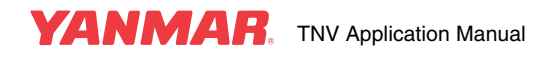

## 4TNV98-Z(R80-7A)

|                                                              | Eng                         | ine mode               | I                             |                   |                                         |              | 4TN\           | /98-Z           |             |      |      |  |  |  |  |
|--------------------------------------------------------------|-----------------------------|------------------------|-------------------------------|-------------------|-----------------------------------------|--------------|----------------|-----------------|-------------|------|------|--|--|--|--|
|                                                              | Engine                      | classifica             | tion                          | C                 | L                                       |              |                | V               | Μ           |      |      |  |  |  |  |
| 1                                                            | Туре                        |                        | _                             |                   |                                         | Vertical,    | 4-cycle wate   | r-cooled dies   | el engine   |      |      |  |  |  |  |
| 2                                                            | Combustic system            | on                     | —                             |                   |                                         |              | Direct inje    | ection (DI)     |             |      |      |  |  |  |  |
| 3                                                            | No. of cylin<br>Bore × Stro | iders -<br>oke         | n -<br>mm × mm                |                   |                                         |              | 4 - 98         | 3×110           |             |      |      |  |  |  |  |
| 4                                                            | Displacem                   | ent                    | l                             |                   |                                         |              | 3.3            | 318             |             |      |      |  |  |  |  |
|                                                              | Rated engi speed            | ne                     | min <sup>-1</sup>             | 1500              | 1800                                    | 2000         | 2100           | 2200            | 2300        | 2400 | 2500 |  |  |  |  |
|                                                              | Output                      | Cont.<br>rating        | kW                            | 31.2              | 37.2                                    |              |                |                 |             |      |      |  |  |  |  |
| 5                                                            | (Gross) *1                  | Rated output           | kW                            | 34.9              | 41.6                                    | 42.5         | 44.4           | 46.3            | 48.2        | 50.2 | 52.1 |  |  |  |  |
|                                                              | Output                      | Cont.<br>rating        | kW                            | 30.9              | 36.8                                    |              |                |                 |             |      |      |  |  |  |  |
|                                                              | (NET)                       | Rated output           | kW                            | 34.6              | 41.2                                    | 41.9         | 43.8           | 45.6            | 47.4        | 49.3 | 51.1 |  |  |  |  |
| 6                                                            | Maximum i<br>speed          | dling                  | min <sup>-1</sup> ±25         | 1600              | 1895                                    | 2180         | 2290           | 2400            | 2510        | 2590 | 2700 |  |  |  |  |
| 7                                                            | Specific fue<br>consumption | el<br>on               | g/kWh                         |                   |                                         | ≤2           | 24             |                 |             | ≤2   | 31   |  |  |  |  |
| 8                                                            | Exhaust ga                  | is temp.               | °C (°F)                       | ≤580              | ≤580 ≤600 ≤600 ≤610 ≤620 ≤630 ≤640 ≤650 |              |                |                 |             |      |      |  |  |  |  |
| 9                                                            | Compressi                   | on ratio               | _                             |                   |                                         |              | 18             | 3.5             |             |      |      |  |  |  |  |
| 10                                                           | Diesel fuel pressure        | injection              | MPa<br>(kgf/cm <sup>2</sup> ) |                   | $21.6_{0}^{+1.0}$ ( $220_{0}^{+10}$ )   |              |                |                 |             |      |      |  |  |  |  |
| 11                                                           | Main shaft                  | side                   |                               |                   |                                         |              | Flywhe         | el side         |             |      |      |  |  |  |  |
| 12                                                           | Rotation di                 | rection                | _                             |                   |                                         | Countercle   | ockwise (Viev  | wed from flyv   | vheel side) |      |      |  |  |  |  |
| 13                                                           | Governor                    |                        | _                             |                   |                                         | Electro      | nic governor   | (All-speed go   | overnor)    |      |      |  |  |  |  |
| 14                                                           | Aspiration                  |                        | _                             |                   |                                         |              | Natural a      | aspiration      |             |      |      |  |  |  |  |
| 15                                                           | Cooling sys                 | stem                   | _                             |                   |                                         | L            | iquid-Cooled   | With Radiate    | or          |      |      |  |  |  |  |
| 16                                                           | Lubricating                 | system                 | —                             |                   |                                         | Forced lubri | ication with n | nulti-stage tro | ochoid pump |      |      |  |  |  |  |
| 17                                                           | Starting sy                 | stem                   | —                             |                   |                                         |              | Electric       | starting        |             |      |      |  |  |  |  |
| 18                                                           | Charging s                  | ystem                  | _                             |                   |                                         |              | Alternator (1  | 2 VDC/40 A)     |             |      |      |  |  |  |  |
| 19                                                           | Starting aid                | device                 | _                             |                   |                                         | 1            | Air heater (12 | 2 VDC/500 W     | ()          |      |      |  |  |  |  |
| 20Engine oil<br>pressureRated<br>speedMPa0.34±0.05 (3.5±0.5) |                             |                        |                               |                   |                                         |              |                |                 |             |      |      |  |  |  |  |
| 21                                                           | Oil pan                     | Full                   | l                             | 10.2              |                                         |              |                |                 |             |      |      |  |  |  |  |
| 21                                                           | capacity                    | Useful                 | l                             |                   | 4.5                                     |              |                |                 |             |      |      |  |  |  |  |
| 22                                                           | Engine coc<br>capacity      | olant                  | l                             | 4.2 (Engine only) |                                         |              |                |                 |             |      |      |  |  |  |  |
| 23                                                           | Cooling far<br>dia. × No. d | n type -<br>of blades  | mm                            |                   |                                         | Made by      | resin, Pushe   | r, F Type - ∳   | 410(A!)×6   |      |      |  |  |  |  |
| 24                                                           | Crank V-pu<br>Fan V-pulle   | Illey dia./<br>ey dia. | mm/mm                         |                   |                                         |              | φ <b>1</b> 30  | /               |             |      |      |  |  |  |  |

Note: This table is subject to change for performance improvement.

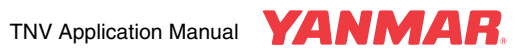

## 4TNV98-E(R55-7A,R55W-7A)

| Engine model          |                                                    |                 |                               | 4TNV98-E                                          |                               |               |               |             |      |      |  |
|-----------------------|----------------------------------------------------|-----------------|-------------------------------|---------------------------------------------------|-------------------------------|---------------|---------------|-------------|------|------|--|
| Engine classification |                                                    |                 | ition                         | CL VM                                             |                               |               |               |             |      |      |  |
| 1                     | 1 Type —                                           |                 |                               | Vertical, 4-cycle water-cooled diesel engine      |                               |               |               |             |      |      |  |
| 2                     | 2 Combustion                                       |                 |                               | Direct injection (DI)                             |                               |               |               |             |      |      |  |
| 3                     | No. of cylir<br>Bore × Stro                        | nders -<br>oke  | n -<br>mm × mm                | 4 - 98×110                                        |                               |               |               |             |      |      |  |
| 4                     | Displacem                                          | ent             | l                             |                                                   | 3.318                         |               |               |             |      |      |  |
|                       | Rated engi<br>speed                                | ine             | min <sup>-1</sup>             |                                                   | 2100 2200 2300                |               |               |             | 2400 | 2500 |  |
|                       | Output                                             | Cont.<br>rating | kW                            |                                                   |                               |               |               |             |      |      |  |
| 5                     | (Gross) *1                                         | Rated output    | kW                            |                                                   |                               | 37.4          | 39.0          | 40.5        | 42.4 | 44.0 |  |
|                       | Output                                             | Cont.<br>rating | kW                            |                                                   |                               |               | 1             | 1           | 1    | 1    |  |
|                       | (NET)                                              | Rated output    | kW                            |                                                   |                               | 36.8          | 38.2          | 39.7        | 41.6 | 43.0 |  |
| 6                     | Maximum i<br>speed                                 | idling          | min <sup>-1</sup> ±25         |                                                   |                               | 2290          | 2400          | 2510        | 2590 | 2700 |  |
| 7                     | 7 Specific fuel consumption                        |                 | g/kWh                         |                                                   | <u>&lt;224</u> <u>&lt;231</u> |               |               |             | 31   |      |  |
| 8                     | B Exhaust gas temp. °C (°                          |                 | °C (°F)                       |                                                   |                               | ≤610          | ≤620          | ≤630        | ≤640 | ≤650 |  |
| 9                     | Compressi                                          | on ratio        |                               | 18.5                                              |                               |               |               |             |      |      |  |
| 10                    | 0 Diesel fuel injection MPa<br>pressure (kgf/cr    |                 | MPa<br>(kgf/cm <sup>2</sup> ) | $21.6_{0}^{+1.0}$ ( $220_{0}^{+10}$ )             |                               |               |               |             |      |      |  |
| 11                    | Main shaft side —                                  |                 |                               |                                                   | Flywhe                        | eel side      |               |             |      |      |  |
| 12                    | 2 Rotation direction                               |                 | _                             |                                                   | Countercle                    | ockwise (Viev | wed from flyv | vheel side) |      |      |  |
| 13                    | Governor —                                         |                 |                               |                                                   | Electro                       | nic governor  | (All-speed go | overnor)    |      |      |  |
| 14                    | Aspiration                                         |                 | _                             |                                                   |                               | Natural a     | aspiration    |             |      |      |  |
| 15                    | Cooling sy                                         | stem            | _                             | Liquid-Cooled With Radiator                       |                               |               |               |             |      |      |  |
| 16                    | Lubricating                                        | system          | _                             | Forced lubrication with multi-stage trochoid pump |                               |               |               |             |      |      |  |
| 17                    | Starting sy                                        | stem            |                               |                                                   | Electric starting             |               |               |             |      |      |  |
| 18                    | B Charging system —                                |                 | _                             | Alternator (12 VDC/40 A)                          |                               |               |               |             |      |      |  |
| 19                    | Starting aid device —                              |                 |                               | Air heater (12 VDC/500 W)                         |                               |               |               |             |      |      |  |
| 20                    | Engine oil<br>pressure                             | Rated speed     | MPa                           | 0.34±0.05 (3.5±0.5)                               |                               |               |               |             |      |      |  |
| 21                    | Oil pan                                            | Full            | l                             | 10.2                                              |                               |               |               |             |      |      |  |
| 21                    | capacity                                           | Useful          | l                             |                                                   |                               | 4             | .5            |             |      |      |  |
| 22                    | 22 Engine coolant l<br>capacity                    |                 |                               | 4.2 (Engine only)                                 |                               |               |               |             |      |      |  |
| 23                    | 23 Cooling fan type -<br>dia. × No. of blades      |                 | mm                            |                                                   | Made by                       | resin, Pushe  | r, F Type - ф | 410(A!)×6   |      |      |  |
| 24                    | 24 Crank V-pulley dia./<br>Fan V-pulley dia. mm/mm |                 | φ130 / φ130                   |                                                   |                               |               |               |             |      |      |  |

Note: This table is subject to change for performance improvement.

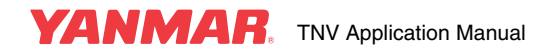

## 4TNV98T-Z

| Engine model          |                                               |                 |                                              | 4TNV98T-Z                                         |                                              |   |                |             |    |   |  |
|-----------------------|-----------------------------------------------|-----------------|----------------------------------------------|---------------------------------------------------|----------------------------------------------|---|----------------|-------------|----|---|--|
| Engine classification |                                               |                 | CL VM                                        |                                                   |                                              |   |                |             |    |   |  |
| 1                     | 1 Type —                                      |                 | Vertical, 4-cycle water-cooled diesel engine |                                                   |                                              |   |                |             |    |   |  |
| 2                     | 2 Combustion                                  |                 |                                              | Direct injection (DI)                             |                                              |   |                |             |    |   |  |
| 3                     | No. of cylin<br>Bore × Stro                   | iders -<br>oke  | n -<br>mm × mm                               |                                                   | 4 - 98×110                                   |   |                |             |    |   |  |
| 4                     | Displacem                                     | ent             | l                                            |                                                   | 3.318                                        |   |                |             |    |   |  |
|                       | Rated engi                                    | ne              | min <sup>-1</sup>                            |                                                   |                                              |   |                |             |    |   |  |
|                       | Output                                        | Cont.<br>rating | kW                                           |                                                   |                                              |   |                |             |    | 1 |  |
| 5                     | (Gross) *1                                    | Rated output    | kW                                           |                                                   |                                              |   |                |             |    |   |  |
|                       | Output                                        | Cont.<br>rating | kW                                           |                                                   |                                              |   |                |             |    |   |  |
|                       | (NET)                                         | Rated output    | kW                                           |                                                   |                                              |   |                |             |    |   |  |
| 6                     | Maximum i<br>speed                            | dling           | min <sup>-1</sup> ±25                        |                                                   |                                              |   |                |             |    |   |  |
| 7                     | 7 Specific fuel consumption                   |                 | g/kWh                                        |                                                   |                                              |   |                |             |    |   |  |
| 8                     | 8 Exhaust gas temp.                           |                 | °C (°F)                                      |                                                   |                                              |   |                |             |    |   |  |
| 9                     | 9 Compression ratio                           |                 | —                                            |                                                   |                                              |   |                |             |    |   |  |
| 10                    | 10 Diesel fuel injection pressure             |                 | MPa<br>(kgf/cm <sup>2</sup> )                |                                                   |                                              |   |                |             |    |   |  |
| 11                    | 1 Main shaft side                             |                 | —                                            |                                                   |                                              |   | Flywhe         | eel side    |    |   |  |
| 12                    | 2 Rotation direction                          |                 | —                                            |                                                   | Counterclockwise (Viewed from flywheel side) |   |                |             |    |   |  |
| 13                    | 3 Governor                                    |                 | —                                            |                                                   | Electronic governor (All-speed governor)     |   |                |             |    |   |  |
| 14                    | Aspiration                                    |                 | —                                            |                                                   | Turbocharger                                 |   |                |             |    |   |  |
| 15                    | Cooling sys                                   | stem            | —                                            | Liquid-Cooled With Radiator                       |                                              |   |                |             |    |   |  |
| 16                    | Lubricating                                   | system          | —                                            | Forced lubrication with multi-stage trochoid pump |                                              |   |                |             |    |   |  |
| 17                    | Starting sy                                   | stem            | —                                            |                                                   | Electric starting                            |   |                |             |    |   |  |
| 18                    | 8 Charging system                             |                 | _                                            | Alternator (12 VDC/40 A)                          |                                              |   |                |             |    |   |  |
| 19                    | 19 Starting aid device                        |                 | _                                            |                                                   |                                              | ŀ | Air heater (12 | 2 VDC/500 W | /) |   |  |
| 20                    | 0 Engine oil Rated MPa MPa                    |                 |                                              |                                                   |                                              |   |                |             |    |   |  |
| 01                    | Oil pan                                       | Full            | l                                            |                                                   |                                              |   | 10             | ).2         |    |   |  |
| 21                    | capacity                                      | Useful          | l                                            | 4.5                                               |                                              |   |                |             |    |   |  |
| 22                    | 22 Engine coolant<br>capacity                 |                 | l                                            |                                                   |                                              |   | 4.2 (Eng       | ine only)   |    |   |  |
| 23                    | 23 Cooling fan type -<br>dia. × No. of blades |                 | mm                                           |                                                   |                                              |   |                |             |    |   |  |
| 24                    | 24 Crank V-pulley dia./<br>Fan V-pulley dia.  |                 | mm/mm                                        |                                                   |                                              |   |                |             |    |   |  |

Note: This table is subject to change for performance improvement.

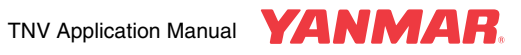

## OUTLINE

## **DI Series**

## 3TNV82A-B 3TNV82A-Z (Option Electronic Control System)

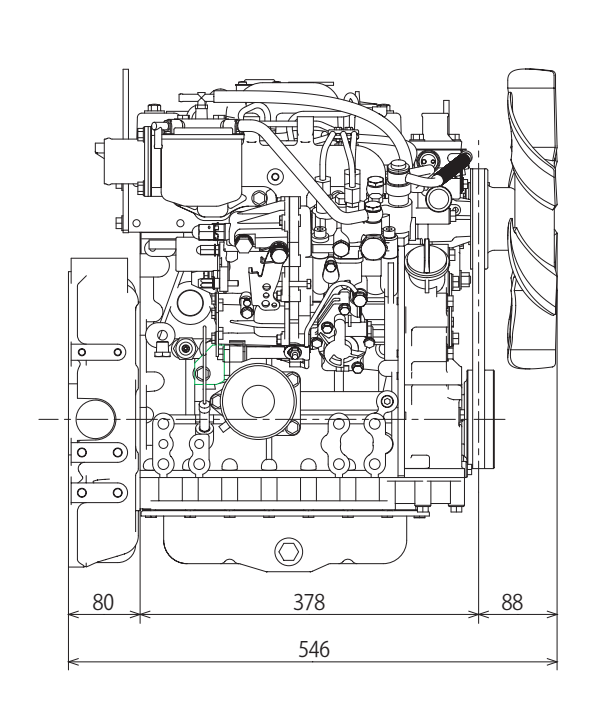

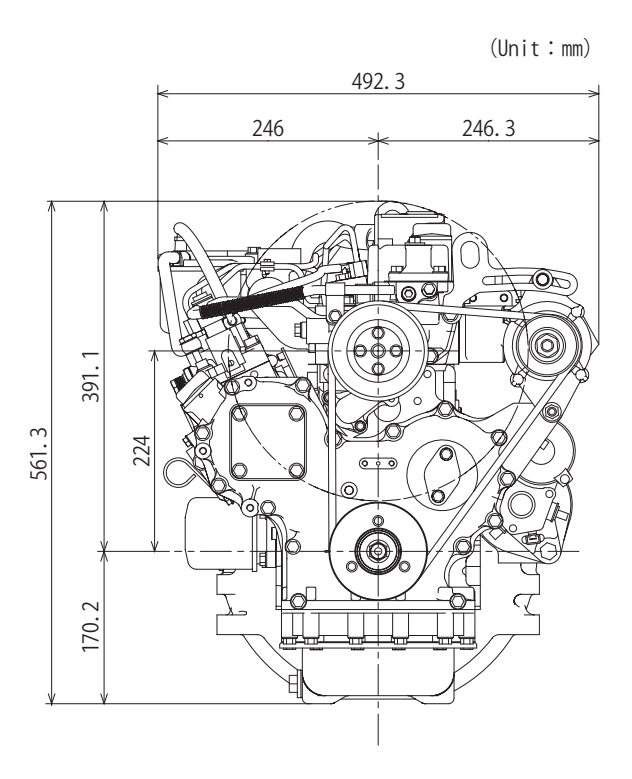

013916-00E

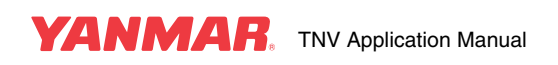

## 3TNV88-U/3TNV88-B 3TNV88-E/3TNV88-Z (Option Electronic Control System)

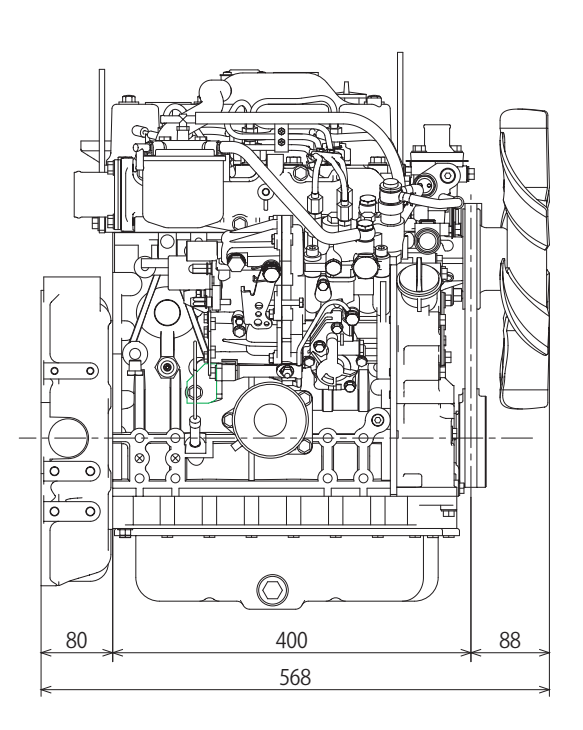

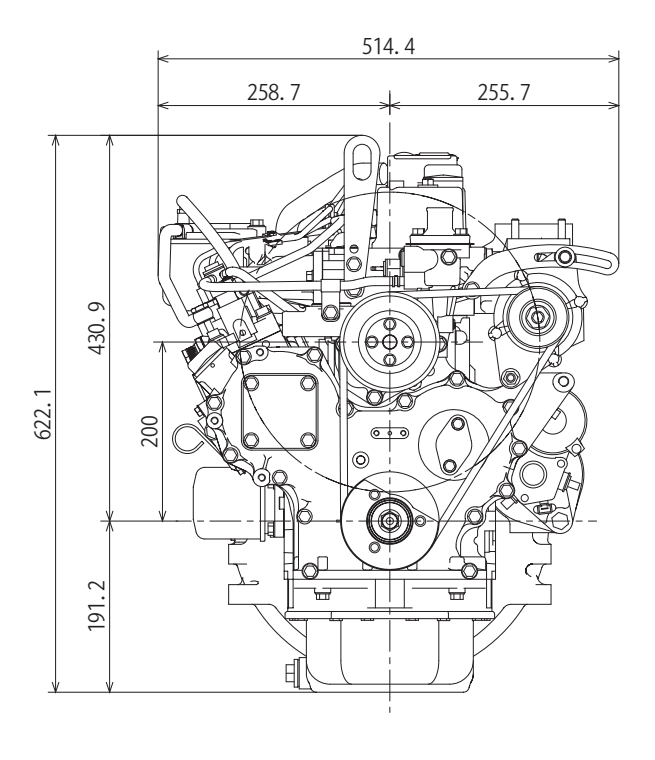

013918-00J

## 3TNV84T-Z

It is developing.

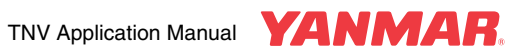

## 4TNV88-U/4TNV88-B 4TNV88-E/4TNV88-Z (Option Electronic Control System)

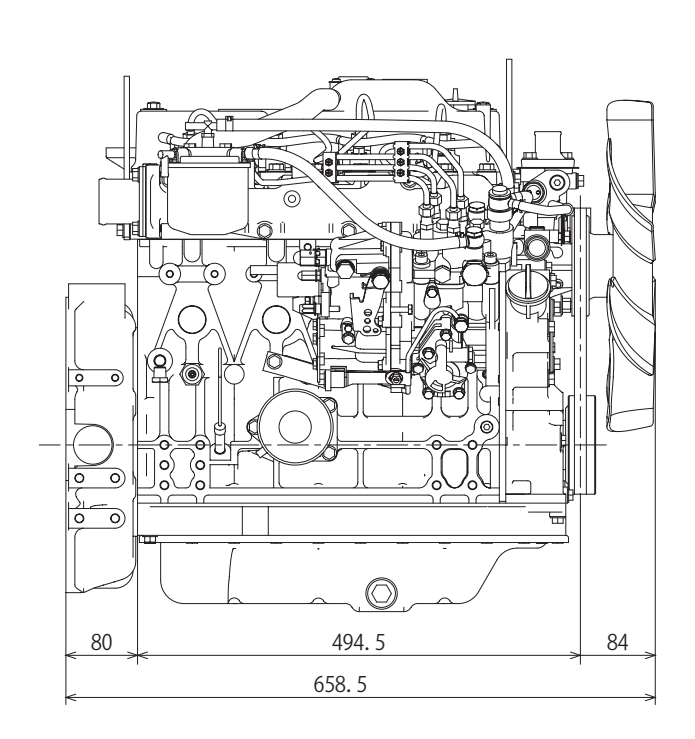

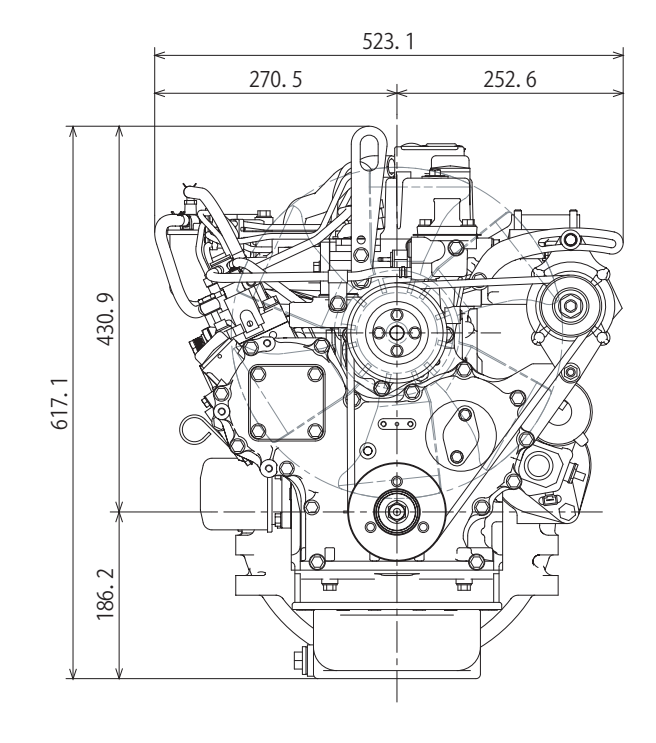

013919-00J

#### 4TNV84T-Z

It is developing.

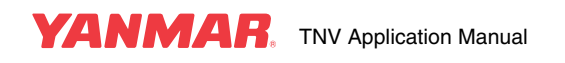

## 4TNV98-E/4TNV98-Z

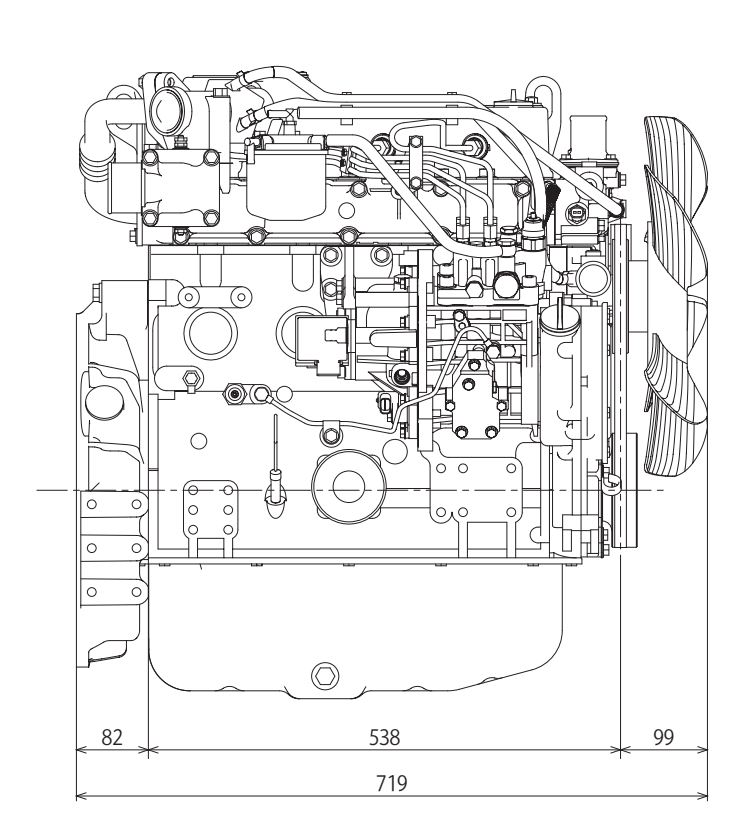

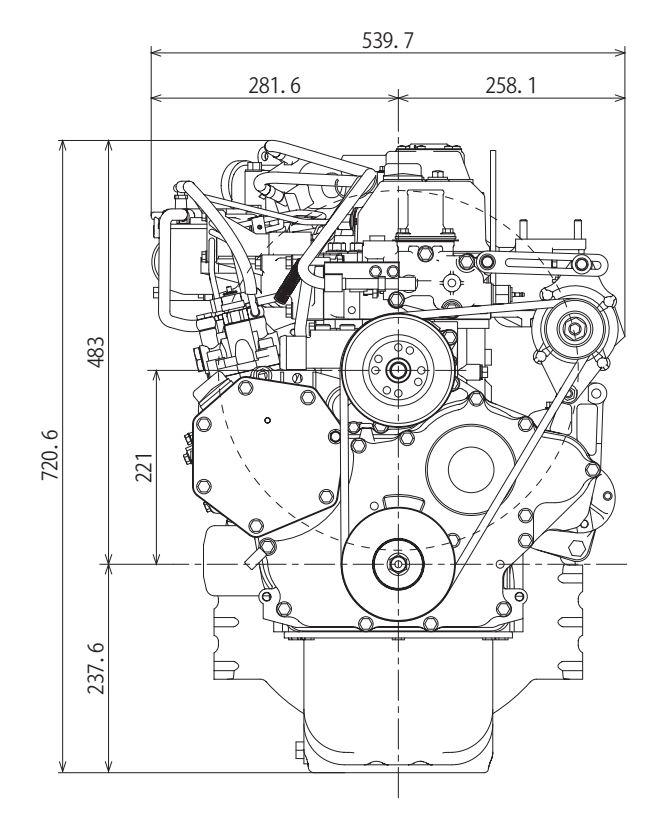

013917-00J

4TNV98T-Z (For Tier3)

## It is developing.

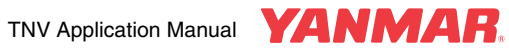

## Section 2

# **CONTROL SYSTEM**

#### Page

| Precautions on the use of electronic control components |              |
|---------------------------------------------------------|--------------|
| Engine control unit                                     | 2-3<br>2-4   |
| EGR valve                                               |              |
| Accelerator sensor                                      | 2-5          |
| Relay                                                   | 2-6          |
| Service tool                                            | 2-6          |
| Control scheme                                          | 2-7          |
| System outline                                          | 2-7          |
| E-ECU                                                   |              |
| Electrical parts                                        |              |
| Harness                                                 | 2-24         |
| Harness design requirements                             |              |
| Harness clamping                                        |              |
| Can bus termination                                     | 2-20         |
| Control software                                        | 2-27<br>2_27 |
| General                                                 |              |
| Engine control - General                                | 2-36         |
| Application interface outline                           | 2-43         |
| Fuel injection pump                                     | 2-66         |
| EGR valve                                               | 2-67         |
| Accelerator sensor                                      | 2-68         |
| Main relay                                              | 2-70         |
| Rack actuator relay                                     | 2-70         |
| Sub relay                                               | 2-71         |
| Starter relay                                           | 2-71         |
| Starting aid relay                                      | 2-73         |
| For 400 W air heater (glow plug)                        | 2-73         |
| For 500/800 W air heater                                | 2-74         |
| For 1000 W air heater                                   | 2-74         |
| Coolant temperature sensors                             | 2-75         |

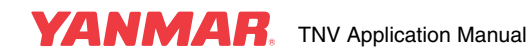

This Page Intentionally Left Blank

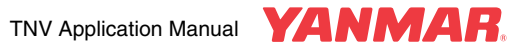

This chapter describes a Yanmar second-generation electronic governor (herein referred to as the "Gen2 Eco-governor") that conforms to the third EPA regulation by controlling Exhaust Gas Recirculation (EGR). The Gen2 Eco-governor is standard equipped on NV3 and supercharged engines. It is also available as an option for other engines. Contact Yanmar for details.

The engine electronic control unit (E-ECU) controls the speed and power of the engine by adjusting the rack position of the fuel injection pump depending on the signal from the accelerator sensor.

The opening of the EGR valve is adjusted depending on the engine speed and load factor so as to ensure conformance to exhaust emission standards.

The Gen2 Eco-governor provides control to the engine depending on the throttle position, coolant temperature, external-switch positions, signals through CAN or other parameters and is superior to a mechanical governor in versatility.

This manual provides overall description of the Gen2 Eco-governor. Optional setting of the E-ECU must be done by Yanmar. Contact Yanmar for details.

## PRECAUTIONS ON THE USE OF ELECTRONIC CONTROL COMPONENTS

## **Engine control unit**

Read **Control scheme (P.7)** carefully before designing a engine control system comprising the engine electronic control unit (E-ECU) and other control components in order to ensure correct application of the components.

Observe precautions in Harness (P.24) when designing wire harnesses.

Be sure to perform installation assessment as specified by Yanmar to ensure applicability of the E-ECU and other control components to the intended machine.

At the first power-up, the E-ECU is initialized and cannot be used to start the engine. See **Check for initialization of the E-ECU (P.14)** for details.

Be sure to use the E-ECU in conjunction with engines, the type and serial number of which are specified by Yanmar. Failure to do so will result in no assurance that the engine develops the intended performance.

Never use the E-ECU if the failure lamp is flashing. Doing so will result in no assurance that the engine develops the intended performance and may cause serious damage to the engine.

Place the failure lamp and other indictors so that they are readily visible to personnel.

When replacing the E-ECU, be sure to contact Yanmar in advance. The fuel injection quantity data must be transferred from the old E-ECU to the new unit. See **Control software (P.27)** for details. If the fuel injection quantity data is not transferred to the new E-ECU, the engine is not assured to develop the intended performance.

Updating the fuel injection quantity data in the E-ECU requires a Yanmar genuine service tool. See the manual for the service tool for the maintenance procedure.

The customer must not perform tasks that are specified to be done by Yanmar, including replacement of the E-ECU, rewriting or modification of data in the E-ECU and removal of sensors or actuators. Such tasks done by the customer may be deemed an infringement of exhaust emission control laws and regulations. Yanmar assumes no responsibility for any loss or damage caused by incompliance with instructions or suggestions in this chapter.

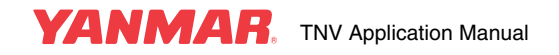

## **Fuel injection pump**

Be sure to perform installation assessment as specified by Yanmar to ensure applicability of the fuel injection pump to the intended machine.

The fuel injection pump should in particular be arranged so that the ambient temperature of the rack position sensor amplifier and the solenoid CSD does not exceed 80°C.

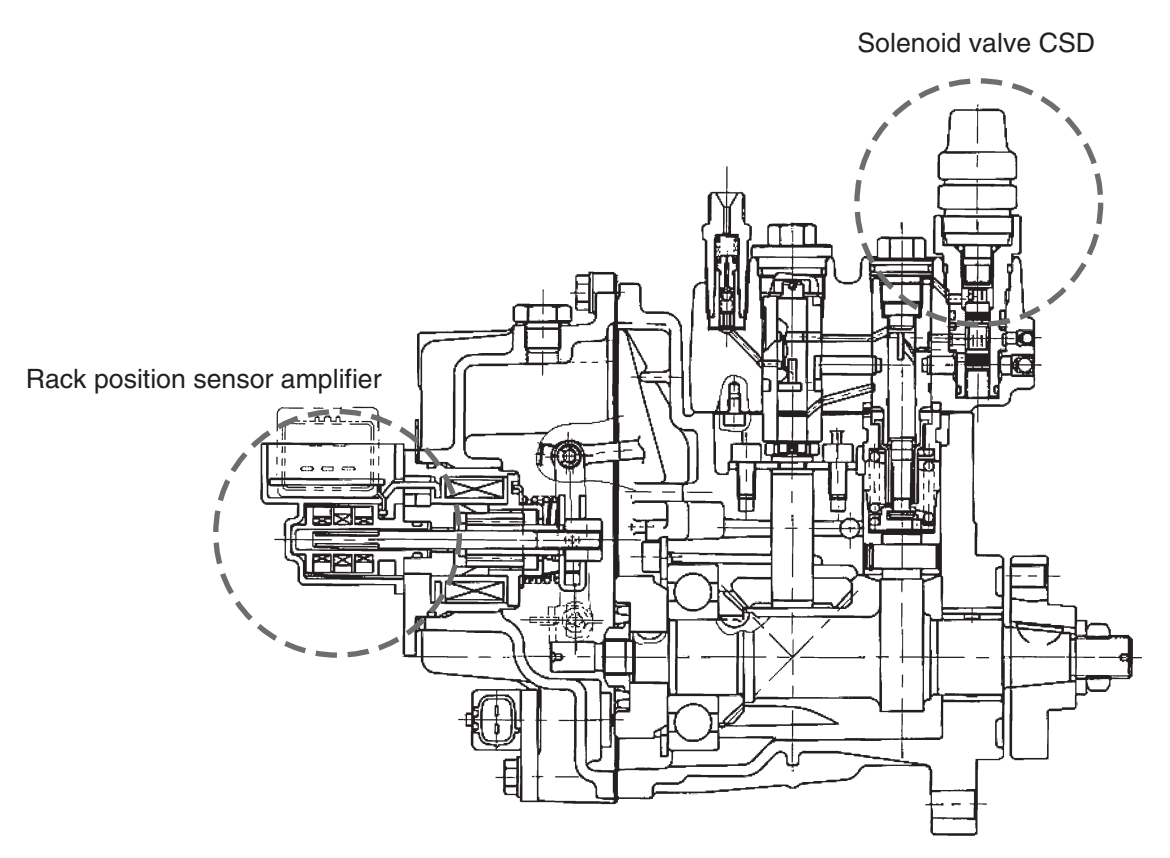

*Figure 2-1* Type MP fuel injection pump of the Eco-governor

Supply power to the rack position sensor via terminal AVB (E43) of the E-ECU.

The fuel injection pump requires its specific injection quantity data. When replacing the fuel injection pump, be sure to use the attached fuel injection quantity data to update the memory in the E-ECU. Failure to do so will result in no assurance that the engine develops the intended performance.

Updating the fuel injection quantity data in the E-ECU requires a Yanmar genuine service tool. See the manual for the service tool for the maintenance procedure.

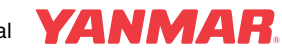

## EGR valve

Be sure to perform installation assessment as specified by Yanmar to ensure applicability of the EGR valve to the intended machine.

Do not expose the EGR valve motor to an ambient temperature exceeding 80°C.

## **Accelerator sensor**

Connect the accelerator sensor according the recommended connection diagram. Make sure the accelerator sensor and the E-ECU have a common reference potential (GND potential) as shown in example [A] of **Figure 2-2** If the E-ECU is connected to a machine controller as shown in example [B] or [C], the difference between the E-ECU and the machine comptroller in reference potential (V1  $\neq$  V2) may cause excess voltage to be applied to the APS input of the E-ECU or excess current to flow through GND-A.

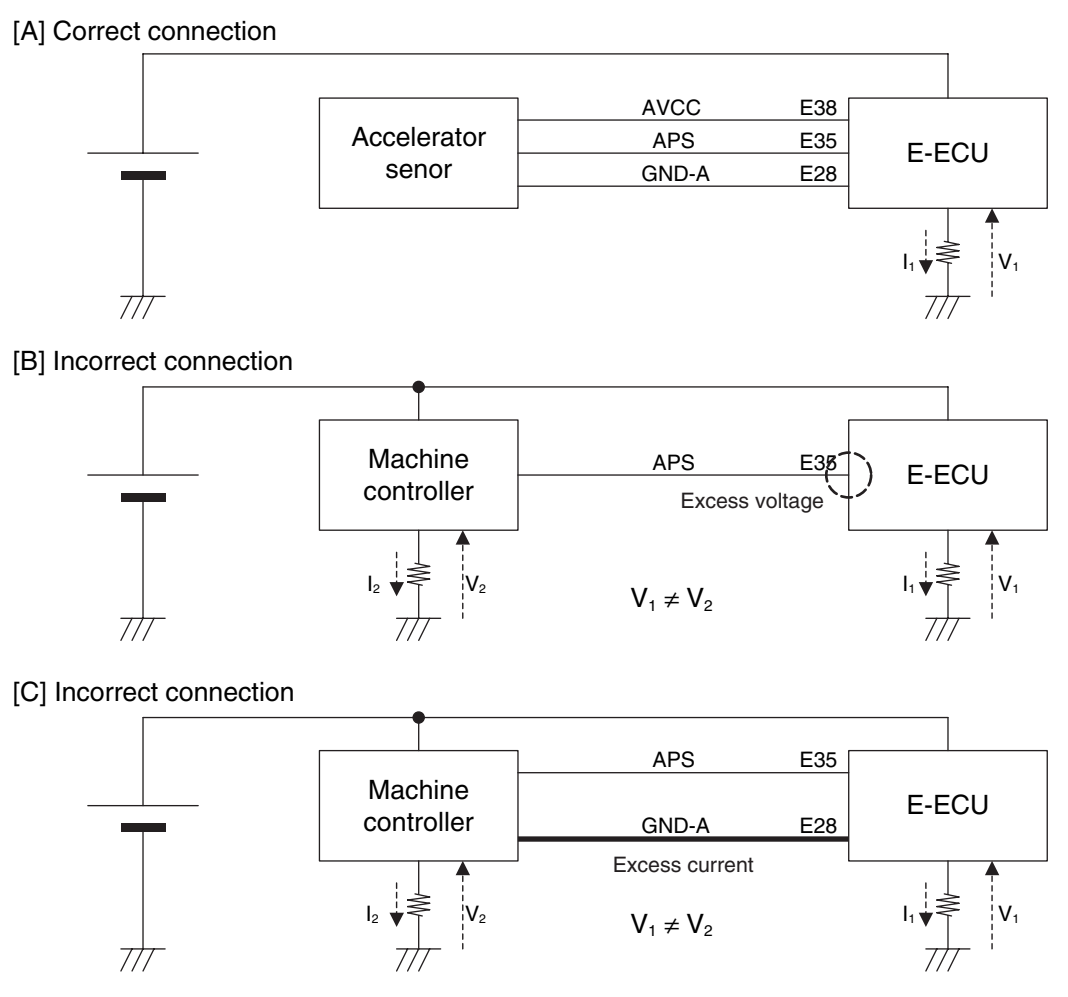

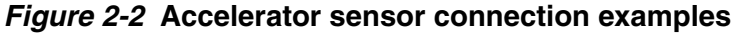

Read **Accelerator sensor (P.68)** carefully before utilizing a Yanmar genuine accelerator sensor in order to ensure correct use of the sensor.

Be sure to perform installation assessment as specified by Yanmar to ensure applicability of the accelerator sensor to the intended machine.

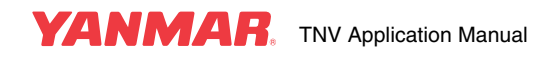

## **CONTROL SYSTEM**

## Relay

Be sure to perform installation assessment as specified by Yanmar to ensure applicability of the relay to the intended machine.

## Service tool

Install the connector shown in **Figure 2-3** at a convenient position on the intended machine in order to permit connection of the Yanmar genuine service tool.

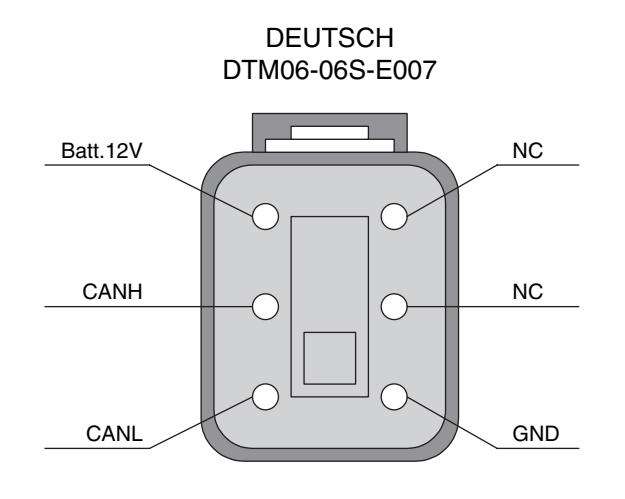

Mating connector (of the service tool) DEUTSCH DTM04-06P-E003

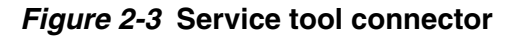

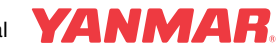

## **CONTROL SCHEME**

## System outline

The electrical connection diagram of the Gen2 Eco-governor is shown in Figure 2-4 below.

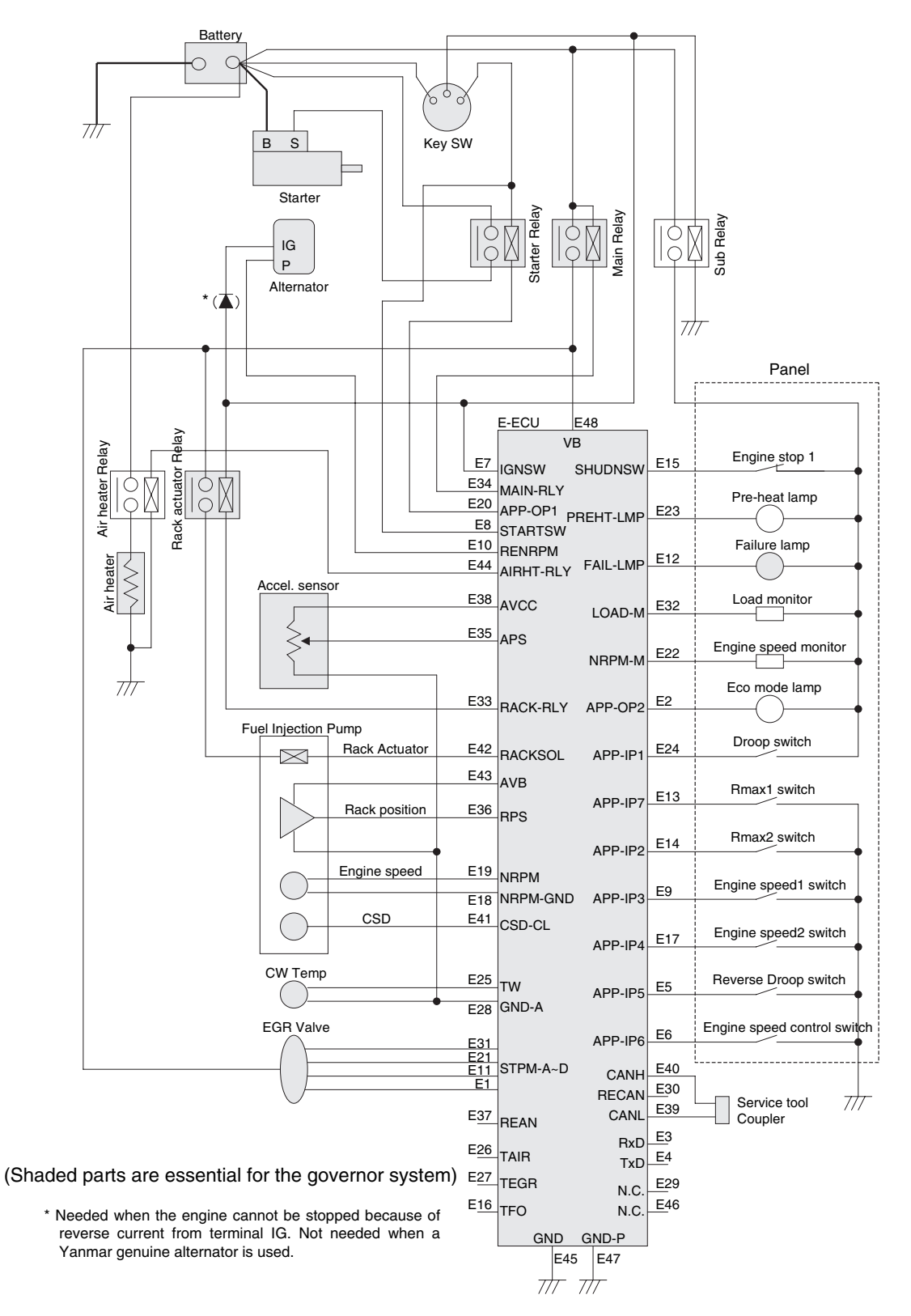

## Figure 2-4 Electrical connection diagram of the Eco-governor system

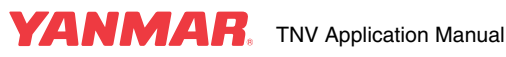

## CONTROL SYSTEM

## The following describes each of the components shown in Figure 2-4.

## [Main relay]

- Allows avoiding a long electrical wiring between the battery and E-ECU terminal VB.
- Allows self-holding of the E-ECU power and logging of engine events including faults and running time when the key switch is off.
- Prevents reverse current from being applied to the E-ECU or rack actuator in case of reverse connection of battery terminals.

## [Rack actuator relay]

- Cuts off the power to the actuator to stop the engine when the key switch is turned off, regardless whether or not the main relay causes self-holding of the E-ECU power.
- Cuts off the power to the actuator to stop the engine when the sub microcomputer detects overspeed, regardless of the status of the main microcomputer.

## [Sub relay]

- Prevents the capacity of the main relay circuit from exceeding 7.0 A. (The design capacity of the fuse in the main relay circuit must be 10 A or less because the nominal cross sectional area of the cable applicable to the rack actuator connector is  $0.75 \text{ mm}^2$ ).
- Prevents reverse current from being applied to the I/O terminals of the E-ECU panel in case of reverse connection of battery terminals.

## [Air heater relay]

 Enables the E-ECU to provide ON-glow control, simultaneous energization or after heating to the starting aid (air heater or glow plug).

## [Starter relay]

- Prevents the starter motor from starting until the rack self-diagnostics on power-on is completed (for approx. 0.5 second).
- Prevents failure caused by starter overrun.
- Limits the starter-on time to prevent failure caused by starter overcranking (optional feature).
- Synchronizes the starter operation with the crutch pedal switch position or the like (optional feature).

## [Alternator terminal P]

- Provides backup rotation pulse signals to be used in cases where the rotation sensor fails to produce engine rotation pulse output.
- Using backup rotation pulse signals degrades the accuracy of the engine speed measurements because the signals do not reflect belt slip. The engine speed is therefore limited as long as the backup signals are used.

## [Failure lamp]

Alerts the operator to a fault occurring in the Eco-governor system or a start of energization of the E-ECU.

## [Service tool coupler]

- Enables getting control data from the E-ECU or making a detailed diagnostics of the Eco-governor system.
- Enables maintenance of data, programs, parameters etc. in the E-ECU.

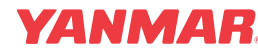

## [Accelerator sensor]

- The Eco-governor has no governor lever unlike mechanical governors and uses voltage signals from the accelerator sensor to set a target speed.
- If the engine speed is changed stepwise to constant values as in the case of generator engines, a panel switch can be used to change the engine speed and the accelerator sensor is not needed.
- Using CAN communication permits a target engine speed to be specified from the E-ECU of the intended machine. In such a case, the accelerator sensor is not needed.

#### [Coolant temperature sensor]

• Detects the coolant temperature to control CSD or EGR for cold start. Using the Yanmar genuine sensor eliminates the possibility of using other devices in parallel.

#### [Panel switches and lamps]

• Enables options of the E-ECU to be used. If optional features are not needed, the corresponding switches or lamps may be kept disconnected.

#### [About the starting aid]

- The circuit shown in **Figure 2-4** allows the E-ECU to control the starting aid relay and provide ON-glow, simultaneous energization or after-heating. The preheat lamp can be turned on when the starting aid is energized during the ON-glow process.
- Even when the Eco-governor is used, preheating can be turned on or off with the key switch. In such a case, the electrical circuit of the starting aid is the same as in the case where a mechanical governor is used. See 6 "Cold-starting aid" for details.
- When the Eco-governor is used, after-heating as well as preheating can be turned on or off with the key switch. In this case, the key switch with a "preheat" position and the air heater relay are required in the starting aid circuit. See 6 "Cold-starting aid" for details.

## [About a diode to be inserted in alternator terminal IG]

- The engine may be impossible to stop because the current generated by the alternator flows reversely from alternator terminal IG to the harness circuit.
- To avoid such a trouble, you should separate alternator terminal IG from the rack actuator excitation circuit or insert a diode (marked with an asterisk in **Figure 2-4**) into alternator terminal IG in order to prevent reverse current from the terminal.

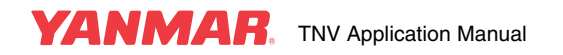

## **CONTROL SYSTEM**

## E-ECU

## Outline

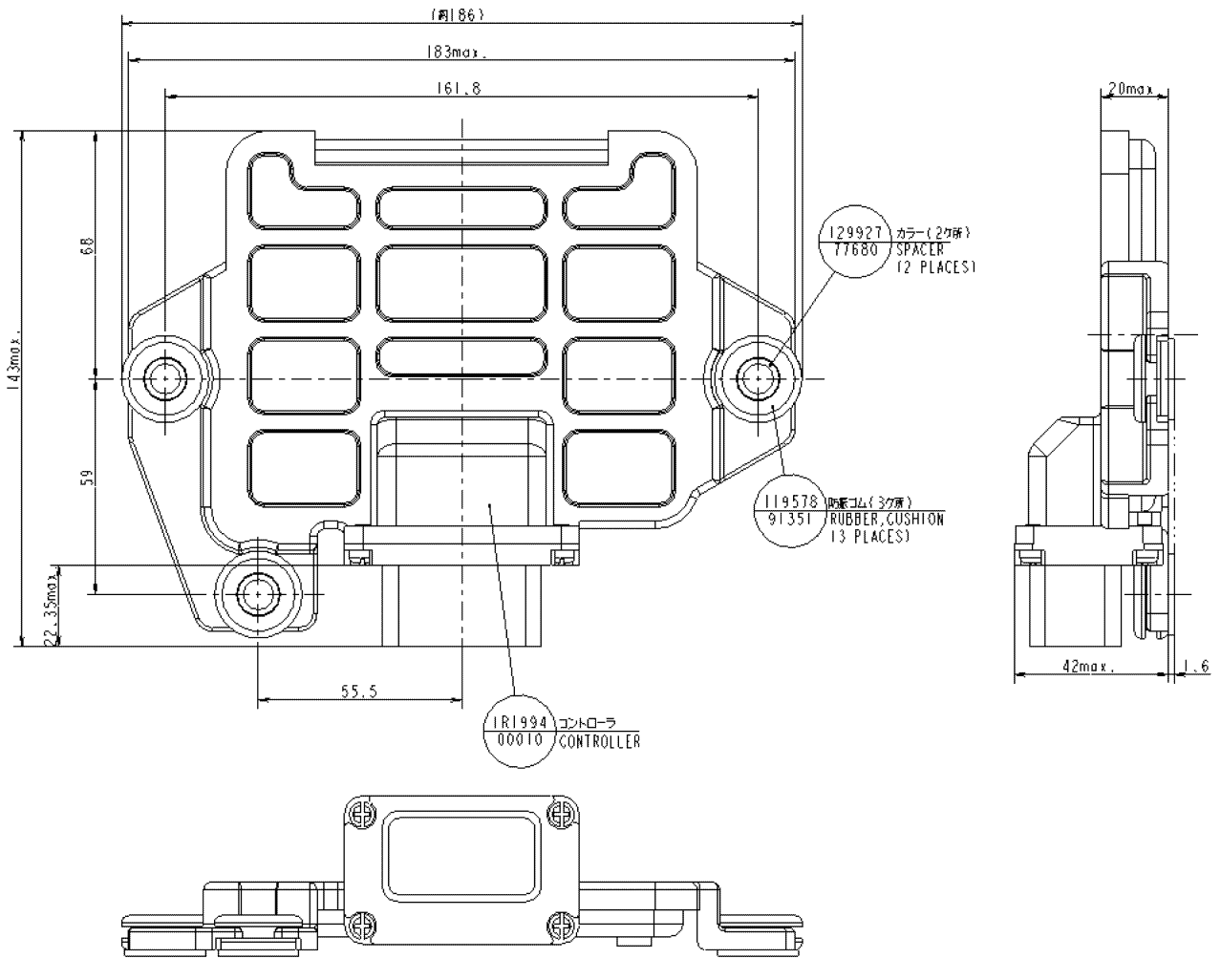

#### Figure 2-5 E-ECU outline

Use the specified grommets (119578-91351) and collars (129927-77680) for the E-ECU. Vibrations of the engine or machine could cause malfunction of the E-ECU.

**Figure 2-6** shown the connector pin numbers of the E-ECU. Note that the connection diagram in **Figure 2-4** uses the pin numbers with a prefix of "E" as circuit symbols.

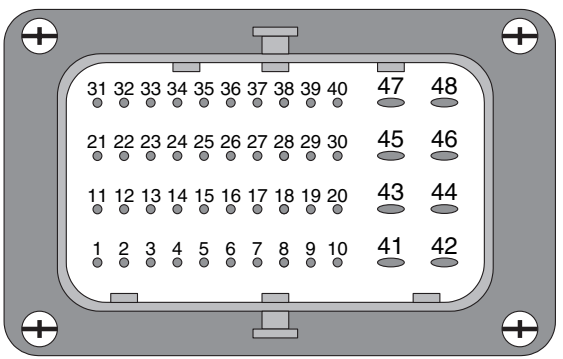

Circuit symbols: Pin number with prefix "E"

Figure 2-6 E-ECU connector pin Nos.

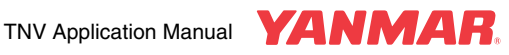

## **Operating conditions**

Table 2-1 shows the operating conditions of the E-ECU.

Table 2-1 Operating conditions of the E-ECU

|              | Item                                                   | Requirement                                                                                                    |  |  |
|--------------|--------------------------------------------------------|----------------------------------------------------------------------------------------------------|--|--|
| Rated voltag | ge                                                     | 12 Vdc                                                                                                    |  |  |
| Operating a  | mbient temperature                                     | -30°C ~ 80°C                                                                                                    |  |  |
| Storage am   | bient temperature                                      | -40°C ~ 110°C                                                                                                    |  |  |
| Operating v  | oltage range                                           | 10.0 – 16.0 Vdc                                                                                                    |  |  |
| Minimum op   | perating voltage                                       | 6.0 Vdc Min.                                                                                                    |  |  |
| Vibration    | Severity level                                         | To be installed on a place of 45 or lower in severity level                                                           |  |  |
|              | The acceleration, speed and displacement of the E-     | Acceleration:70.4 m/s <sup>2</sup> (rms) Max.                                                                         |  |  |
|              | ECU mount must conform to the requirements             | Speed:44.6 mm/s (rms) Max.                                                                                            |  |  |
|              | shown to the right in an overall range of 5 - 1000 Hz. | Displacement:0.283 mm (rms) Max.<br>0.800 mm (p.p) Max.                                                               |  |  |
| Waterproofr  | ness (of connector)                                    | <ul> <li>JIS D0203 S2 compliant</li> <li>The E-ECU must not be installed with its connector facing upward.</li> </ul> |  |  |

#### **Precautions:**

- Install the E-ECU in a location that is not subject to steam or high-pressure water for cleaning.
- Install the E-ECU in a location that is well ventilated and not subject to direct sunlight.
- Install the E-ECU so that the connector faces downward. Failure to do so may trap water in the connector, resulting in corrosion of connector pins.
- Do not plug or unplug the connector for at least 6 seconds after the E-ECU is turned on or off.
- Do not touch connector pins with bare hands. Doing so may corrode or statically charge connector pins, resulting in damage to electronic components in the E-ECU.
- Do not force a measuring or testing probe into the female coupler of the connector. Doing so may cause contact failure of connector pins, resulting in malfunction of the E-ECU.
- Ensure no water is trapped inside the coupler when plugging or unplugging the connector. Water inside the coupler may corrode connector pins, resulting in malfunction of the E-ECU.
- Avoid plugging/unplugging the connector more than ten times. Repeated plugging/unplugging may cause contact failure of connector pins, resulting in malfunction of the E-ECU.
- Do not use the E-ECU that has suffered drop impact.
- When the machine is used in areas where a cryoprotectant/salt is distributed or near the seashore, the aluminum case of the E-ECU may corrode, resulting in malfunction of the E-ECU. Use a cover to protect the E-ECU against salt intrusion.

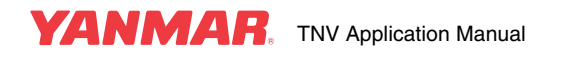

## **Current consumption**

The current consumption for engine control is shown in **Table 2-2**. A current of at least 4 or 5 A should always be stored in the battery for engine control. (We recommend a stored current of 5 A for frequent cold starts or 4A for otherwise).

|                             | •            | U              |          |  |
|-----------------------------|--------------|----------------|----------|--|
|                             | Design value | Measured value |          |  |
|                             | Design value | rms            | Max.     |  |
| E-ECU GND                   | 5.40 [A]     | 3.72 [A]       | 6.56 [A] |  |
| CSD                         | 1.90 [A]     | 0.90 [A]       | 1.02 [A] |  |
| Air heater relay excitation | 0.20 [A]     | -              | -        |  |
| Panel switch                | 0.10 [A]     | -              | -        |  |
| Total                       | 7.60 [A]     | 4.61 [A]       | 7.58 [A] |  |

Table 2-2 Current consumption for engine control

Note: Power supply voltage is assumed to be 14.8V.

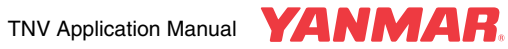

#### Minimum operating voltage

The minimum operating voltage of the E-ECU is 6.0 Vdc. Decreasing the E-ECU power supply voltage to less than the above causes the E-ECU to reset.

When the battery voltage decreases to less than 6.0 V repeatedly at compression steps during cranking in cold start conditions, for example, the engine may not be able to start. To avoid such a trouble, check the battery and E-ECU power supply for correct voltage.

Figure 2-7 provides the transition of the E-ECU power supply voltage at engine start.

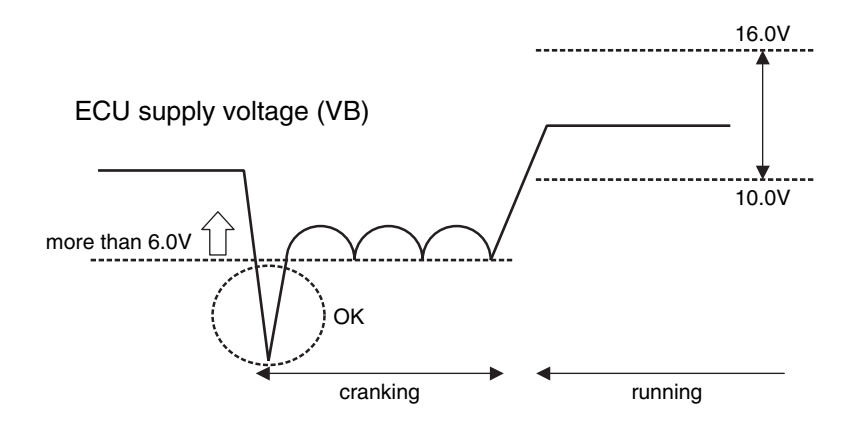

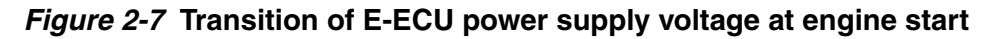

#### Minimum detectable speed

The E-ECU cannot detect speeds less than 100 min<sup>-1</sup>.

## Number of start/stop cycles and duration of energization

The E-ECU saves engine logs in the internal EEPROM and updates them every time the power turns off if the power self-holding feature (described later) is enabled, or at regular intervals if the power self-holding feature is disabled. The design service life of the E-ECU is therefore dependent on the maximum number of EEPROM write cycles.

The service life of EEPROM is limited to the order of 105 key-on operations if the power self-holding feature is enabled, or 104 key-on duration hours if the power self-holding feature is disabled.

EEPROM is a nonvolatile storage; data stored in EEPROM is not lost if the E-ECU power turns off.

## Safety features

The E-ECU has the following safety features:

- Two independent watchdog timers monitor the control software, and reset the microcomputer if detecting a problem.
  - (1) The WDTs are supplied by the power supply IC to monitor the programs of the main and sub microcomputers.
  - (2) The sub microcomputer monitors the program of the main microcomputer.
- If the sub microcomputer detects an overspeed condition of the engine, it turns off the rack actuator relay to cut off the engine. (On overspeed condition occurs when the engine speed reaches High Idling Speed plus 600 min<sup>-1</sup> by default).
- The power supply terminal (VB) of the E-ECU has a zener diode for protection against dump surge. As the rack actuator and the rack position sensor must be protected by the zener diode, the power lines for these components should be branched at a point as close to terminal VB as practicable.

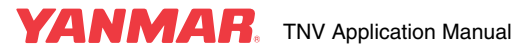

#### About battery reverse connection

- Battery reverse connection will cause damage to the E-ECU and the rack position sensor.
- To protect the E-ECU and the rack position sensor against inadvertent reverse connection, main and sub relays fitted with a reverse connection prevention diode (198461-52950) should be arranged as indicated on the standard connection diagrams (E3-29927-0030/0040).

#### Check for initialization of the E-ECU

The E-ECU is factory set so that the internal EEPROM is reset at the first power-up of the E-ECU. At the first power-up, check for correct initialization of the E-ECU (EEPROM) as follows:

At the first power-up: When the failure lamp illuminates, initialization is complete. The engine cannot be started in succession to the initialization process. To enable starting the engine, turn off the power to the E-ECU; then turn on the power again. If the failure lamp remains off, the harness or the E-ECU is probably out of order. See "Troubleshooting chart" for details.

At the second and later power-up: When the failure lamp illuminates for two seconds and then goes out, the E-ECU works normally. If the failure lamp remains off or flashes, the harness or the E-ECU is probably out of order. See "Troubleshooting chart" for details.

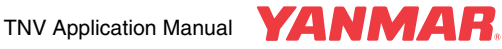

## I/O layout

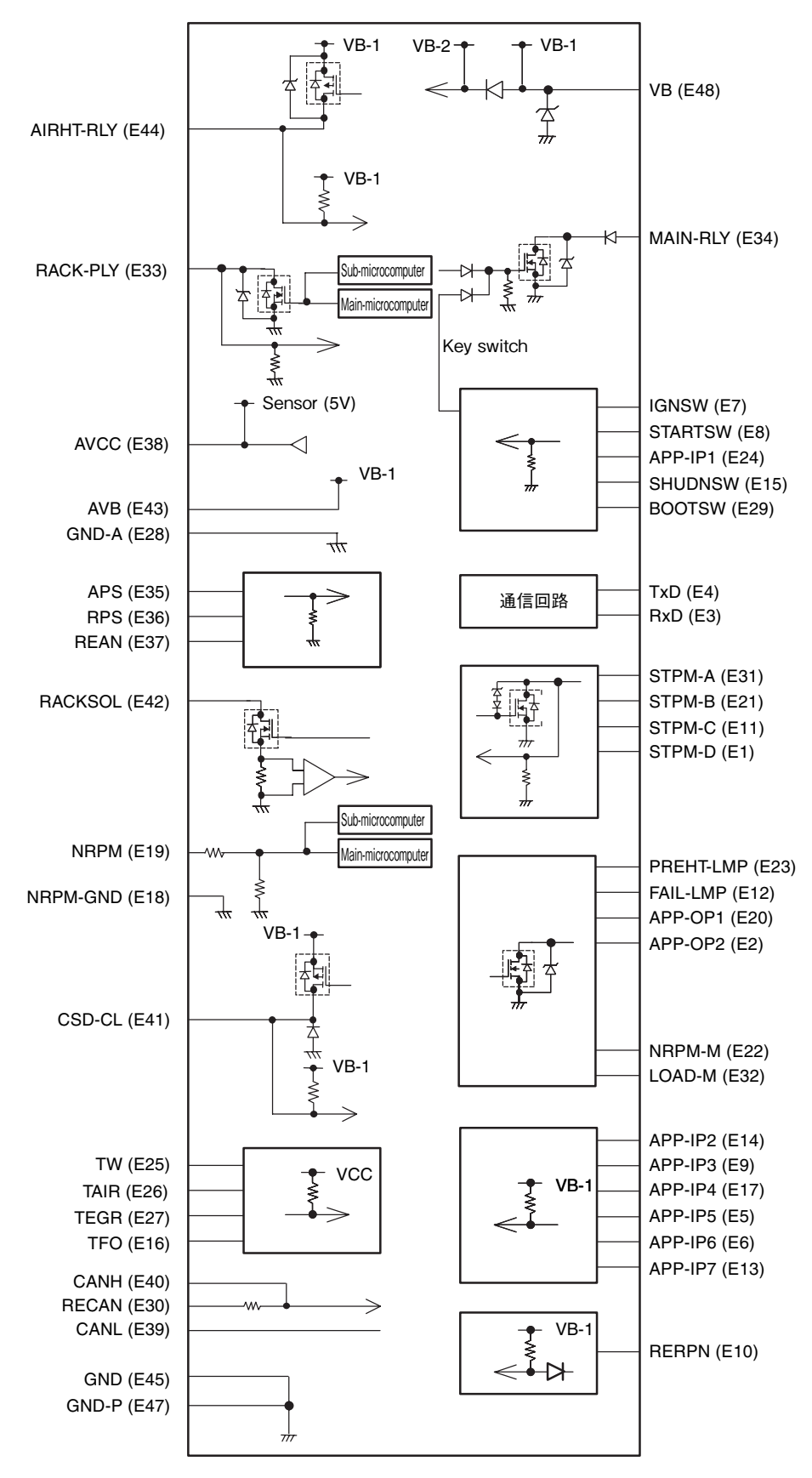

Figure 2-8 E-ECU I/O layout

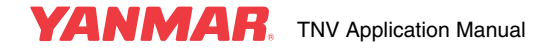

## **CONTROL SYSTEM**

## I/O description

## Table 2-3 E-ECU I/O description

| I/O   | Туре    | Pin function/name                  | Symbol   | No. | Description                                                                                                    |
|-------|---------|------------------------------------|----------|-----|----------------------------------------------------------------------------------------------------|
| Input | Analog  | Accelerator position sensor        | APS      | E35 | Recommended load: Potentiometer (5 k $\Omega$ )<br>Range: 0 – 5V<br>Accuracy: 512±13 (@2.5V)<br>Input resistance: 200 k $\Omega$                                                        |
|       |         | Rack position sensor               | RPS      | E36 | Specified load: Rack position sensor<br>Range: 0 – 5V<br>Accuracy after adjustment: 716±2 (@3.5 V/25 – 30°C)<br>Input resistance: 100 k $\Omega$                                        |
|       |         | Coolant temperature                | тw       | E25 | Specified load: Thermistor (119254-44910)<br>Range: $-30 - +120^{\circ}$ C<br>Accuracy after adjustment: $\pm 3^{\circ}$ C (@0°C/5.88 k $\Omega$ )<br>Output resistance: 1.5 k $\Omega$ |
|       |         | Intake air<br>temperature(reserve) | TAIR     | E26 | Specified load: Thermistor (124399-12750)<br>Range: -30 – +120°C<br>Accuracy: ±5°C (@20°C/2.45 kΩ)<br>Output resistance: 1.5 kΩ                                                         |
|       |         | EGR temperature(reserve)           | TEGR     | E27 | Specified load: Thermistor (not defined)<br>Range: 0 – 200°C<br>Accuracy: ±5°C (@100°C/1.10 kΩ)<br>Output resistance: 1.5 kΩ                                                            |
|       |         | FO Temperature (reserve)           | TFO      | E16 | Specified load: Thermistor (119254-44910)<br>Range: -30 – +120°C<br>Accuracy: ±5°C (@20°C/2.45 kΩ)<br>Output resistance: 1.5 kΩ                                                         |
|       |         | Reserved analog(reserve)           | REAN     | E37 | Recommended load: Atmosphere pressure sensor (not defined)<br>Range: $0 - 5 V$<br>Accuracy: $512\pm13$ (@2.5 V)<br>Input resistance: $100 k\Omega$                                      |
|       | Contact | Engine start recognition           | STARTSW  | E8  | Circuit: High side Pull-down resistance: 1.2 k $\Omega$ (10 mA@12 V)                                                                                                    |
|       |         | Engine emergency stop              | SHUDNSW  | E15 | Circuit: High side, interrupt port<br>Pull-down resistance: 1.2 k $\Omega$ (10 mA@12 V)                                                                                                 |
|       |         | Key switch                         | IGNSW    | E7  | Circuit: High side, interrupt port<br>Pull-down resistance: 1.2 k $\Omega$ (10 mA@12 V)                                                                                                 |
|       |         | Application input 1                | APP-IP1  | E24 | Circuit: High side<br>Pull-down resistance: 1.2 k $\Omega$ (10 mA@12 V)                                                                                                    |
|       |         | Application input 2                | APP-IP2  | E14 | Circuit: Low side, interrupt port<br>Pull-up resistance: 1.2 kΩ (10 mA@12 V)                                                                                                    |
|       |         | Application input 3                | APP-IP3  | E9  | Circuit: Low side<br>Pull-up resistance: 1.2 kΩ (10 mA@12 V)                                                                                                    |
|       |         | Application input 4                | APP-IP4  | E17 | Circuit: Low side<br>Pull-up resistance: 1.2 kΩ (10 mA@12 V)                                                                                                    |
|       |         | Application input 5                | APP-IP5  | E5  | Circuit: Low side<br>Pull-up resistance: 1.2 kΩ (10 mA@12 V)                                                                                                    |
|       |         | Application input 6                | APP-IP6  | E6  | Circuit: Low side<br>Pull-up resistance: 1.2 kΩ (10 mA@12 V)                                                                                                    |
|       |         | Application input 7                | APP-IP7  | E13 | Circuit: Low side<br>Pull-up resistance: 1.2 kΩ (10 mA@12 V)                                                                                                    |
|       | Pulse   | Speed input (-)                    | NRPM-GND | E18 | Specified load: Electromagnetic pickup (158557-61720)                                                                                                    |
|       |         | Speed input (+)                    | NRPM     | E19 | Range: 10 – 400Hz                                                                                                    |
|       |         | Backup speed sensor                | RENRPM   | E10 | Circuit: Low side, interrupt port<br>Pull-up resistance: 1.2 k $\Omega$ (10 mA@12 V)                                                                                                    |

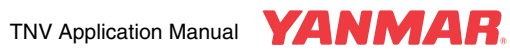

| Output         Contact         Rack actuator         RACKSOL         E42         Circuit: High side, PWM port<br>OUtput: 60 A Max. (@ 12 V)           Main relay         MAIN-RLY         E34         Circuit: High side         Output: 200 mA Max. (@ 12 V)           Rack actuator relay         RACK-RLY         E33         Circuit: High side         Output: 200 mA Max. (@ 12 V)           Air heater relay         AIRHT-RLY         E44         Circuit: Low side         Output: 20 mA Max. (@ 12 V)           GSD solenoid coll         CSD-CL         E41         Circuit: Low side         Output: 21 A Max. (@ 12 V)           Failure lamp         FAIL-LMP         E12         Circuit: High side         Output: 241 A Max. (@ 12 V)           Failure lamp         FAIL-LMP         E12         Circuit: High side         Max.           Preheat lamp         PREHT-LMP         E23         Circuit: High side         Max.           Application output 1         APP-OP1         E20         Circuit: High side         Max.           Application output 2         APP-OP2         E2         Circuit: High side, HWM port         Output: 300 mA Max. (@ 12 V)           Lamp load: 12 V/34 W Max.         Relay load: 40 10 M.         Max.         Relay load: 40 10 M.         Relay load: 40 10 M.         Relay load: 40 10 M.         Relay load: 40 10 M.                                                                                                    | I/O     | Туре    | Pin function/name        | Symbol    | No. | Description                                                                  |
|----------------------------------------------------------------------------------------------------|---------|---------|--------------------------|-----------|-----|------------------------------------------------------------------------------|
| Pulse         Output: 6.0 A Max. (@12 V)           Main relay         MAIN-RLY         E34         Circuit: Hun side           Output: 200 mA Max. (@12 V)         Rack actuator relay         RACK-RLY         E33         Circuit: Hun side           Air heater relay         AIRHT-RLY         E44         Circuit: Hun side         Output: 200 mA Max. (@12 V)           CSD solenoid coil         CSD-CL         E41         Circuit: Even side         Output: 2.41 A Max. (@12 V)           CSD solenoid coil         CSD-CL         E41         Circuit: High side         Output: 300 mA Max. (@12 V)           Failure lamp         FAIL-LMP         E12         Circuit: High side         Output: 300 mA Max. (@12 V)           Lamp load: 12 V/3 A+Ums Max.         Rush current: 12V/3 A+Ums Max.         Rush current: 12V/3 A+Ums Max.         Rush current: 12V/3 A+Ums Max.           Application output 1         APP-OP1         E20         Circuit: High side, PVM port         Output: 300 mA Max. (@12 V)           Lamp load: 12 V/3 A+W Max.         Rush current: 12V/3 A+Ums Max.         Rush current: 12V/3 A+Ums Max.         Rush current: 12V/3 A+Ums Max.           Application output 2         APP-OP2         E2         Circuit: High side, PVM port         Output: 300 mA Max. (@12 V)           Lamp load: 12 V/3 A+Ums Max.         Rush curent: 12V/3 A+Ums Max.         Rush curent                                                                                                    | Output  | Contact | Rack actuator            | RACKSOL   | E42 | Circuit: High side, PWM port                                                 |
| Pulse         Main relay         MAIN-RLY         E34<br>Output: 200 mA Max. (@12 V)           Rack actuator relay         RACK-RLY         E33         Circuit: High side<br>Output: 200 mA Max. (@12 V)           Air heater relay         AIRHT-RLY         E44         Circuit: Low side<br>Output: 200 mA Max. (@12 V)           CSD solenoid coil         CSD-CL         E41         Circuit: Low side<br>Output: 200 mA Max. (@12 V)           Failure lamp         FAIL-LMP         E12         Circuit: High side<br>Output: 300 mA Max. (@12 V)           Failure lamp         PREHT-LMP         E23         Circuit: High side,<br>Output: 300 mA Max. (@12 V)           Application output 1         APP-OP1         E20         Circuit: High side, PWM port           Output: 300 mA Max. (@12 V)         Lamp load: 12 V/3 A + 10ms Max.         Rush current: 12V/3 A + 10ms Max.           Application output 1         APP-OP1         E20         Circuit: High side, PWM port           Output: 300 mA Max. (@12 V)         Lamp load: 12 V/3 A + 10ms Max.         Relay load: 40 Ω Min., 200 mH Max.           Application output 2         APP-OP2         E2         Circuit: High side, direct-coupled to speed input<br>Output: 300 mA Max. (@12 V)           Lamp load: 12 V/3 A + 10ms Max.         Relay load: 40 Ω Min., 200 mH Max.         Relay load: 40 Ω Min., 200 mH Max.           Application output 2         APP-OP2         E2 </td <td></td> <td></td> <td></td> <td></td> <td></td> <td>Output: 6.0 A Max. (@12 V)</td>                                                                                                    |         |         |                          |           |     | Output: 6.0 A Max. (@12 V)                                                   |
| Pack actuator relay         RACK-RLY         E33         Circuit: High side<br>Output: 200 mA Max. (@12 V)           Air heater relay         AIRHT-RLY         E44         Circuit: Low side, PWM port<br>Output: 24 A1 AAk. (@12 V)           CSD solenoid coil         CSD-CL         E41         Circuit: Cow side, PWM port<br>Output: 30 mA Max. (@12 V)           Failure lamp         FAIL-LMP         E12         Circuit: High side<br>Output: 30 mA Max. (@12 V)           Preheat lamp         PREHT-LMP         E23         Circuit: High side<br>Output: 30 mA Max. (@12 V)           Application output 1         APP-OP1         E20         Circuit: High side<br>Output: 30 mA Max. (@12 V)           Application output 1         APP-OP1         E20         Circuit: High side<br>Output: 30 A Max. (@12 V)           Application output 1         APP-OP2         E2         Circuit: High side, PVM port<br>Output: 30 A Max. (@12 V)           Application output 2         APP-OP2         E2         Circuit: High side, PVM port<br>Output: 30 A Max. (@12 V)           Application output 2         APP-OP2         E2         Circuit: High side, PVM port<br>Output: 30 A Max. (@12 V)           Lamp load: 12 V/3 A -Toms Max.         Relay load: 40 C/4 W Max.<br>Relay load: 40 C/4 W Max.<br>Relay load: 40 C/4 W Max.<br>Relay load: 40 C/4 W Max.<br>Relay load: 40 C/4 W Max.<br>Relay load: 40 C/4 W Max.<br>Relay load: 40 C/4 W Max.<br>Relay load: 40 C/4 W Max.<br>Relay load: 40 C/4 W Max.<br>Relay load: 40 C/4 W Max.<br>Relay load: 40 C/4 W Max.<br>Relay                                                                                                    |         |         | Main relay               | MAIN-RLY  | E34 | Circuit: High side                                                           |
| Pieck actuator relay         PAC-R-LY         E33         Circuit: Even wide<br>Output: 200 mA Max. (@ 12 V)           Air heater relay         AIRH-RLY         E44         Circuit: Cow wide<br>Output: 24 Max. (@ 12 V)           CSD solenoid coil         CSD-CL         E41         Circuit: High side<br>Output: 241 Max. (@ 12 V)           Failure lamp         FAIL-LMP         E12         Circuit: High side<br>Output: 300 mA Max. (@ 12 V)           Failure lamp         FAIL-LMP         E12         Circuit: High side<br>Output: 300 mA Max. (@ 12 V)           Preheat lamp         PREHT-LMP         E23         Circuit: High side<br>Output: 300 mA Max. (@ 12 V)           Application output 1         APP-OP1         E20         Circuit: High side, PVM port           Output: 300 mA Max. (@ 12 V)         Lamp load: 12 V/3 A + 10ms Max.         Rush current: 12V/3 A + 10ms Max.           Application output 2         APP-OP2         E2         Circuit: High side, PVM port           Output: 300 mA Max. (@ 12 V)         Lamp load: 12 V/3 A + 10ms Max.         Rush current: 12V/3 A + 10ms Max.           Pulse         Speed monitor         NPPM-M         E22         Circuit: High side, PVM port           Output: 300 mA Max. (@ 12 V)         Lamp load: 12 V/3 A + 10ms Max.         Rush current: 12V/3 A + 10ms Max.           Pulse         Speed monitor         NPPM-M         E22                                                                                                    |         |         | De els e ets ets a velos |           | 500 | Output: 200 mA Max. (@12 V)                                                  |
| Air heater relay         AIRHT-RLY         E44         Circuit: Low side           CSD         Solenoid coil         CSD-CL         E41         Circuit: Low side           CSD         Solenoid coil         CSD-CL         E41         Circuit: Low side           Circuit: Lay Rusk, (@ 12 V)         Failure lamp         FAIL-LMP         E12         Circuit: High side           Output: 300 mA Max, (@ 12 V)         Lamp load: 12 V/3.4 VM Max.         Rush current: L2V/3.4 -10ms Max.           Preheat lamp         PREHT-LMP         E23         Circuit: High side           Application output 1         APP-OP1         E20         Circuit: High side           Application output 1         APP-OP1         E20         Circuit: High side, PWM port           Output: 300 mA Max, (@ 12 V)         Lamp load: 12 V/3.4 VM Max.         Rush current: 12V/3.4 -10ms Max.           Application output 2         APP-OP2         E2         Circuit: High side, PWM port           Output: 300 mA Max, (@ 12 V)         Lamp load: 12 V/3.4 VM Max.         Rush current: 12V/3.4 -10ms Max.           Application output 2         APP-OP2         E2         Circuit: High side, Output 300 MM Max.           Application output 2         APP-OP2         E2         Circuit: High side.         Coupput 300 MM Max.           Fealy load: 40 Ω Min200                                                                                                    |         |         | Rack actuator relay      | RACK-RLY  | E33 | Orcuit: High side<br>Output: 200 mA Max. (@12 V)                             |
| Public         Output: 12 A Max. (@ 12 V)           CSD solenoid coil         CSD-CL         E41         Circuit: Low side, PWM port           Gutput: 241 A Max. (@ 12 V)         Curput: 241 A Max. (@ 12 V)         Curput: 241 A Max. (@ 12 V)           Failure lamp         FAIL-LMP         E12         Circuit: High side           Output: 304 A Max. (@ 12 V)         Lamp load: 12 V/3 A H0ms Max.         Public diameters           Preheat lamp         PREHT-LMP         E23         Circuit: High side           Output: 300 mA Max. (@ 12 V)         Lamp load: 12 V/3 A H0ms Max.         Rush current: 12V/3 A H0ms Max.           Application output 1         APP-OP1         E20         Circuit: High side, PVM port           Output: 300 mA Max. (@ 12 V)         Lamp load: 12 V/3 H Max.         Rush current: 12V/3 A H0ms Max.           Relay load: 40 Q Min., 200 mH Max.         Relay load: 40 Q Min., 200 mH Max.           Application output 2         APP-OP2         E2         Circuit: High side, Girect-coupled to speed input           Output: 300 mA Max. (@ 12 V)         Lamp load: 12 V/3 H Max.         Relay load: 40 Q Min., 200 mH Max.           Relay load: 40 Q Min., 200 mH Max.         Relay load: 40 Q Min., 200 mH Max.         Relay load: 40 Q Min., 200 mH Max.           Voltage: Load on the couple of the predict of the predict of the predict to the predict of the predict of the predict of the predict tof                                                                                                    |         |         | Air heater relav         | AIRHT-RLY | E44 | Circuit: Low side                                                            |
| Result         CSD solenoid coli         CSD-CL         E41         Circuit: Low side, PWM port<br>Output 2: 41 Max. (@ 12 V)<br>Lamp load: 12 V/3.4 W Max.<br>Rush current: 12V/3 A-10ms Max.           Preheat lamp         PREHT-LMP         E12         Circuit: High side<br>Output: 300 mA Max. (@ 12 V)<br>Lamp load: 12 V/3.4 W Max.<br>Rush current: 12V/3 A-10ms Max.           Application output 1         APP-OP1         E23         Circuit: High side, PWM port<br>Output: 300 mA Max. (@ 12 V)<br>Lamp load: 12 V/3.4 W Max.<br>Rush current: 12V/3 A-10ms Max.           Application output 1         APP-OP1         E20         Circuit: High side, PWM port<br>Output: 300 mA Max. (@ 12 V)<br>Lamp load: 12 V/3.4 W Max.<br>Rush current: 12V/3 A-10ms Max.           Application output 2         APP-OP2         E2         Circuit: High side, PWM port<br>Output: 300 mA Max. (@ 12 V)<br>Lamp load: 40 Ω Min., 200 mH Max.           Application output 2         APP-OP2         E2         Circuit: High side, Orom Max.<br>Rush current: 12V/3 A-10ms Max.<br>Relay load: 40 Ω Min., 200 mH Max.           Pulse         Speed monitor         NRPM-M         E22         Circuit: High side, Gircet-coupled to speed input<br>Output: 200 mA Max. (@ 12 V)<br>ON voltage: 1.5 V Max.<br>OFF voltage: Load power supply voltage<br>Output withstand voltage: 200 V           Load factor monitor         LOAD-M         E32         Circuit: High side<br>Output: 1.0 A Max. (@ 12 V)           Step motor phase A         STPM-B         E31         Circuit: High side<br>Output: 1.0 A Max. (@ 12 V)           Step motor                                                                                                    |         |         | ,                        |           |     | Output: 12 A Max. (@12 V)                                                    |
| Failure lamp         FAIL-LMP         E12         Circuit: High side<br>Output: 300 mA Max. (@12 V)<br>Lamp load: 12 V/3 4 V Max.<br>Rush current: 12V/3 A-10ms Max.           Preheat lamp         PREHT-LMP         E23         Circuit: High side<br>Output: 300 mA Max. (@12 V)<br>Lamp load: 12 V/3 4 W Max.<br>Rush current: 12V/3 A-10ms Max.           Application output 1         APP-OP1         E20         Circuit: High side<br>Output: 300 mA Max. (@12 V)<br>Lamp load: 12 V/3 4 W Max.<br>Rush current: 12V/3 A-10ms Max.           Application output 1         APP-OP1         E20         Circuit: High side, PWM port<br>Output: 300 mA Max. (@12 V)<br>Lamp load: 12 V/3 4 W Max.<br>Rush current: 12V/3 A-10ms Max.           Application output 2         APP-OP2         E2         Circuit: High side, VM port<br>Output: 300 mA Max. (@12 V)<br>Lamp load: 12 V/3 4 W Max.<br>Rush current: 12V/3 A V Max.<br>Rush current: 12V/3 A V Max.           Pulse         Speed monitor         NRPM-M         E22         Circuit: High side, VM port<br>Output: 300 mA Max. (@12 V)<br>Lamp load: 12 V/3 4 W Max.<br>Rush current: 12V/3 A V Max.           Pulse         Speed monitor         NRPM-M         E22         Circuit: High side, VM port<br>Output: 300 mA Max. (@12 V)           Load factor monitor         LOAD-M         E32         Circuit: High side, VM port<br>Output: 300 mA (@12 V)           Load factor monitor         LOAD-M         E32         Circuit: High side, VM port<br>Output: 300 mA (@12 V)           Step motor phase A         STPM-A         E31         Circu                                                                                                    |         |         | CSD solenoid coil        | CSD-CL    | E41 | Circuit: Low side, PWM port<br>Output: 2.41 A Max (@12.V)                    |
| Image: Provide the second second se        |         |         | Failure lamp             | FAIL-LMP  | E12 | Circuit: High side                                                           |
| Image: Prevent Lamp load: 12 V/3 AV Max.           Preheat lamp         PREHT-LMP         E23         Circuit: High side<br>Output: 300 mA Max. (@ 12 V)<br>Lamp load: 12 V/3 AV Max.           Application output 1         APP-OP1         E20         Circuit: High side, PWM port<br>Output: 300 mA Max. (@ 12 V)<br>Lamp load: 12 V/3 AV Max.           Application output 1         APP-OP1         E20         Circuit: High side, PWM port<br>Output: 300 mA Max. (@ 12 V)<br>Lamp load: 12 V/3 AV Max.           Application output 2         APP-OP2         E2         Circuit: High side, PWM port<br>Output: 300 mA Max. (@ 12 V)<br>Lamp load: 40 0.2 WM pays<br>Relay load: 40 0.2 WM pays<br>Output: 300 mA Max. (@ 12 V)<br>Lamp load: 12 V/3 AV Max.           Pulse         Speed monitor         NRPM-M         E22         Circuit: High side, direct-coupled to speed input<br>Output: 200 mA Max. (@ 12 V)<br>Ov voltage: 1.5 V Max.           Pulse         Speed monitor         LOAD-M         E32         Circuit: High side, PWM port<br>Output: 200 mA Max. (@ 12 V)<br>Ov voltage: 1.5 V Max.           Load factor monitor         LOAD-M         E32         Circuit: High side, PWM port<br>Output: 200 mA (@ 12 V)<br>Ov voltage: 1.5 V Max.           Step motor phase A         STPM-A         E31         Circuit: High side<br>Output: 1.0 A Max. (@ 12 V)           Step motor phase D         STPM-C         E11         Circuit: High side<br>Output: 1.0 A Max. (@ 12 V)           Step motor phase D         STPM-D         E1         Circuit: H                                                                                                    |         |         | •                        |           |     | Output: 300 mA Max. (@12 V)                                                  |
| Pulse         Preheat lamp         PREHT-LMP         E23         Circuit: High side<br>Output: 300 mA Max. (@ 12 V)<br>Lamp load: 12 V/3.4 W Max.<br>Rush current: 12V/3.4 V Max.           Application output 1         APP-OP1         E20         Circuit: High side, PWM port<br>Output: 300 mA Max. (@ 12 V)<br>Lamp load: 12 V/3.4 W Max.<br>Rush current: 12V/3.4 U Max.           Application output 2         APP-OP2         E20         Circuit: High side, PWM port<br>Output: 300 mA Max. (@ 12 V)<br>Lamp load: 40 Ω Min., 200 mH Max.           Application output 2         APP-OP2         E2         Circuit: High side, PWM port<br>Output: 300 nA Max. (@ 12 V)<br>Lamp load: 12 V/3.4 W Max.           Pulse         Speed monitor         NRPM-M         E22         Circuit: High side, field-coupled to speed input<br>Output: 200 mA Max. (@ 12 V)           Pulse         Speed monitor         NRPM-M         E22         Circuit: High side, field-coupled to speed input<br>Output: 200 mA Max. (@ 12 V)           Load factor monitor         LOAD-M         E32         Circuit: High side, field-coupled to speed input<br>Output: 200 mA (@ 12 V)           Voluptut: 200 mA Max. (@ 12 V)         OV workage: 1.5 V Max.         OFF voltage: Load power supply voltage<br>Output: withstand voltage: 200 V           Load factor monitor         LOAD-M         E32         Circuit: High side, PWM port<br>Output: 1.0 A Max. (@ 12 V)           Step motor phase A         STPM-B         E31         Circuit: High side<br>Output: 1.0 A Max. (@ 12 V)                                                                                                    |         |         |                          |           |     | Lamp load: 12 V/3.4 W Max.                                                   |
| Preheat lamp         PHEH1-LMP         E23         Circuit: High side<br>Output: 300 mA Max. (@12 V)<br>Lamp load: 12 V3.4 W Max.<br>Rush current: 12V/3 A-10ms Max.           Application output 1         APP-OP1         E20         Circuit: High side, FWM port<br>Output: 300 mA Max. (@12 V)<br>Lamp load: 12 V/3.4 W Max.           Application output 1         APP-OP1         E20         Circuit: High side, FWM port<br>Output: 300 mA Max. (@12 V)<br>Lamp load: 12 V/3.4 W Max.           Application output 2         APP-OP2         E2         Circuit: High side, FWM port<br>Output: 300 mA Max. (@12 V)<br>Lamp load: 12 V/3.4 W Max.           Puise         Speed monitor         NRPM-M         E22         Circuit: High side, Gircuit-oupled to speed input<br>Output: 200 mA (asc. (@12 V)<br>Output: 200 mA (asc. (@12 V)<br>ON voltage: 1.04 Max. (@12 V)           Load factor monitor         LOAD-M         E32         Circuit: High side<br>Output: Withstand voltage: 200 V           Exp motor phase A         STPM-A         E31         Circuit: High side<br>Output: 1.0 A Max. (@12 V)           Step motor phase B         STPM-B         E21         Circuit: High side<br>Output: 1.0 A Max. (@12 V)           Step motor phase C         STPM-C         E11         Circuit: High side<br>Output: 1.0 A Max. (@12 V)           Step motor phase D         STPM-D         E1         Circuit: High side<br>Output: 1.0 A Max. (@12 V)           Step motor phase D         STPM-D         E11         Circuit: High side                                                                                                    |         |         |                          |           |     | Rush current: 12V/3 A-10ms Max.                                              |
| Pulse         Speed monitor         APP-OP1         E20         Circuit: High side, PWM port<br>OUput: 300 mA Max. (@12 V)<br>Lamp load: 12 V/3.4 V Max.<br>Rush current: 12V/3.4 -10ms Max.           Application output 1         APP-OP2         E20         Circuit: High side, PWM port<br>OUput: 300 mA Max. (@12 V)<br>Lamp load: 12 V/3.4 V Max.<br>Rush current: 12V/3.4 -10ms Max.           Application output 2         APP-OP2         E2         Circuit: High side, PWM port<br>OUput: 300 mA Max. (@12 V)<br>Lamp load: 12 V/3.4 V Max.           Pulse         Speed monitor         NRPM-M         E22         Circuit: High side, direct-coupled to speed input<br>Output: 300 mA Max. (@12 V)<br>ON voltage: 1.5 V Max.           Pulse         Speed monitor         NRPM-M         E22         Circuit: High side, direct-coupled to speed input<br>Output: 200 mA Max. (@12 V)<br>ON voltage: 1.5 V Max.           Output: 200 rd         Load factor monitor         LOAD-M         E32         Circuit: High side, PWM port<br>Output: 200 rd           Icoad factor monitor         LOAD-M         E32         Circuit: High side<br>Output: withstand voltage: 200 V           Step motor phase A         STPM-A         E31         Circuit: High side<br>Output: 1.0 A Max. (@12 V)           Step motor phase B         STPM-B         E21         Circuit: High side<br>Output: 1.0 A Max. (@12 V)           Step motor phase D         STPM-D         E1         Circuit: High side<br>Output: 1.0 A Max. (@12 V)           Step mot                                                                                                    |         |         | Preheat lamp             | PREHI-LMP | E23 | Circuit: High side                                                           |
| Application output 1         APP-OP1         E20         Circuit: High side, PWM port<br>Output: 300 mA Max. (@12 V)<br>Lamp load: 12 V/3.4 W Max.<br>Rush current: 12V/3 A-10ms Max.           Application output 2         APP-OP2         E2         Circuit: High side, PWM port<br>Output: 300 mA Max. (@12 V)<br>Lamp load: 12 V/3.4 W Max.           Application output 2         APP-OP2         E2         Circuit: High side, PWM port<br>Output: 300 mA Max. (@12 V)<br>Lamp load: 12 V/3.4 W Max.           Pulse         Speed monitor         NRPM-M         E22         Circuit: High side, direct-oupled to speed input<br>Output: 200 mA Max. (@12 V)<br>OUtput: 200 mA Max. (@12 V)<br>ON voltage: Load power supply voltage<br>Output withstand voltage: 200 V           Load factor monitor         LOAD-M         E32         Circuit: High side, direct-oupled to speed input<br>Output: 200 mA (@ 12 V)<br>ON voltage: 1.5 V Max.<br>OFF voltage: Load power supply voltage<br>Output withstand voltage: 200 V           Load factor monitor         LOAD-M         E32         Circuit: High side<br>Output: 1.0 A Max. (@ 12 V)           Step motor phase A         STPM-A         E31         Circuit: High side<br>Output: 1.0 A Max. (@ 12 V)           Step motor phase B         STPM-C         E11         Circuit: High side<br>Output: 1.0 A Max. (@ 12 V)           Step motor phase D         STPM-D         E1         Circuit: High side<br>Output: 1.0 A Max. (@ 12 V)           Step motor phase D         STPM-D         E1         Circuit: High side<br>Output: 1.0 A Max. (@ 12 V) <td></td> <td></td> <td></td> <td></td> <td></td> <td>Lamp load: <math>12 \text{ V/3} 4 \text{ W Max}</math></td>                                                                                                    |         |         |                          |           |     | Lamp load: $12 \text{ V/3} 4 \text{ W Max}$                                  |
| Application output 1         APP-OP1         E20         Circuit: High side, PWM port<br>Output: 300 mA Max. (@12 V)<br>Lamp load: 12 V/3 4: 10ms Max.<br>Relay load: 40 Ω Min., 200 mH Max.           Application output 2         APP-OP2         E2         Circuit: High side, PWM port<br>Output: 300 mA Max. (@12 V)<br>Lamp load: 12 V/3 A: 10ms Max.<br>Relay load: 40 Ω Min., 200 mH Max.           Pulse         Speed monitor         NRPM-M         E22         Circuit: High side, PWM port<br>Output: 300 mA Max. (@12 V)<br>Lamp load: 12 V/3 A: 10ms Max.<br>Relay load: 40 Ω Min., 200 mH Max.           Pulse         Speed monitor         NRPM-M         E22         Circuit: High side, direct-coupled to speed input<br>Output: 200 mA Max. (@12 V)<br>ON voltage: 1.5 V Max.<br>OFF voltage: Load power supply voltage<br>Output withstand voltage: 200 V           Load factor monitor         LOAD-M         E32         Circuit: High side, PWM port<br>Output : 200 mA (@12 V)<br>ON voltage: 1.5 V Max.<br>OFF voltage: Load power supply voltage<br>Output withstand voltage: 200 V           Step motor phase A         STPM-A         E31         Circuit: High side<br>Output : 1.0 A Max. (@12 V)           Step motor phase B         STPM-C         E11         Circuit: High side<br>Output : 1.0 A Max. (@12 V)           Step motor phase D         STPM-D         E1         Circuit: High side<br>Output : 1.0 A Max. (@12 V)           Step motor phase D         STPM-D         E11         Circuit: High side<br>Output : 1.0 A Max. (@12 V)           Step motor phase D         STPM-D                                                                                                    |         |         |                          |           |     | Rush current: 12V/3 A-10ms Max.                                              |
| Application output 2         APP-OP2         E2         Circuit: High side, PWM port           Output: 300 mA Max. (@12 V)         Lamp load: 40 Ω Min., 200 mH Max.         Relay load: 40 Ω Min., 200 mH Max.           Application output 2         APP-OP2         E2         Circuit: High side, PWM port           Output: 300 mA Max. (@12 V)         Lamp load: 12 V/3.4 W Max.         Relay load: 40 Ω Min., 200 mH Max.           Pulse         Speed monitor         NRPM-M         E22         Circuit: High side, direct-coupled to speed input           Pulse         Speed monitor         NRPM-M         E22         Circuit: High side, direct-coupled to speed input           Output: 200 mA Max. (@12 V)         ON MAX. (@12 V)         ON voltage: 1: Cold power supply voltage           Load factor monitor         LOAD-M         E32         Circuit: High side, direct-coupled to speed input           Output: 200 mA (@12 V)         ON voltage: 1: Cold power supply voltage         Output : 10 mA Max. (@12 V)           Step motor phase A         STPM-A         E31         Circuit: High side           Output: 1: 0 A Max. (@12 V)         Step motor phase C         STPM-C         Circuit: High side           Output: 1: 0 A Max. (@12 V)         Step motor phase D         STPM-C         Circuit: High side           Output: 1: 0 A Max. (@12 V)         Step motor phase D         STPM-D </td <td></td> <td></td> <td>Application output 1</td> <td>APP-OP1</td> <td>E20</td> <td>Circuit: High side, PWM port</td>                                                                                                    |         |         | Application output 1     | APP-OP1   | E20 | Circuit: High side, PWM port                                                 |
| kink         Lamp load: 12 V/3.4 V Max.<br>Rush current: 12V/3 A-10ms Max.<br>Relay load: 40 Ω Min., 200 mH Max.           Application output 2         APP-OP2         E2         Circuit: High side, PWM port<br>Output: 300 mA Max. (@12 V)<br>Lamp load: 12 V/3.4 V Max.<br>Rush current: 12V/3 A-10ms Max.<br>Rush current: 12V/3 A-10ms Max.           Pulse         Speed monitor         NRPM-M         E22         Circuit: High side, direct-coupled to speed input<br>Output: 300 mA Max. (@12 V)<br>Output: 200 mA Max. (@12 V)<br>ON voltage: 1.5 V Max.           Load factor monitor         NRPM-M         E22         Circuit: High side, direct-coupled to speed input<br>Output: 200 mA Max. (@12 V)<br>ON voltage: 1.5 V Max.           Load factor monitor         LOAD-M         E32         Circuit: High side, Direct-coupled to speed input<br>Output: 200 mA (@12 V)<br>ON voltage: 1.5 V Max.           OFF voltage: Load power supply voltage<br>Output withstand voltage: 200 V         E32         Circuit: High side, Direct-coupled to speed input<br>Output: 300 mA (@12 V)           Step motor phase A         STPM-A         E31         Circuit: High side           Step motor phase B         STPM-B         E21         Circuit: High side<br>Output: 1.0 A Max. (@12 V)           Step motor phase C         STPM-C         E11         Circuit: High side<br>Output: 1.0 A Max. (@12 V)           Step motor phase D         STPM-D         E1         Circuit: High side<br>Output: 1.0 A Max. (@12 V)           Step motor phase D         STPM-D         E1 <td></td> <td></td> <td></td> <td></td> <td></td> <td>Output: 300 mA Max. (@12 V)</td>                                                                                                    |         |         |                          |           |     | Output: 300 mA Max. (@12 V)                                                  |
| Application output 2         APP-OP2         E2         Circuit: High side, PWM port<br>Output: 300 mA Max. (@12 V)<br>Lamp load: 12 V/3 A-10ms Max.<br>Rush current: 12//3 A-10ms Max.<br>Rush current: 12//3 A-10ms Max.<br>Rush current: 12//3 A-10ms Max.           Pulse         Speed monitor         NRPM-M         E22         Circuit: High side, PWM port<br>Output: 300 mA Max. (@12 V)<br>Lamp load: 12 V/3 A-10ms Max.<br>Rush current: 12//3 A-10ms Max.<br>Relay load: 40 \Omega Min., 200 mH Max.           Pulse         Speed monitor         NRPM-M         E22         Circuit: High side, firect-coupled to speed input<br>Output: 300 mA Max. (@12 V)<br>ON voltage: 1.5 V Max.<br>OFF voltage: Load power supply voltage<br>Output withstand voltage: 200 V           Load factor monitor         LOAD-M         E32         Circuit: High side, PWM port<br>Output: 200 mA (@12 V)<br>ON voltage: 1.5 V Max.<br>OFF voltage: Load power supply voltage<br>Output withstand voltage: 200 V           Step motor phase A         STPM-A         E31         Circuit: High side<br>Output: 1.0 A Max. (@12 V)           Step motor phase B         STPM-B         E21         Circuit: High side<br>Output: 1.0 A Max. (@12 V)           Step motor phase C         STPM-D         E11         Circuit: High side<br>Output: 1.0 A Max. (@12 V)           Step motor phase D         STPM-D         E11         Circuit: High side<br>Output: 1.0 A Max. (@12 V)           Step motor phase D         STPM-D         E11         Circuit: High side<br>Output: 1.0 A Max. (@12 V)           Com-<br>municati<br>ion         CANL                                                                                                    |         |         |                          |           |     | Lamp load: 12 V/3.4 W Max.                                                   |
| Application output 2         APP-OP2         E2         Circuit: High side, PVM port<br>Output: 300 mA Max. (@12 V)<br>Lamp load: 12 V/3.4 W Max.<br>Relay load: 40 Ω Min., 200 mH Max.           Pulse         Speed monitor         NRPM-M         E22         Circuit: High side, direct-coupled to speed input<br>Output: 200 mA Max. (@12 V)<br>Lamp load: 12 V/3.4 W Max.           Pulse         Speed monitor         NRPM-M         E22         Circuit: High side, direct-coupled to speed input<br>Output: 200 mA Max. (@12 V)           Load factor monitor         LOAD-M         E32         Circuit: High side, PWM port           Load factor monitor         LOAD-M         E32         Circuit: High side, PWM port           Vulge:         Load power supply voltage         Output: 200 mA Max. (@12 V)         ON voltage: 1.5 V Max.           OFF voltage:         Load power supply voltage         Output: 1.0 max.         OFF voltage: Load power supply voltage           Uput withstand voltage: 200 V         Step motor phase A         STPM-A         E31         Circuit: High side           Output:         1.0 A Max. (@12 V)         Step motor phase B         STPM-B         E21         Circuit: High side           Output:         1.0 A Max. (@12 V)         Step motor phase C         STPM-C         E11         Circuit: High side           Output:         1.0 A Max. (@12 V)         Step motor phase D         STPM-D                                                                                                    |         |         |                          |           |     | Rush current: 12V/3 A-10ms Max.                                              |
| Pulse         Speed monitor         NRPM-M         E22         Circuit: High side, PWM point<br>Output: 300 mA Max. (@12 V)<br>Lamp load: 12 V/3 A-10ms Max.<br>Relay load: 40 Ω Min., 200 mH Max.           Pulse         Speed monitor         NRPM-M         E22         Circuit: High side, direct-coupled to speed input<br>Output: 200 mA Max. (@12 V)<br>ON voltage: 1.5 V Max.           Pulse         Speed monitor         LOAD-M         E32         Circuit: High side, direct-coupled to speed input<br>Output: 200 mA (@12 V)<br>ON voltage: 1.5 V Max.           Load factor monitor         LOAD-M         E32         Circuit: High side, PWM port<br>Output: 200 mA (@12 V)           Step motor phase A         STPM-A         E31         Circuit: High side<br>Output: 1.0 A Max. (@12 V)           Step motor phase B         STPM-B         E21         Circuit: High side<br>Output: 1.0 A Max. (@12 V)           Step motor phase C         STPM-C         E11         Circuit: High side<br>Output: 1.0 A Max. (@12 V)           Step motor phase D         STPM-D         E1         Circuit: High side<br>Output: 1.0 A Max. (@12 V)           Step motor phase D         STPM-D         E1         Circuit: High side<br>Output: 1.0 A Max. (@12 V)           Communicat<br>ion         CANL         CANL         E39         ISO 11898 (Ver2.0B), 250/500 kbps           Communicat<br>ion         Ferial         RxD1         RxD         E30         CAN terminator resistance:                                                                                                    |         |         | Application output 2     |           | Fo  | Circuit: High side, RWM port                                                 |
| Image: Construction of the system of the system          |         |         | Application output 2     | AFF-OF2   |     | Output: 300 mA Max (@12 V)                                                   |
| Network         CANL         CANL         E32         Circuit: High side<br>Output: 1.0 A Max. (@ 12 V)<br>ON voltage: 1.5 V Max.<br>OFF voltage: Load power supply voltage<br>Output withstand voltage: 200 V           Communication         LOAD-M         E32         Circuit: High side, PWM port<br>Output: 200 mA (@ 12 V)<br>ON voltage: 1.5 V Max.<br>OFF voltage: Load power supply voltage<br>Output withstand voltage: 200 V           Load factor monitor         LOAD-M         E32         Circuit: High side, PWM port<br>Output: 200 mA (@ 12 V)<br>ON voltage: 1.5 V Max.<br>OFF voltage: Load power supply voltage<br>Output withstand voltage: 200 V           Step motor phase A         STPM-A         E31         Circuit: High side<br>Output: 1.0 A Max. (@ 12 V)           Step motor phase B         STPM-B         E21         Circuit: High side<br>Output: 1.0 A Max. (@ 12 V)           Step motor phase D         STPM-C         E11         Circuit: High side<br>Output: 1.0 A Max. (@ 12 V)           Step motor phase D         STPM-D         E1         Circuit: High side<br>Output: 1.0 A Max. (@ 12 V)           Step motor phase D         STPM-D         E1         Circuit: High side<br>Output: 1.0 A Max. (@ 12 V)           Communicat<br>ion         CANL         CANL         E39         ISO 11898 (Ver2.0B), 250/500 kbps           GanH         CANH         E40         CAN terminator resistance: 120 Ω<br>when E30 is coupled to CANL (E39)           Serial         RxD1         RxD         E30                                                                                                    |         |         |                          |           |     | Lamp load: 12 V/3.4 W Max.                                                   |
| PulseSpeed monitorNRPM-ME22Circuit: High side, direct-coupled to speed input<br>Output: 200 mA Max. (@12 V)<br>ON voltage: 1.5 V Max.<br>OFF voltage: Load power supply voltage<br>Output withstand voltage: 200 VLoad factor monitorLOAD-ME32Circuit: High side, PWM port<br>Output: 200 mA (@12 V)<br>ON voltage: 1.5 V Max.<br>OFF voltage: Load power supply voltage<br>Output withstand voltage: 200 VLoad factor monitorLOAD-ME32Circuit: High side, PWM port<br>Output: 200 mA (@12 V)<br>ON voltage: 1.5 V Max.<br>OFF voltage: Load power supply voltage<br>Output withstand voltage: 200 VStep motor phase ASTPM-AE31Circuit: High side<br>Output: 1.0 A Max. (@12 V)Step motor phase BSTPM-BE21Circuit: High side<br>Output: 1.0 A Max. (@12 V)Step motor phase DSTPM-CE11Circuit: High side<br>Output: 1.0 A Max. (@12 V)Com-<br>municati<br>ionCANLCANLE39ISO 11898 (Ver2.0B), 250/500 kbpsCom-<br>municati<br>ionRationRECANE30TTL level<br>(Dedicated for Yanmar use)                                                                                                    |         |         |                          |           |     | Rush current: 12V/3 A-10ms Max.                                              |
| Pulse         Speed monitor         NRPM-M         E22         Circuit: High side, direct-coupled to speed input<br>Output: 200 mA Max. (@12 V)<br>ON voltage: 1.5 V Max.           Load factor monitor         LOAD-M         E32         Circuit: High side, PWM port<br>Output: 200 mA (@12 V)<br>OUtput: 200 mA (@12 V)<br>OUtput: 200 mA (@12 V)           Load factor monitor         LOAD-M         E32         Circuit: High side, PWM port<br>Output: 200 mA (@12 V)           Step motor phase A         STPM-A         E31         Circuit: High side<br>Output: 1.0 A Max. (@12 V)           Step motor phase B         STPM-B         E21         Circuit: High side<br>Output: 1.0 A Max. (@12 V)           Step motor phase C         STPM-C         E11         Circuit: High side<br>Output: 1.0 A Max. (@12 V)           Step motor phase D         STPM-D         E1         Circuit: High side<br>Output: 1.0 A Max. (@12 V)           Step motor phase D         STPM-D         E1         Circuit: High side<br>Output: 1.0 A Max. (@12 V)           Step motor phase D         STPM-D         E1         Circuit: High side<br>Output: 1.0 A Max. (@12 V)           Com-<br>municat<br>ion         CANL         CANL         E39         ISO 11898 (Ver2.0B), 250/500 kbps           GANH         CANH         E40         CAN terminator resistance: 120 Ω<br>when E30 is coupled to CANL (E39)           Serial         RxD1         RxD         E3         T                                                                                                    |         |         |                          |           |     | Relay load: 40 $\Omega$ Min., 200 mH Max.                                    |
| Com-<br>municat<br>ionNetwork<br>CANHCANLCANLCANLCANLE32Circuit: High side<br>Output withstand voltage: 200 VCom-<br>municat<br>ionNetwork<br>CANHCANLCANLE33Circuit: Circuit: High side<br>Output withstand voltage: 200 VSerialRxD1RxDE33TTL levelKanadaRxD1RxDE33TTL levelKanadaCANLE30CANLE30Com-<br>TxD1TxDE44(Dedicated for Yanmar use)                                                                                                    |         | Pulse   | Speed monitor            | NRPM-M    | E22 | Circuit: High side, direct-coupled to speed input                            |
| CommunicationCANLCANLE32Circuit: High side<br>Output withstand voltage: 200 VCommunicationLOAD-ME32Circuit: High side, PWM port<br>Output: 200 mA (@12 V)<br>ON voltage: 1.5 V Max.<br>OFF voltage: Load power supply voltage<br>Output: 200 mA (@12 V)<br>ON voltage: 200 VStep motor phase ASTPM-AE31Circuit: High side<br>Output withstand voltage: 200 VStep motor phase BSTPM-BE21Circuit: High side<br>Output: 1.0 A Max. (@12 V)Step motor phase CSTPM-CE11Circuit: High side<br>Output: 1.0 A Max. (@12 V)Step motor phase DSTPM-DE1Circuit: High side<br>Output: 1.0 A Max. (@12 V)CommunicationCANLCANLE39ISO 11898 (Ver2.0B), 250/500 kbpsMetwork<br>ionCANLCANHE40SerialRxD1RxDE3TTL levelTxD1TxDE4(Dedicated for Yanmar use)                                                                                                    |         |         |                          |           |     | Output: 200 mA Max. (@12 V)                                                  |
| Image: Construction of the procession of the procession of the proce |         |         |                          |           |     | OFF voltage: Load power supply voltage                                       |
| Load factor monitorLOAD-ME32Circuit: High side, PWM port<br>Output: 200 mA (@12 V)<br>ON voltage: 1.5 V Max.<br>OFF voltage: Load power supply voltage<br>Output withstand voltage: 200 VStep motor phase ASTPM-AE31Circuit: High side<br>Output withstand voltage: 200 VStep motor phase BSTPM-BE21Circuit: High side<br>Output: 1.0 A Max. (@12 V)Step motor phase CSTPM-BE11Circuit: High side<br>Output: 1.0 A Max. (@12 V)Step motor phase DSTPM-CE11Circuit: High side<br>Output: 1.0 A Max. (@12 V)Step motor phase DSTPM-DE1Circuit: High side<br>Output: 1.0 A Max. (@12 V)Step motor phase DSTPM-DE1Circuit: High side<br>Output: 1.0 A Max. (@12 V)Com-<br>municati<br>ionCANLCANLE39ISO 11898 (Ver2.0B), 250/500 kbpsSerialRxD1RxDE3TL level<br>TxD1TxDE4                                                                                                    |         |         |                          |           |     | Output withstand voltage: 200 V                                              |
| A stateA stateControl (0 = 12 V)<br>ON voltage: 1.5 V Max.<br>OFF voltage: Load power supply voltage<br>Output withstand voltage: 200 VStep motor phase ASTPM-AE31Circuit: High side<br>Output: 1.0 A Max. (@12 V)Step motor phase BSTPM-BE21Circuit: High side<br>Output: 1.0 A Max. (@12 V)Step motor phase CSTPM-CE11Circuit: High side<br>Output: 1.0 A Max. (@12 V)Step motor phase DSTPM-DE1Circuit: High side<br>Output: 1.0 A Max. (@12 V)Com-<br>municat<br>ionNetwork<br>CANLCANLCANLE39Com-<br>municat<br>ionCANLCANLCANHE40SerialRxD1RxDE3TTL level<br>(Dedicated for Yanmar use)                                                                                                    |         |         | Load factor monitor      | LOAD-M    | E32 | Circuit: High side, PWM port                                                 |
| Network<br>municatCANL<br>CANLCANL<br>CANHCANL<br>CANHCANL<br>CANCANL<br>CANLCANL<br>CANLCANL<br>CANLCANL<br>CANLCANL<br>CANLCANL<br>CANLCANL<br>CANLCANL<br>CANLCANL<br>CANLCANL<br>CANLCANL<br>CANLCANL<br>CANLCANL<br>CANLCANL<br>CANLCANL<br>CANLCANL<br>CANLCANL<br>CANLCANL<br>CANLCANL<br>CANL <th< td=""><td></td><td></td><td></td><td></td><td></td><td>Output: 200 mA (@12 V)</td></th<>                                                                                                    |         |         |                          |           |     | Output: 200 mA (@12 V)                                                       |
| Step motor phase ASTPM-AE31Circuit: High side<br>Output withstand voltage: 200 VStep motor phase ASTPM-AE31Circuit: High side<br>Output: 1.0 A Max. (@12 V)Step motor phase BSTPM-BE21Circuit: High side<br>Output: 1.0 A Max. (@12 V)Step motor phase CSTPM-CE11Circuit: High side<br>Output: 1.0 A Max. (@12 V)Step motor phase DSTPM-DE1Circuit: High side<br>Output: 1.0 A Max. (@12 V)Com-<br>municat<br>ionCANLCANLCANLE39Com-<br>municat<br>ionCANLCANHE40SerialRxD1RxDE3TTL level<br>(Dedicated for Yanmar use)                                                                                                    |         |         |                          |           |     | ON voltage: 1.5 V Max.                                                       |
| Step motor phase ASTPM-AE31Circuit: High side<br>Output: 1.0 A Max. (@12 V)Step motor phase BSTPM-BE21Circuit: High side<br>Output: 1.0 A Max. (@12 V)Step motor phase CSTPM-CE11Circuit: High side<br>Output: 1.0 A Max. (@12 V)Step motor phase DSTPM-DE1Circuit: High side<br>Output: 1.0 A Max. (@12 V)Com-<br>municat<br>ionCANLCANLCANLE39Com-<br>municat<br>ionCANLCANHE40SerialRxD1RxDE3TTL level<br>(Dedicated for Yanmar use)                                                                                                    |         |         |                          |           |     | OFF voltage: Load power supply voltage                                       |
| Step motor phase BSTPM-BE21Circuit: High side<br>Output: 1.0 A Max. (@12 V)Step motor phase BSTPM-BE21Circuit: High side<br>Output: 1.0 A Max. (@12 V)Step motor phase CSTPM-CE11Circuit: High side<br>Output: 1.0 A Max. (@12 V)Step motor phase DSTPM-DE1Circuit: High side<br>Output: 1.0 A Max. (@12 V)Com-<br>municat<br>ionCANLCANLE39ISO 11898 (Ver2.0B), 250/500 kbpsCom-<br>municat<br>ionCANHCANHE40CAN terminator resistance: 120 \Omega<br>when E30 is coupled to CANL (E39)SerialRxD1RxDE3TTL level<br>(Dedicated for Yanmar use)                                                                                                    |         |         | Step motor phase A       | STPM-A    | E31 | Circuit: High side                                                           |
| Step motor phase BSTPM-BE21Circuit: High side<br>Output: 1.0 A Max. (@12 V)Step motor phase CSTPM-CE11Circuit: High side<br>Output: 1.0 A Max. (@12 V)Step motor phase DSTPM-DE1Circuit: High side<br>Output: 1.0 A Max. (@12 V)Com-<br>municat<br>ionCANLCANLE39ISO 11898 (Ver2.0B), 250/500 kbpsCom-<br>municat<br>ionCANHCANHE40SerialRxD1RxDE3TTL level<br>(Dedicated for Yanmar use)                                                                                                    |         |         |                          |           | LUI | Output: 1.0 A Max. (@12 V)                                                   |
| And Provide the sector of the sector of t  |         |         | Step motor phase B       | STPM-B    | E21 | Circuit: High side                                                           |
| Step motor phase CSTPM-CE11Circuit: High side<br>Output: 1.0 A Max. (@12 V)Step motor phase DSTPM-DE1Circuit: High side<br>Output: 1.0 A Max. (@12 V)Com-<br>municat<br>ionCANLCANLE39ISO 11898 (Ver2.0B), 250/500 kbpsCom-<br>municat<br>ionCANHCANHE40Com-<br>municat<br>ionRECANE30CAN terminator resistance: 120 Ω<br>when E30 is coupled to CANL (E39)SerialRxD1RxDE3TTL level<br>(Dedicated for Yanmar use)                                                                                                    |         |         |                          |           |     | Output: 1.0 A Max. (@12 V)                                                   |
| Step motor phase DSTPM-DE1Circuit: High side<br>Output: 1.0 A Max. (@12 V)Com-<br>municat<br>ionCANLCANLE39ISO 11898 (Ver2.0B), 250/500 kbpsCANHCANHE40CAN terminatorRECANE30CAN terminator resistance: 120 Ω<br>when E30 is coupled to CANL (E39)SerialRxD1RxDE3TTL level<br>(Dedicated for Yanmar use)                                                                                                    |         |         | Step motor phase C       | STPM-C    | E11 | Circuit: High side<br>Output: 1.0 A Max. (@12 V)                             |
| Com-<br>municat<br>ionCANLCANLCANLE39<br>E40ISO 11898 (Ver2.0B), 250/500 kbpsCom-<br>municat<br>ionCANLCANHE40CAN terminatorRECANE30<br>sourceCAN terminator resistance: 120 Ω<br>when E30 is coupled to CANL (E39)SerialRxD1RxDE3<br>TTL level<br>(Dedicated for Yanmar use)                                                                                                    |         |         | Step motor phase D       | STPM-D    | E1  | Circuit: High side                                                           |
| Com-<br>municat<br>ionCANLCANLE39ISO 11898 (Ver2.0B), 250/500 kbpsCANHCANHE40CAN terminatorRECANE30CAN terminator resistance: 120 Ω<br>when E30 is coupled to CANL (E39)SerialRxD1RxDE3TTL level<br>(Dedicated for Yanmar use)                                                                                                    |         |         |                          |           |     | Output: 1.0 A Max. (@12 V)                                                   |
| Municat<br>ionCANHCANHE40IonCAN terminatorRECANE30CAN terminator resistance: 120 Ω<br>when E30 is coupled to CANL (E39)SerialRxD1RxDE3TTL levelTxD1TxDE4(Dedicated for Yanmar use)                                                                                                    | Com-    | Network | CANL                     | CANL      | E39 | ISO 11898 (Ver2.0B), 250/500 kbps                                            |
| CAN terminatorRECANE30CAN terminator resistance: 120 Ω<br>when E30 is coupled to CANL (E39)SerialRxD1RxDE3TTL levelTxD1TxDE4(Dedicated for Yanmar use)                                                                                                    | municat |         | CANH                     | CANH      | E40 |                                                                              |
| SerialRxD1RxDE3TTL levelTxD1TxDE4(Dedicated for Yanmar use)                                                                                                    |         |         | CAN terminator           | RECAN     | E30 | CAN terminator resistance: 120 $\Omega$<br>when E30 is coupled to CANL (E39) |
| TxD1 TxD E4 (Dedicated for Yanmar use)                                                                                                    |         | Serial  | RxD1                     | RxD       | E3  | TTL level                                                                    |
|                                                                                                    |         |         | TxD1                     | TxD       | E4  | (Dedicated for Yanmar use)                                                   |

## Table 2-3 E-ECU I/O description

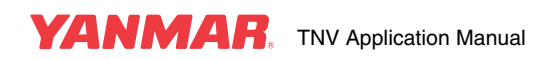
| I/O    | Туре   | Pin function/name | Symbol | No. | Description                                                       |
|--------|--------|-------------------|--------|-----|-------------------------------------------------------------------|
| Power  | Output | Sensor 5V         | AVCC   | E38 | Voltage: Vcc $\pm$ 0.02 V (Vcc = 5.0 $\pm$ 0.1V)                  |
| supply |        | Sensor GND        | GND-A  | E28 | Output: 25 mA Max.                                                |
|        |        | Sensor 12V        | AVB    | E43 | Voltage: Internally coupled to VB<br>Protected against dump surge |
| Ī      | Input  | Power supply 12V  | VB     | E48 | Connected to main relay                                           |
|        |        | Power supply GND  | GND    | E45 | Connected to battery negative terminal                            |
|        |        | Power GND         | GND-P  | E47 |                                                                   |
| Misc.  | Misc.  | Boot mode         | BOOTSW | E29 | Disabled                                                          |
|        |        | -                 | -      | E46 |                                                                   |

#### Table 2-3 E-ECU I/O description

Notes:

- The function of each pin is described later. Do not use the pins for other purposes than intended.
- Yanmar will not disclose nor customize the serial communication protocol.
- When the CAN bus is not used, jumper E30 to E39 to activate the CAN terminator resistor. (This is required for connection of a service tool).
   When the CAN bus is used, configure the bus according to the customer's CAN bus system.
- The intake air temperature, EGR temperature, FO temperature and reserved analog (atmospheric pressure sensor) pins are not used and require no wiring.

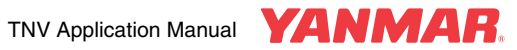

# **Electrical parts**

Table 2-4 List of electrical parts

| Part name/number                             | Functional description                                                                                                    | Degree of need<br>*1          | Interchangeability<br>*2 |
|----------------------------------------------|----------------------------------------------------------------------------------------------------|-------------------------------|--------------------------|
| E-ECU<br>(Part No.: Model dependant)         | Engine control                                                                                                    | Essential                     | Non                      |
| FO pump<br>(Part No.: Model dependant)       | <ul> <li>Fuel injection rack actuation</li> <li>Rack position detection</li> <li>Speed detection</li> <li>CSD valve</li> </ul>                                                        | Essential                     | Non                      |
| Coolant temperature sensor<br>(119254-44910) | Engine control<br>(Do not use for other purposes than<br>engine control).                                                                                                    | Essential                     | Non                      |
| EGR valve (37 kW Min.)<br>(129927-13900)     | Emission control                                                                                                    | Essential                     | Non                      |
| Alternator<br>(129423-77200 etc.)            | <ul> <li>Battery charging</li> <li>Battery low alarm/indication<br/>(connection to E-ECU is optional<br/>service)</li> <li>Recommended: Backup speed<br/>detection (pin P)</li> </ul> | Essential<br>(Recommended) *5 | Yes                      |
| Starter<br>(129900-77010 etc.)               | Engine start                                                                                                    | Essential                     | Yes                      |
| Starting aid<br>(129915-77050 etc.)          | Cold start                                                                                                    | Essential                     | Non                      |
| Accelerator sensor<br>(129938-77800)         | <ul> <li>Engine target speed command</li> <li>May not be required for generator applications</li> </ul>                                                                               | Essential<br>(Not required)*6 | Yes                      |
| Main relay<br>(198461-52950)                 | Power supply self-holding                                                                                                    | Essential                     | Non                      |
| Rack actuator relay<br>(198461-52950)        | <ul><li>Overspend prevention</li><li>Emergency stop</li></ul>                                                                                                    | Essential                     | Yes                      |
| Starter relay<br>(129927-77920) *4           | <ul> <li>Starter motor start prevention</li> <li>Recommended connector:<br/>YAZAKI 7223-6146-30 Applicable<br/>bracket: 129927-77910</li> </ul>                                       | Essential                     | Yes                      |
| Failure lamp<br>(124732-77720)               | <ul> <li>E-ECU operation indication<br/>(illuminates for 2 sec after power-<br/>on)</li> <li>E-ECU trouble indication<br/>(illuminates when a problem<br/>occurs)</li> </ul>          | Essential                     | Yes                      |
| Sub relay<br>(198461-52950)                  | Power supply to panel (protection against reverse connection)                                                                                                    | Recommended                   | Yes                      |
| Air heater relay<br>(129927-77900 etc.)*4    | <ul> <li>ON-glow control and the like</li> <li>Recommended connector:<br/>YAZAKI 7223-6146-30Applicable<br/>bracket: 129927-77910</li> </ul>                                          | Recommended                   | Yes                      |

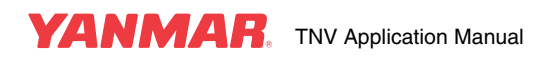

| Part name/number                                                | Functional description                                                                                                    | Degree of need<br>*1                 | Interchangeability<br>*2 |  |
|-----------------------------------------------------------------|----------------------------------------------------------------------------------------------------|--------------------------------------|--------------------------|--|
| Preheat lamp<br>(Part No.: Non)                                 | ON-glow indication<br>(Not required for other than ON-<br>glow indication)                                                                      | Recommended                          | Yes                      |  |
| Oil pressure switch<br>(119761-39450)                           | <ul> <li>Oil pressure alarm/indication<br/>(actuated when a problem occurs)</li> <li>Use an alarm lamp or equivalent<br/>device too.</li> </ul> | Essential                            | Non                      |  |
| Coolant temperature switch (121250-44901)                       | <ul> <li>Coolant temperature alarm/<br/>indication (actuated when a<br/>problem occurs)</li> <li>Use an alarm lamp too.</li> </ul>              | Recommended                          | Yes                      |  |
| Air cleaner (with sensor)<br>(129601-12610 etc.)                | <ul> <li>Air cleaner blockage alarm/<br/>indication (actuated when a<br/>problem occurs)</li> <li>Use an alarm lamp too.</li> </ul>             | Sensor attached on<br>user's request | Yes                      |  |
| Oily water separator<br>(with sensor)<br>(Availability pending) | Oily water alarm/indication<br>(actuated when a problem occurs)                                                                                 | Sensor attached on<br>user's request | Yes                      |  |
| Harness<br>(129927-91020 etc.)                                  | <ul> <li>Electrical part connection</li> <li>Engine checker connection<br/>(Deutsch DTM connector)</li> </ul>                                   | Essential                            | Yes                      |  |
| Key Switch<br>(194940-52110)                                    | <ul><li>ON-glow control</li><li>Preheat control (as before)</li></ul>                                                                           | Recommended                          | Yes                      |  |
| Fuel feed pump<br>(119225-52102)                                | <ul><li>Fuel feed</li><li>Auto bleeding</li></ul>                                                                                               | Essential                            | Non                      |  |
| Oil pressure sensor<br>(119773-91501)                           | Oil gauge pressure indication                                                                                                    | Available on user's request          | Yes                      |  |
| Coolant temperature sensor (124250-49351)                       | Coolant temperature indication                                                                                                    | Available on user's request          | Yes                      |  |

#### Table 2-4 List of electrical parts

\*1 The degree of need can be divided into the following three categories:

Recommended and

Available (attachable) on user's request

- \*2 "Interchangeability" refers to whether or not commercially available parts can be used in place of Yanmar genuine parts. Non:Use Yanmar genuine parts. Otherwise, the intended engine performance will not assured.
- Yes:Commercially available parts can be used provided that the parts meet requirements specified by Yanmar. \*3 Shading means that the electrical part or component is specific to the Eco-governor (is not required for a mechanical governor).

\*4 The air heater relay and starter relay have no mounting bracket. Use the recommended relay connector (YAZAKI 7223-6146-30) and bracket (129927-77910).

\*5 It is recommended that the alternator with pin P be used as a backup speed sensing means.

\*6 E-ECU for generator engine application is not standard equipped with the accelerator sensor. The engine speed can be changed using a switch connected to terminals APP-IP3/IP4 of the E-ECU.

Essential,

The Eco-governor does away with the need for the parts shown in **Table 2-5** that are used for mechanical governors:

| Part name      | Part number       | Remarks                                                 |
|----------------|-------------------|---------------------------------------------------------|
| Safety relay   | 119802-77200 etc. | -                                                       |
| Stop solenoid  | 119653-77950 etc. | -                                                       |
| Timer          | 129211-77920      | 1-sec timer for stop solenoid                           |
| Relay          | 119650-77910      | -                                                       |
| Diode          | 119643-66900      | -                                                       |
| Timer          | 128300-77920      | 15-sec timer for preheat lamp                           |
| QHS controller | 129457-77900      | The Eco-governor requires the air heater relay instead. |

 Table 2-5
 List of electrical parts not required for the Eco-governor

Notes: A timer for preheat lamp is required when the preheat function is used (see 6 "Starting aid").

Commercially available electrical parts used instead of Yanmar genuine parts must meet the minimum requirements specified in **Table 2-6**. Failure to meet these requirements may affect the engine performance or cause malfunction of the E-ECU.

| Part name           | Electrical requirements                                                                                                    |                                                                                                    |  |  |
|---------------------|----------------------------------------------------------------------------------------------------|----------------------------------------------------------------------------------------------------|--|--|
| Accelerator sensor  | <ul> <li>Sensor output voltage: 0 – 5V (0.7 V Min and 3.0 V Max. as standard)</li> <li>Resistive potentiometer (2.0 kΩ Min) or thru-hole potentiometer</li> <li>When a thru-hole potentiometer is used, its current consumption must not exceed 5 V/10 mA</li> </ul> |                                                                                                    |  |  |
|                     | • When the sensor input voltage is lower than 0.2 V or higher than 4.6 V, the sensor is assumed to fail. The input voltage therefore requires to be held within a range of $0.5 - 4.0$ V ( $10 - 80\%$ of the actual effective electrical travel).                   |                                                                                                    |  |  |
| Rack actuator relay | Contact                                                                                                    | Normally open (a-contact)                                                                                            |  |  |
|                     | Rated load current                                                                                                    | 12 Vdc/20 A Min, continuous                                                                                          |  |  |
| Sub relay           | Coil current<br>Coil inductance<br>Switching durability<br>Other features must                                                                                                    | 12 Vdc/200 mA Max.<br>200 mH Max.<br>10 <sup>6</sup> times or more<br>t be compliant with applicable specifications. |  |  |
| Starter relay       | Contact<br>Rated voltage<br>Rated load current<br>Instantaneous load<br>Coil current                                                                                                    | Normally open (a-contact)<br>12 Vdc<br>12 Vdc/40 A Min., 30 sec.<br>current 12 Vdc/100 A Min<br>12 Vdc/300 mA Max.   |  |  |
|                     | Coll inductance<br>Switching durability<br>Other features must                                                                                                    | 200 mH Max.<br>10 <sup>6</sup> times or more<br>t be compliant with applicable specifications.                       |  |  |

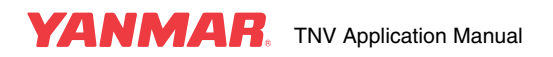

### Table 2-6 Electrical requirements of the commercially available electrical parts used for the Eco-governor

| Part name                  | Electrical requirements                                               |                                                      |  |  |
|----------------------------|-----------------------------------------------------------------------|------------------------------------------------------|--|--|
| Air heater relay           | Contact                                                               | Normally open (a-contact)                            |  |  |
|                            | Rated voltage                                                         | 12 Vdc                                               |  |  |
|                            | Rated load current                                                    | 400 W: 12 Vdc/40 A Min., 4 min. (@ 30°C)             |  |  |
|                            |                                                                       | 500 W: 12 Vdc/50 A Min., 4 min. (@ 30°C)             |  |  |
|                            |                                                                       | 800 W: 12 Vdc/80 A Min., 4 min. (@ 30°C)             |  |  |
|                            |                                                                       | 1000 W: 12 Vdc/90 A Min., 4 min. (@ 30°C)            |  |  |
|                            | Coil current                                                          | 12 Vdc/1.0 A Max.                                    |  |  |
|                            | Coil inductance                                                       | 200 mH Max.                                          |  |  |
|                            | Switching durability                                                  | 10° times or more                                    |  |  |
|                            | Other features mus                                                    | t be compliant with applicable specifications.       |  |  |
| Failure lamp               | Lamp load                                                             | 12 V - 3.4 W Max.                                    |  |  |
| Preheat lamp               | Rush current                                                          | 12V/3 A-10ms Max.                                    |  |  |
| Harness                    | Must meet the requirements shown on the standard connection diagrams. |                                                      |  |  |
|                            | (E3-29927-0030, E                                                     | 3-29927-0040)                                        |  |  |
| Coolant temperature switch | Contact                                                               | Normally open (a-contact)                            |  |  |
| Air cleaner                | When connected to E-ECU: Max. current 20 mA or higher                 |                                                      |  |  |
| (with sensor switch)       |                                                                       | Min. current 10 mA or lower                          |  |  |
| Oily water separator       |                                                                       |                                                      |  |  |
| (with sensor switch)       |                                                                       |                                                      |  |  |
| Key Switch                 | When the switch is                                                    | moved from the ON position to the START position, no |  |  |
|                            | instantaneous power interruption must occur.                          |                                                      |  |  |
| Oil pressure sensor        | Not to be connected                                                   | d to the E-ECU.                                      |  |  |
| Coolant temperature sensor | Not to be connected                                                   | d to the E-ECU.                                      |  |  |

The fulfillment of the requirements shown in the table above does in no way constitute a warranty by Yanmar of user-selected commercially available parts.

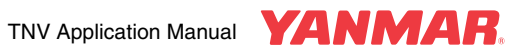

| Part name                      | E-ECU pin No. |                        | Requirements                                 |
|--------------------------------|---------------|------------------------|----------------------------------------------|
| Stop switch                    | E15           | Contact                | Normally closed (b-contact)                  |
|                                |               | Max.                   | current 12 Vdc/20 mA or higher               |
|                                |               | Min.                   | current 12 Vdc/10 mA or lower                |
| Load factor monitor            | E32           | Resistive load         | Pulled up to 12 Vdc                          |
| Speed monitor                  | E22           | Max. current           | 12 Vdc/200 mA or lower                       |
|                                |               | ON voltage             | 1.5 V Max.                                   |
|                                |               | OFF voltage            | Power supply voltage                         |
| Eco-mode lamp                  | E2            | Lamp load              | 12 Vdc-3.4 W Max.                            |
| (Speed change indication lamp) |               | Rush current           | 12 Vdc/3 A-10ms Max.                         |
| Block heater relay             |               | Contact                | Normally open (a-contact)                    |
|                                |               | Rated voltage          | 12 Vdc                                       |
|                                |               | Rated load current     | 100V: 115 Vac/4 A Min., continuous           |
|                                |               |                        | 200V: 210 Vac/2 A Min., continuous           |
|                                |               | Coil current           | 12 Vdc/300 mA Max.                           |
|                                |               | Coil inductance        | 200 mH Max.                                  |
|                                |               | Switching durability   | 10 <sup>6</sup> times or more                |
|                                |               | Other features must    | be compliant with applicable specifications. |
|                                |               | When the block hea     | ater is connected to the commercial          |
|                                |               | power supply, obse     | rve standards and regulations                |
|                                |               | concerning the diele   | ectric withstand voltage and insulation      |
|                                |               | resistance of relay of | contacts.                                    |
| Droop switch                   | E24           | Contact                | Normally open (a-contact)                    |
| Rmax1 switch                   | E13           | Max. current           | 12 Vdc/20 mA or higher                       |
| Rmax2 switch                   | E14           | Min. current           | 12 Vdc/10 mA or lower                        |
| Speed1 switch                  | E9            |                        |                                              |
| Speed2 switch                  | E17           |                        |                                              |
| Reverse droop switch           | E5            |                        |                                              |
| Speed selection enable switch  | E6            |                        |                                              |

| Table 2-7 | <b>Requirements</b> | of user-selected | l electrical | parts |
|-----------|---------------------|------------------|--------------|-------|
|           | noquinomonito       | 01 4001 00100100 |              | pairo |

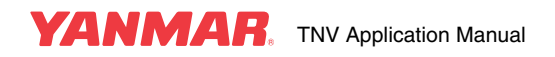

# HARNESS

See the standard connection diagram (E3-29927-0040) for harness arrangement. Yanmar has verified the engine performance with the standard harness. If you want to use a harness other than the standard harness, consult the standard connection diagram for harness design.

Yanmar has made available the standard harness (12997-91020), but cannot supply customized harnesses to individual customers.

### Harness design requirements

Design and implement the harness according to the following instructions. Neglecting these instructions may affect the engine performance or result in malfunction of or damage to the E-ECU. See 13 "Electrical System" for wiring of the battery and starter. See the standard connection diagram (E3-29927-0040) for harness arrangement.

### [Wiring of the E-ECU]

- 1. Connect GND directly to the battery negative terminal or battery negative terminal cable by singlepoint grounding.
- 2. Supply the main relay with power directly from the battery positive terminal using a cable having a length of 4 m or less. Failure to do so may affect the noise immunity or cold-start resetting process of the E-ECU.
- 3. The total length of the E-ECU power supply line must not exceed 5 m.
- 4. Avoid common impedance between the power supply circuit of the E-ECU and that of a large current device such as the starter or air heater. Otherwise, the E-ECU could be reset at cold start.
- 5. The total length of the rack actuator line must not exceed 10 m.
- 6. Place the branch of the power supply line for the rack actuator and the EGR valve as close to E-ECU terminal VB as practicable. Otherwise, transmission noise may be developed.
- 7. Install a reverse connection prevention diode into the main and sub relays or use the Yanmar specified relay (198461-52950) in order to protect the E-ECU rack position sensor.
- 8. Use a twisted-pair cable for the speed sensor. Use a shielded twisted-pair cable for CAN communication. Otherwise, noise may cause malfunction.
- 9. When using the CAN terminal resistor inside the E-ECU, connect E30 and E39 with a jumper as short as possible.
- 10.Do not connect to the main relay other loads than the E-ECU, rack actuator and EGR valve. Supply E-ECU external switches and indicator lamps with power through the sub relay.
- 11.Do not connect 12-volt/3.4-watt or higher lamps directly to the E-ECU.
- 12. The minimum contact capacity of switches directly connecting to the E-ECU must not exceed 10 mA.
- 13.Be sure to locate the failure lamp so as to be easily visible to the operator.
- 14.Do not connect unintended loads to the coolant temperature sensor of the E-ECU. Doing so may cause CSD or EGR malfunction and deteriorate durability of the engine.
- 15.When connecting the oil pressure switch (11976-39450) directly to the E-ECU in order to prevent a trouble due to an abnormal oil pressure, insert a dummy load so as to ensure a 0.1-A or higher contact current, or use an oil pressure switch with low contact current (124298-39450).
- 16.Do not connect to E-ECU terminals loads other than intended or specified.

### [Wiring of the starting aid]

1. The total length of the starting aid (air heater or glow plug) cable must not exceed 5 m.

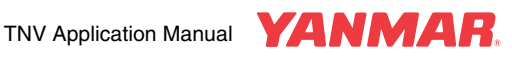

### [Key switch]

1. Select a key switch whose B-to-BR circuit (E-ECU power supply circuit) is not open between the ON and START positions. An instantaneous power interruption of 1 ms or longer may reset the E-ECU and hinder the engine from starting.

### [General]

- 1. Observe the cable and fuse requirements specified on the standard connection diagram.
- 2. Use electric cables whose heat resistance is appropriate to surrounding thermal conditions.
- 3. Ensure no water is trapped inside the coupler when plugging the connector.
- 4. Clamp the harness to appropriate structures so as to prevent swinging due to vibrations.
- 5. Do not strain the harness clamp.
- 6. Use joint couplers or butyl tape to ensure waterproofness at joints.
- 7. Check that no surge current or voltage occurs in normal working conditions or expectedly abnormal conditions.
- 8. Check that no instantaneous power interruption (6.0 V or lower for 1 ms or more) occurs in normal working conditions or expectedly abnormal conditions.
- 9. Do not force a measuring or testing probe into the female coupler of the connector.

### Harness clamping

A typical harness clamping method is shown in the Figure 2-9.

Figure 2-9

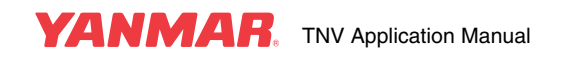

### **CAN bus termination**

As the E-ECU contains a  $120\Omega$  CAN terminator resistor, jumpering RECAN (E30) to CANL (E39) as scheme (b) in **Figure 2-10** enables the CAN signal to be terminated.

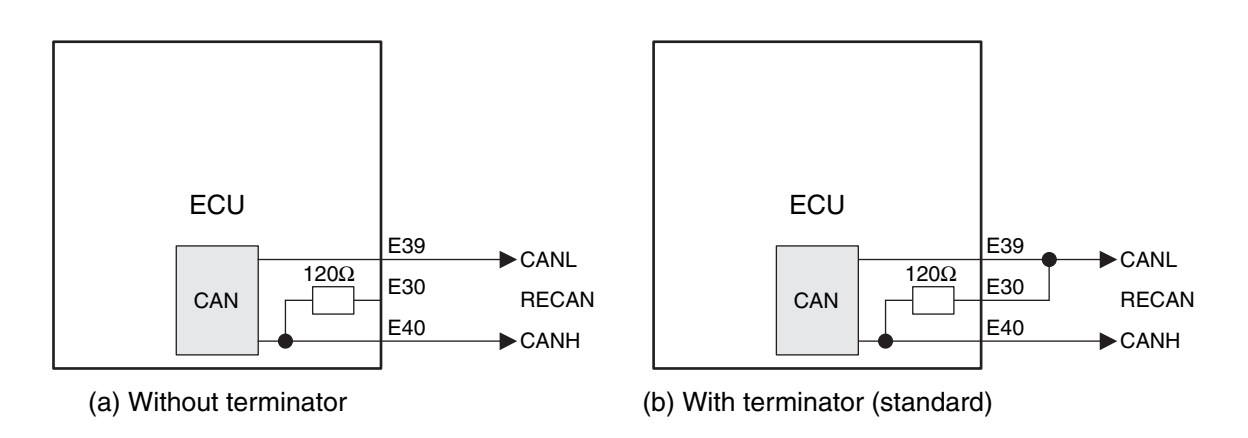

Figure 2-10 CAN terminator resistor

Even if the CAN bus is not used, select scheme (b) to permit a service tool to be connected to the terminator.

When the CAN bus is used, configure the harness according to the customer's CAN bus system.

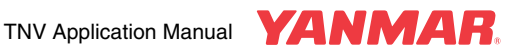

# **CONTROL FUNCTIONS**

### **Control software**

The functions of the E-ECU software can be divided into the following categories:

- 1. Driver: Interface between hardware and software
- 2. Diagnostics: Troubleshooting and event logging of the engine and control hardware
- 3. Communication: Data exchange among the checker and other E-ECU communication features
- 4. Engine control: Control of the engine
- 5. Application: Application interface

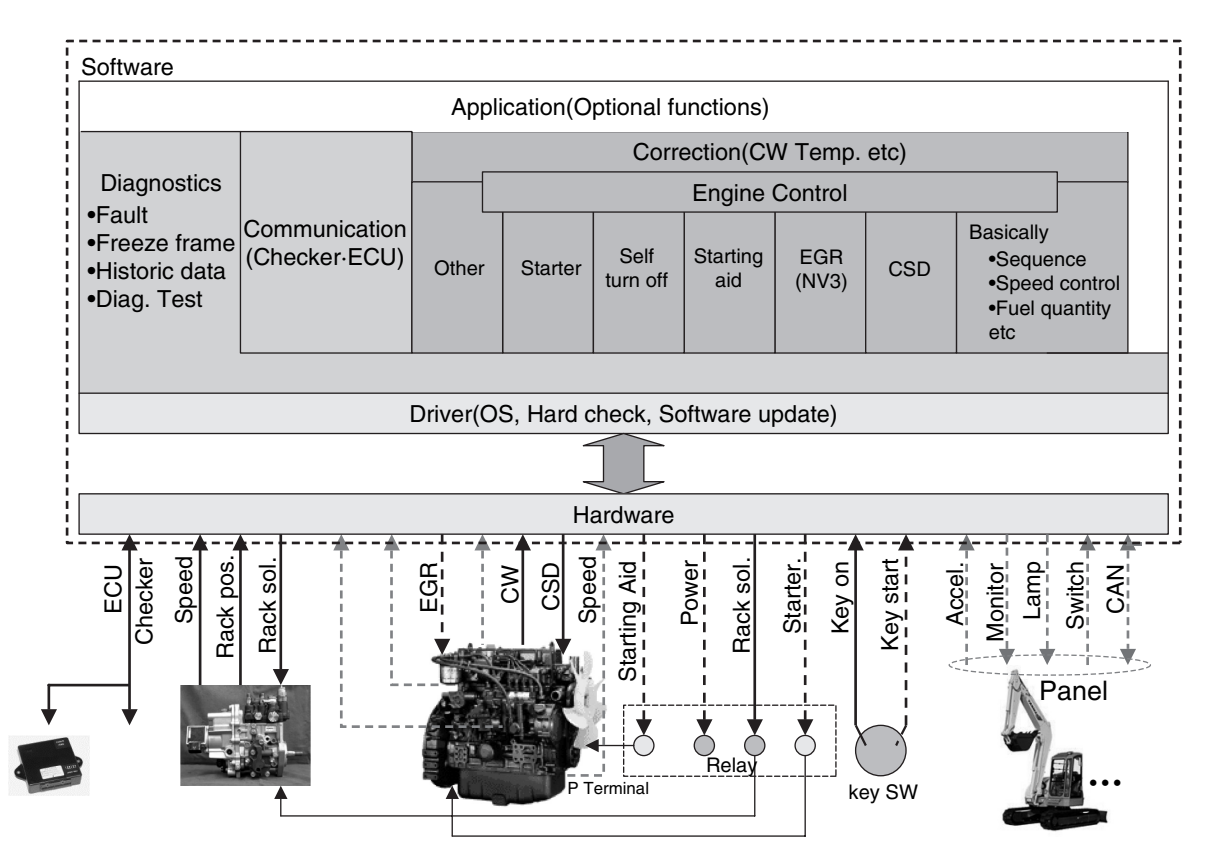

Figure 2-11 E-ECU software configuration

The E-ECU software consists primarily of the following sections:

- 1. Control program: Engine control logic
- 2. Engine model-specific control map: Torque characteristics and optional settings
- 3. Individual data: Correction values of fuel injection rate, power output etc.

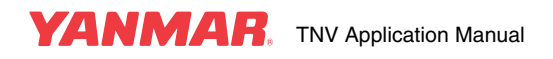

The control program and the engine model-specific control map are maintained as prime constituents by engine models. The individual data is created per each injection pump and engine and maintained as CS data. **Figure 2-12** illustrates constituents of the E-ECU data.

The control program is common to all engine models and cannot be customized per customers.

The engine model-specific control map is composed of two areas: the base area (unchangeable) that defines engine performance including torque characteristics, and the option area that can be customized per customers.

The individual data is injection pump and engine specific and, when the E-ECU is replaced, the data must be copied to a new E-ECU. When the fuel injection pump is replaced, the E-ECU must be updated according to settings of a new pump. The individual data are stored on EEPROM. Loading new individual data to EEPROM automatically refreshes the map from the Flash memory area to the EEPROM area.

Flash memory is a nonvolatile storage, the maximum number of write cycles of which is usually 100, and data stored in this memory is not lost if the E-ECU power turns off. Flash memory differs from EEPROM in that the former does not accept write cycles during engine operation while the latter can be written to, irrespective of whether or not the engine runs. A special device is needed to write data to Flash memory.

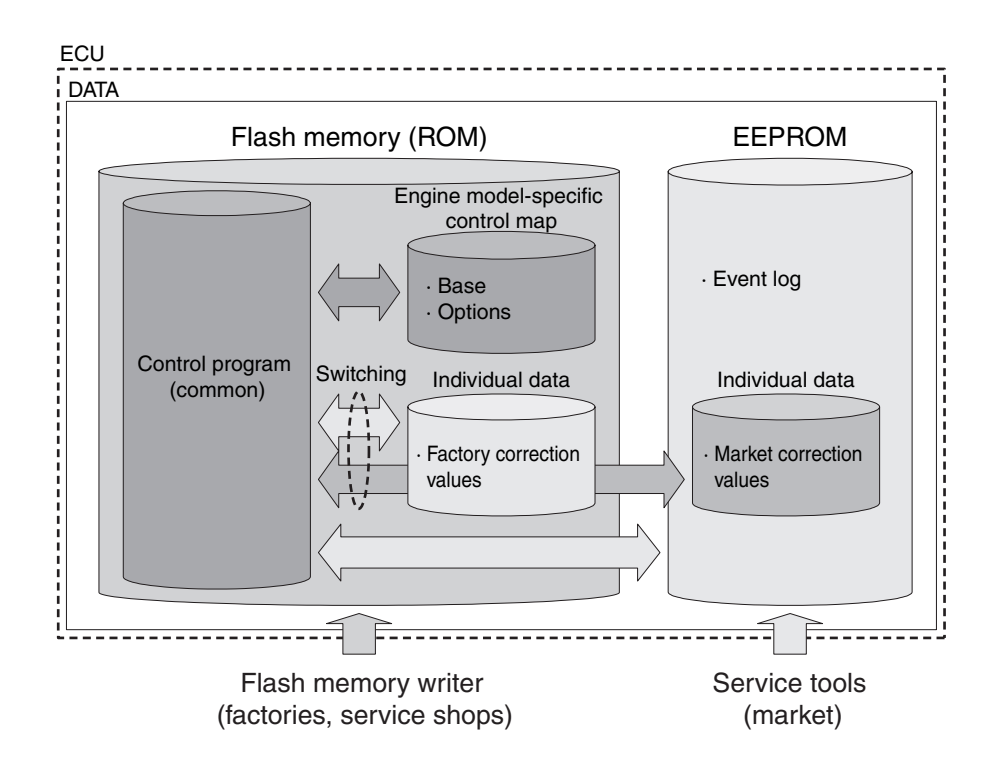

Figure 2-12 E-ECU data configuration

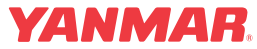

### General

### Speed sensor input

The Eco-governor detects the engine speed with 12 pulsers attached to the camshaft. See Figure 2-13.

Assuming that the frequency of pulses provided by the pulsers is fp [Hz], the engine speed N rpm [min<sup>-1</sup>] is given by

 $Nrpm[min^{-1}] = (fp \times 2/12) \times 60 = 10 \times fp[Hz]$ 

The engine speed fluctuates periodically due to compression and explosion strokes. As to a 4-cylinder engine, 3 pulses represent cyclic fluctuation for one cylinder. As to a 3-cylinder engine, 4 pulses represent cyclic fluctuation for one cylinder.

The Eco-governor averages cyclic fluctuations for one cylinder, thus minimizing the effect of cyclic fluctuations in engine speed and ensuring stable measurement.

The E-ECU uses a counter with a resolution of  $0.125 \ \mu s$  to measure the number of pulse signals. Assuming that the measured number of pulse signals is N and the number of cylinders is C, the actual engine speed is given as follows:

 $fp[Hz]=(12+C)/N\times0.125\times10^{-6})$ 

Nrpm[min<sup>-1</sup>]=960×10<sup>6</sup>/C/N

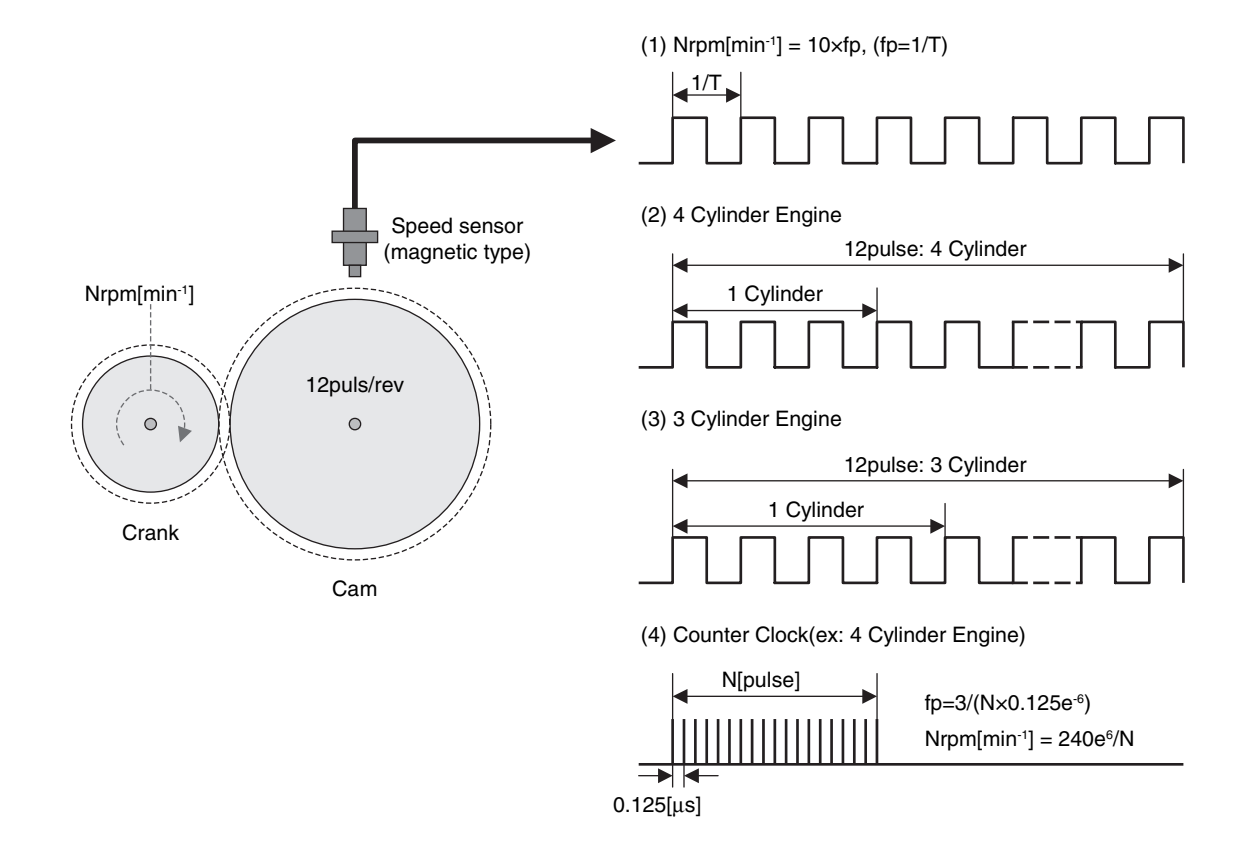

Figure 2-13 Detection of engine speed

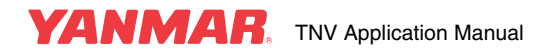

### Rack position sensor input

The Eco-governor controls the fuel injection quantity by adjusting the rack position of the fuel injection pump. The rack position is converted into voltage by the rack position sensor, and the voltage signal is applied to E-ECU terminal RPS and sent to an AD converter. The AD converter converts the input voltage of 0 to 5 volt into an AD value of 0 to 1023. See **Figure 2-14**.

The Eco-governor controls the maximum and minimum rack positions and calculates the load factor on the basis of this AD value.

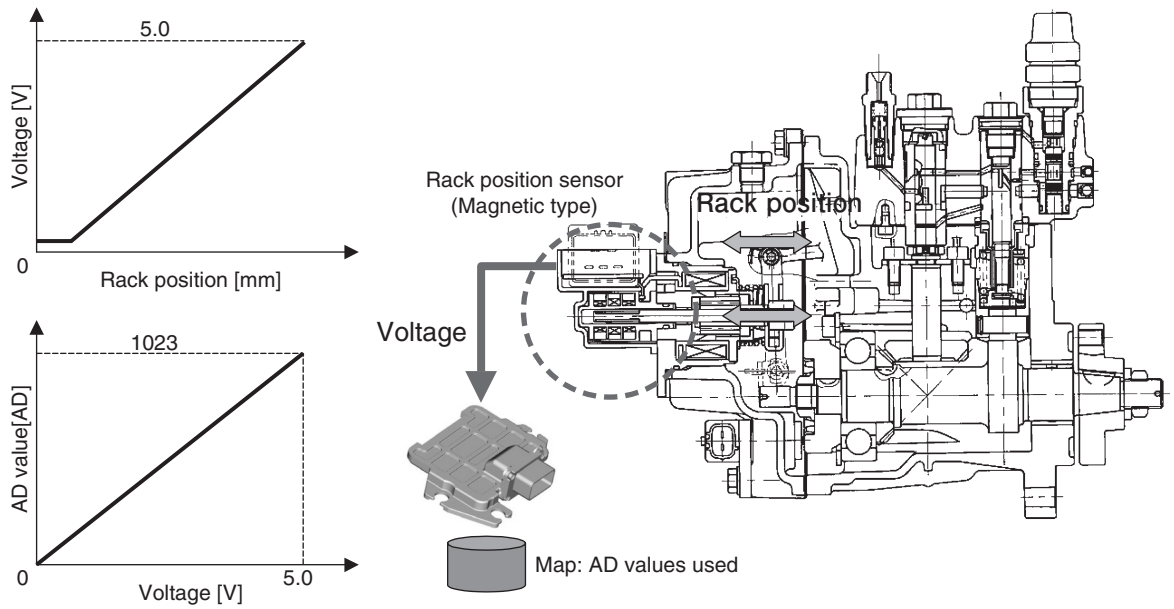

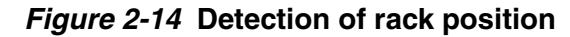

### Coolant temperature sensor input

The input characteristics of the coolant temperature sensor are shown in **Figure 2-15**. As in the case of the rack position sensor, the input voltage of 0 to 5 volt is converted into an AD value of 0 to 1023. As is clear from the figure, the thermistor resistance decreases with increasing temperatures.

The measurement error of the coolant temperature sensor is approximately  $\pm 3^{\circ}$ C at  $0^{\circ}$ C and  $\pm 6^{\circ}$ C at  $110^{\circ}$ C. The coolant temperature sensor has been designed so that it provides high measurement accuracy at relatively low temperatures to allow low-temperature control of CSD etc.

The E-ECU coverts the input voltage into temperatures by mapping. Connecting a thermistor with different characteristics to the sensor or connecting an unintended load to the thermistor circuit will affect the relationship between input voltage and temperature, resulting in failure to perform correct temperature measurement. Do not connect a coolant temperature sensor other than the Yanmar genuine sensor to terminal TW (E25 - E28) of the E-ECU.

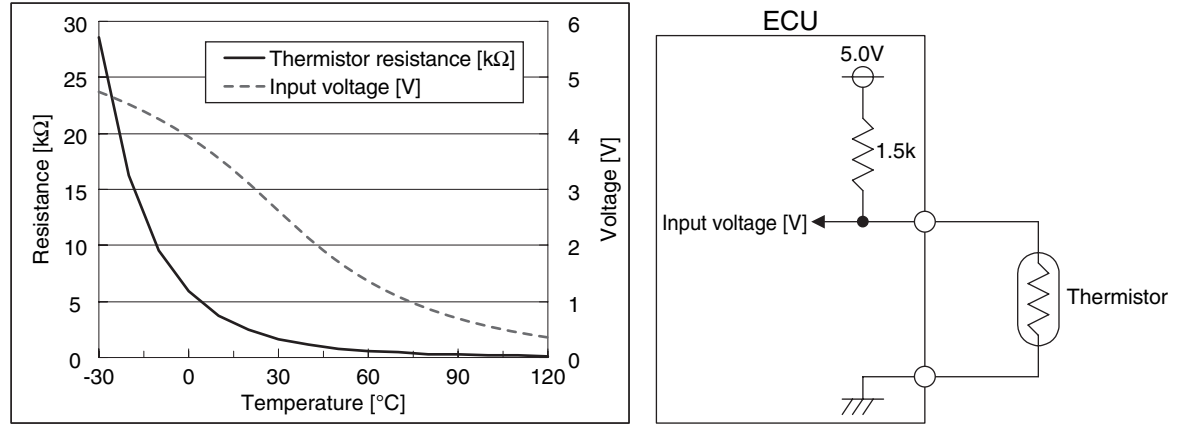

Figure 2-15 Characteristics of the coolant temperature sensor

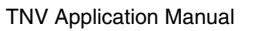

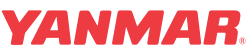

A high-accuracy coolant temperature sensor will also be able to connect to terminal TFO (E16). The measurement error of the high-temperature coolant temperature sensor will be approximately  $\pm 2^{\circ}$ C at 0 to 110°C.

The high-accuracy coolant temperature sensor can double as a coolant temperature switch (121250-44901) whose measurement accuracy is required to be  $110\pm3^{\circ}$ C. (The high-accuracy coolant temperature sensor is now under development).

When the coolant overheat alarm is used as shown in **Table 2-20**, it recommended to used the high-accuracy temperature sensor.

### Accelerator sensor input

The Eco-governor uses the input voltage from the accelerator sensor or the input value through CAN communication to calculate the target engine speed.

The input voltage from the accelerator sensor is converted into a speed value between the low idling speed and the high idling speed. See **Figure 2-16**. By default, 0.7 V signal is converted into the high idling speed and 0.3V signal into the low idling speed. Input voltages corresponding to the low and high idling speeds can be adjusted provided that they are within the range of 0.2 to 4.6 V. If the input voltage from the accelerator sensor is out of the above range, the E-ECU detects an accelerator sensor failure.

The input voltages can also be selected so that the gradient of the input voltage line segment between the high and low idling speed points is reversed.

Default analog input setting E-ECU 5V Analog input High idling Target speed AVCC(E38) Low idline APS(E35 Accelerator sensor ADC (standard) >2001 0 Input voltage [V] į 5.0 Sensor error Sensor error Optional analog input setting REAN(E37) Backup accelerator ADC sensor (optional) Highidling 100k 1 Farget speed 0.7 GND-A(E28 Low idling 3.0 CANH(E40) CANH < 0 V-ECU CANL(E39) 0 Input voltage [V] 5.0 CANL CAN input Sensor error Sensor error

See "Application interface outline" for details on accelerator sensor setting.

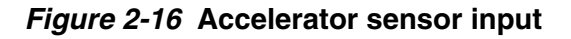

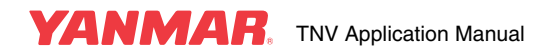

### **Contact input**

There are two schemes for contact input of the E-ECU: High-side input and Low-side input. See **Figure 2-17**. The contact input of the E-ECU has been designed with the same sink current and source current of 1.0 mA typ.

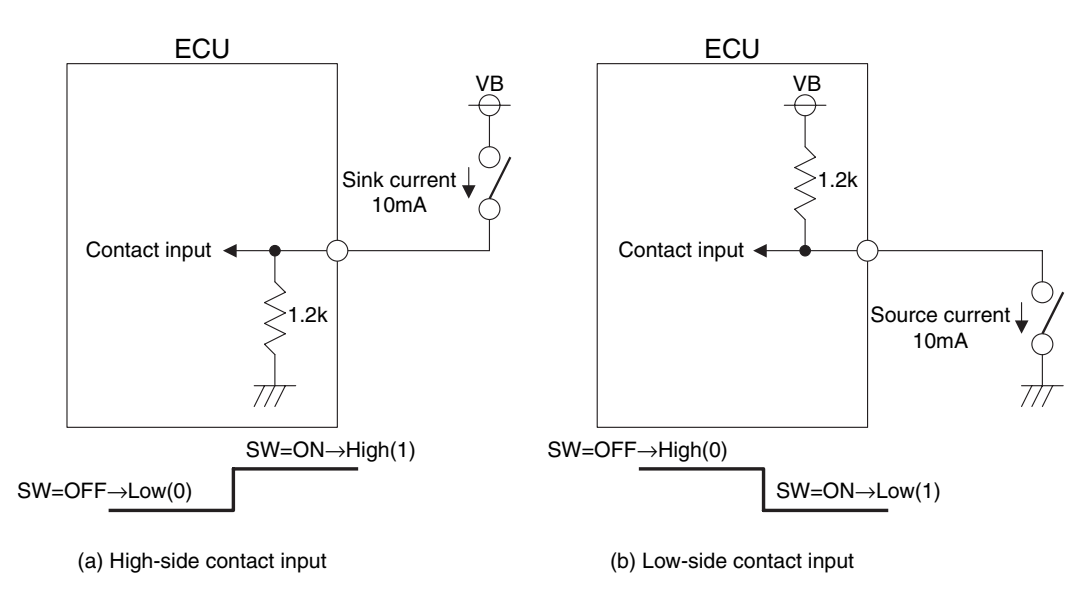

### Figure 2-17 Contact input schemes and input logics

There are two types of switch contacts connected to contact inputs: Normally open (NO) contact and normally closed (NC) contact.

**Figure 2-18** illustrates the voltage levels at the input terminal for the high-side contact input. When the switch turns on, the input terminal goes high for the switch with NO contact and goes low for the switch with NC contact.

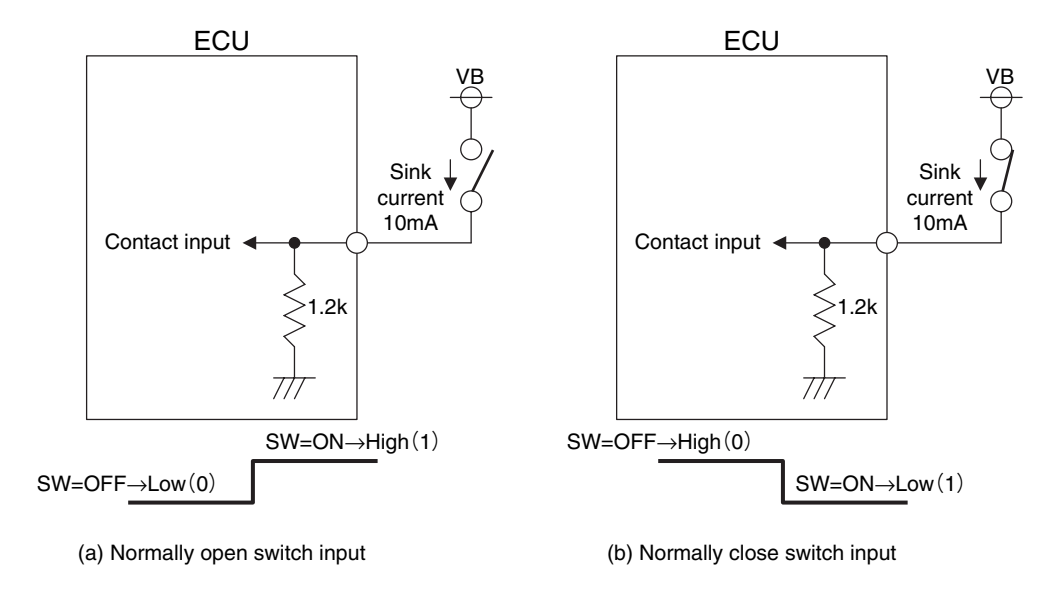

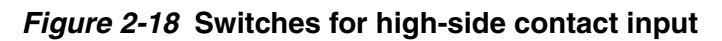

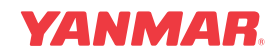

Figure 2-19 illustrates the voltage levels at the input terminal for the low-side contact input. When the switch turns on, the input terminal goes low for the switch with NO contact and goes high for the switch with NC contact.

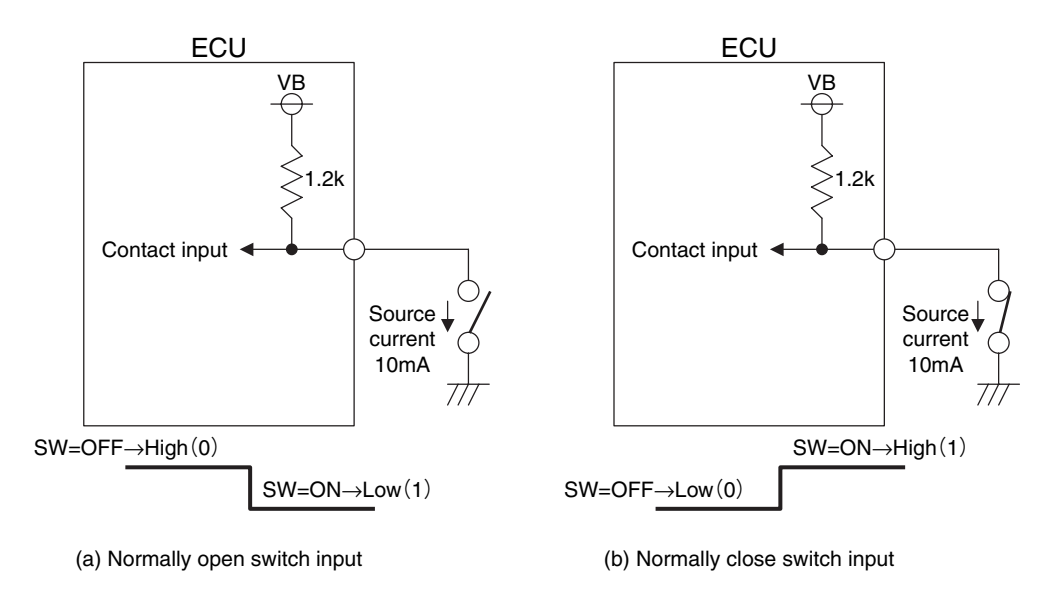

### Figure 2-19 Switches for low-side contact input

Unless otherwise specified, this manual assumes that switches with NO contact are used. This means that turning on the switch activates the corresponding function.

Selection of NO switch or NC switch is allowed by using mapping plug-ins. **Table 2-15** lists contact input terminals for which a NO or NC switch can be selected.

### **Contact output**

There are two schemes for contact output of the E-ECU: High-side output and Low-side output. See **Figure 2-20** See **Table 2-3** for the allowable sink current and source current of the contact outputs.

In this manual, output transistor ON is referred to as logical "1" and output transistor OFF as logical "0". In the high-side output scheme, the output terminal goes high when the transistor turns off. In the low-side output scheme, the output terminal goes low when the transistor turns off.

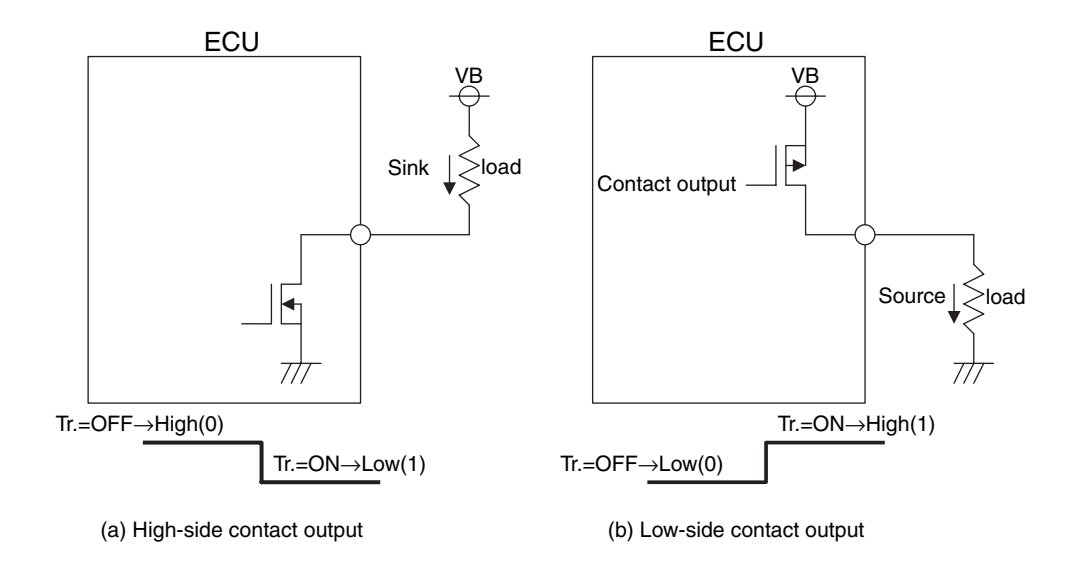

### Figure 2-20 Contact output schemes and output logics

### **Rack actuator output**

The rack actuator output is a high-side output. See Figure 2-21.

The E-ECU adjust the magnitude of current flowing through the rack actuator solenoid by shortening or lengthening the ON-duration of the output transistor. The rack position of the fuel injection pump varies depending on the magnitude of current flowing through the rack actuator.

This technique where the ON duration of the transistor is changed to provide current control is called PWM (Pulse Width Modulation). The PWM control period of the Eco-governor E-ECU is 0.4 ms.

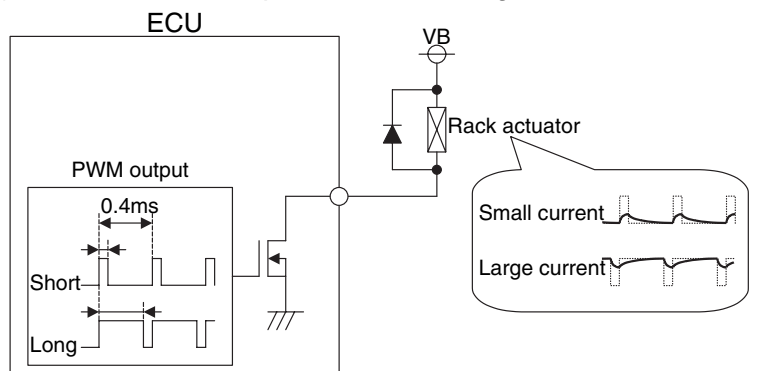

*Figure 2-21* Rack actuator output

### EGR valve output

The EGR valve output is a high-side output. See Figure 2-22.

The EGR valve is driven by a stepping motor. This stepping motor adopts two-phase excitation and requires holding current to keep the valve stopped. "Two-phase excitation" means that the solenoid is supplied with two-phase current and "holding current" does that the solenoid is always energized. The motor of the EGR valve is consequently approx. 24 watt heated even while the engine is at rest.

The E-ECU turns on or off the output transistors in the sequence shown in **Figure 2-22**, thereby driving the solenoids for the stepping motor and opening/closing the EGR valve. The speed of the valve open/close operation depends on the on/off speed of the transistors. The EGR valve opens at 125 pps (pulses per second: the number of steps taken per second) and closes at 250 pps (20 pps for 10 steps before full close).

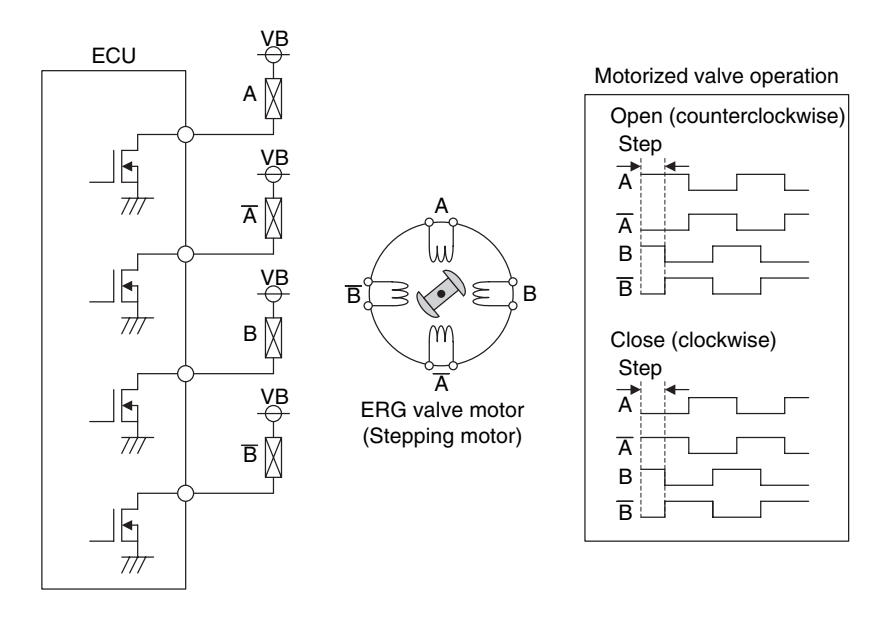

Figure 2-22 EGR valve driving mechanism

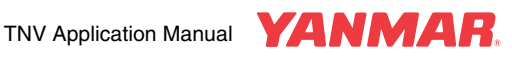

### **Control map**

As already mentioned in "Control software", the E-ECU software can be divided into the control program, engine model-specific control map and individual data. This section describes the engine model-specific control map.

Map data can be categorized into the following types:

- 1. Flag type: Conditionally branched based on 0, 1, 2, ...
  - Ex. : ON-glow control flag
    - 0: Enables control.
    - 1: Disables control.
- 2. Numeric type: Numerics are used for control.

Ex. : Alternator-pulley ratio

169: It is assumed that the alternator speed is 1.69 times the engine speed.

- 3. 1D type: Used to set a value in x coordinate. (See **Figure 2-23** (a) in the figure below).
- 4. 2D type: Used to set values in x and y coordinates.

(See Figure 2-23 (b) in the figure below).

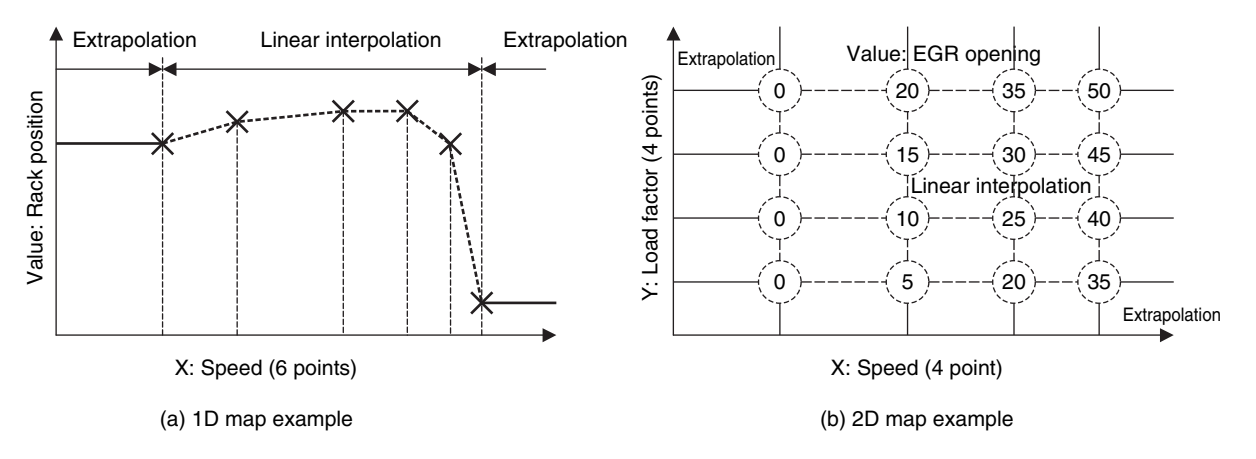

#### Figure 2-23 1D/2D map and interpolation

1D and 2D maps are treated as follows:

- Values between map coordinate axes are linear interpolated.
- When there are values outside map coordinate axes, the outermost value is held. (Extrapolation)
- Decimal places are truncated.
- The number of map coordinate axes is limited to a predetermined value.

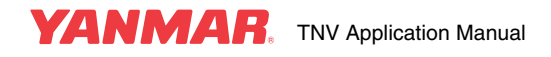

## **Engine control - General**

### Self-holding of the E-ECU power

The E-ECU saves engine logs including faults and running hours in the internal EEPROM. And it has a power self-holding feature that allows the power supply to be held until the engine logs are completely saved in EEPROM.

The power self-holding feature also allows the E-ECU to move the EGR valve to open a bit from the fullclose position when the key switch is turned off, preventing the valve from sticking while the engine is at rest.

To implement the power self-holding feature, the main relay and the rack actuator relay must be connected as shown in Figure 2-4.

This feature can also be activated through CAN communication. See CAN communication specifications for details.

#### Start control

The engine start sequence is shown in the figure to the right. The E-ECU performs rack self-diagnostics directly after power on. At this time, the starter relay prevents the starter motor from starting until the diagnostic is completed.

Next, when ON-glow control is alive (default), the time of energization of the starting aid relay is adjusted according to the coolant temperature. The preheat lamp should illuminate while ON-glow control is in progress.

After ON-glow control is complete, the E-ECU waits until the key switch is moved to the START position.

When the key switch is moved to START or the engine speed reaches 240 min<sup>-1</sup>, rack position control on start takes place to move the rack to a predefined position.

Having detected that the engine speed reaches 600 min<sup>-1</sup>, the E-ECU goes to speed control mode. In this mode, the rack position is controlled so that the engine runs at a speed that matches the speed command from the accelerator.

When the engine speed is reduced to less than 240 min<sup>-1</sup> or the key switch is turned off, the engine will stop.

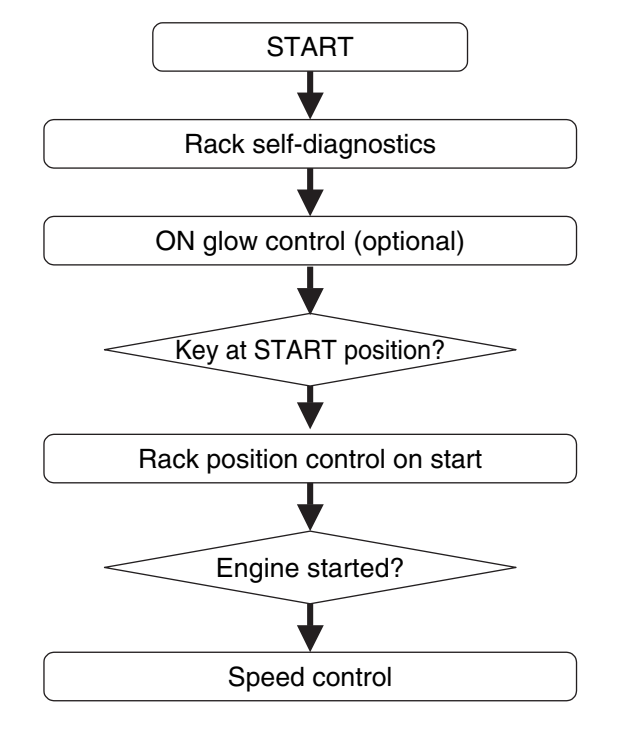

Figure 2-24

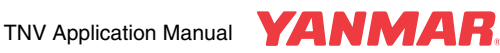

### Torque curve and engine regulation

Standard engine torque curves are outlined in **Figure 2-25**. Details of the curves varies depending on the engine models.

For the Eco-governor, engine regulations are available in the following variations:

- (a) Isochroous The engine speed is constant, regardless of the load (regulation 0%).
- (b) Virtual droop (torque curve of base engine) Approx. 7% regulation regardless of the engine speed. Regulation other than 7% is available as a special option. Contact Yanmar for details. The engine speed is kept until a torque equivalent to a load factor of approx. 30% is reached, in order

that the idling (non load) speed does not fluctuate even if installation of the engine on a machine causes some power loss.

Even when virtual droop is active, it is possible that the engine speed does not decrease to lower than the low-idling speed. (Optional).

(c) Reverse droop

Reverse droop provides fine speed control to the engine in a low speed range, preventing engine stalling. This can be active with an external switch.

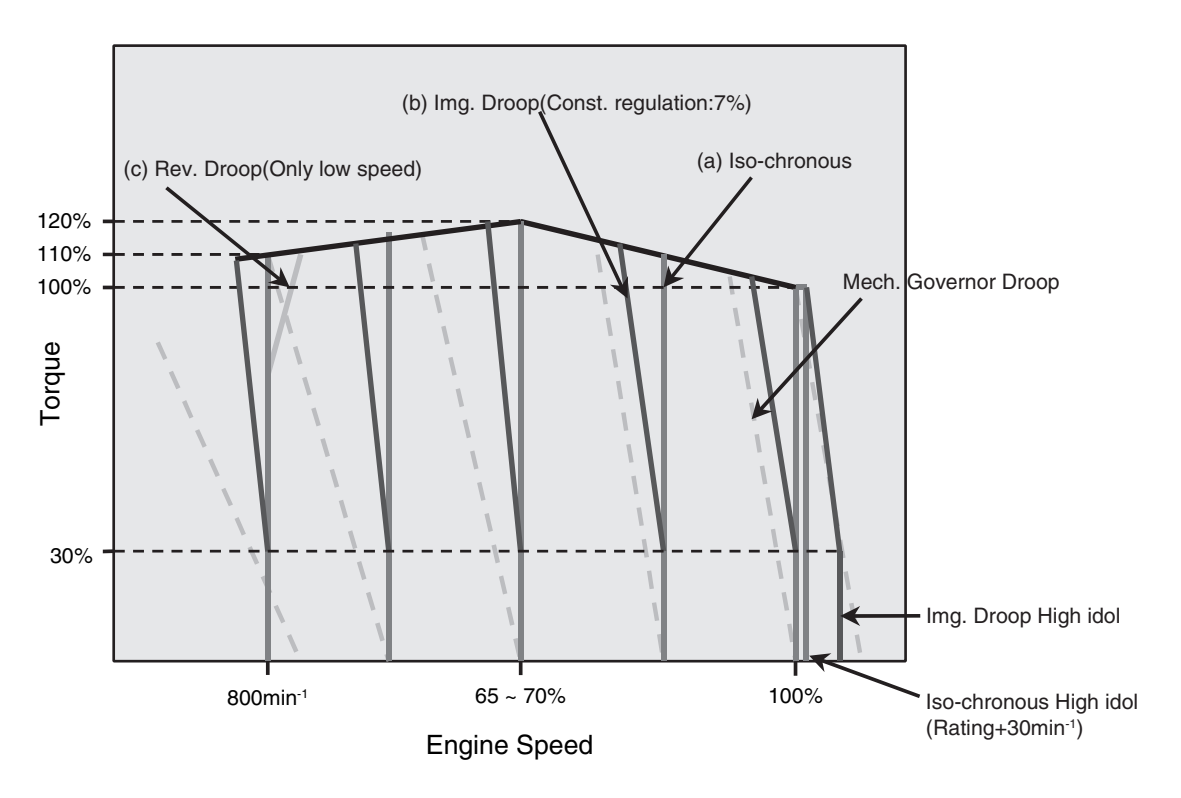

Figure 2-25 Standard torque curves

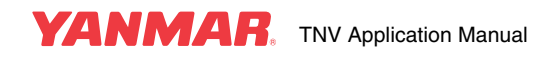

Switching between "isochroous" and "virtual droop" can be done with an external switch or through CAN communication, while the engine is running. Selection of either one as default is allowed on customer's request.

Switching between "isochroous" and "virtual droop" can be done even while the engine is running. "Reverse droop" can also be enabled or disabled with an external switch or through CAN communication while the engine is running. Selection of "reverse droop enabled" or "reverse droop disabled" as default is allowed on customer's request.

The Isochroous-Virtual droop switching and reverse droop enabling/disabling connection diagram is shown in **Figure 2-26**.

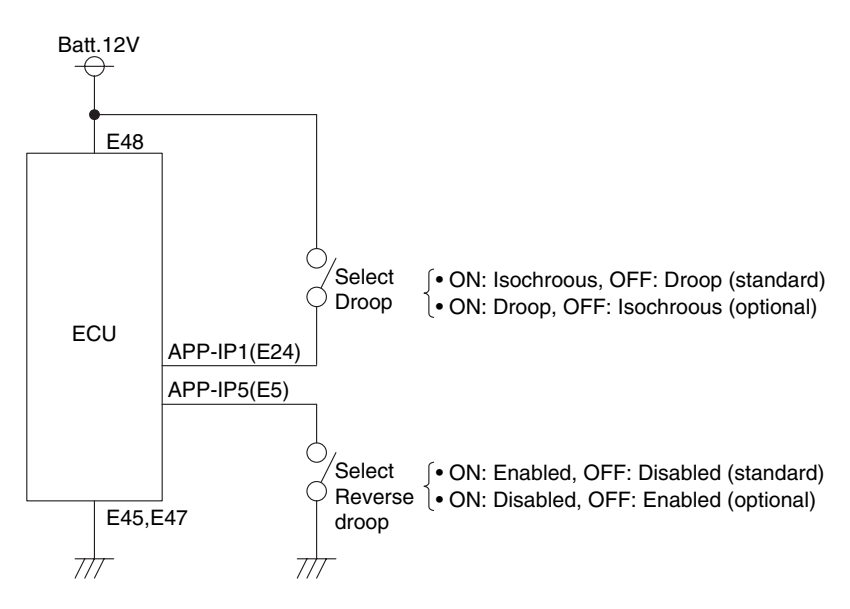

*Figure 2-26* Isochroous-Droop switching and reverse droop enabling/disabling connection Figure 2-27 summarizes the characteristics of virtual droop. Contact Yanmar for change in regulation.

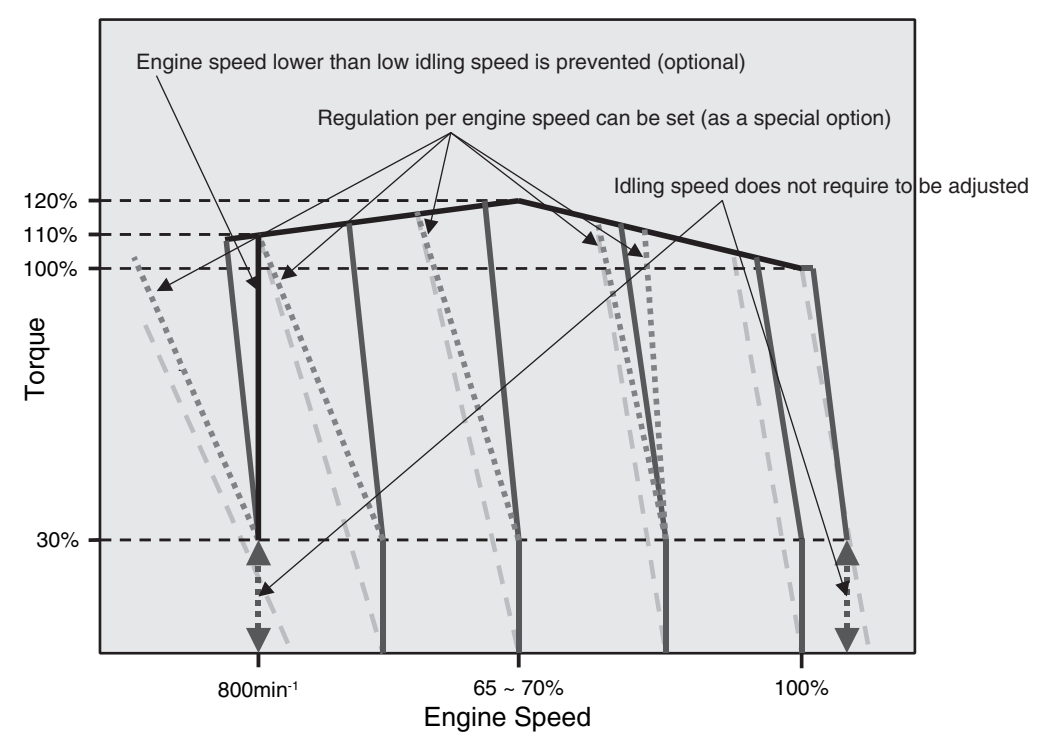

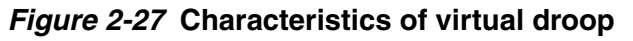

Caution: We cannot accept an order for implementation of torque curves other than shown above.

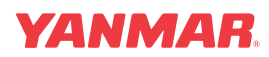

### **Speed control**

The target engine speed is defined by input signals from the accelerator sensor or through CAN communication. **Figure 2-28** shows the flow of defining the target engine speed. Elements and optional settings in the flow will be described later.

The accelerator input selection feature allows certain accelerator sensors to be selected as input source among others depending on the setting and status of accelerator sensors. (See page *2-31* for details).

The engine speed selection feature allows the target speed to be changed depending on the status of external switches APP-IP3/IP4/IP6. (See page *2-49* for details).

The idling speed up feature allows the low idling speed of the engine to be raised depending on the coolant temperature. (See page *2-54* for details).

The blue and white smoke suppression feature allows the high idling speed of the engine to be raised depending on the coolant temperature. (See page *2-54* for details).

The governor control feature calculates the target engine speed for virtual droop. (See page 2-46 for details).

The accelerator filter suppresses fluctuations in target engine speed, minimizing overshoot or undershoot. (See page *2-55* for details).

The low/high idling speed limiting feature checks if the target engine speed is in the range of the low idling speed to the high idling speed and adjusts it if required.

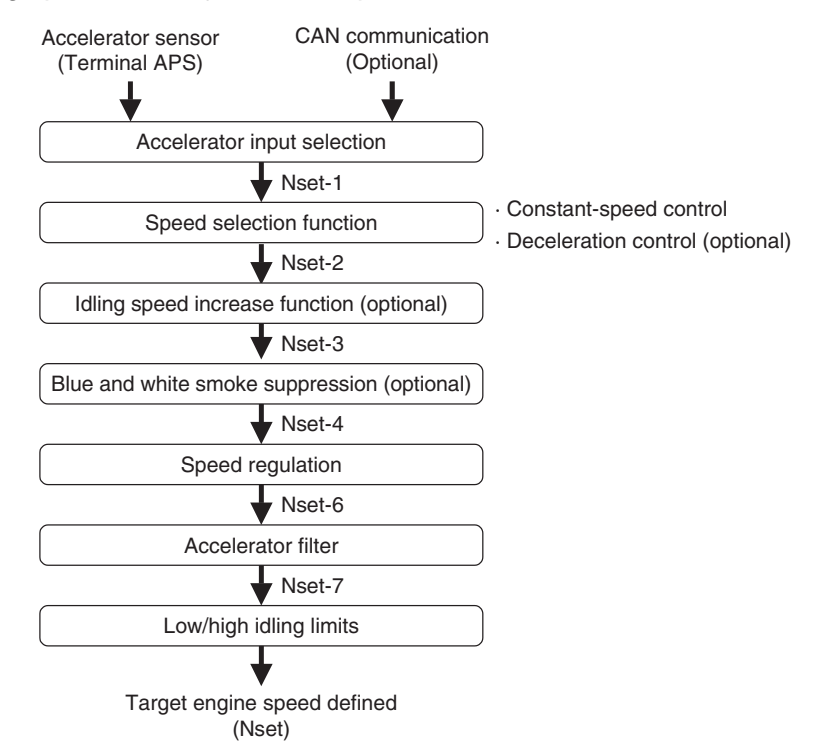

Figure 2-28 Flow of defining the target engine speed

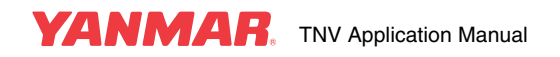

Figure 2-29 shows the engine speed control block diagram.

### [Speed control]

The deviation of the actual engine speed (Nrpm) from the target engine speed (Nset) is used to determine the target rack position (Rset) with PID control. The target rack position is the basis for providing torque limitation or rack motion delay adjustment for transition control (described later).

#### [Rack position control]

The deviation of the actual rack position (Ract) from the target rack position (Rset) is used to determine the target current (Iset) with PID control. To check that the control system of the Eco-governor works properly, use the service tool to make sure that Ract is approximately equal to Rset while the engine is running.

### [Current control]

The deviation of the actual current (lact) from the target current (lset) is used to determine the target PWM duty ratio with PID control. Current control helps improve the motion responsiveness of the rack or facilitate diagnostics of the rack solenoid

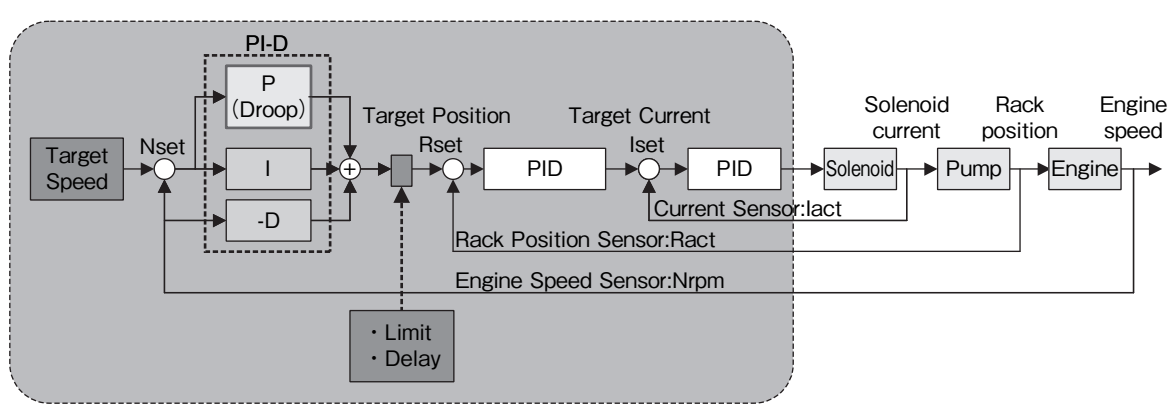

Figure 2-29 Engine speed control block diagram

### **Transition control**

The Eco-governor delays the rack motion at engine start or during acceleration in order to minimize the emission of black smoke. See **Figure 2-30**.

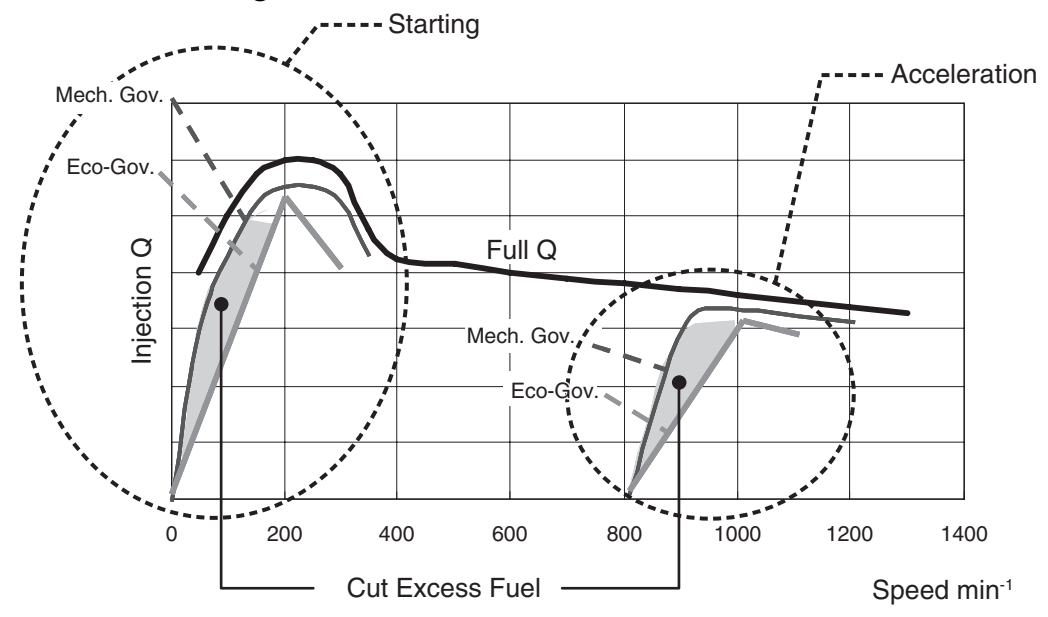

*Figure 2-30* Transition control

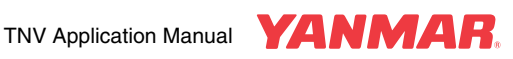

### EGR control

The Eco-governor uses an electronic-controlled EGR valve to reduce the emission of NOx from 37 kW or more engines.

The EGR valve is driven by a stepping motor. The opening (0 - 54 steps) of the EGR valve is adjusted depending on the engine speed and load factor so as to control recirculation of exhaust gas. **Figure 2-31** outlines the relationship between the number of steps and the flow rate.

The EGR valve does not open when the coolant temperature is lower than 60°C. This is because low temperature corrosion due to condensation of exhaust gas components must be prevented.

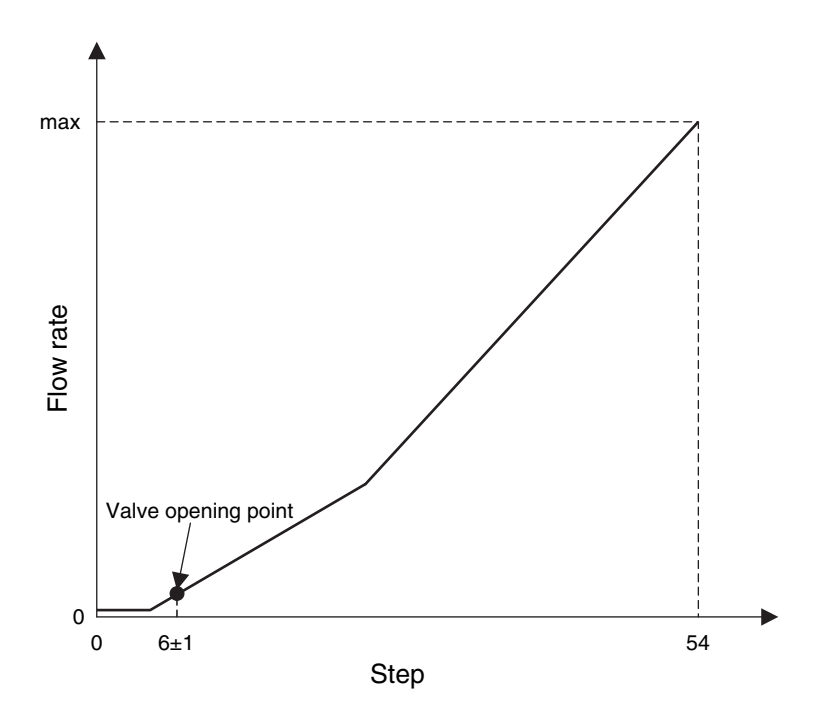

Figure 2-31 EGR valve characteristics

### **CSD** control

The fuel injection pump (MP pump) has a CSD valve mechanism that allows the fuel injection timing to advance and the injection quantity to increase, thereby improving the cold start performance of the engine.

The Eco-governor has a solenoid valve CSD where the CSD can be opened or closed with a valve solenoid. The E-ECU opens the CSD valve when the coolant temperature sensor detects that the coolant temperature is  $5^{\circ}$ C or lower at cold start. The CSD valve closes when the coolant temperature rises to  $5^{\circ}$ C or five minutes have elapsed after engine started.

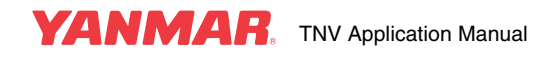

### Calculation of load factor

The load factor of the engine is determined as a percentage from the rack position at idling (Ridl), maximum rack position (Rmax), minimum rack position (Rmin) and actual rack position relative to Rmin (Ract). See **Figure 2-32**.

The calculated load factor is delivered as a PWM signal from an E-ECU terminal or through CAN communication.

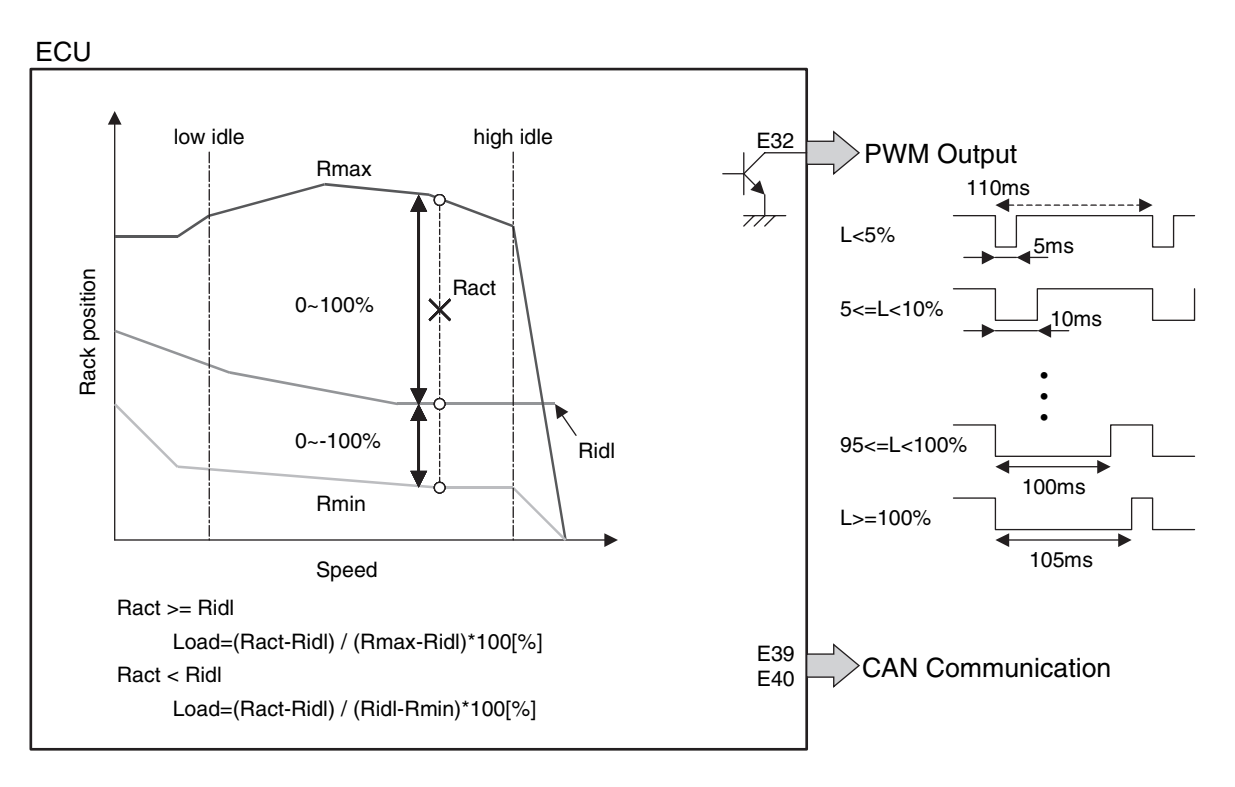

Figure 2-32 Calculation of load factor

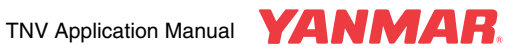

## Application interface outline

### Accelerator input selection

Accelerator sensors are available in three types: standard (analog voltage), backup (analog voltage) and CAN communication (communication command) types. See Figure 2-16. Using accelerator sensor setting flags allows combined use of these sensors.

In standard mapping (1), the main accelerator sensor is solely used. In generator standard mapping (O), selecting a contact input can switch the engine speed without the use of accelerator sensors.

In option 2 mapping (2), a higher speed setting is selected from the main accelerator sensor input and the backup sensor input. If one of the two sensors fails, the other is used to control the engine speed.

In option 3 mapping (3), the engine target speed is commanded via CAN communication.

In option 4 mapping (4), the engine target speed is commanded via CAN communication, and if CAN communication fails, the main accelerator sensor input is used for engine speed control.

When an accelerator sensor failure is detected while the engine is running, a value immediately before the failure is used for engine speed control. Otherwise, the engine runs at a speed (1500 min<sup>-1</sup> by default) determined by the accelerator sensor failure flag.

| Mapping                      | Main<br>accelerator sensor<br>APS (E35) | Backup<br>accelerator sensor<br>REAN (E37) | CAN input<br>(E39,E40) | Preference                                                                       |
|------------------------------|-----------------------------------------|--------------------------------------------|------------------------|----------------------------------------------------------------------------------|
| 0<br>(Generator<br>standard) | ×                                       | ×                                          | ×                      | Contact inputs available:<br>• APP-IP6 (E6)<br>• APP-IP3 (E9)<br>• APP-IP4 (E17) |
| 1<br>(Standard)              | 0                                       | ×                                          | ×                      | -                                                                                |
| 2                            | 0                                       | 0                                          | ×                      | <ul><li>Sensor with higher speed setting</li><li>Normal sensor</li></ul>         |
| 3                            | ×                                       | ×                                          | 0                      | -                                                                                |
| 4                            | 0                                       | ×                                          | 0                      | CAN input                                                                        |

 Table 2-8
 Accelerator sensor setting flags

The accelerator position sensor input (APS: E35) and the backup analog sensor input (REAN: E37) can be flagged so that the corresponding sensor types are changed. See **Table 2-9**. These inputs have been flagged so that accelerator sensor signals (flag setting: 1) and foot pedal signals per SAE J1843 (flag setting: 2 - 4) can be applied.

When these inputs are open, they must be flagged to 0 to disable sensor failure detection.

The backup analog sensor input (REAN: E37) will be able to connect to an atmospheric pressure sensor (flag setting: 5). (Highland compensation feature pending).

| Assignn                   | nent flag    | Sensor type                                                                |
|---------------------------|--------------|----------------------------------------------------------------------------|
| APS: E35                  | REAN: E37    | Sensor type                                                                |
| 0<br>(Generator standard) | 0 (Standard) | No connection (Sensor failure detection disabled)                          |
| 1 (Standard)              | 1            | Accelerator sensor                                                         |
| 2                         | 2            | Foot pedal (SAE J1843 configuration)<br>Analog + APP-IP2: NO & APP-IP7: NC |

Table 2-9 Analog input assignment

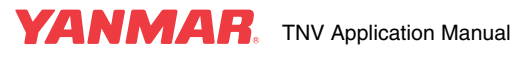

| Assignn            | nent flag | Sensor type                                                  |  |
|--------------------|-----------|--------------------------------------------------------------|--|
| APS: E35 REAN: E37 |           | Sensor type                                                  |  |
| 3                  | 3         | Foot pedal (SAE J1843 configuration)<br>Analog + APP-IP2: NO |  |
| 4                  | 4         | Foot pedal (SAE J1843 configuration)<br>Analog + APP-IP7: NC |  |
| -                  | 5         | Atmospheric pressure sensor                                  |  |

Table 2-9 Analog input assignment

To connect the accelerator position sensor input (APS: E35) and the backup analog sensor input (REAN: E7) to the foot pedal (flag setting: 2 - 4), APP-IP2: E14 and APP-IP7: E13 must be configured to enable reception of signals from the foot pedal switch. In addition, APP-IP2: E14 and APP-IP7: E13 must be configured to enable connection with an NO switch and NC switch respectively. (Set APP-IP2 to NO and APP-IP7 to NC. See **Table 2-15**. When the flag is set to 2, APP-IP2 and APP-IP7 must be set to NO and NC respectively. When the flag is set to 3, APP-IP2 must be set to NO. When the flag is set to 4, APP-IP7 must be set to NC).

**Figure 2-33** shows the foot pedal operation and engine speed. When the flag is set to 2, the input voltage at terminal APS or REAN is effective only when APP-IP2: NO is low and APP-IP7: NC is high. Otherwise, the engine runs at low idling speed.

When the flag is set to 3, the input voltage at terminal APS or REAN is effective only when APP-IP2: NO is low. Otherwise, the engine runs at low idling speed.

When the flag is set to 4, the input voltage at terminal APS or REAN is effective only when APP-IP7: NC is high. Otherwise, the engine runs at low idling speed.

When two foot pedals are used, APS: E35 and REAN: E37 must be flagged to 3 and 4 (or vice versa) respectively.

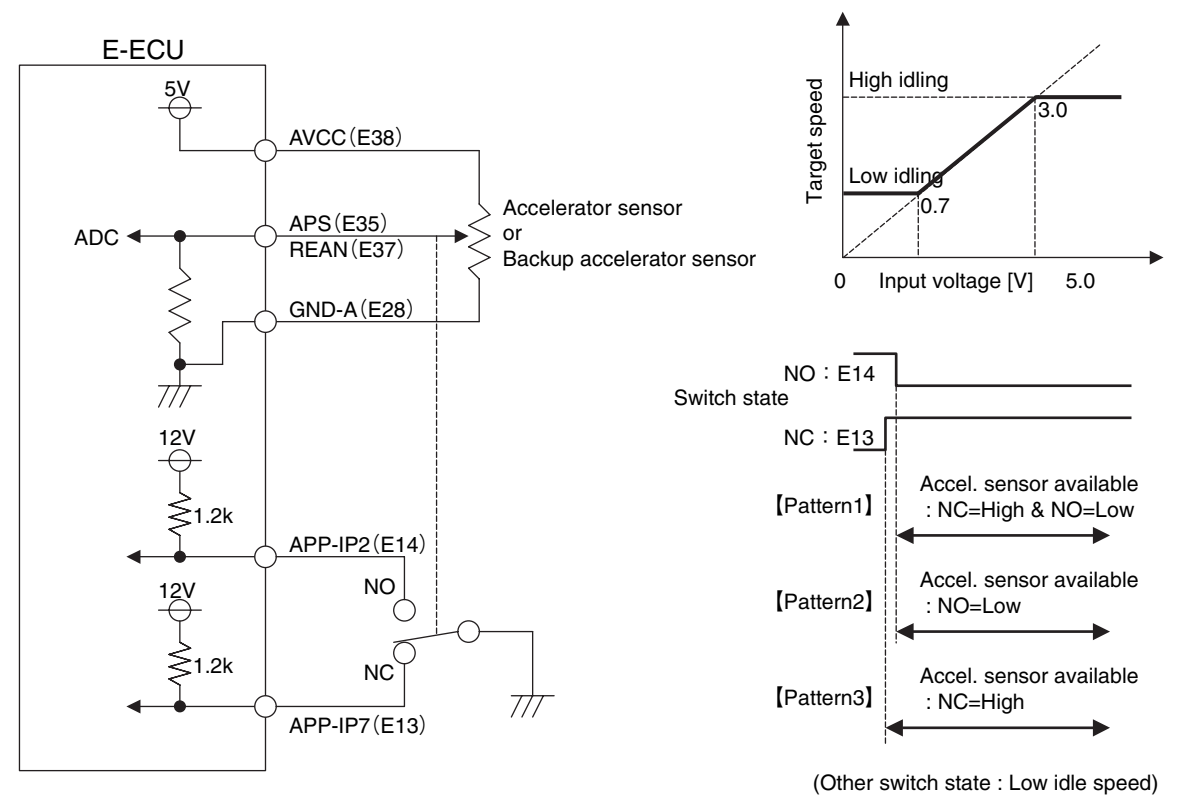

#### Figure 2-33 Foot pedal operation

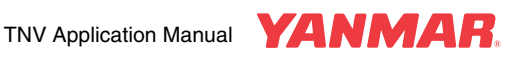

**Figure 2-34** shows the foot pedal failure detection scheme. If the input voltage from the foot pedal is out of the range of 0.2 V to 4.6 V, the E-ECU detects a sensor failure.

If APP-IP2: NO goes high or APP-IP7: NC goes low while the input voltage is 1.1 V or higher, the E-ECU detects a sensor failure (depending on the status of the active switch when the flag is set to 3 or 4).

Moreover if APP-IP2: NO goes low or APP-IP7: NC goes high while the input voltage is 0.65 V or lower, the E-ECU also detects a sensor failure (depending on the status of the active switch when the flag is set to 3 or 4).

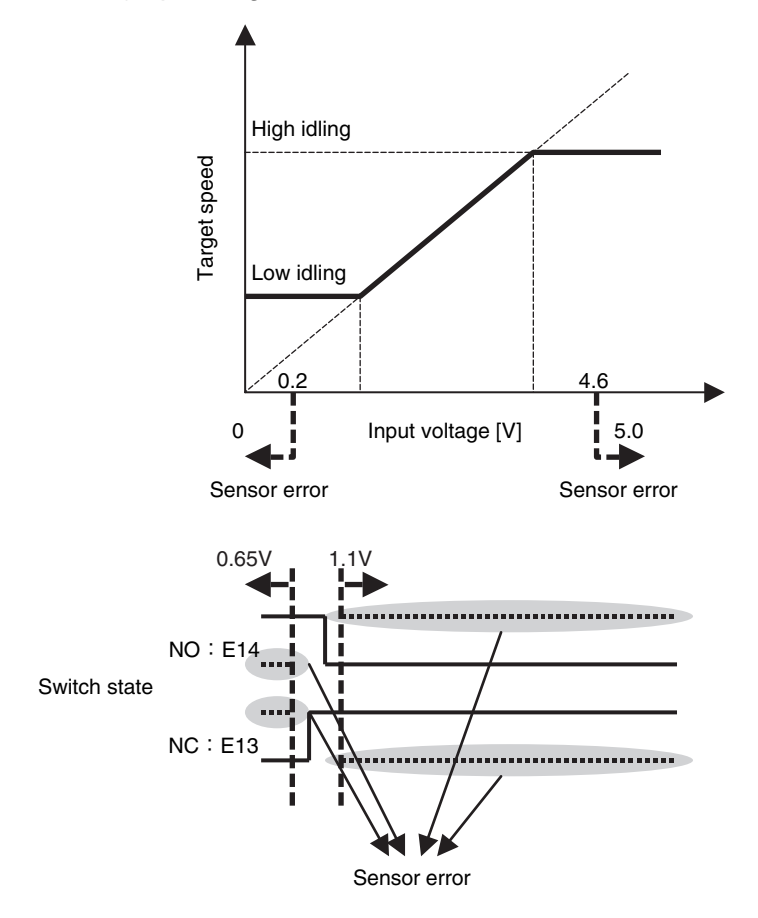

Figure 2-34 Foot pedal failure detection

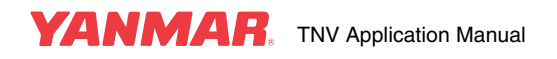

### Starting aid

Using an optional air heater relay allows the starting aid (air heater or glow plug) to be controlled as follows. The air heater relay permits the E-ECU to check for disconnection or short-circuit.

1. ON-glow control (standard feature)

When the key switch is moved to the "ON" position, the air heater relay is automatically energized for a duration that depends on the coolant temperature. The preheat lamp can be on during energization. (This feature is the same as provided by QHS controller 129457-77900. QGS controller 119650-77900 has a two-stage temperature control feature).

The preheat time for ON-glow control differs for an air heater and a glow plug used as the starting aid. See **Figure 2-35**.

2. Simultaneous energization (standard feature)

This feature allows energizing the air heater relay while energizing the starter when the key switch is in the START position, facilitating cold start. (This feature is the same as provided by QHS controller 129457-77900 and QGS controller 119650-77900).

When the voltage at the power supply terminal of the E-ECU decreases to 6.5 V, the air heater relay is de-energized to prevent the E-ECU from being reset due to "supply voltage low" (the E-ECU is reset when the supply voltage lowers to 6.0 V).

Energization of the air heater relay can be halted while the starter is energized.

3. After heating (optional feature)

This feature allows the air heater relay to be energized for 80 seconds after engine start or as long as the coolant temperature is lower than 10°C, thereby reducing the time required for self-extinguishing of blue and white smoke. (This feature is the same as provided by QHS controller 129457-77900 except for temperature and time settings. QGS controller 119650-77900 has no after glow feature). Åj The after heating feature is disabled by default to avoid a heavy burden on the battery. Use this feature in due consideration to the battery charging/discharging cycle.

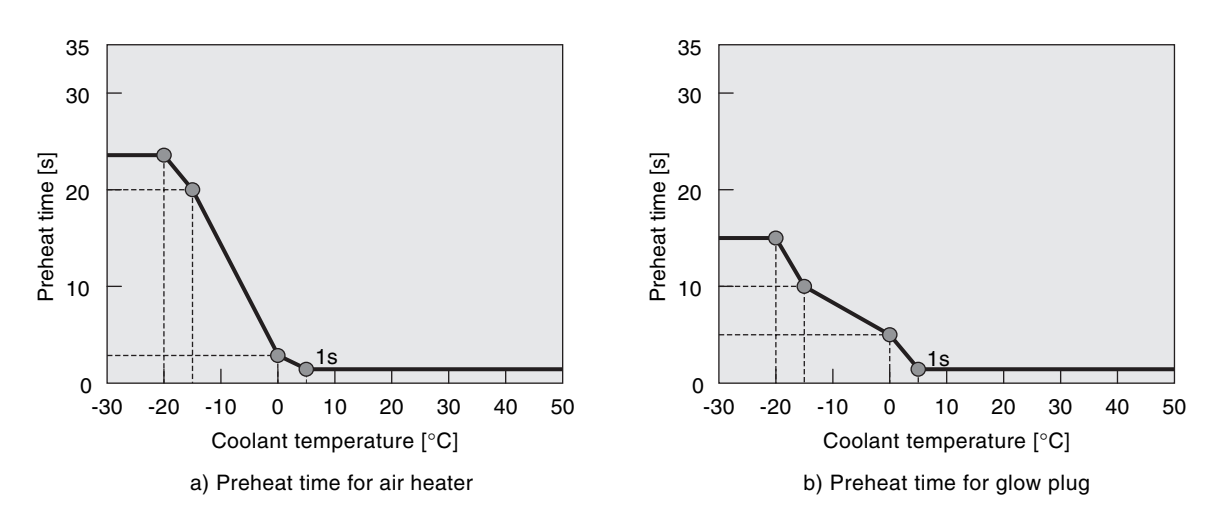

Figure 2-35 Preheat time for ON-glow control

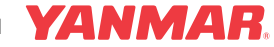

### Starter motor start prevention

When the key switch is turned on, the Eco-governor performs rack self-diagnostics before starting the engine in order to ensure safety. The starter motor must therefore be prevented from starting until rack self-diagnostics is completed. Starter motor staring prevention can be implemented by connecting a starter relay to the E-ECU. See **Figure 2-36**.

In addition to rack self-diagnostics, the E-ECU has the following features:

1. Safety relay (standard feature)

This feature turns the starter off when the engine speed reaches 675 min<sup>-1</sup>, and disables the starter to start until the engine speed decreases to 325 min<sup>-1</sup> or less. (This feature is the same as provided by 119802-77200 when the pulley ratio is 2).

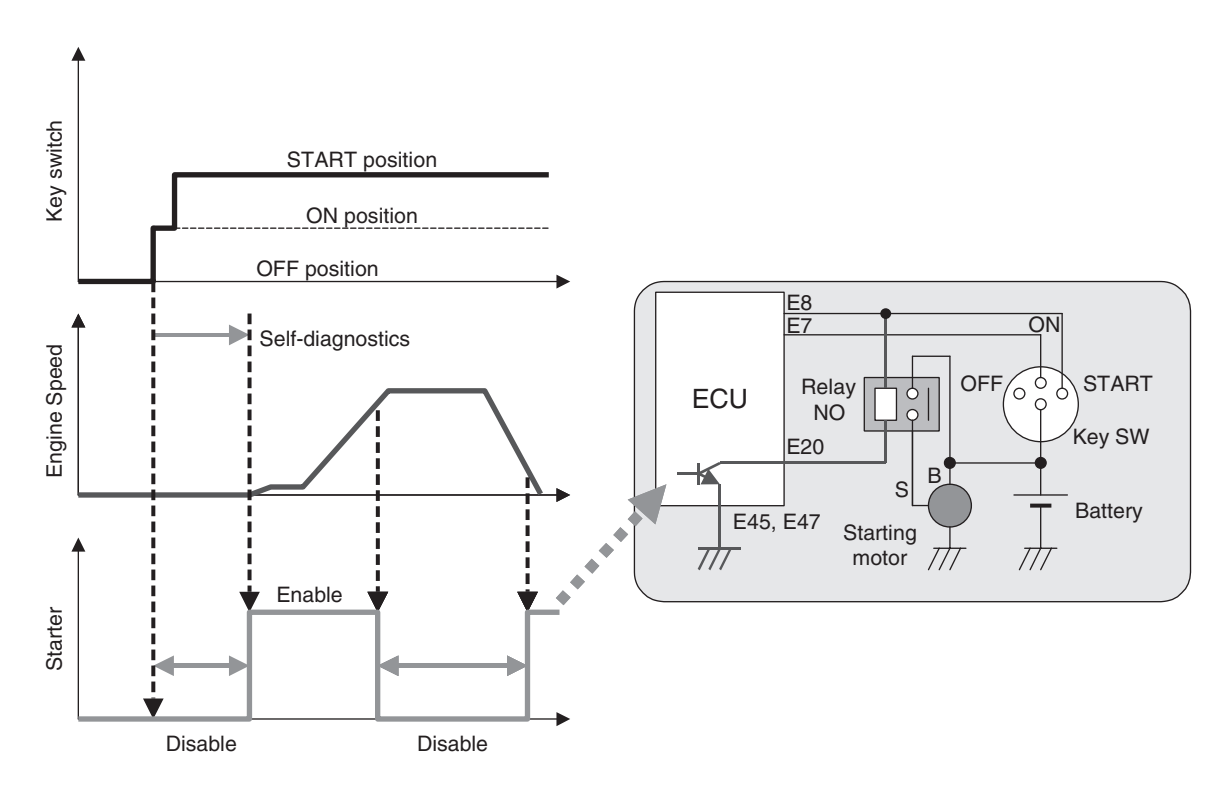

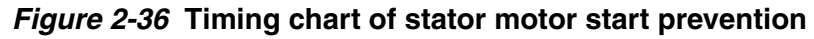

2. Starter disable (optional feature)

This feature turns off the starter when it is energized continuously for 30 seconds, and disables it to be energized for 30 seconds, thereby providing protection to the starter.

3. External switch control (optional feature) This feature allows the starter to be disabled until an external switch (at APP-IP1 in common use for droop selection) turns on. See Figure 2-37. This can be used for creating a safety system where the starter cannot start unless a safety pedal is depressed. The starter can be enabled via CAN communication in place of contact input at APP-IP1. The starter

can also be enabled by the AND of the APP-IP1 contact input and the CAN communication input. The conditions that enable the starter can be changed using map flags for setting E-ECU applications.

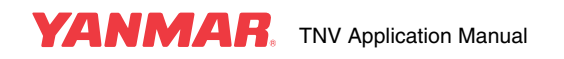

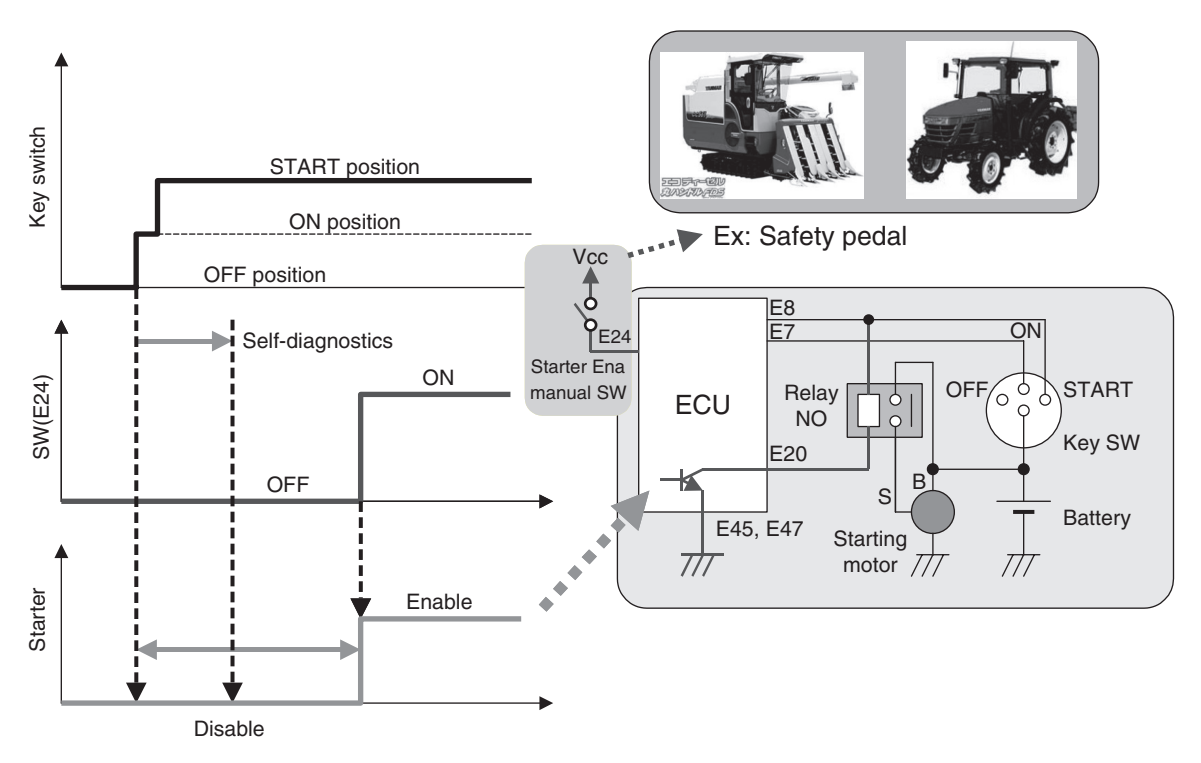

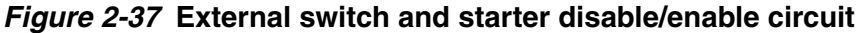

Utilizing features 1 and 2 above permits establishing an auto start/stop system that can be operated through an external sequence. See **Figure 2-38** for details. In the figure, a machine start recognition signal (E8) is given from an external control device in place of the key switch.

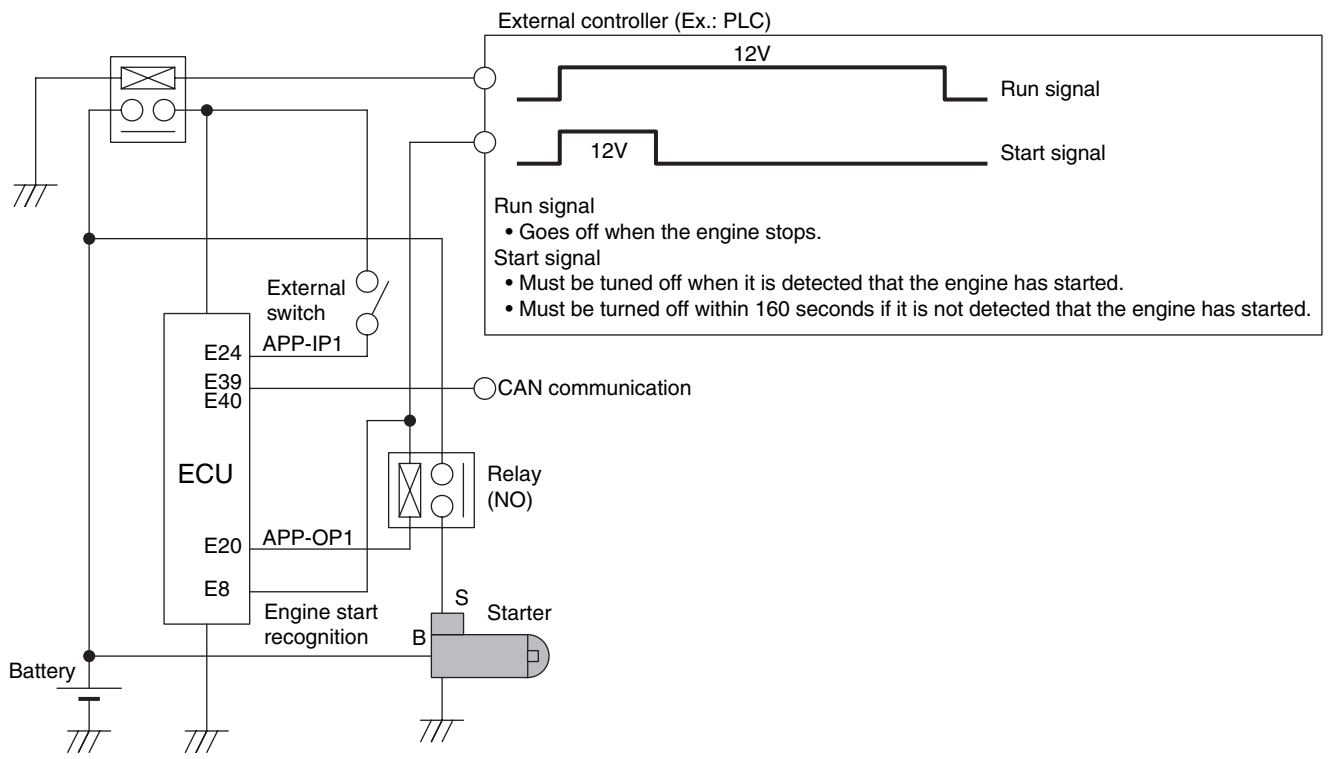

#### Figure 2-38 Connection diagram of an auto start/stop system

The engine run signal goes on at engine start and goes off at engine stop. If it is not detected that the engine has started, the start signal must be turned off within 160 seconds as a guideline. Otherwise, the starter tries to start the engine repeatedly in intervals of 30 seconds.

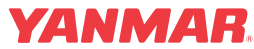

### **Speed selection**

The Eco-governor has a speed selection feature that allows the engine speed to be changed with external switch inputs. The speed selection feature includes three modes: (1) Constant speed mode where the engine speed is kept constant, (2) Constant deceleration mode where the engine speed is reduced from a specified value with a constant deceleration, and (3) Auto deceleration mode where the engine speed is set to a specified value after a specified time has elapsed.

**Table 2-10** shows the relationship between the position of external switches and the engine speed in the three modes.

|                           | Exter                                 |                       |                            |                          |  |
|---------------------------|---------------------------------------|-----------------------|----------------------------|--------------------------|--|
| Map setting               | Speed selection<br>enable switch (E6) | Speed1<br>switch (E9) | Speed2<br>switch (E17)     | Engine Speed             |  |
| (1) Constant speed        | Disabled                              | -                     | -                          | Per accelerator command  |  |
| (Standard)                | Enabled                               | OFF                   | OFF                        | 1500 min <sup>-1*)</sup> |  |
|                           |                                       | OFF                   | ON                         | Low idling               |  |
|                           |                                       | ON                    | OFF                        | 1800 min <sup>-1*)</sup> |  |
|                           |                                       | ON                    | ON                         | High idling              |  |
| (2) Constant deceleration | Disabled                              | -                     | -                          | Per accelerator command  |  |
| (Optional)                | Enabled                               | OFF                   | OFF                        | Deceleration 70%*)       |  |
|                           |                                       | OFF                   | ON                         | Per accelerator command  |  |
|                           |                                       | ON                    | OFF                        | Deceleration 85%*)       |  |
|                           |                                       | ON                    | ON                         | Per accelerator command  |  |
| (3) Auto deceleration     | OFF                                   | -                     | -                          | Per accelerator command  |  |
| (Optional)                | ON                                    | OFF                   | OFF                        | Low idling               |  |
|                           |                                       |                       | (delay: 4s* <sup>)</sup> ) |                          |  |
|                           |                                       | OFF                   | ON                         | Per accelerator command  |  |
|                           |                                       | ON                    | OFF                        | 1800 min <sup>-1*)</sup> |  |
|                           |                                       |                       | (delay: 4s* <sup>)</sup> ) |                          |  |
|                           |                                       | ON                    | ON                         | Per accelerator command  |  |

Values marked with an asterisk (\*) can be changed. (Optional)

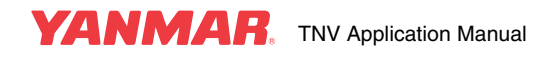

(1) Constant speed mode

Figure 2-39 shows the connection diagram for constant speed mode.

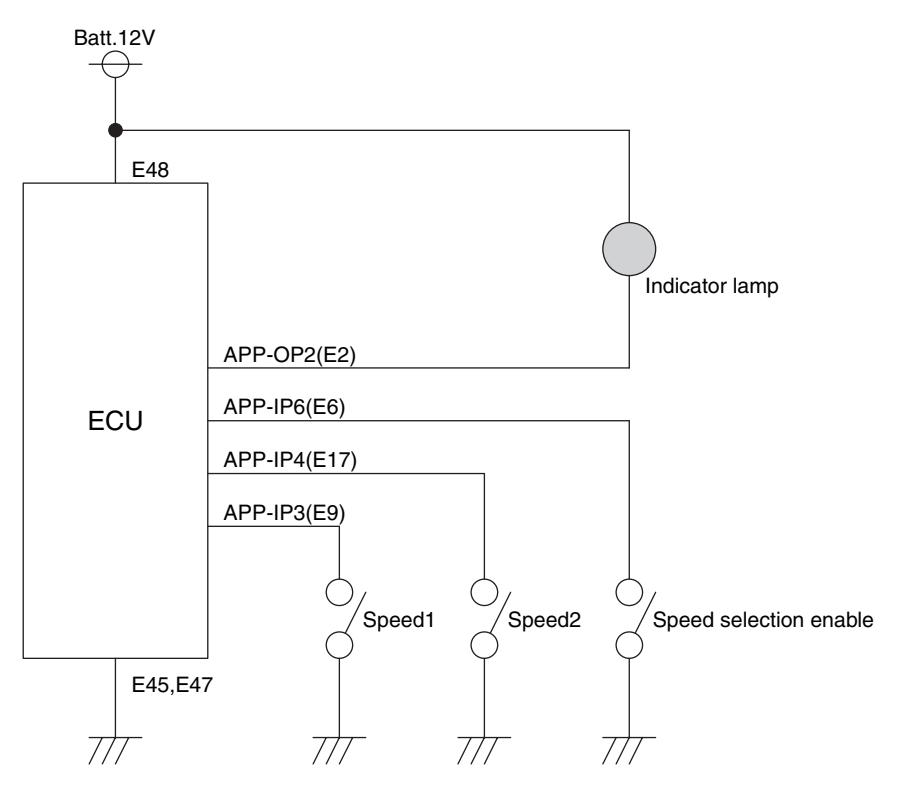

Figure 2-39 Connection diagram for constant speed mode

**Figure 2-40** shows the operation timing for constant speed mode. The speed selection enable switch (E6) is available in two types: toggle and momentary.

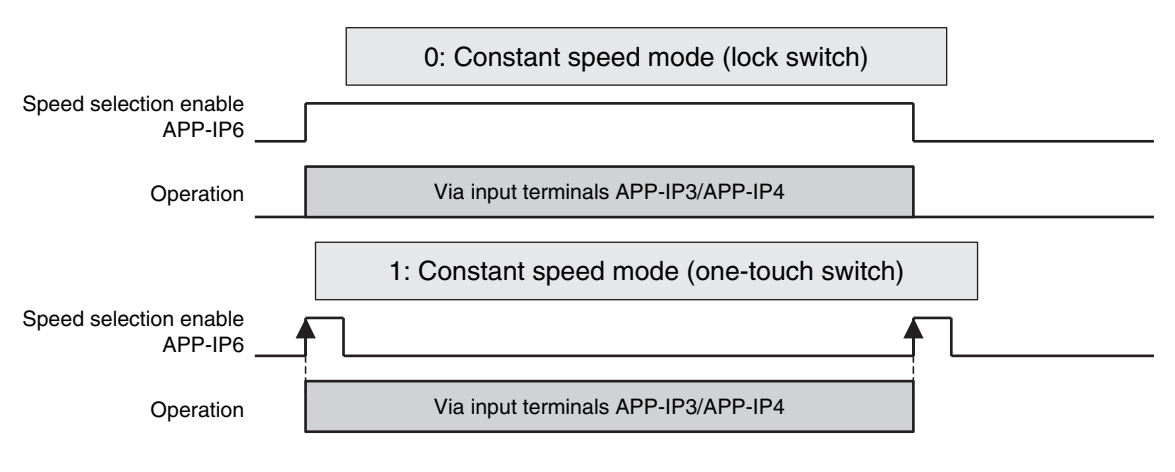

Figure 2-40 Operation timing for constant speed mode

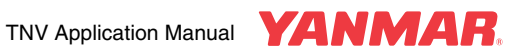

(2) Constant deceleration mode

Figure 2-41 shows the connection diagram for constant deceleration mode.

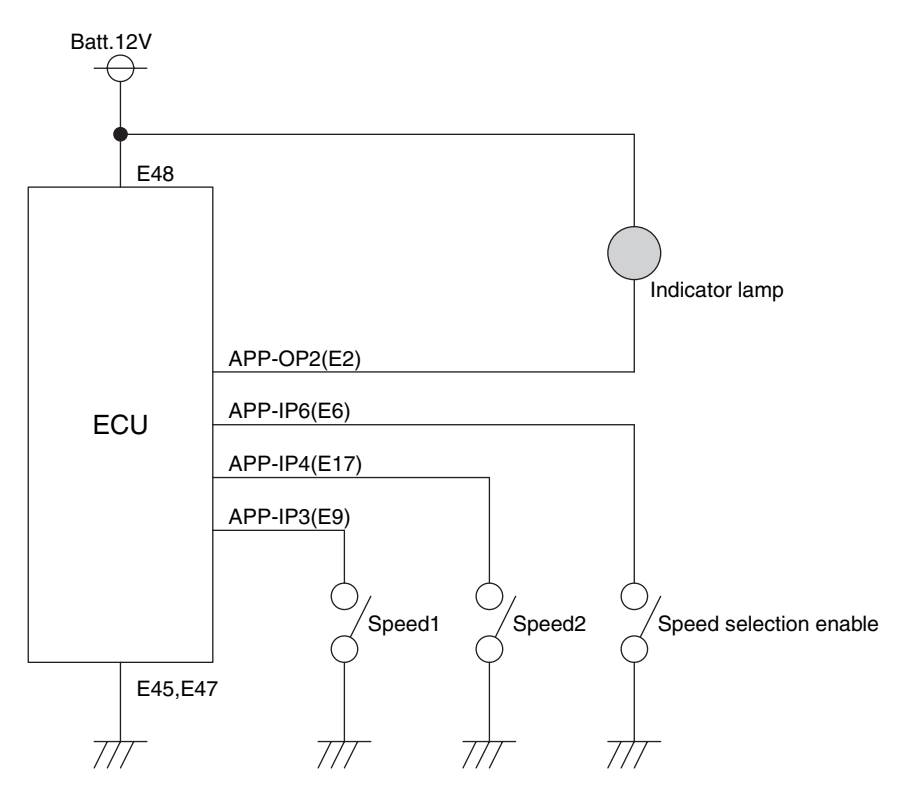

Figure 2-41 Connection diagram for constant deceleration mode

**Figure 2-42** shows the operation timing for constant deceleration mode. The speed selection enable switch (E6) is available in two types: toggle and momentary.

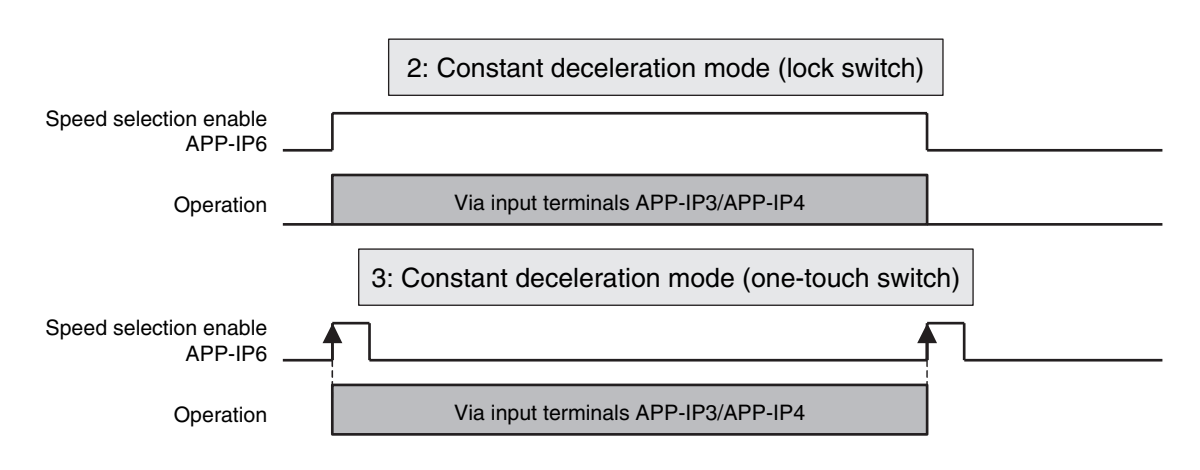

Figure 2-42 Operation timing for constant deceleration mode

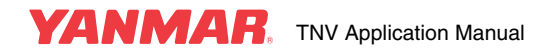

(3) Auto deceleration mode

Figure 2-43 shows the connection diagram for auto deceleration mode.

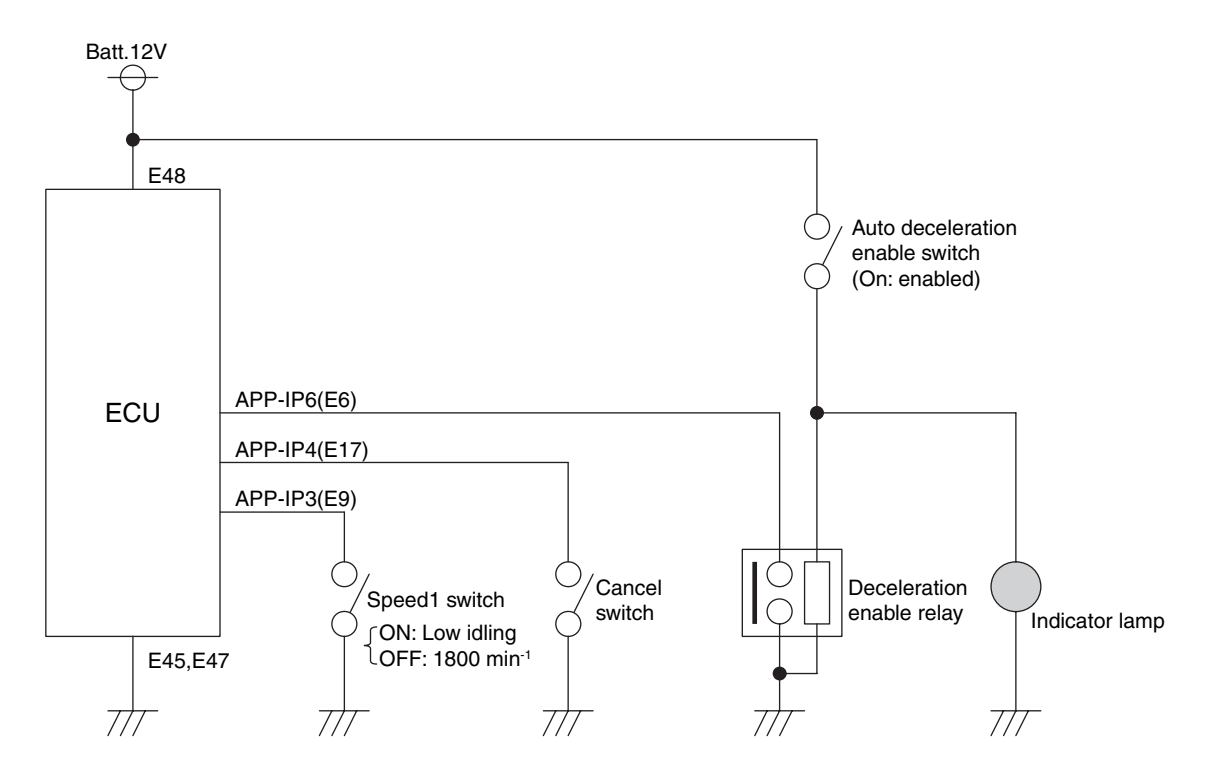

Figure 2-43 Connection diagram for auto deceleration mode

Figure 2-44 shows the operation timing for auto deceleration mode.

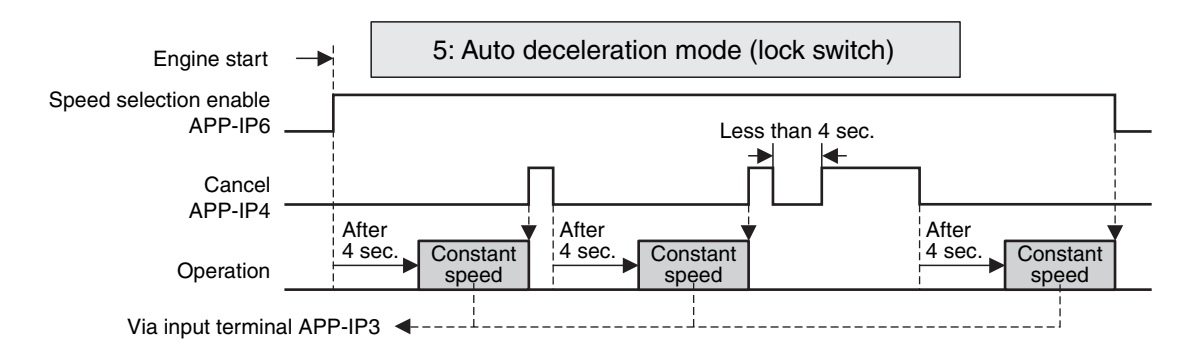

Figure 2-44 Operation timing for auto deceleration mode

#### Caution:

The type of the speed selection enable switch (toggle or momentary) is mapped. As a momentary switch involves the possibility of a sudden change in engine speed if the E-ECU is reset, it is recommended to use a toggle switch.

External switch input can be replaced with CAN communication input.

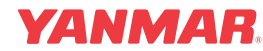

### **Engine cutoff**

When the key switch is turned off and the rack actuator is shut off, the engine is cut off. (No stop solenoid is required).

The engine can also be cut off by turning on terminal SHUDNSW to which an engine stop switch has been connected. The engine stop switch is available in two types: NC (normally closed) and NO (normally open).

As the E-ECU usually assumes that the engine stop switch of NO type is used to stop the engine.

Furthermore the engine can be cut off by turning on the engine stop2 switch that connects to terminal APP-IP7 provided that APP-IP7 has been set for engine stop2. Such an engine stop switch can be utilized as a safety switch that stops the engine when the engine cover is opened, for example. The input signal to the engine stop2 switch can also be given through CAN communication instead of from terminal APP-IP7. By default, terminal APP-IP7 is set for Rmax 1.

**Table 2-11** shows the comparison of engine cutoff means and **Figure 2-45** shows a circuit example. The engine stop switch is available in two types: NC (normally closed) and NO (normally open).

A failure detected by the E-ECU may cause the engine to stop. See 6 "Engine/control failure detection" for details.

| Engine stop<br>input | switch     |         |           | CAN   | Engine stop conditions |      |          |              |
|----------------------|------------|---------|-----------|-------|------------------------|------|----------|--------------|
|                      | Connection | Contact | Momentary | input | Rackactuator relay     | Rack | Starter  | Recovery     |
| SHUDNSW              | High side  | NC      | OK        | NG    | OFF                    | Halt | Disabled | Turn Key off |
| APP-IP7              | Low side   | NO      | OK        | OK    | OFF                    | Halt | Disabled | Turn Key off |

Table 2-11 Comparison of engine cutoff means

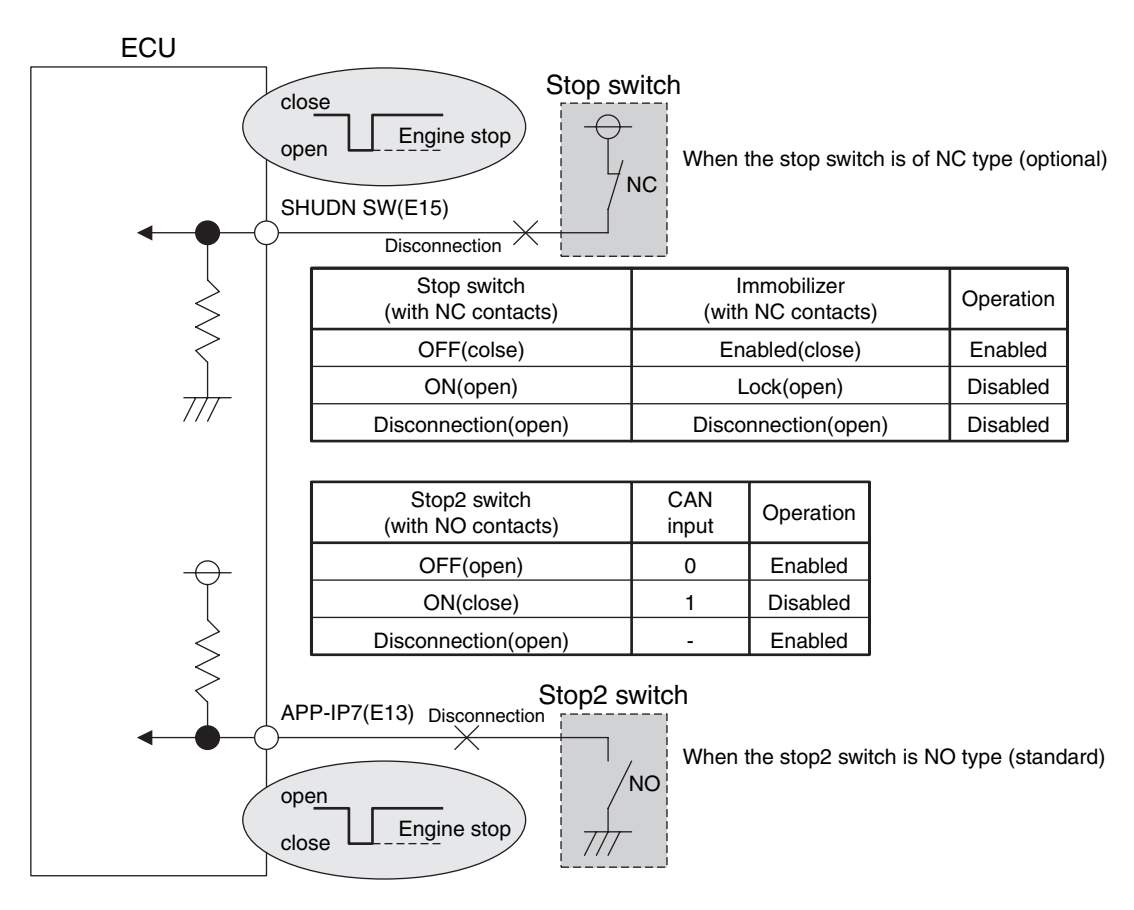

### Figure 2-45 Engine cutoff with external switch
#### Idling speed up

The feature allows the low idling speed to increase gradually until the coolant reaches a specified temperature, helping the engine warm up quickly. See the figure below. See **Figure 2-46**. By default, the "idling speed up" feature is disabled.

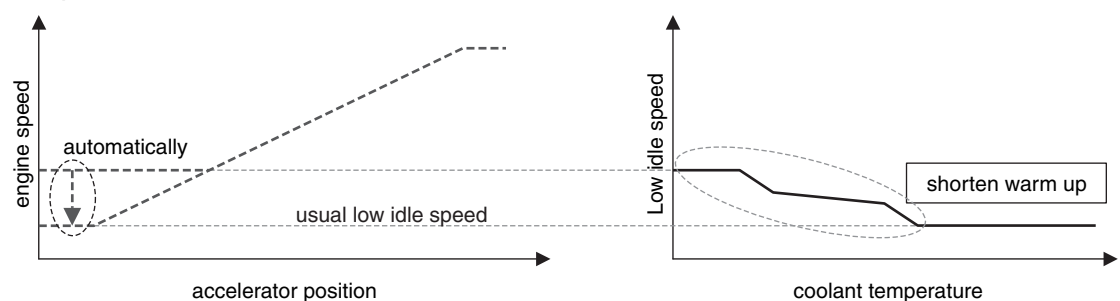

Figure 2-46 Idling speed up in cold conditions

**Figure 2-47** shows the standard idling up settings and coolant temperatures. The settings can be changed. (Optional)

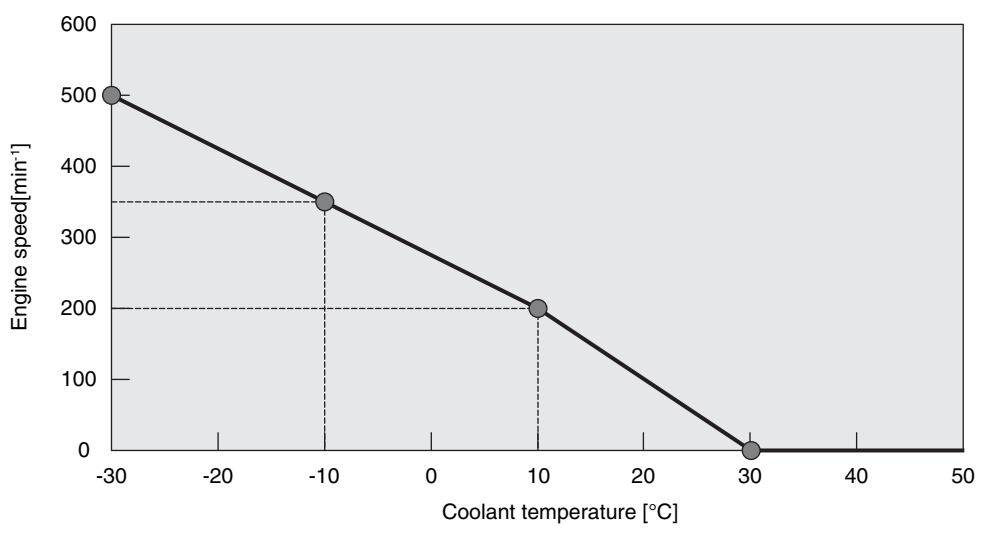

Figure 2-47 Idling up settings

#### Blue and white smoke suppression

The feature allows the high idling speed to be limited when the coolant is lower than a prescribed temperature, thus reducing the time required for vanishing the emission of blue and white smoke in cold start conditions. See **Figure 2-48**. By default, the "blue and white smoke suppression" feature is disabled.

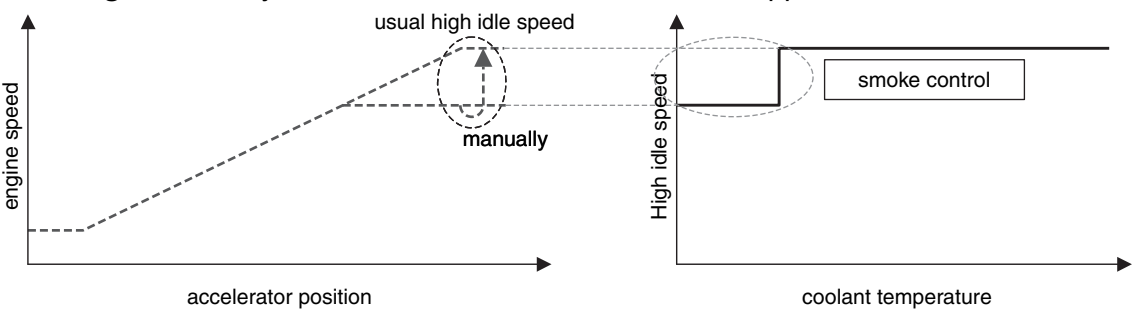

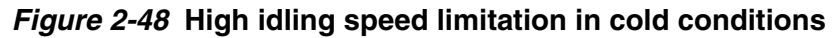

The blue and white smoke suppression feature is available as an option for engines with a rated rpm of 2300 min<sup>-1</sup> or higher. When this feature is enabled, the high idling speed at a coolant temperature of  $5^{\circ}$ C or lower decreases by approx. 100 - 200 min<sup>-1</sup>.

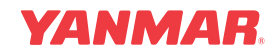

#### Accelerator filter

The accelerator filter regulates the trade-off between acceleration/deceleration time and overshoot/ undershoot during acceleration or deceleration. This feature is factory set appropriately, but a higher priority may have to be given to either the reduction of acceleration/deceleration time or the suppression of overshoot/undershoot depending on the engine applications.

Figure 2-49 shows the effect of the accelerator filter. The accelerator filter delays reaching the engine target speed, thereby avoiding overshoot and undershot while trading off the speed responsibility of the engine.

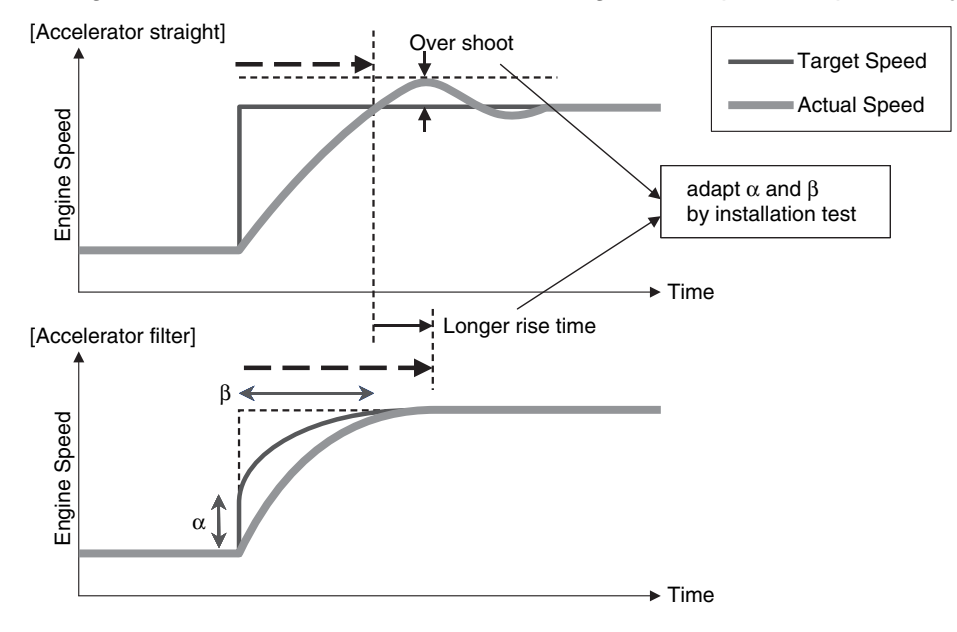

Figure 2-49 Effect of the accelerator filter

#### **Block heater control**

This feature allows the block heater to be turned on or off by an external coolant-temperature monitoring relay as long as the E-ECU power supply is on. By default, the block heater relay turns on when the coolant temperature decreases to 15°C, and turns off to disable the block heater when the coolant temperature increases to 50°C.

Figure 2-50 shows a typical connection diagram for block heater control.

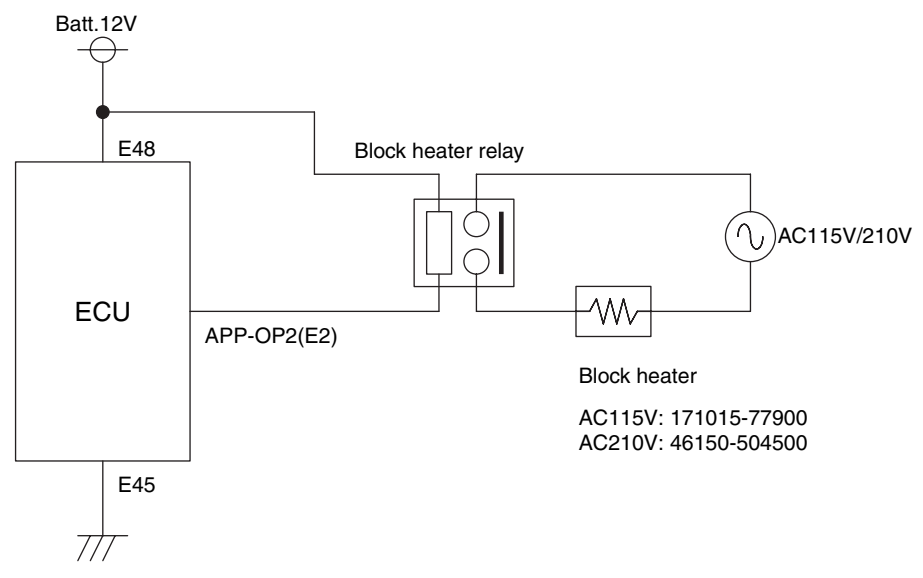

Figure 2-50 Connection diagram for block heater control

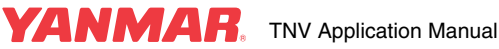

#### Highland compensation (pending)

This feature allows the injection quantity to be controlled so that the emission of black smoke due to a low oxygen concentration is minimized in high-attitude places. By default, the highland compensation feature (pending) will be disabled.

#### **Engine failure detection**

The E-ECU accepts the connection of engine failure detection sensors as shown in **Figure 2-51**. Actions to be taken depending on the status of sensors can be programmed. The sensor status can also be sent via CAN communication.

A failure lamp can be connected to each sensor. See **Figure 2-51**. Be sure to connect a lamp or load resistance ( $120\Omega$ ) to the pressure switch so that the contact current is 100 mA or higher.

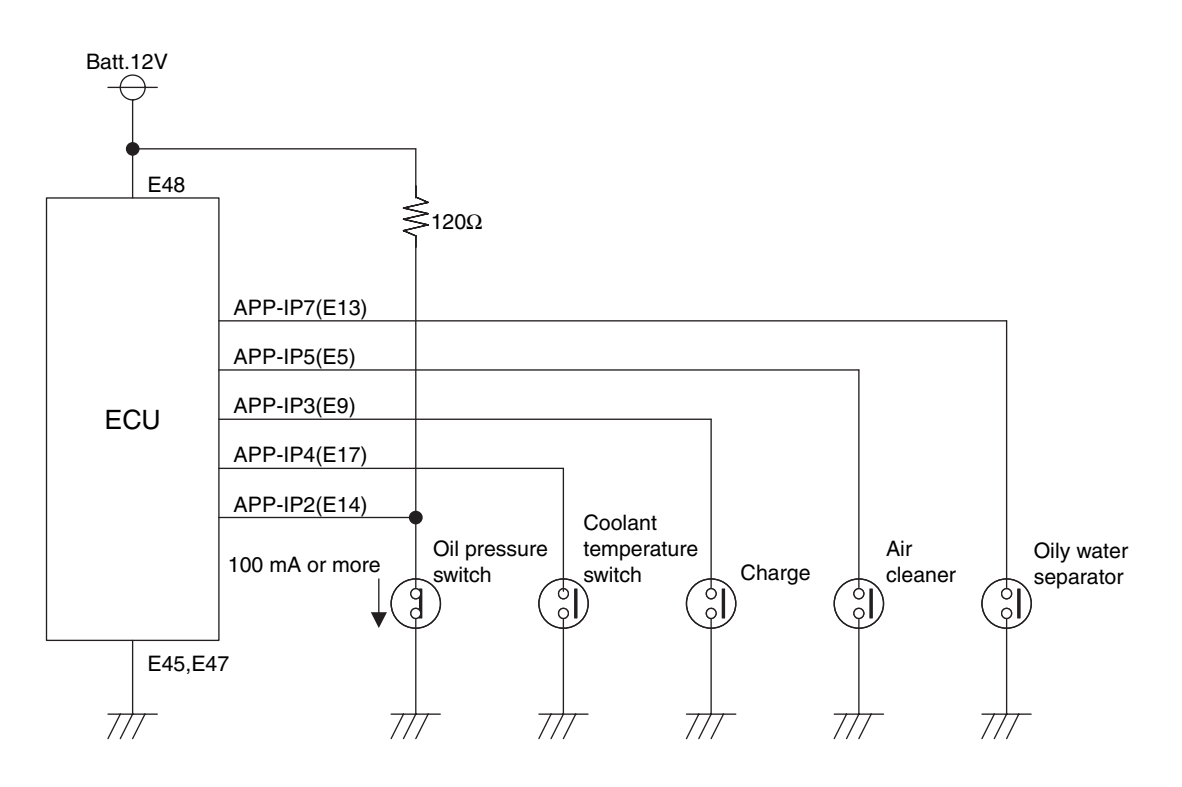

Figure 2-51 Connection of sensors for engine failure detection

#### **Control failure detection**

The E-ECU performs various self-diagnostics as shown in Table 2-12.

Diagnostic items are divided into "Always enable", "Default to enable" and "Default to disable" in the table.

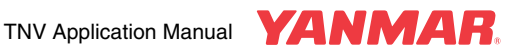

| No. | ltem                                    | Failure detection                                                                                                    | Operation when failure occurs                                                                                                    | n when failure occurs condition for Categor |                       | Number<br>of |
|-----|-----------------------------------------|----------------------------------------------------------------------------------------------------|----------------------------------------------------------------------------------------------------|---------------------------------------------|-----------------------|--------------|
|     |                                         | conditions                                                                                                    |                                                                                                    | recovery                                    | jj                    | flashes      |
| 1   | Coolant tempera-<br>ture sensor failure | Sensor voltage is<br>4.8 V or more, or<br>0.2 V or less.                                                                                                    | Engine runs with a coolant temperature of 30°C.                                                                                                    | Correct failure.                            | Always<br>enable      | 4            |
| 2   | Accelerator sensor<br>failure           | Sensor voltage is<br>4.6 V or more, or<br>0.2 V or less.                                                                                                    | [Without optional backup accelerator sensor]<br>Engine runs at 1500 min <sup>-1</sup> . (Option can<br>change)<br>[With optional backup accelerator sensor]<br>Select backup accelerator sensor: No<br>limitation<br>Backup accelerator sensor failure: Engine<br>runs at 1500 min <sup>-1</sup> .(Option can change) | Correct failure.                            | Default to<br>disable | 5            |
| 3   | Speed sensor<br>failure                 | Engine start signal<br>(E8) is on, but the<br>engine speed is<br>zero.<br>Engine speed<br>decreases by 480<br>min <sup>-1</sup> or more in 40<br>ms.                                                                                                    | [With optional backup speed sensor]<br>Backup speed sensor becomes active;<br>speed is limited to 1800 min <sup>-1</sup> .(Option can<br>change)<br>Backup speed sensor failed: Engine stops.<br>[Without optional backup speed sensor]<br>Engine stops.                                                              | Turn key off.                               | Always<br>enable      | 6            |
| 4   | Rack position<br>sensor failure         | Correlation<br>between rack actu-<br>ator output and rack<br>position exceeds<br>threshold upper<br>limit by 0.32 sec. or<br>more.<br>Correlation<br>between rack actu-<br>ator output and rack<br>position exceeds<br>threshold lower limit<br>by 0.16 sec. or<br>more. | Engine runs with limited output and speed.<br>(Rack position control is inactive and speed<br>control is active).                                                                                                    | Turn key off.                               | Always<br>enable      | 7            |
| 5   | Rack actuator<br>failure                | Rack actuator cur-<br>rent is too high.<br>Rack actuator cur-<br>rent is too low.<br>Engine accelerates<br>with minimum rack<br>actuator output.<br>Engine stalls while<br>rack position sensor<br>is failed.                                                            | Engine stops.                                                                                                    | Turn key off.                               | Always<br>enable      | 8            |
| 6   | Overspeed                               | Idling engine speed<br>exceeds high idling<br>speed plus 600 min <sup>-1</sup> .                                                                                                    | Engine stops.                                                                                                    | Turn key off.                               | Always<br>enable      | 9            |

#### Table 2-12 Diagnostic list

| No. | ltem                                     | Failure detection conditions                                                                                                    | Operation when failure occurs                                                                                                    | Action/<br>condition for<br>recovery     | Category              | Number<br>of<br>flashes |
|-----|------------------------------------------|----------------------------------------------------------------------------------------------------|----------------------------------------------------------------------------------------------------|------------------------------------------|-----------------------|-------------------------|
| 7   | Backup speed<br>sensor failure           | Engine start signal<br>(E8) is on, but the<br>engine speed is<br>zero.<br>Engine speed<br>decreases by 480<br>min <sup>-1</sup> or more in 40<br>ms. | Engine continues to run while main speed<br>sensor is used.<br>Backup speed sensor failed: Engine stops.                                                              | Turn key off.                            | Default to<br>disable | 1-1                     |
| 8   | CAN communica-<br>tion failure           | CAN communica-<br>tion packets cannot<br>be received.                                                                                                | Last value is retained. Backup sensor becomes active.                                                                                                    | Correct failure.                         | Default to<br>enable  | 1-2                     |
| 9   | EGR valve failure                        | Low status is<br>detected even<br>through port is off.<br>High status is<br>detected even<br>through port is on.                                     | Engine runs with limited output(92%) and speed(1800min <sup>-1</sup> ).                                                                                               | Turn key off.                            | Default to<br>disable | 1-3                     |
| 10  | CSD solenoid valve<br>failure            | High status is<br>detected even<br>through port is off.<br>Low status is<br>detected even<br>through port is on.                                     | Engine continues to run with port being off.                                                                                                    | Turn key off.                            | Always<br>enable      | 1-4                     |
| 11  | Air heater relay<br>failure              | High status is<br>detected even<br>through port is off.<br>Low status is<br>detected even<br>through port is on.                                     | Engine runs with air heater relay being off.                                                                                                    | Turn key off.                            | Default to<br>enable  | 1-5                     |
| 12  | Main relay failure                       | Power is not shut off<br>even though main<br>relay is off.                                                                                           | Engine runs normally.                                                                                                    | Correct fail-<br>ure.Or turn key<br>off. | Default to<br>disable | 1-6                     |
| 13  | Rack actuator relay<br>failure           | Low status is<br>detected even<br>through port is off.<br>High status is<br>detected even<br>through port is on.                                     | Engine stops.                                                                                                    | Turn key off.                            | Always<br>enable      | 1-7                     |
| 14  | Backup accelerator<br>sensor failure     | Sensor voltage is<br>4.6 V or more, or<br>0.2 V or less.                                                                                             | Engine continues to run while main acceler-<br>ator sensor is used.<br>Main accelerator sensor failure: Engine runs<br>at 1500 min <sup>-1</sup> .(Option can change) | Correct failure.                         | Default to<br>enable  | 1-8                     |
| 15  | Atmospheric pres-<br>sure sensor failure |                                                                                                    | Atmospheric pressure compensation is canceled.                                                                                                    | Turn key off.                            | Default to enable     | 1-9                     |
| 16  | Oil pressure switch failure              | Oil pressure switch<br>fails to turn on when<br>engine is off.                                                                                       | Engine runs normally.(Option can change)                                                                                                    | Turn key off.                            | Default to<br>enable  | 2-1                     |
| 17  | Charge switch<br>failure                 | Charge switch fails<br>to turn on when<br>engine is off.                                                                                             | Engine runs normally.                                                                                                    | Turn key off.                            | Default to<br>enable  | 2-2                     |
| 18  | Power supply volt-<br>age abnormal       | E-ECU supply volt-<br>age exceeds 10.0 V.<br>E-ECU supply volt-<br>age exceeds 16.0 V.                                                               | Engine runs normally.                                                                                                    | Correct failure.                         | Always<br>enable      | 2-3                     |

#### Table 2-12 Diagnostic list

| No. | ltem                                                     | Failure detection                                                                                                    | Operation when failure occurs            | Action/<br>condition for | Category             | Number<br>of |
|-----|----------------------------------------------------------|----------------------------------------------------------------------------------------------------|------------------------------------------|--------------------------|----------------------|--------------|
|     |                                                          | conditions                                                                                                    |                                          | recovery                 |                      | flashes      |
| 19  | Sensor 5V failure                                        | Monitoring voltage<br>is approx. 0 V.<br>Monitoring voltage<br>is 4.5 V or less.<br>Monitoring voltage<br>is 5.5 V or more.                         | Engine runs normally.                    | Turn key off.            | Always<br>enable     | 2-4          |
| 20  | E-ECU overheat<br>alarm                                  | E-ECU temperature<br>exceeds 105°C.<br>Alarm is canceled<br>when E-ECU tem-<br>perature decreases<br>to 100°C.<br>(Option can change)               | Engine runs normally.(Option can change) | Correct failure.         | Default to<br>enable | 2.5          |
| 21  | Oil pressure low                                         | Oil pressure switch<br>fails to turn off when<br>engine is running.                                                                                 | Engine runs normally.(Option can change) | Correct failure.         | Default to enable    | 3-1          |
| 22  | Charge failure                                           | Charge switch fails<br>to turn off when<br>engine is running.                                                                                       | Engine runs normally.                    | Turn key off.            | Default to enable    | 3-2          |
| 23  | Coolant tempera-<br>ture abnormal                        | Coolant tempera-<br>ture switch turns on.                                                                                                    | Engine runs normally.(Option can change) | Turn key off.            | Default to<br>enable | 3-3          |
| 24  | Air cleaner block-<br>age alarm                          | Air cleaner switch turns on.                                                                                                    | Engine runs normally.(Option can change) | Turn key off.            | Default to enable    | 3-4          |
| 25  | Oily water separa-<br>tor alarm                          | Oily water separa-<br>tor switch turns on.                                                                                                    | Engine runs normally.(Option can change) | Turn key off.            | Default to enable    | 3-5          |
| 26  | Coolant tempera-<br>ture high alarm                      | Coolant tempera-<br>ture is 115°C or<br>higher.<br>Alarm is canceled<br>when Coolant tem-<br>perature decreases<br>to 110°C.<br>(Option can change) | Engine runs normally.                    | Correct failure.         | Default to<br>enable | 3-6          |
| 27  | E-ECU failure<br>[ROM error]                             | FlashROM suffers<br>checksum error.                                                                                                    | Engine stops.                            | Turn key off.            | Always<br>enable     | 4-1          |
| 28  | E-ECU failure<br>[EEPROM error]                          | Reading/Writing<br>fails.<br>EEPROM suffers<br>checksum error.                                                                                      | Engine runs normally.                    | Turn key off.            | Always<br>enable     | 4-1          |
| 29  | E-ECU failure<br>[Sub CPU failure]                       | E-ECU fails to com-<br>municate with sub<br>CPU.                                                                                                    | Engine runs normally.                    | Turn key off.            | Always<br>enable     | 4-1          |
| 30  | E-ECU failure<br>[Mapping error]                         | Map format is invalid.                                                                                                    | Engine stops.                            | Turn key off.            | Always<br>enable     | 4-1          |
| 31  | E-ECU failure<br>[E-ECU tempera-<br>ture sensor failure] | Sensor voltage is<br>4.6 V or more, or<br>1.0 V or less.                                                                                            | Engine runs normally.                    | Correct failure.         | Always<br>enable     | 4-1          |

#### Table 2-12 Diagnostic list

When detecting these failures, the E-ECU flashes the failure lamp to alert the operator to the occurrence of failure conditions. The failure lamp will illuminate for 2 sec. when the E-ECU is power on. This allows checking if the E-ECU is supplied with power normally. (The failure lamp is an essential means for checking or diagnosing the E-ECU).

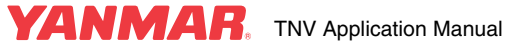

Flashing patterns of the failure lamp are shown in **Figure 2-52**. When accelerator sensor failure (flashing 5 time) and EGR valve failure (flashing 1 - 3 times) occur, the failure lamp flashes as shown in **Figure 2-52**. When two or more failures have occurred simultaneously, the failure lamp indicates all the failures in order of increasing number of flashes cyclically.

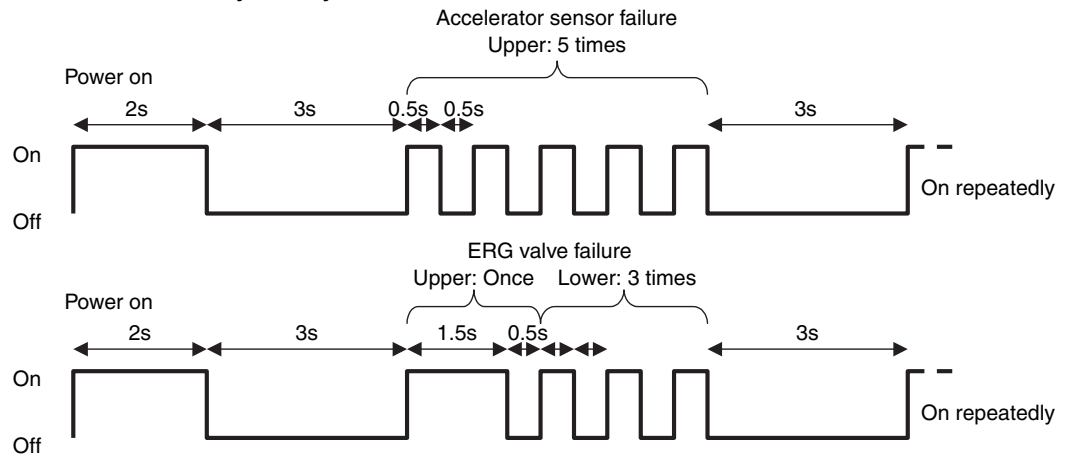

*Figure 2-52* Flashing patterns of the failure lamp

Connecting the Yanmar genuine service tool to the E-ECU as shown in **Figure 2-53** allows status monitoring or diagnostic testing as well as the indication of detailed failure information, failure log and freeze frame data.

Failure log indications can include time stamps. Table 13 lists attributes available for time stamps.

| Flag         | Attribute                           |  |
|--------------|-------------------------------------|--|
| 0 (standard) | Accumulated engine run time         |  |
| 1            | Accumulated E-ECU energization time |  |
| 2            | CAN reception time                  |  |

#### Table 2-13 Attributes of time stamps

See the service tool manual or troubleshooting chart for details.

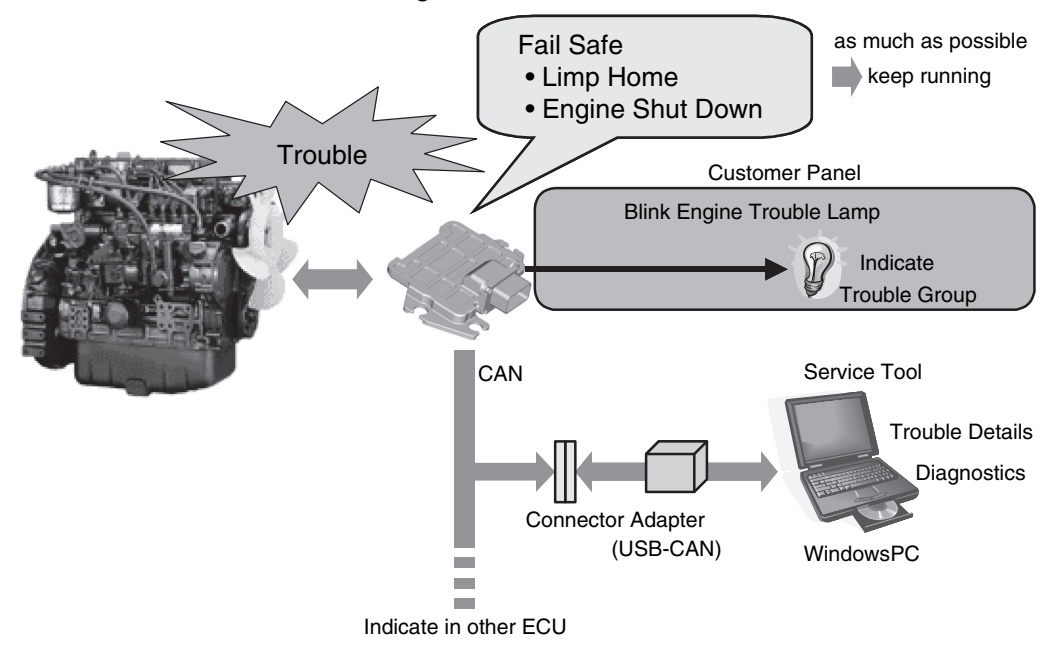

Figure 2-53 Connection of the service tool for diagnostic

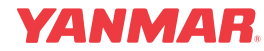

#### **CAN** communication

The E-ECU is equipped with a CAN communication port that can be used to communicate with the service tool. The physical layer for CAN communication conforms to ISO 11898 Ver2.0B and uses 29-bit CAN arbitration ID. Baud rates of 250 kbps and 500 kbps (default) are available.

The E-ECU supports communication protocols conforming to ISO 15765 and KWP 2000 for service toll and ASE J1939 for inter-E-ECU communication.

The inter-E-ECU CAN communication feature is optional.

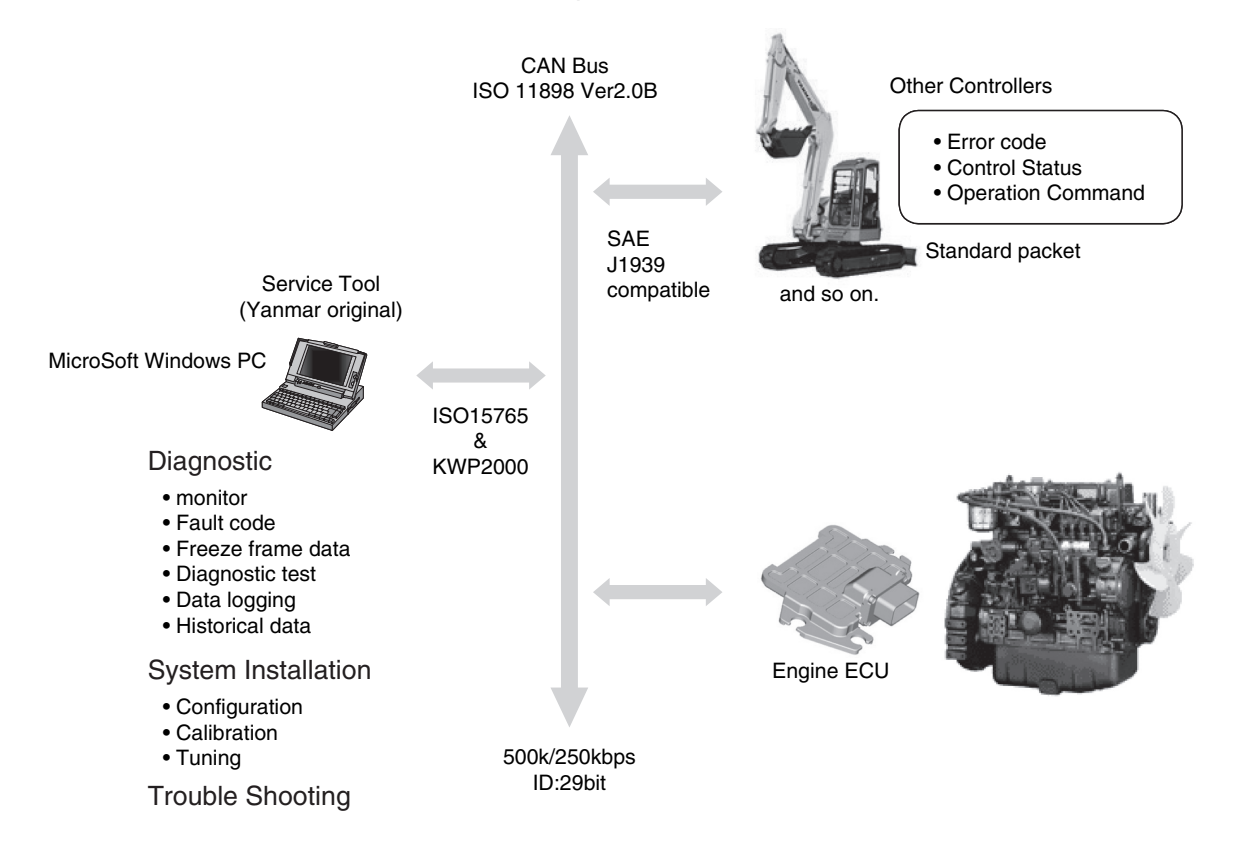

Figure 2-54 Outline of CAN communication

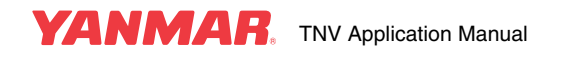

#### **Terminal assignment**

Each of the E-ECU terminals listed in Table 2-14 is assigned multiple functions. The active function for each terminal can be changed by mapping.

By default, function 1 is enabled. Contact Yanmar for setting change.

| Terminal<br>No. | Terminal<br>name | Function 1<br>(default) | Function 2                 | Function 3                      | Function 4                     |
|-----------------|------------------|-------------------------|----------------------------|---------------------------------|--------------------------------|
| E24             | APP-IP1          | Droop selection         | Starter enable             | -                               | -                              |
| E14             | APP-IP2          | Rmax 2                  | Oil pressure switch        | Speed up                        | Foot pedal NO switch           |
| E9              | APP-IP3          | Speed 1                 | Charge alarm               | -                               | -                              |
| E17             | APP-IP4          | Speed 2                 | Coolant temperature switch | -                               | -                              |
| E5              | APP-IP5          | Reverse droop           | Air cleaner                | Machine (up)                    | Pulse accelerator              |
| E6              | APP-IP6          | Speed selection enable  | Oily water separator       | Machine (down)                  | -                              |
| E13             | APP-IP7          | Rmax 1                  | Stop 2 switch              | -                               | Foot pedal NC switch           |
| E20             | APP-OP1          | Starter relay           | Middle-speed lamp          | -                               | -                              |
| E2              | APP-OP2          | Eco-mode lamp           | Block heater relay         | Speed change<br>indication lamp | Coolant temperature alarm lamp |

#### Table 2-14 E-ECU terminals assigned multiple functions

Contact input terminal switches are available in two types: NC (normally closed) and NO (normally open). Table 2-15 lists contact input terminals for which a NO or NC switch can be selected.

#### Table 2-15 Contact input terminal switches available in NC and CO types

| Terminal<br>No. | Terminal<br>name | Default function       | Default input logic |
|-----------------|------------------|------------------------|---------------------|
| E24             | APP-IP1          | Droop selection        | NC                  |
| E14             | APP-IP2          | Rmax 2                 | NO                  |
| E9              | APP-IP3          | Speed 1                | NO                  |
| E17             | APP-IP4          | Speed 2                | NO                  |
| E5              | APP-IP5          | Reverse droop          | NO                  |
| E6              | APP-IP6          | Speed selection enable | NO                  |
| E13             | APP-IP7          | Rmax 1                 | NO                  |
| E15             | SHUDNSW          | Engine stop            | NO                  |

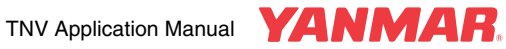

**Table 2-16** lists E-ECU terminals whose functions must be mapped depending on whether or not the specific devices are connected to the terminals.

| Terminal<br>No. | Terminal<br>name | Device connected        | Setting                                                                                                    |
|-----------------|------------------|-------------------------|----------------------------------------------------------------------------------------------------|
| E35             | APS              | Accelerator sensor      | <ul> <li>0: Non</li> <li>1: Analog sensor (default)</li> <li>2: Foot pedal + APP-IP2/IP7 switches</li> <li>3: Foot pedal + APP-IP2 switch</li> <li>4: Foot pedal + APP-IP7 switch(See "Accelerator sensor" for details).</li> </ul>                                           |
| E10             | RENRPM           | Backup speed sensor     | 0: Non<br>1: Backup speed sensor (default)                                                                                                    |
| E44             | AIRHT-RLY        | Starting aid relay      | <ul><li>0: Starting aid relay failure detection disabled</li><li>(default)</li><li>1: Starting aid relay failure detection enabled</li></ul>                                                                                                    |
| E37             | REAN             | Backup analog           | 0: No accelerator sensor<br>1: Analog sensor (default)<br>2: Foot pedal + APP-IP2/IP7 switches<br>3: Foot pedal + APP-IP2 switch<br>4: Foot pedal + APP-IP7 switch<br>5: Atmosphere pressure sensor<br>(See "Accelerator sensor" and "Highland<br>compensation" for details). |
| E16             | TFO              | Fuel temperature sensor | 0: Non (default)<br>1: High-accuracy coolant temperature sensor                                                                                                    |

| Table 2-16 | F-FCU | terminals t | o he | assigned | a function |
|------------|-------|-------------|------|----------|------------|
|            | L-LCU |             | 0 00 | assigned | a iuncuon  |

E16 can also be used as a backup coolant temperature sensor input. When terminal TFO is assigned as a coolant temperature sensor input as shown in **Table 2-17**, TFO (E16) must be flagged to 1. This terminal is reserved for developing a high-accuracy sensor.

#### Table 2-17 Selection of the terminal for coolant temperature input

| Flag                | Input terminal        | Sensor to be used                |
|---------------------|-----------------------|----------------------------------|
| Coolant temperature | 0: TW (E25) (default) | Conventional type (119254-44910) |
| sensor selection    | 1: TFO (E16)          | High-accuracy type (pending)     |

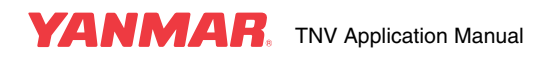

#### **Operational limitations in failure situations**

Operational limitations are applied to the engine when alarms or failures shown in Table 2-19 occur. These limitations can be changed depending on properties of the machine to which the engine is installed.

Table 2-18 shows mapping flags to be used for limiting the engine operation.

| Man setting | Operational limitation |              |  |
|-------------|------------------------|--------------|--|
| map setting | Speed limit            | Output limit |  |
| 6           | Engin                  | e stop       |  |
| 5           | 1800 min <sup>-1</sup> | 92%          |  |
| 4           | 1500 min <sup>-1</sup> | 92%          |  |
| 3           | No limit               | 92%          |  |
| 2           | 1800 min <sup>-1</sup> | No limit     |  |
| 1           | 1500 min <sup>-1</sup> | No limit     |  |
| 0           | No limit               | No limit     |  |

| <b>Table 2-18</b> | Operational | limitations and | I map settings |
|-------------------|-------------|-----------------|----------------|
|                   |             |                 |                |

Table 2-19 shows alarms and failures at which operational limitations are applied to the engine, and flags for the limitations.

| No. *2 | Alarm/failure                  | Default flag |
|--------|--------------------------------|--------------|
| 26     | Coolant temperature alarm      | 0            |
| 2      | Accelerator sensor failure *1  | 1            |
| 3      | Backup speed sensor activation | 2            |
| 9      | EGR valve failure              | 5            |
| 21     | Oil pressure low alarm         | 0            |
| 23     | Coolant temperature alarm      | 0            |
| 24     | Air cleaner blockage alarm     | 0            |
| 25     | Oily water separator alarm     | 0            |
| 20     | E-ECU overheat alarm           | 0            |

Table 2-19 Default flag setting for operational limitations

\*1 This flag setting is applied when an accelerator sensor failure is detected before the engine starts. When an accelerator sensor failure is detected while the engine is running, a value immediately before the failure is held.

\*2 These numbers are those used in Table 2-12.

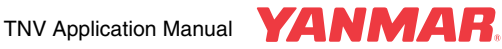

Alarm/failure detection conditions depend on the setting of the flags shown in Table 2-20.

| NO. | Alarm/failure                       | Detection condition setting flag                  |
|-----|-------------------------------------|---------------------------------------------------|
| 26  | Coolant temperature high alarm      | Coolant temperature alarm setting flag            |
| 2   | Accelerator sensor failure          | APS terminal function assignment flag             |
| 3   | Backup speed sensor activation      | RENRPM terminal function assignment flag          |
| 8   | CAN communication failure           | Application setting flag                          |
| 9   | EGR valve failure                   | EGR valve setting flag                            |
| 11  | Air heater relay failure            | Starting aid relay failure detection setting flag |
| 14  | Backup accelerator sensor failure   | REAN terminal function assignment flag            |
| 15  | Atmospheric pressure sensor failure |                                                   |
| 16  | Oil pressure switch failure         | APP-IP2 terminal function assignment flag         |
| 17  | Charge switch failure               | APP-IP3 terminal function assignment flag         |
| 21  | Oil pressure low                    | APP-IP2 terminal function assignment flag         |
| 22  | Charge failure                      | APP-IP3 terminal function assignment flag         |
| 23  | Coolant temperature abnormal        | APP-IP4 terminal function assignment flag         |
| 24  | Air cleaner blockage alarm          | APP-IP5 terminal function assignment flag         |
| 25  | Oily water separator alarm          | APP-IP6 terminal function assignment flag         |
| 20  | E-ECU overheat alarm                | E-ECU overheat alarm setting flag                 |

Table 2-20 Alarm/failure detection condition setting flags

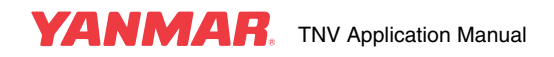

## **FUEL INJECTION PUMP**

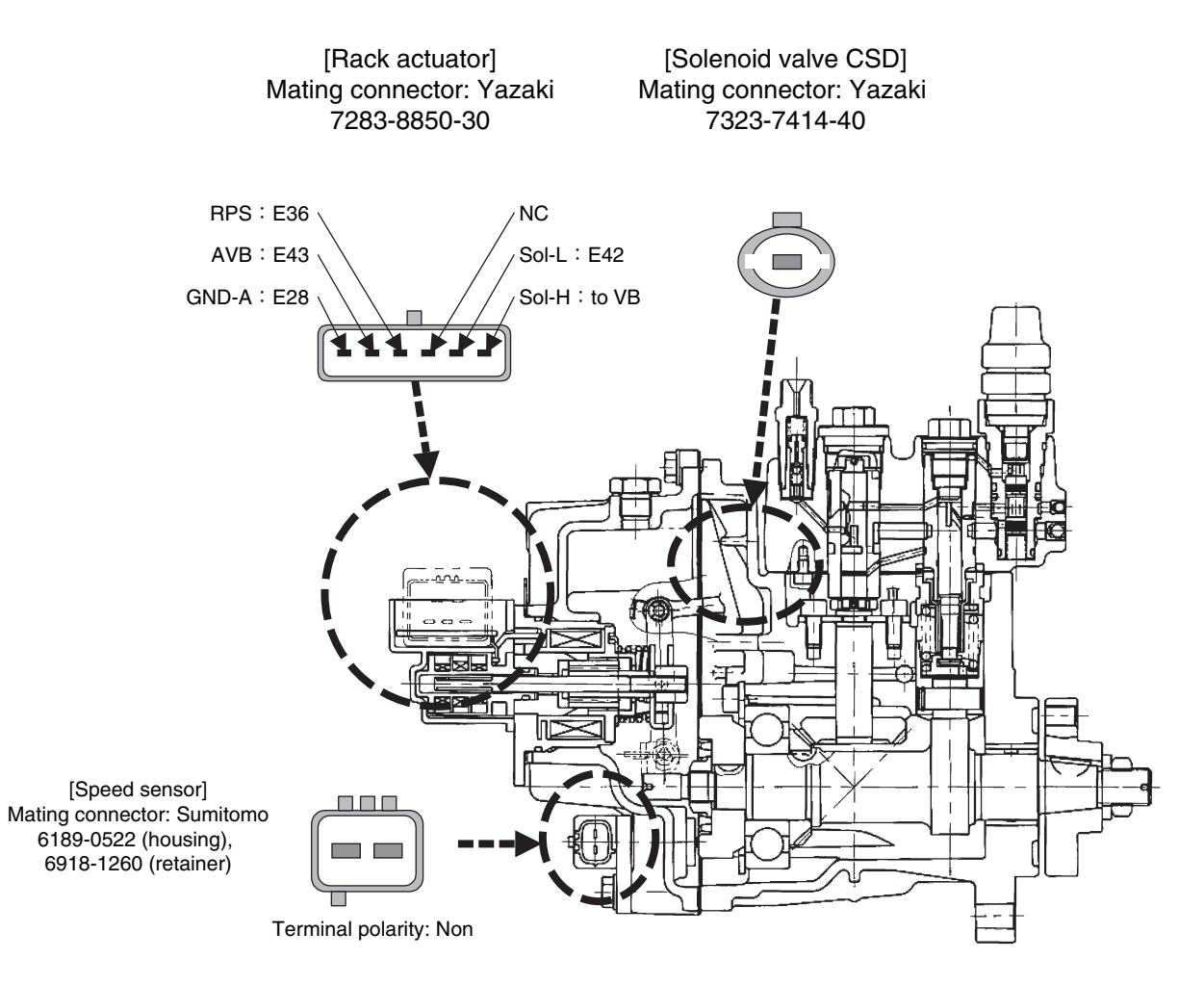

Figure 2-55 Connectors applicable to the fuel injection pump

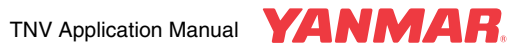

## EGR VALVE

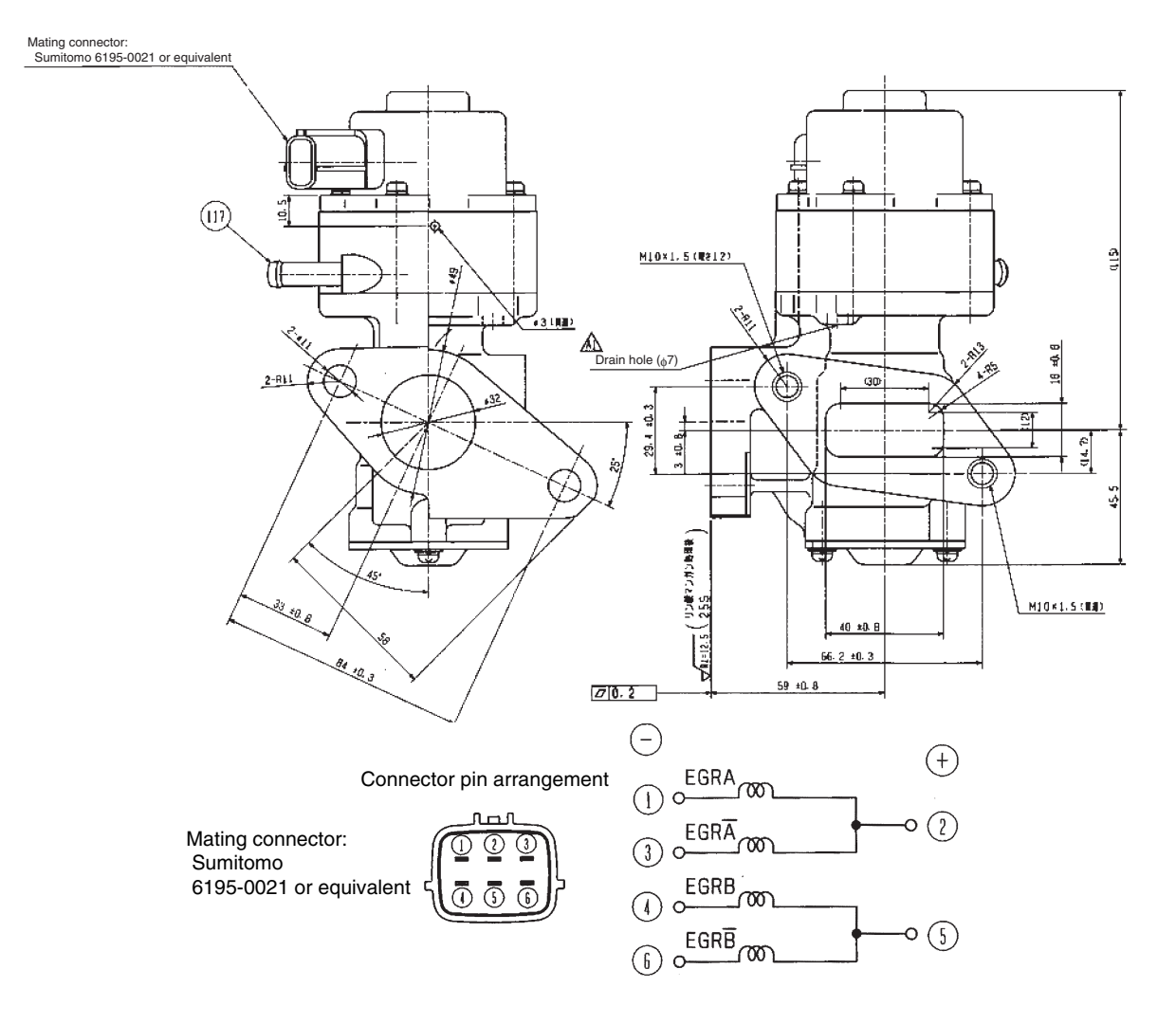

Figure 2-56 EGR valve outline

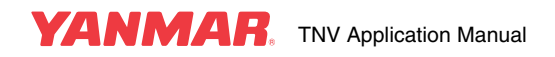

## **ACCELERATOR SENSOR**

The Eco-governor has no governor lever unlike a mechanical governor and requires an accelerator sensor to set the engine speed. Use a Yanmar standard accelerator sensor (see Figure 2-57) or equivalent. For general requirements of the accelerator sensor, see Figure 2-2, Table 2-6, "Accelerator input" and "Accelerator input selection".

Constant speed engines for generators may require no accelerator sensor. Contact Yanmar for details.

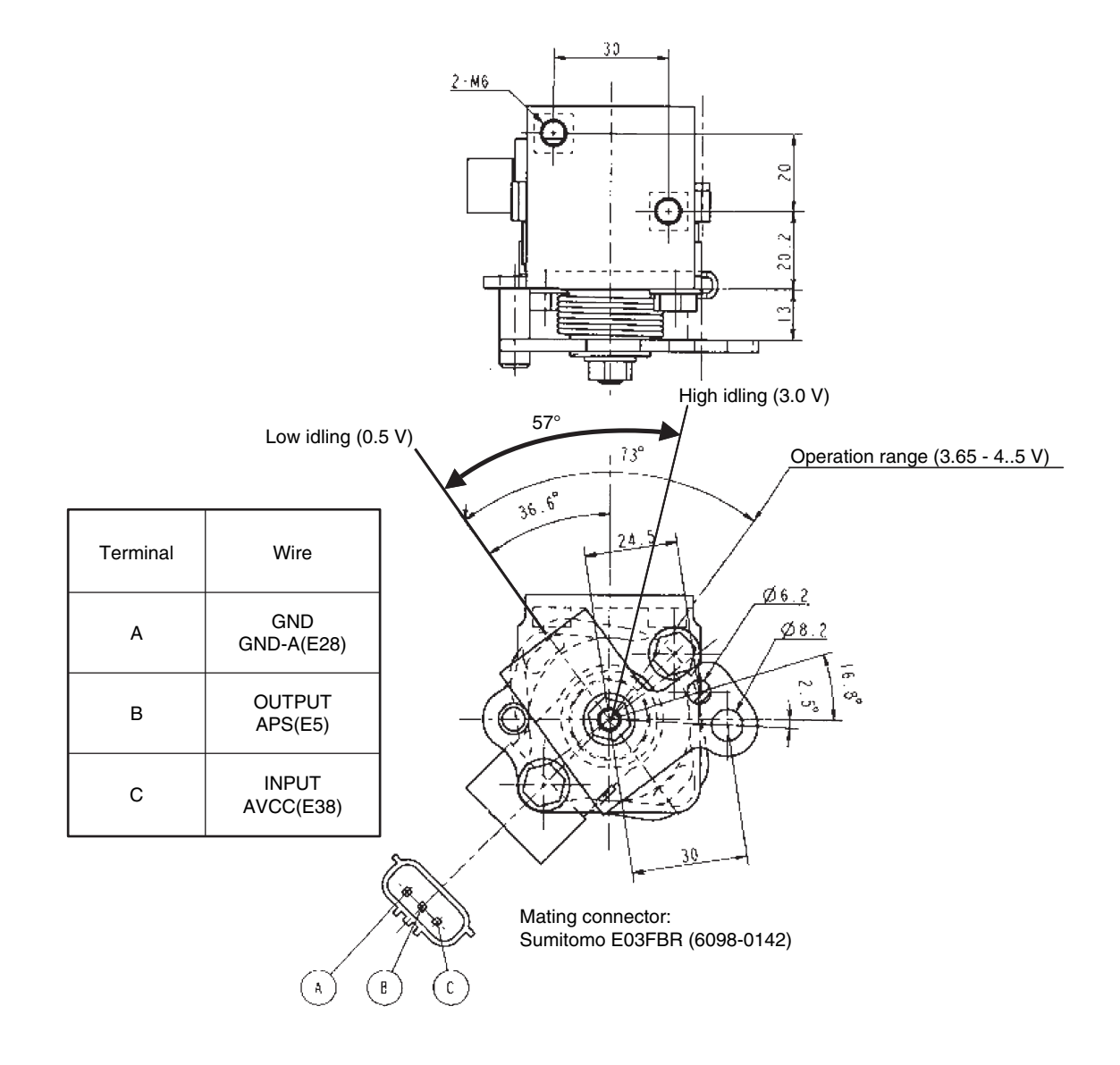

Figure 2-57 Yanmar standard accelerator sensor (129938-77800)

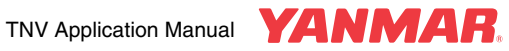

#### Installation requirements of the Yanmar standard accelerator sensor:

- 1. To protect against water and corrosion
  - Ensure no water is trapped inside the sensor axis or connector of the sensor.
  - Install the sensor in such an area that is not subject to steam or high-pressure water for cleaning.
  - Do not strain the harness. Doing so may damage waterproof seals, causing water to intrude into the harness.
- 2. To protect against vibrations

To prevent abrasion or deterioration of potentiometer resistance elements and disconnection of the harness, observe the following:

- Install the sensor in such an area that is not subject to vibration of more than 2.4 Grms (5 to 1000 Hz in all directions).
- Install the sensor so that no resonance is produced.
- Install the sensor so that the sensor lever arm does not suffer vibration due to vibrations of the accelerator lever or wire cable. (Secure the accelerator lever and wire cable to the same member, for example). Ensure the fluctuation in output voltage of the accelerator sensor due to vibrations falls within a range of 1.6 mVp-p or less.
- 3. To protect against noise
  - Ensure the cable length between the E-ECU and the accelerator sensor does not exceed 5 m.
  - Do not lay the cable near noise sources such as large power devices. If it is inevitable to install the cable near noise sources, use a twisted or shielded cable.
  - Ensure the fluctuation in output voltage falls within a range of 50 mVp-p or less.
- 4. Others
  - Do not use sensors that have suffered drop impact or visible damage.

| Rated voltage                               | 5 Vdc±0.01V   |
|---------------------------------------------|---------------|
| Part Number                                 | 129938-77800  |
| Total resistance<br>(sensor alone)          | 5 ± 1.5kΩ     |
| Working temperature range<br>(sensor alone) | -30°C ~ 110°C |
| Storage temperature range (sensor alone)    | -40°C ~ 130°C |

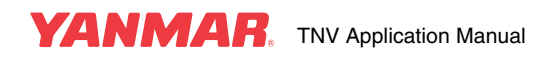

## **MAIN RELAY**

The main relay provides power to the E-ECU, rack actuator, EGR valve etc. It contains a diode that prevents contact operation in case of reverse connection of the excitation coil. See Figure 2-4 for electrical connection of the main relay.

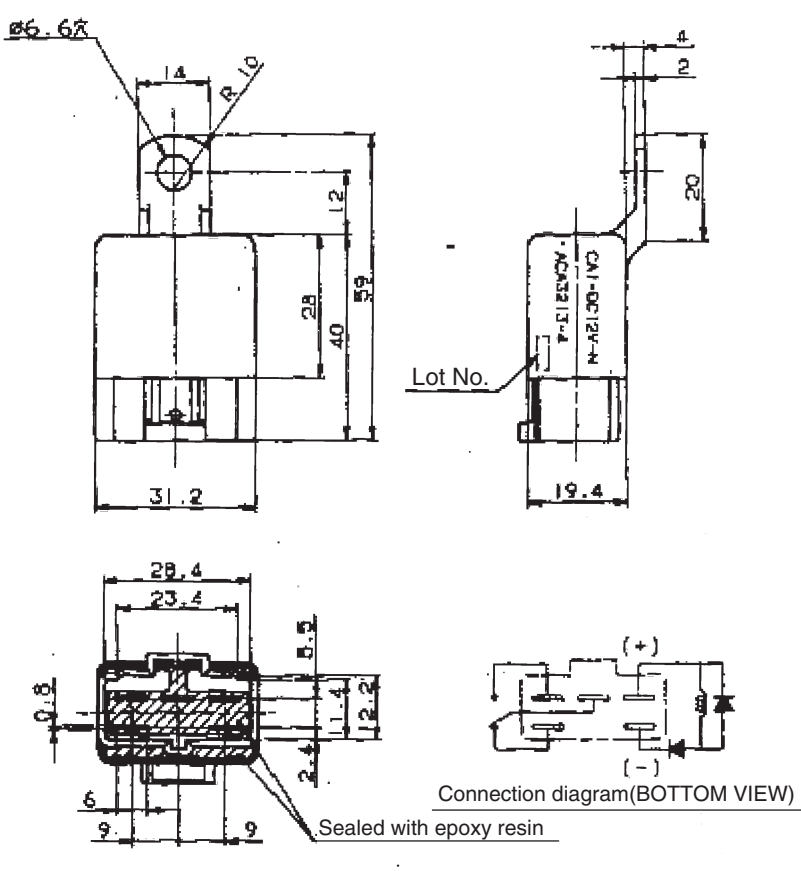

Applicable coupler: Sumitomo 6020-6161 or equivalent

Figure 2-58 CA relay

| Part Number              | 198461-52950                            |
|--------------------------|-----------------------------------------|
| Coil rated voltage       | 12 Vdc                                  |
| Rated excitation current | 150 mA                                  |
| Contact type             | c-contact                               |
| Contact rated voltage    | 12 Vdc                                  |
| Contact rated current    | 20 A, continuous / 100 A for 0.1 second |

## **RACK ACTUATOR RELAY**

The rack actuator relay provides power to the rack actuator. The standard rack actuator relay is the same as the main relay. It also contains a diode that prevents contact operation in case of reverse connection of the excitation coil. But this diode is not necessarily required for the rack actuator relay. See Figure 2-4 for electrical connection of the rack actuator relay.

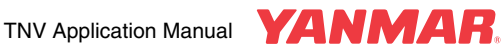

## SUB RELAY

The sub relay provides power to the failure lamp on the panel or external switches. The standard sub relay is the same as the main relay. It contains a diode that prevents contact operation in case of reverse connection of the excitation coil. See **Figure 2-4** for electrical connection of the sub relay.

## **STARTER RELAY**

The starter relay controls power to terminal S of the starter. See **Figure 2-4** for electrical connection of the starter relay.

This starter relay is applicable to 12 Vdc/2.3 kW starters (129900-77010, 129910-77022) and 12 Vdc/3.0 kW starter (129940-77010). It can also be applied to other starters provided that the instantaneous current of the starting switch does not exceed 83 A. Contact Yanmar for details.

As ISO relays have no bracket, a metal bracket compatible with the mating connector (Yazaki 7223-6146-30) is available. See **Figure 2-60**.

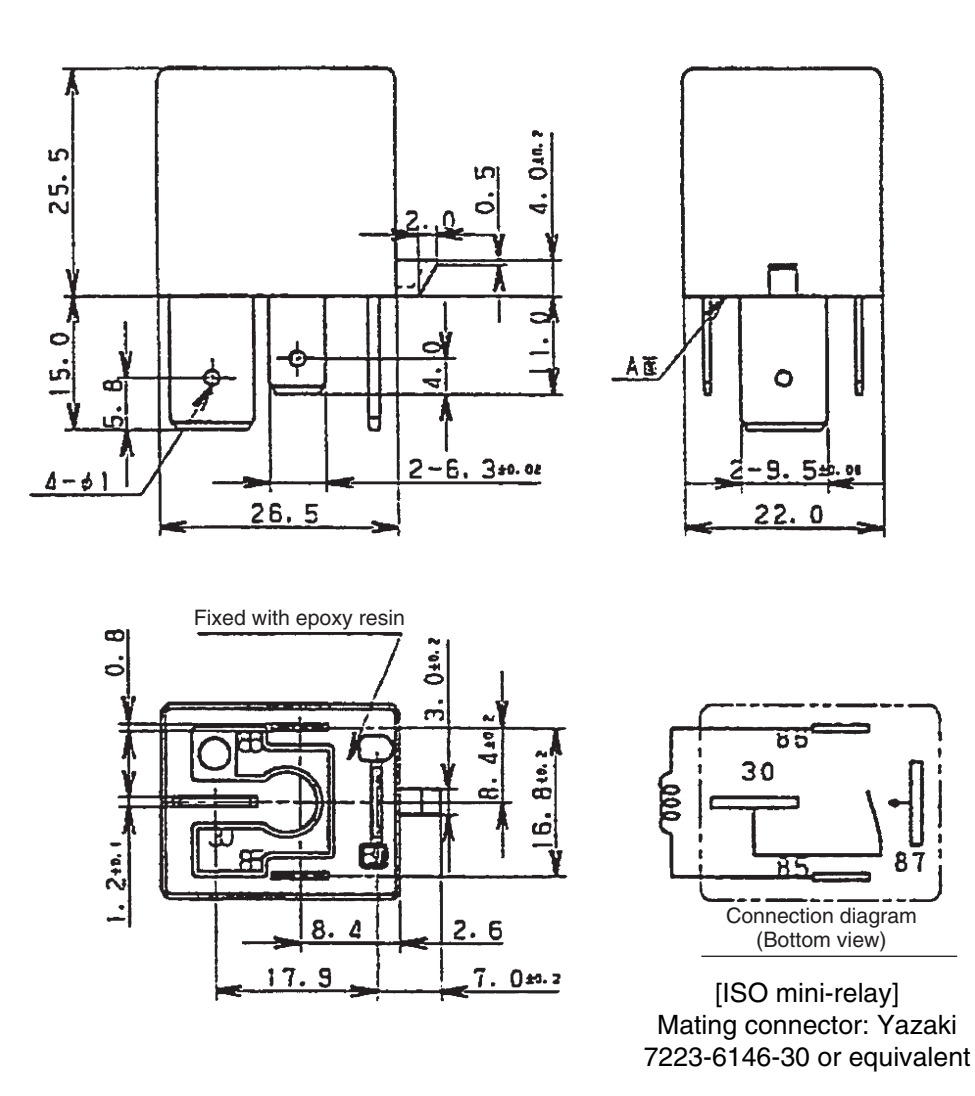

Figure 2-59 ISO relay (70 A)

| Part Number              | 129927-77920         |
|--------------------------|----------------------|
| Coil rated voltage       | 12 Vdc               |
| Rated excitation current | 117 mA               |
| Contact type             | a-contact            |
| Contact rated voltage    | 12 Vdc               |
| Contact rated current    | 83 A for 200 seconds |

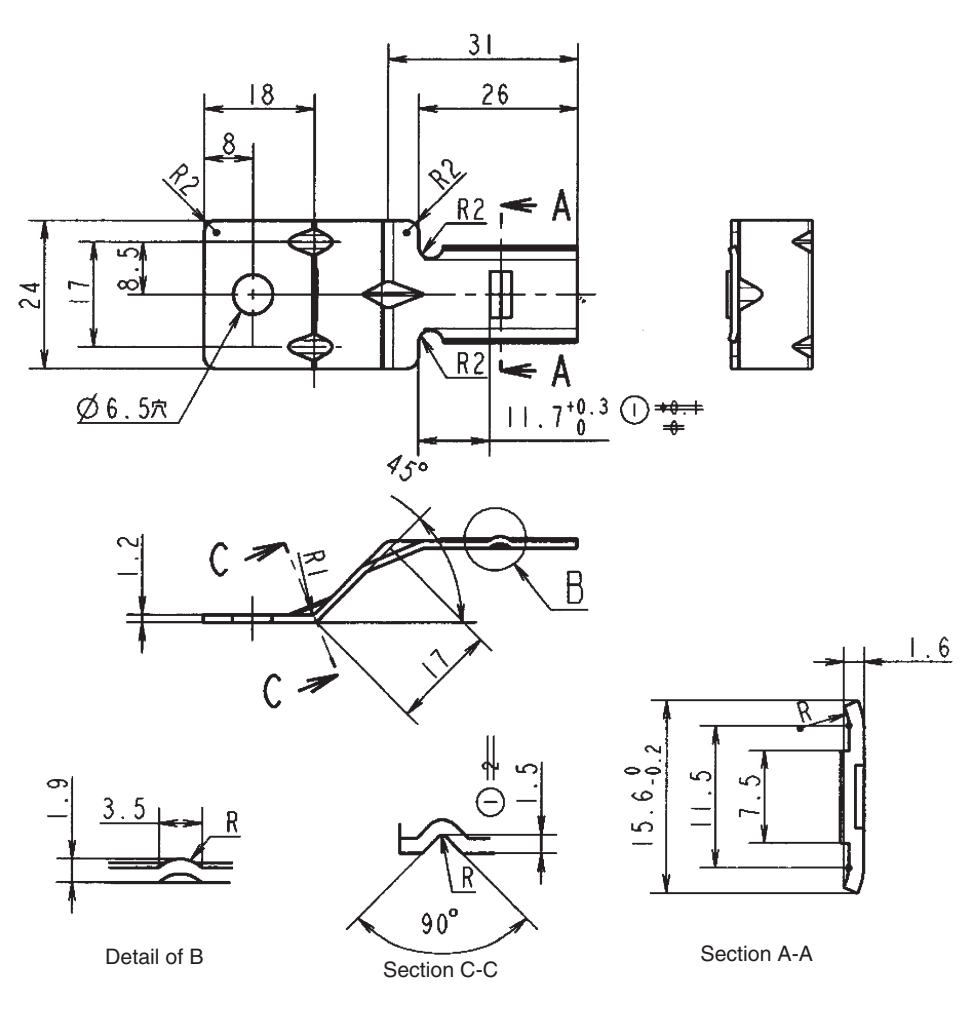

Figure 2-60 Bracket for ISO relay (129927-77910)

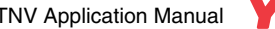

## **STARTING AID RELAY**

The starting aid relay controls power to the air heater or glow plug. See **Figure 2-4** for electrical connection of the starting aid relay. Three types of starting aid relays are available depending on the load capacity.

## For 400 W air heater (glow plug)

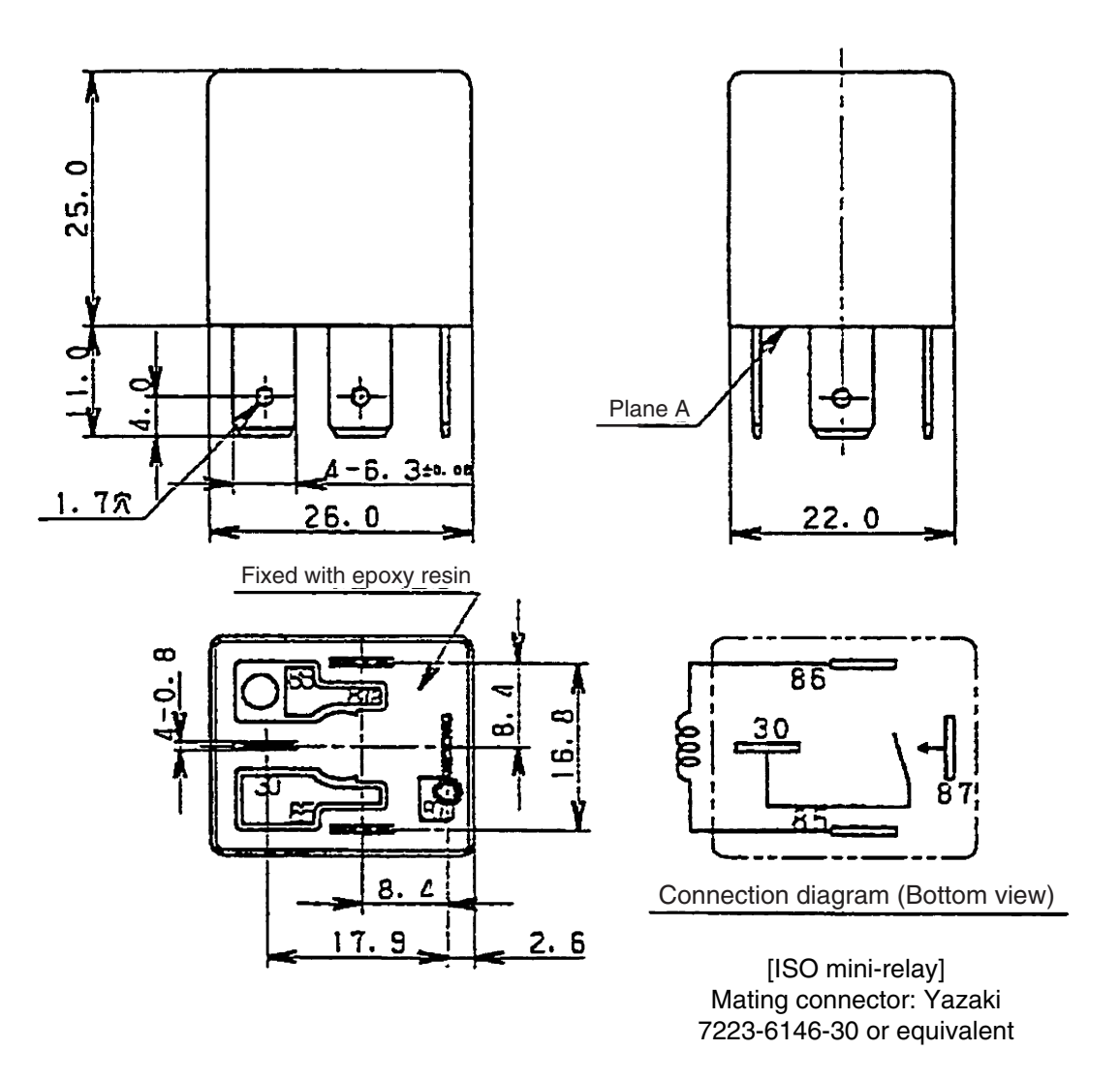

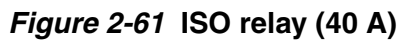

| Part Number              | 129927-77930    |
|--------------------------|-----------------|
| Coil rated voltage       | 12 Vdc          |
| Rated excitation current | 117 mA          |
| Contact type             | a-contact       |
| Contact rated voltage    | 12 Vdc          |
| Contact rated current    | 40A, continuous |

As ISO relays have no bracket, a metal bracket compatible with the mating connector (Yazaki 7223-6146-30) is available. See **Figure 2-60**.

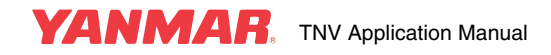

#### For 500/800 W air heater

The relay for 500/800 W air heater is the same as the starter relay (129927-77920).

### For 1000 W air heater

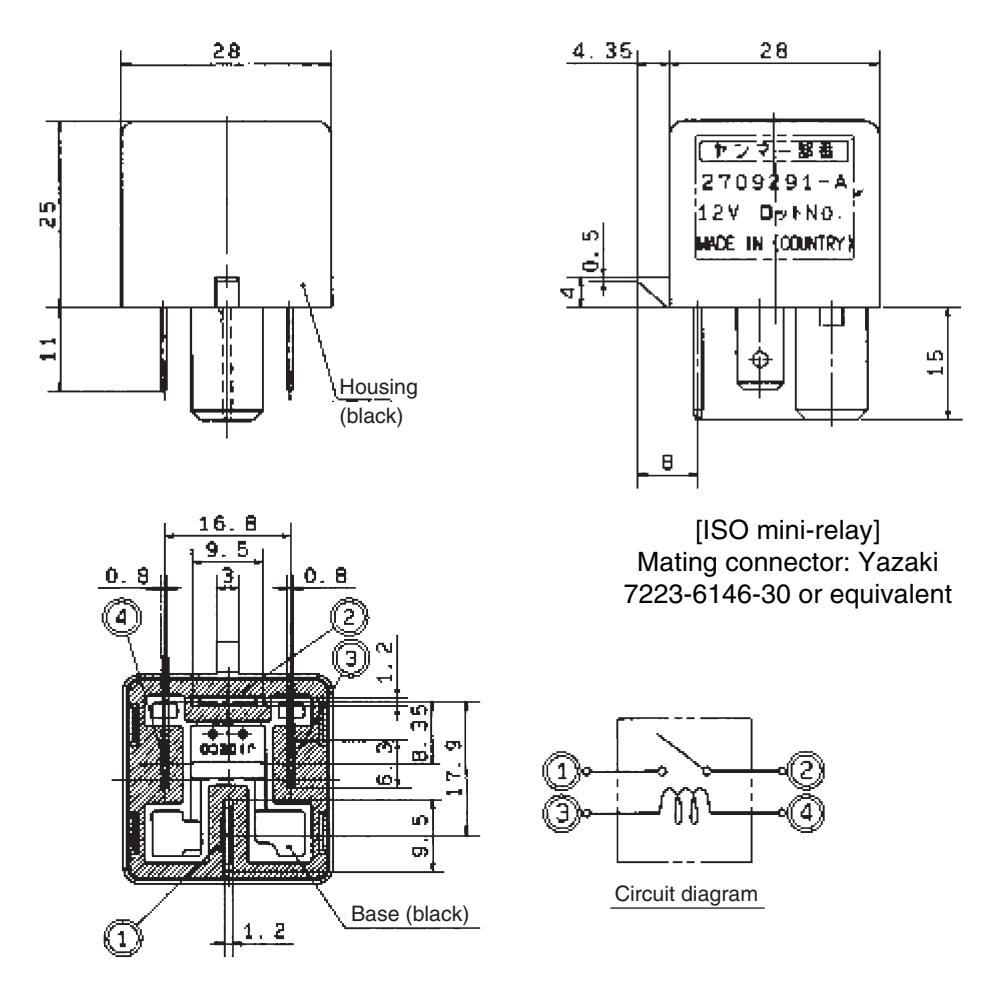

Figure 2-62 ISO relay (90 A)

| Part Number              | 129927-77900                       |                                                                           |  |
|--------------------------|------------------------------------|---------------------------------------------------------------------------|--|
| Coil rated voltage       | 12 Vdc                             |                                                                           |  |
| Rated excitation current | 200 mA                             |                                                                           |  |
| Contact type             | a-contact                          |                                                                           |  |
| Contact rated voltage    | 12 Vdc                             | 24 Vdc                                                                    |  |
| Contact rated current    | Resistive load: 90 A for 4 minutes | Resistive load: 55 A for 4 minutes<br>Inductive load: 19 A for 30 seconds |  |

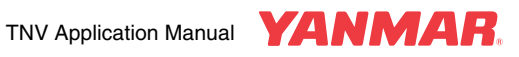

## **COOLANT TEMPERATURE SENSORS**

The coolant temperature sensor comprises a thermister and provides control to the Eco-governor.

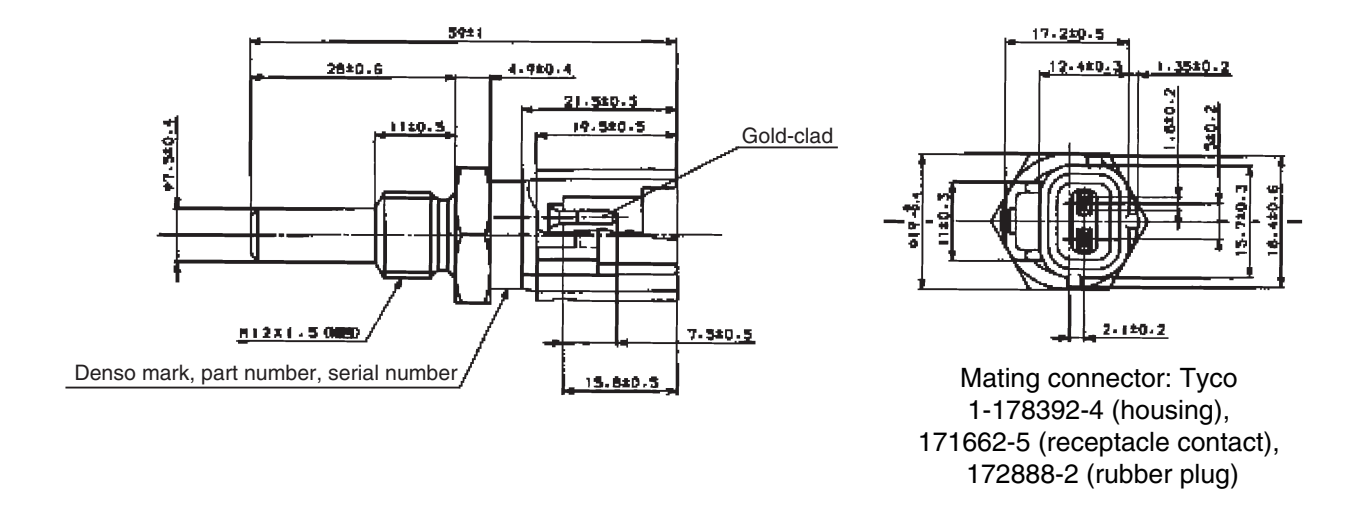

Figure 2-63 Coolant temperature sensor (119254-44910)

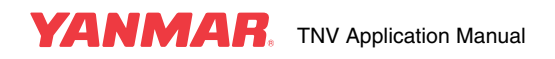

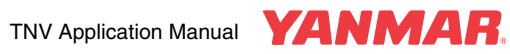

### Appendix Standard harness (1)

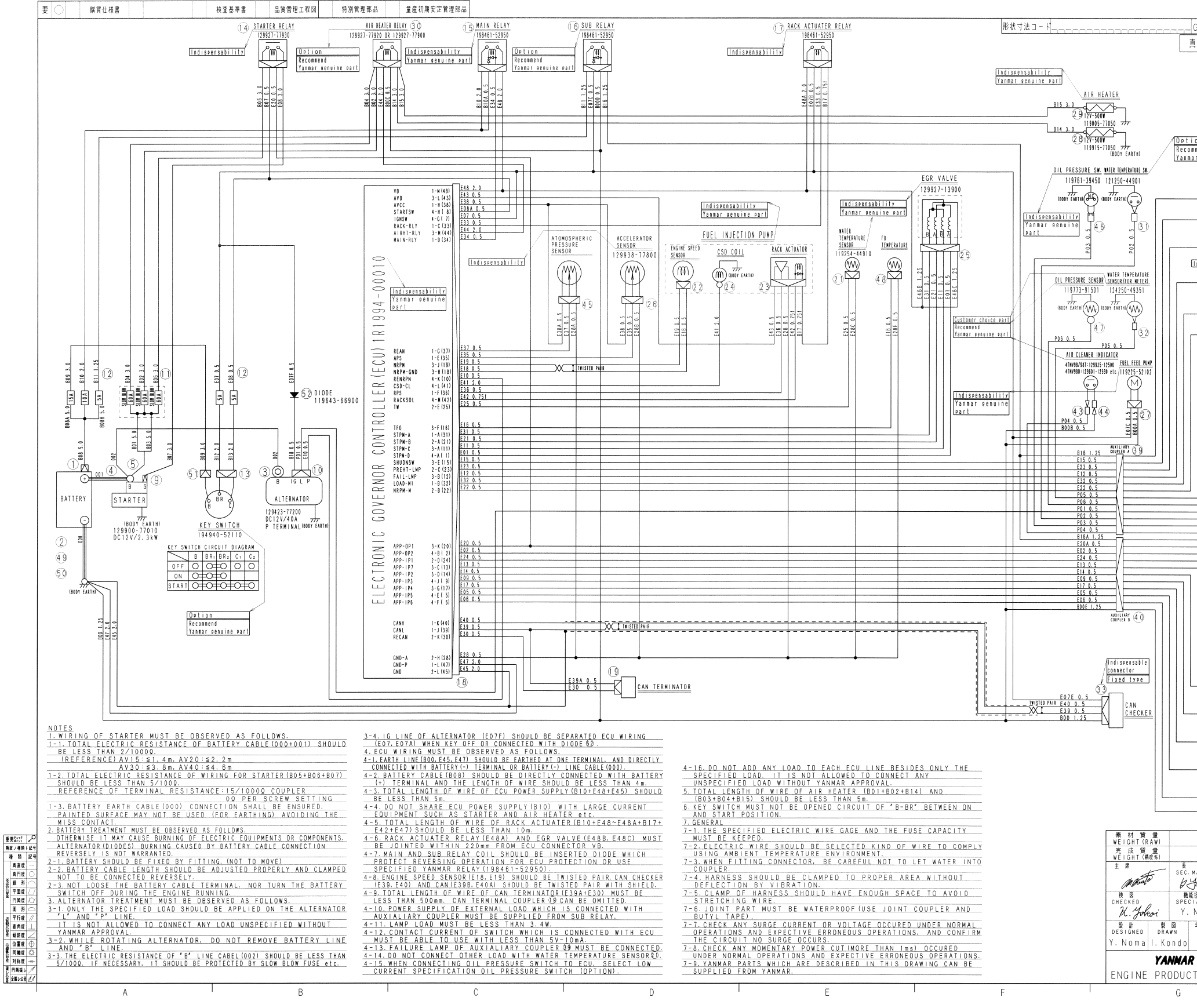

|                                                             | 三 角 法                                  |   |
|-------------------------------------------------------------|----------------------------------------|---|
| G.T.C O D E M                                               | 3RD ANGLE PROJECTION                   |   |
| 真円度・円筒度ハ、半径法                                                | 凶 山 木 腔<br>Career                      |   |
|                                                             | (06.2.24) New release                  |   |
|                                                             |                                        |   |
|                                                             |                                        |   |
|                                                             |                                        |   |
| 0.0                                                         |                                        |   |
| nnend<br>ar genuine part                                    |                                        |   |
|                                                             |                                        |   |
|                                                             |                                        | - |
|                                                             | DP 1<br>≦10mA                          |   |
| PRE-HEAT                                                    | LAMP<br>MAX3.4W                        |   |
|                                                             | •                                      |   |
| Indispensability FAILURE L                                  | AMP<br>]MAX3.4W                        |   |
| $\odot$                                                     |                                        | 2 |
| LDAD MONITI<br>₩                                            | 0R 1<br>1000                           |   |
| ENGINE SPEED<br>₩                                           | NONITOR<br>1000                        |   |
|                                                             | RE METER 171010-77850                  |   |
| DIL PRESSURE                                                | METER 171090-91011                     | _ |
|                                                             | AMP                                    |   |
|                                                             | MAX3.4W                                |   |
| WATER TEMPERAT                                              | TURE LAMP                              |   |
|                                                             | MAX3.4W                                | 2 |
| OIL PRESSUR                                                 | RE LAMP                                | 3 |
|                                                             | •                                      |   |
|                                                             | ICATOR LAMP<br>MAX3.4W                 |   |
|                                                             |                                        |   |
| ENGINE SPEED CO                                             | NTROL LAMP                             |   |
|                                                             |                                        |   |
| ECO MODE LAMP/BLOC                                          | K HEATER RELAY<br>MAX3.4W              |   |
|                                                             |                                        |   |
| DEDOD SWITCH/STARTER P                                      | ERMISSION SWITCH<br>≦10mA              | 4 |
| Rmax1 SWITCH/WATER SE                                       | PARATOR SWITCH<br>]≦10mA               |   |
| Rmax2 SWITCH/OIL PR                                         | ESSURE SWITCH                          |   |
| 00                                                          | ≦10 m A                                |   |
| ENGINE SPEED I SWITCH/AL                                    | TERNATOR L-TERMINAL<br>≦10mA           |   |
| ENGINE SPEED 2 SWITCH/WATER                                 | R TEMPERATURE SWITCH                   |   |
|                                                             |                                        |   |
|                                                             | ≤10mA                                  |   |
| ENGINE SPEED CONTROL SW                                     | ITCH∕ENGINE STOP 2<br>≦10mA            |   |
| 0``0                                                        |                                        | 5 |
| 水 圧 試 験                                                     | MPa<br>水 部長技部長<br>形 G. NANAGER MANAGER |   |
| (土 %)<br>空 臣 試 檗                                            | MPa A 7. Seto                          |   |
| L± %) PNEUMATIC TEST (<br>MANAGER ### 1416 4TNV 4TNV 4TNV 4 | ke/cm')郡<br>TNV 尺度                     |   |
| fernata MÖDEL 98 98 981 1                                   | 841 SCALE<br>-1 材質                     |   |
| Noma                                                        | / MATERIAL                             |   |
| 年月日<br>DATE NAME WIRING                                     | DIAGRAM (FCO 1/2)                      |   |
| 2006                                                        |                                        |   |
| CO. , LTD.                                                  | $\Box = F = 2 - 20027 - 0040$          |   |
| I UPERALIUNS DIV.                                           | LJ ZJJZ/ VV4V X (0)                    |   |

### Appendix Standard harness (2)

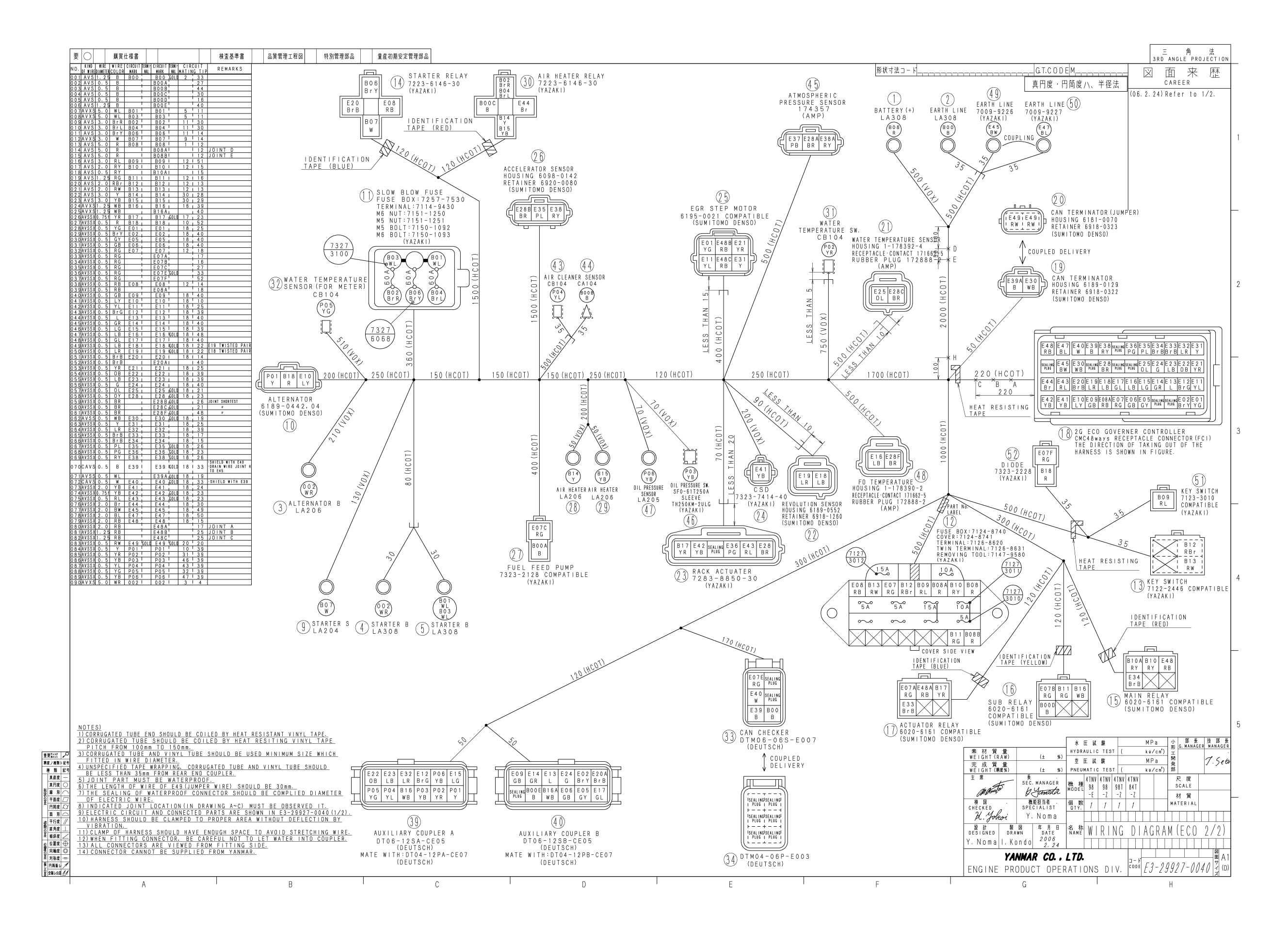

# TNV – Series service tool Operation Manual

## Contents

|                                                           | 1   |
|-----------------------------------------------------------|-----|
| 2 System Poquiroments                                     | 4   |
|                                                           | 1   |
| 3. Installing the Software                                | 2   |
| 4. Description of the System                              | 4   |
| 4.1 Description of the Program                            | • 4 |
| 4.2 Authority and Password Management                     | • 4 |
| 5. Starting/Quitting the Software                         | 5   |
| 5.1 Starting the Software                                 | • 5 |
| 5.1.1 Connecting the System Components                    | • 5 |
| 5.1.2 Turning on the Devices                              | · 5 |
| 5.1.3 Installing the USB Driver                           | • 5 |
| 5.1.4 Startup Screen ·····                                | · 7 |
| 5.2 Quitting the Software ·····                           | ·10 |
| 5.3 Troubleshooting                                       | ·10 |
| 6. Screen Components ·····                                | 11  |
| 6.1 Basic screen ······                                   | ·11 |
| 6.1.1 Standard Tool Bar                                   | ·12 |
| 6.1.2 Operation Tool Bar                                  | ·13 |
| 6.1.3 Function Select Tool Bar                            | ·15 |
| 7. Main Menu ·····                                        | 16  |
| 7.1 System Information [Universal Function] ·····         | ·16 |
| 7.1.1 System Information                                  | ·16 |
| 7.2 Fault Code·····                                       | ·17 |
| 7.2.1 Active Diagnostic Trouble Code 【Universal Function】 | ·17 |
| 7.2.2 Logged Diagnostic Trouble Code [Mechanic Function]  | ·18 |
| 7.3 Freeze Frame Data [Mechanic Function] ·····           | ·19 |
| 7.3.1 Stored Data                                         | ·19 |
| 7.3.2 Trend Graph ·····                                   | ·21 |
| 7.4 Diagnostic Test                                       | ·22 |
| 7.4.1 Analog/Pulse Input/Output Test [Universal Function] | ·22 |
| 7.4.2 Digital Input Test [Universal Function]             | ·23 |
| 7.4.3 Digital Output Test [Mechanic Function]             | ·24 |
| 7.4.4 Active Control [Mechanic Function]                  | ·26 |
| 7.4.5 Active Control Graph                                | ·28 |
| 7.4.6 Hysteresis Measure (Graph Display)                  | ·29 |

| 7.5 Data Logging [Mechanic Function]       |           |
|--------------------------------------------|-----------|
| 7.5.1 Data Monitor                         |           |
| 7.5.2 Stored Data                          |           |
| 7.5.3 Trend Graph [Mechanic Function]      |           |
| 7 6 Historical Data                        |           |
| 7.6.1 Lifetime Data [Universal Function]   |           |
| 7.6.2 RPM-Load Profile (Mechanic Function) |           |
| 7.7 ECU Identification [Mechanic Function] |           |
| 7.7.1 Analog Channels                      |           |
| 7.7.2 Digital Channels (Mechanic Function) |           |
| 7.7.3 ECU ID Information                   | 43        |
| 7.8 System Installation ·····              | 44        |
| 7.8.1 Configuration (Mechanic Function)    | 44        |
| 7.8.2 Calibration [Mechanic Function]      |           |
| 7.8.3 Tuning [Mechanic Function]           |           |
| 8. Graph Function                          | •••• 53   |
| 8.1 Setting the Graphs                     | 53        |
| 8.1.1 Basic Operations in Analog Mode      |           |
| 8.1.2 Saving and Loading Setting Values    |           |
| 8.1.3 Digital Mode                         |           |
| 8.2 Graph Operations                       |           |
| 9. Print Function ·····                    | 57        |
| 10. Saving and Loading Data                | 57        |
| 11 Tool Eurotions                          | 59        |
|                                            | 50        |
| 11.1 System Setting                        | ······ 58 |
| 11.2 Oser Management                       |           |
|                                            | 00        |
| IZ. Glossary                               | 61        |
| 13. Appendix ·····                         | ••••• 61  |
| 14. References ······                      | 62        |

# 1. Overview

The YANMAR Engine Diagnostic Service Tool (YEDST) for the TNV series is software to support troubleshooting and installation/maintenance services for electronic control engines. It runs on personal computers (PC/AT) running Windows operating system.

## 2. System Requirements

The following are required to operate the YANMAR Engine Diagnostic Service Tool (YEDST).

#### PC·····PC/AT compatible

- Communication port : USB
- Display resolution : 1024 × 768
- · OS

: Windows 2000 Professional SP1, Windows XP Professional, Windows XP Home, Windows XP Tablet PC Edition

#### Communication IF box

- Firmware version : 02.15
- DLL version : 02.00
- API version : 02.02

#### Cables

- · USB cable
- Diagnostic cable

2 — 3. Installing the Software

## 3. Installing the Software

- 1) Log in as an administrator.
- 2) Run the Setup.exe file on the CD-ROM.

The screen as shown below appears.

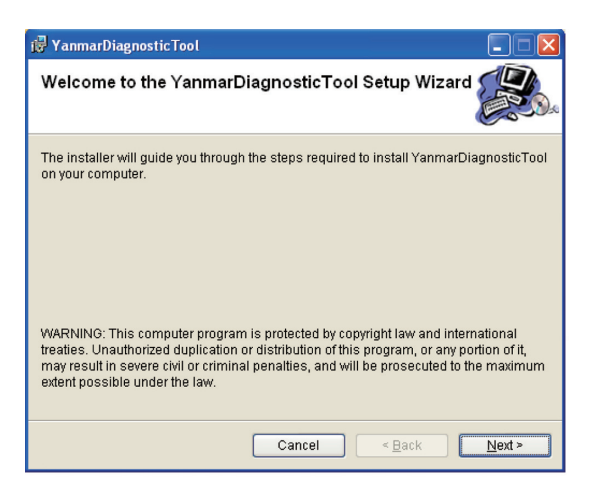

Press the <u>Next></u> button.

The screen as shown below appears.

| i YanmarDiagnosticTool                                                                                                    |                |
|----------------------------------------------------------------------------------------------------|----------------|
| Customer Information                                                                                                    |                |
| Enter your name and company or organization in the box below. The inst<br>this information for subsequent installations.<br>N <u>a</u> me:<br>IELC | aller will use |
| Organization:                                                                                                    |                |
| Enter your serial number below. The installer will use this information fo<br>installations.<br>Serial number:                                     | r subsequent   |
| Cancel < Back                                                                                                    | <u>N</u> ext > |

Enter your name and organization. Enter the serial number of your product, and press the <u>Next></u> button. If this number is not correct, the program does not operate normally.

| 🖟 YanmarDiagnosticTool                                                                    |                         |
|-------------------------------------------------------------------------------------------|-------------------------|
| Select Installation Folder                                                                |                         |
| The installer will install YanmarDiagnosticTool to the following fol                      | der.                    |
| To install in this folder, click "Next". To install to a different folder, e<br>"Browse". | enter it below or click |
| <u>F</u> older:                                                                           |                         |
| C:\Program Files\Yanmar\YanmarDiagnosticTool\                                             | B <u>r</u> owse         |
|                                                                                           | Disk Cost               |
| Install YanmarDiagnosticTool for yourself, or for anyone who us                           | es this computer:       |
| ○ Everyone                                                                                |                         |
| ⊙ Just <u>m</u> e                                                                         |                         |
| Cancel < Back                                                                             | <u>N</u> ext >          |

Choose a folder to install the program, and press the <u>Next></u> button. The confirmation screen appears.

| 👹 YanmarDiagnosticTool                                                   |                |
|--------------------------------------------------------------------------|----------------|
| Confirm Installation                                                     |                |
| The installer is ready to install YanmarDiagnosticTool on your computer. |                |
| Click "Next" to start the installation.                                  |                |
|                                                                          |                |
|                                                                          |                |
|                                                                          |                |
|                                                                          |                |
|                                                                          |                |
|                                                                          |                |
|                                                                          |                |
| Cancel < Back                                                            | <u>N</u> ext > |

Press the <u>Next></u> button. Installation starts.

When the installation is completed, the screen as shown below appears. Click the **Close** button.

| 🖟 YanmarDiagnosticTool                                |               |
|-------------------------------------------------------|---------------|
| Installation Complete                                 |               |
| YanmarDiagnosticTool has been successfully installed. |               |
| Click "Close" to exit.                                |               |
|                                                       |               |
|                                                       |               |
|                                                       |               |
|                                                       |               |
|                                                       |               |
|                                                       |               |
| Cancel < <u>B</u> ack                                 | <u>C</u> lose |

# 4. Description of the System

## 4.1 Description of the Program

1) Diagnostic software

This is the main software to support troubleshooting and installation/maintenance services by connecting the ECU and your PC (Figure 4-1). At startup, you can change ECU's ID number and communication speed settings.

2) Training mode

This mode lets you learn how to use the diagnostic software using your PC only without connecting to the ECU. You can operate the tool and simulate the operation of the ECU using data stored on your PC.

3) System setting program

This is software to set the communication conditions for the ECU. If you need to change conditions other than ECU's hardware address number and communication speed, you need to run this program in advance. This function is included in the tool function of the diagnostic software.

## 4.2 Authority and Password Management

Functions are divided into 2 groups depending on their service function level. Different passwords can be set for each function level.

1) Standard mode (universal functions)

Functions that are equivalent to those of the display panel and open to general users. Only these functions are available when you log in with a user-level password.

2) Mechanic mode (mechanic functions)

Functions that are used by maintenance staff and not open to general users. These functions are available only when you log in with an administrator-level password. For clearing data or changing setting values, a password is prompted again when data is written, even if you logged in with an administrator-level password. Once you enter your password, you can continue operation for 10 minutes without reentering the password.

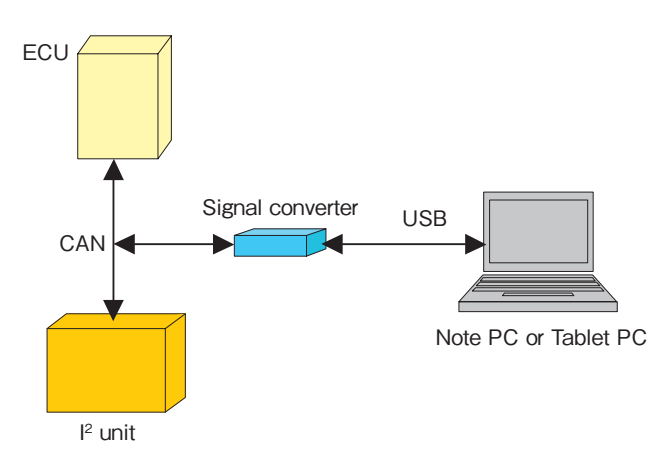

Figure 4-1 System Connection

# 5. Starting/Quitting the Software

## 5.1 Starting the Software

## 5.1.1 Connecting the System Components

- ① Connect the USB cable between the USB port of the PC and the USB port of the interface box.
- ② Connect the diagnostic cable to CN1 (D-SUB 9P male connector) of the interface box.
- ③ Connect the diagnostic cable to the service connector of the engine.

Handle the cable carefully. The power to the interface box is supplied from the engine system. So, using a damaged cable or shorting the terminals of the cable connecter is highly dangerous.

## 5.1.2 Turning on the Devices

There is no specific order to turn on the devices. However, the engine system must be on (the ignition key is on) before you start the application software except when you use it in training mode.

## 5.1.3 Installing the USB Driver

When you connect to the system for the first time after installing the application, you need to install the USB driver.

When you connect to the system, the screen as shown below appears. Select "Install from a list of specific location (advanced) " and click Next> |.

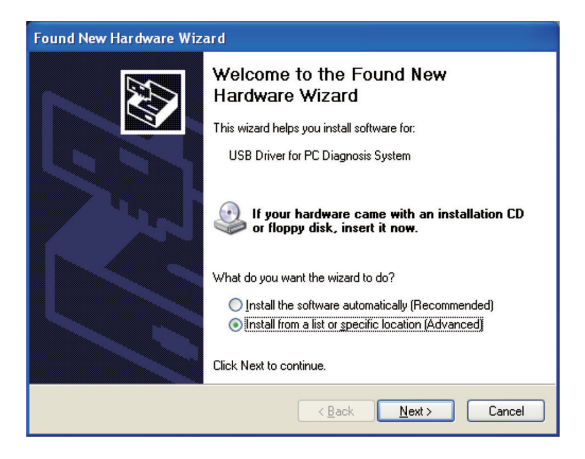

#### 6 — 5. Starting/Quitting the Software

Choose the ¥Setup¥Driver folder under the folder where you installed the application in Chapter 3, and click Next> .

| Please choose your search and installation options. |                                                                                                    |  |
|-----------------------------------------------------|----------------------------------------------------------------------------------------------------|--|
| 0                                                   | Search for the best driver in these locations.                                                                                                    |  |
|                                                     | Use the check boxes below to limit or expand the default search, which includes local<br>paths and removable media. The best driver found will be installed. |  |
|                                                     | Search removable media (floppy, CD-ROM)                                                                                                    |  |
|                                                     | ✓ Include this location in the search:                                                                                                    |  |
|                                                     | Files\Yanmar\YanmarDiagnosticTool\Setup\Driver V Browse                                                                                                    |  |
| C                                                   | Don't search. I will choose the driver to install.                                                                                                    |  |
|                                                     | Choose this option to select the device driver from a list. Windows does not guarantee the driver you choose will be the best match for your hardware.       |  |
|                                                     |                                                                                                    |  |
|                                                     |                                                                                                    |  |
|                                                     | < <u>Back</u> Next> Cancel                                                                                                    |  |

For Windows XP, the screen as shown below appears. Click Continue Anyway to continue the installation.

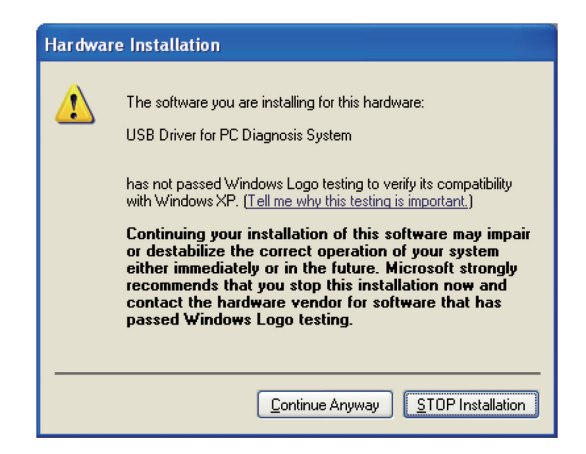

The location where the driver file exists is asked. Choose ¥Setup¥Driver under the folder where you installed the application, and click OK .

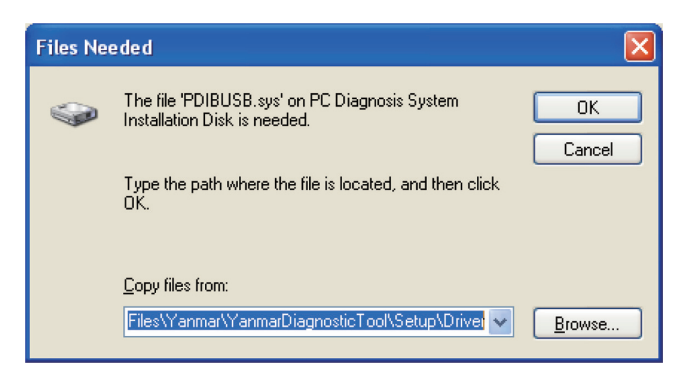

Now, the driver has been installed.

## 5.1.4 Startup Screen

1) Registering a user ID and password (first session)

Double click the icon created during the installation (Engine Diagnostic Tool). Only in your first session, the screen as shown in Figure 5-1 appears. Enter the following items. Be sure to memorize the administrator-level password. If you forget it, you cannot log in.

- ① User ID :Enter a name to identify the user.
- ② Password : Enter a password.
- ③ [Reinput] : Enter the password you entered in ② again for confirmation.
- (4) Authority : Select an authority level. Select <u>• Mechanic</u> in your first session.
- (5) Explanation : Enter a comment as necessary. You can omit it.
- 6 Click the **OK** button to set the entries. The screen to enter a password as shown in Figure 5-2 appears.

|          | AT TANNAR DIAGNOSTIC TOOL<br>ENER Men Diagnostic TOOL<br>ENER Men Diagnostic TOOL                                                                                                    |
|----------|----------------------------------------------------------------------------------------------------|
|          |                                                                                                    |
|          | The state backs from the state state state for the state of the form the state of the state of t |
|          |                                                                                                    |
|          |                                                                                                    |
|          |                                                                                                    |
|          |                                                                                                    |
|          | User addition                                                                                                    |
|          | Please input user information.                                                                                                    |
| <b>①</b> |                                                                                                    |
|          |                                                                                                    |
| (2)      | Password                                                                                                    |
| ③        | Reinput                                                                                                    |
|          |                                                                                                    |
| (4)      | Authority C Standard C Mechanic                                                                                                    |
| (5)      | Explanation                                                                                                    |
|          |                                                                                                    |
| 6        | OK Cancel                                                                                                    |
|          |                                                                                                    |
|          |                                                                                                    |
|          |                                                                                                    |
|          |                                                                                                    |
|          |                                                                                                    |
|          |                                                                                                    |
|          |                                                                                                    |
|          | LOG OFF                                                                                                    |
|          |                                                                                                    |

Figure 5-1 Screen to Register a User ID and Password (First Session)

- 8 5. Starting/Quitting the Software
- 2) Entering the user ID and password

The entry screen as shown in Figure 5-2 appears after the registration in the first session and in second and later sessions.

- ① User ID : Enter a registered ID.
- ② Password : Enter the password for the user ID.
- ③ Check the entries, and click the Login button.

|                         | 🖁 YANMAR DIAGNOSTIC TOOL                                                                                                    |
|-------------------------|----------------------------------------------------------------------------------------------------|
|                         | Fle(F) Vew(V) Operation(O) Too(T) Heb(H)                                                                                                    |
|                         | Tag i i geven over i geven geven gev |
|                         |                                                                                                    |
| (1) -<br>(2) -<br>(3) - | <br>Login<br>Please input user ID and a password.<br>User ID<br>Password<br>Login Cancel                                                                                                    |
|                         | ECGON                                                                                                    |

Figure 5-2 Screen to Enter a User ID and Password
#### 3) System settings

The following screen lets you set the conditions of communication with the ECU, including ECU's hardware address number, communication speed, and other conditions. Note that this function is included also in the tool function of the diagnostic software.

- ① Data Rate : Set the CAN communication speed (baud rate). The standard setting for marine applications is 250k, and that for land applications is 500k. For some models, the baud rates are changed. Refer to the specification document.
- ② Address : Set ECU's physical address. Usually, it is 0. When multiple ECU's are connected to one CAN line, you need to change the address.
- ③ Training Mode : When you want to use training mode, click this button.
- ④ System Setting : This button provides the same function as the one called by choosing [Tool] [System Setting] on the main screen. (Refer to Section 11.1)
- (5 Version : Displays the hardware and software versions of the tool software, interface box, etc.
- 6 Exit : Clicking this button closes the setting screen.

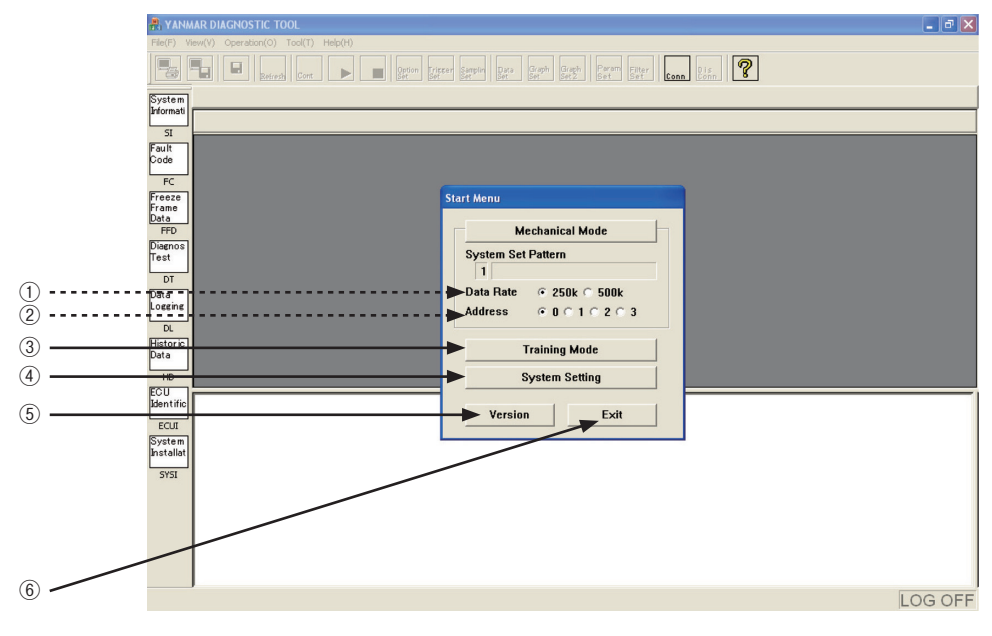

Figure 5-3 System Setting Screen

## 5.2 Quitting the Software

You can quit the program in the same way as other Windows applications.

Before you turn off the system, you need to quit the PC program.

(1)  $\times$  or [File (F)] - [Exit] : The confirmation menu to quit the program appears.

② Yes : Click this button to quit the program.

Clicking the system, icon ③ stops communication temporarily without quitting the program. After adjusting the system, click the continue monitoring.

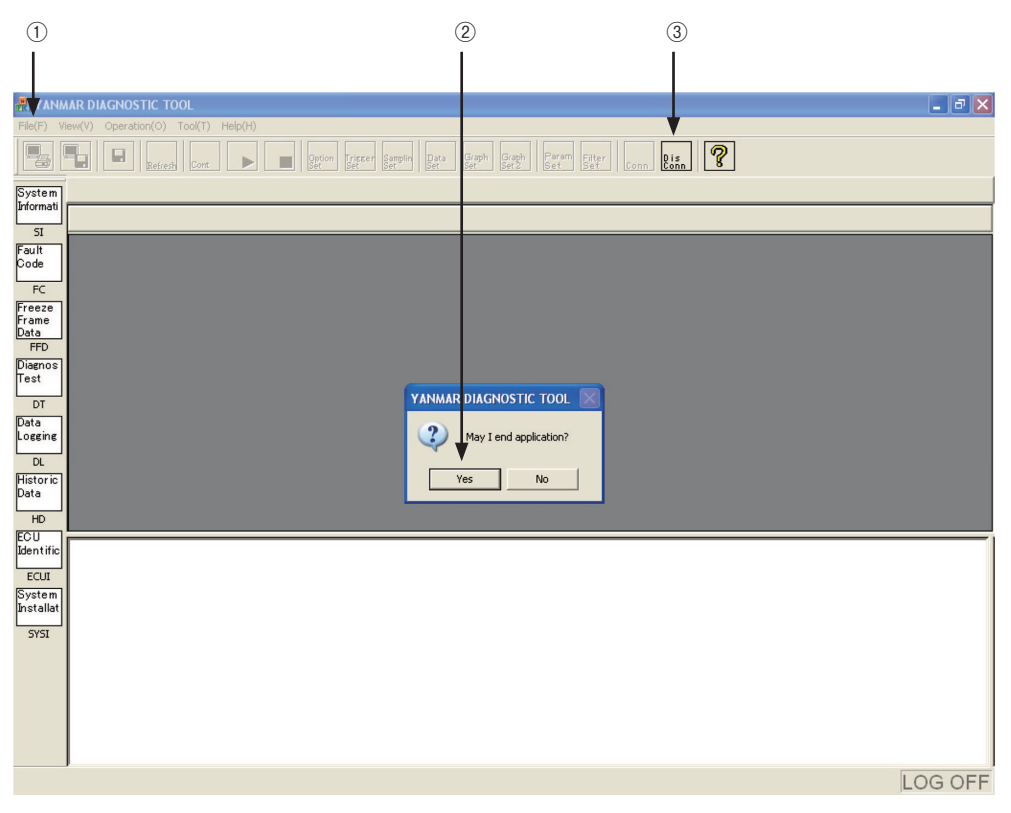

Figure 5.4 Confirmation Screen for Quitting the Program

## 5.3 Troubleshooting

If a communication error occurs and you cannot perform monitoring normally, check the following points, and restart the program. Note that, if a connector is disconnected or the system power is turned off, the system may not recover normally even if you restart the program. In this case, turn off the system once. If you cannot do so, disconnect the diagnostic connector from the service connecter, and then connect them again. This operation initializes the CPU inside the interface box, and restores the system operation.

- ① Isn't the cable disconnected? Isn't the cable broken?
- ② Is the system turned on?
- ③ Isn't the system in training mode?
- ④ Isn't the system in disconnect status?
- (5) Is the baud rate correct?

# 6. Screen Components

## 6.1 Basic screen

#### 1) Tool bar

- ① Standard tool bar : The standard tool bar provides basic operations of ② to ④ . Shortcut keys, [Alt] key + [Parenthesized character], are available.
- ② Operation tool bar : This tool bar provides operations available on each screen. Unavailable operations are displayed dim.
- ③ Function select tool bar : This tool bar lets you select a basic function. It corresponds to View on the standard tool bar.
- (4) View select tool bar : This tool bar lets you select a screen in each function. It corresponds to the submenu of View on the standard tool bar.

#### 2) View

- 5 Main view : Displays the details of the selected function.
- (6) Additional Information view : Display area specific to screens that show graphs and chronological data.
- ⑦ Comment view : This view usually displays the current trouble status. On the screen to display trouble codes, it displays trouble criteria and troubleshooting results.
- 8 Status view : Displays the current communication status.

#### 3) Function buttons

Functions not supported by the standard tool bar (Clear button, etc) are displayed as buttons in the Main view and Additional Information view.

| ① Standard Tool                                                                                                    | Bar 2 Operation Tool Bar                                | ④ View S                                      | Select Tool Bar                                         |
|----------------------------------------------------------------------------------------------------|---------------------------------------------------------|-----------------------------------------------|---------------------------------------------------------|
| File(P) View (V) Operation (Q) Tool (T)                                                                                                    | Help(H)<br>Option Frisser Sample Bata Graph Graph Peram | Conc Riffin ?                                 |                                                         |
| Siferentia<br>Frault<br>Code<br>FC<br>Freeze<br>Franc<br>Data<br>FFD<br>Disense<br>DL<br>Disense<br>DL<br>Historic<br>Data<br>Logeine<br>DL<br>Historic<br>Data<br>ECU<br>Kientific<br>ECU<br>Microsof<br>Data<br>DATA<br>Povelop<br>Microsof<br>Provelop<br>Microsof<br>Provelop<br>Provelop<br>Microsof<br>Provelop<br>Proveloproveloprovelop<br>Proveloproveloproveloproveloprove |                                                         | Diag Code<br>Active DTC : O<br>Logged DTC : O | Additional<br>Information<br>View  Boundary Status View |
| © Eurotian Calact Taol Day                                                                                                    |                                                         |                                               | LOG OFF                                                 |
| S Function Select 1001 Bar                                                                                                    | Figure 6-1 Basic Scr                                    | een                                           |                                                         |

#### 12 — 6. Screen Components

#### 6.1.1 Standard Tool Bar

This tool bar lets you select a function, screen, operation, and tool by clicking the corresponding button. Alternatively, you can select an item by pressing the parenthesized character after the item and the [Alt] key at the same time (shortcut key) with the menu displayed.

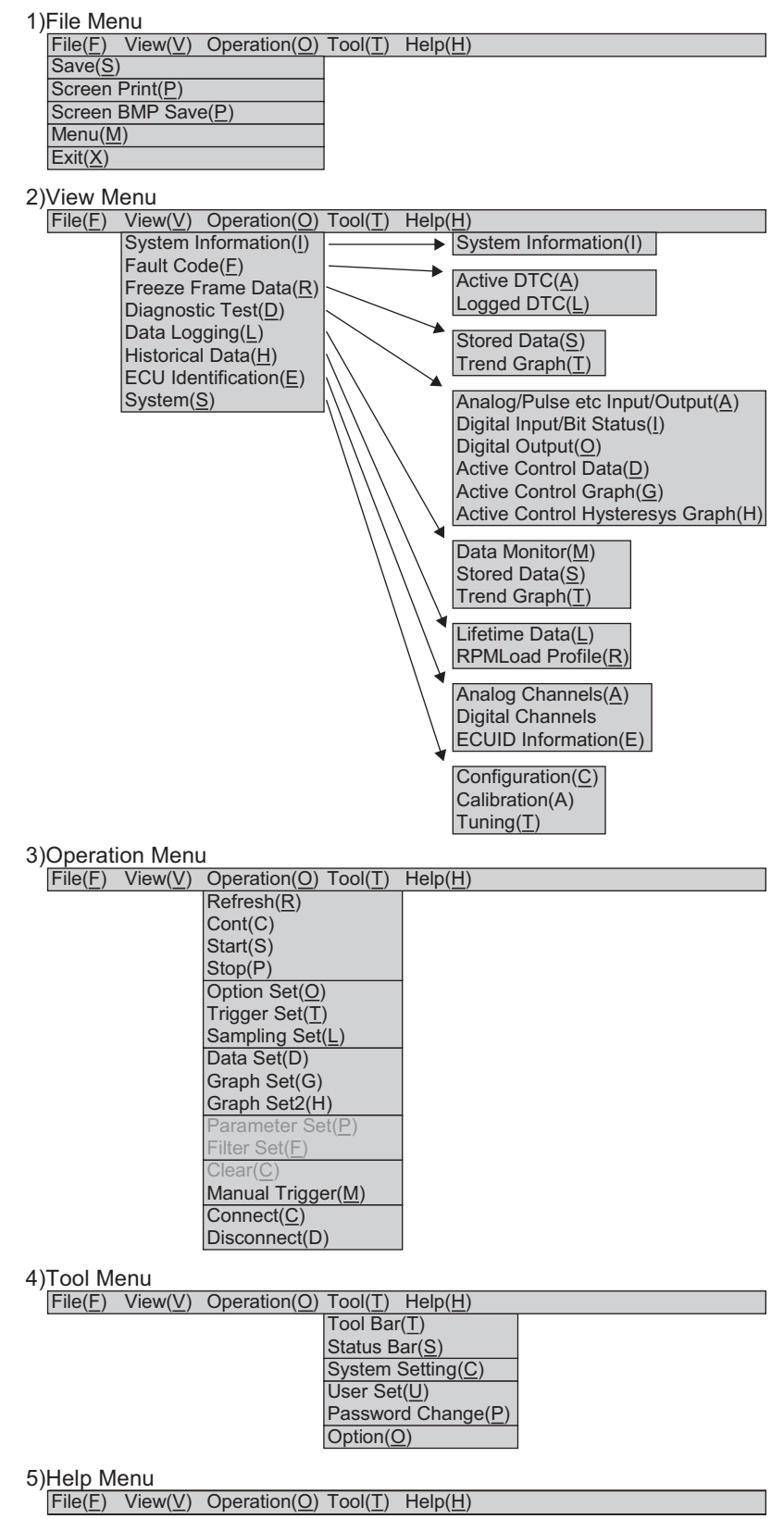

Figure 6-2 Menu Tree of the Standard Tool Bar

### 6.1.2 Operation Tool Bar

This tool bar lets you select an operation available on each screen by clicking the corresponding button. Unavailable operations are displayed dim.

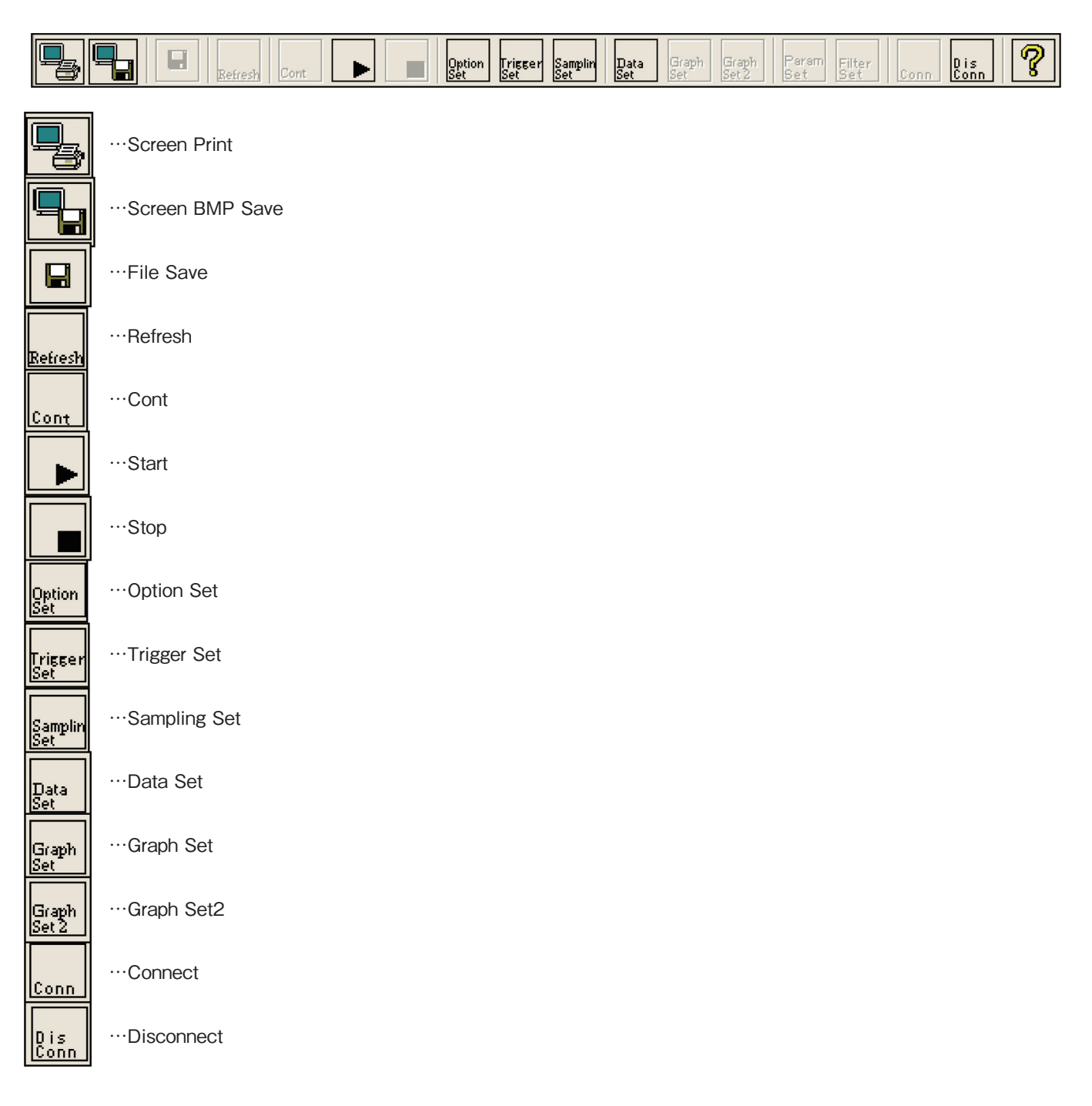

Figure 6-3 Operation Tool Bar

### 14 — 6. Screen Components

|                    |       |                                 |             |                |            |            | Со         | ntro       | I (T       | oll E      | Bar E       | Butto        | on)        |            |            |            |            |
|--------------------|-------|---------------------------------|-------------|----------------|------------|------------|------------|------------|------------|------------|-------------|--------------|------------|------------|------------|------------|------------|
| Menu               |       | Submenu                         | Print       | Screen BMP Sav | File Save  | Refresh    | Cont       | Start      | Stop       | Option Set | Trigger Set | Sampling Set | Data Set   | Graph Set  | Graph Set2 | Connect    | Disconnect |
| System Information | SI    | -                               | 0           | 0              | 0          | 0          |            |            |            |            |             |              |            |            |            | 0          | 0          |
| Fault Code         | FC    | Active DTC                      | 0           | 0              | 0          |            |            |            |            |            |             |              |            |            |            | 0          | $\bigcirc$ |
|                    |       | Logged DTC                      | 0           | 0              | 0          | 0          |            |            |            |            |             |              |            |            |            | $\bigcirc$ | $\bigcirc$ |
| Freeze Frame Data  | FFD   | Stored Data                     | 0           | $\bigcirc$     | 0          |            |            |            |            |            |             |              | $\bigcirc$ |            |            | $\bigcirc$ | $\bigcirc$ |
|                    |       | Trend Graph                     | $\bigcirc$  | $\bigcirc$     |            |            |            |            |            |            |             |              |            | $\bigcirc$ | $\bigcirc$ | $\bigcirc$ | $\bigcirc$ |
| Diagnostic Test    | TC    | Analog/Pulse etc Input/Output   | 0           | $\bigcirc$     | $\bigcirc$ | $\bigcirc$ | $\bigcirc$ |            | $\bigcirc$ |            |             |              | $\bigcirc$ |            |            | 0          | $\bigcirc$ |
|                    |       | Digital Input/Bit Status        | 0           | $\bigcirc$     | $\bigcirc$ | $\bigcirc$ | $\bigcirc$ |            | $\bigcirc$ |            |             |              |            |            |            | $\bigcirc$ | $\bigcirc$ |
|                    |       | Digital Output                  | 0           | $\bigcirc$     | $\bigcirc$ | $\bigcirc$ | $\bigcirc$ |            | $\bigcirc$ |            |             |              |            |            |            | $\bigcirc$ | $\bigcirc$ |
|                    |       | Active Control Data             | 0           | 0              | 0          |            |            |            |            |            |             |              |            |            |            | $\bigcirc$ | *          |
|                    |       | Active Control Graph            | 0           | $\bigcirc$     | $\bigcirc$ |            |            |            |            |            |             |              |            | $\bigcirc$ |            | $\bigcirc$ | $\bigcirc$ |
|                    |       | Active Control Hysteresys Graph | $\bigcirc$  | $\bigcirc$     | $\bigcirc$ |            |            |            |            |            |             |              |            | $\bigcirc$ |            | $\bigcirc$ | $\bigcirc$ |
| Data Logging       | DL    | Data Monitor                    | $\bigcirc$  | $\bigcirc$     |            |            |            | $\bigcirc$ | $\bigcirc$ | $\bigcirc$ | $\bigcirc$  | $\bigcirc$   | $\bigcirc$ |            |            | $\bigcirc$ | $\bigcirc$ |
|                    |       | Stored Data                     | 0           | $\bigcirc$     | 0          |            |            |            |            |            |             |              | $\bigcirc$ |            |            | $\bigcirc$ | $\bigcirc$ |
|                    |       | Trend Graph                     | 0           | $\bigcirc$     |            |            |            | 0          | 0          |            |             |              |            | 0          | 0          | $\bigcirc$ | *          |
| Historical Data    | HD    | Lifetime Data                   | 0           | $\bigcirc$     | $\bigcirc$ | $\bigcirc$ |            |            |            |            |             |              |            |            |            | $\bigcirc$ | $\bigcirc$ |
|                    |       | RPM-Load Profile                | 0           | 0              | 0          |            |            |            |            |            |             |              |            | 0          |            | $\bigcirc$ | $\bigcirc$ |
| ECU Identification | ECU_I | Analog Channels                 | 0           | $\bigcirc$     | 0          |            |            |            |            |            |             |              |            |            |            | $\bigcirc$ | $\bigcirc$ |
|                    |       | Digital Channels                | 0           | $\bigcirc$     | $\bigcirc$ |            |            |            |            |            |             |              |            |            |            | $\bigcirc$ | $\bigcirc$ |
|                    |       | ECUID Information               | 0           | 0              | 0          | 0          |            |            |            |            |             |              |            |            |            | $\bigcirc$ | $\bigcirc$ |
| System             | SYS_I | Configuration                   | 0           | $\bigcirc$     | 0          |            |            |            |            |            |             |              |            |            |            | $\bigcirc$ | $\bigcirc$ |
|                    |       | Calibration                     | 0           | 0              | 0          |            |            |            |            |            |             |              |            |            |            | $\bigcirc$ | $\bigcirc$ |
|                    |       | Tuning                          | $ \bigcirc$ | $\bigcirc$     | $\bigcirc$ |            |            |            |            |            |             |              |            |            | 1          | $\bigcirc$ | $\bigcirc$ |

Table 6-1 Operation Tools Available on Each Menu

\* : Disconnect is not available during active control operation and during data reception for data logging.

### 6.1.3 Function Select Tool Bar

This tool bar lets you select a service tool function by clicking the corresponding button. It corresponds to View on the standard tool bar.

| Image                          | Name                | Abbreviation | Description                                     |
|--------------------------------|---------------------|--------------|-------------------------------------------------|
| System<br>Informati<br>SI      | System Information  | SI           | Trouble data                                    |
| Fault<br>Code<br>FC            | Fault Code          | FC           | Trouble data                                    |
| Freeze<br>Frame<br>Data<br>FFD | Freeze Frame Data   | FFD          | Data before & after failure                     |
| Diagnos<br>Test<br>DT          | Diagnostic Test     | DT           | System check                                    |
| Data<br>Logging<br>DL          | Data Logging        | DL           | Analysis of engine trouble on operation         |
| Historic<br>Data<br>HD         | Historical Data     | HD           | Information of engine operation and maintenance |
| ECU<br>Identific<br>ECUI       | ECU Identification  | ECU_I        | Data of engine, System or ECU                   |
| System<br>Installat<br>SYSI    | System Installation | SYS_I        | Engine setting and repair after installation    |

# 7. Main Menu

## 7.1 System Information [Universal Function]

### 7.1.1 System Information

The key system information stored in the ECU is displayed.

- 1) Operation tool bar
  - ① 🖳 : Prints a hardcopy of the screen.
  - (2)  $\blacksquare$  : Saves the screen in BMP format.
  - ③ 🔲 : Saves data on the screen in CSV format.
  - (4)  $\mathbb{R}_{\text{Refresh}}$ : Refreshes the system information.
- 2) Main view

(7)

(8)

- (5) Classification : Classification of a displayed item.
- 6 Description : Name of an item.
  - Displays the system information.
  - Unit : Unit.

Value

- 3) Comment view
  - (9) "Notes" field : Displays notes.

| (                   | 1                | 3                           | (4)          | 5             | 9             | 6                |                   | 7           | )                | (8) |                |
|---------------------|------------------|-----------------------------|--------------|---------------|---------------|------------------|-------------------|-------------|------------------|-----|----------------|
|                     |                  |                             | Tool(T) Help | H)            | im Trisser Sa | mpin Data<br>Set | Graph Graph Set 2 | Param Filte | er Conn <b>D</b> | ,   |                |
| System<br>Informati | Syster<br>Syster | n Informati<br>n Installati | ion   /      | n Information | <u>/</u>      |                  | /                 |             |                  | ;   | <br>           |
| SI                  | _                | 0                           | -            |               |               |                  | Malua             | 1           | Linit            |     |                |
| Fault               |                  | Classifica                  | ation        |               | Description   |                  | Value             |             | Unit             | _   |                |
| Code                | Engine           |                             |              | Type          |               |                  |                   |             |                  |     |                |
| EC                  |                  |                             |              | Rated RPM     |               |                  |                   | 2000.00 1   | /min             |     |                |
| Freeze              |                  |                             |              | Rated PS      |               |                  |                   | 0.0         | WV .             |     |                |
| Frame               | 1                |                             |              | \$No          |               |                  |                   |             |                  |     |                |
| Data                | 1                |                             |              | Manufactur    | ing Test Date | 2                |                   |             |                  |     |                |
| FFD                 |                  |                             |              | Run Hr        |               |                  |                   | 2.45 1      | 1                |     |                |
| Diagnos             | Fuel Sys         | tem                         |              | Type          |               | 2                | GECO_MP_INV       | ,           |                  |     |                |
| i est               |                  |                             | , i          | Part No.      |               |                  |                   |             |                  | -   |                |
| DT                  | 5011             |                             |              | Sno.          |               |                  |                   |             |                  |     |                |
| Data                | ECO              |                             | 1            | Part No.      |               |                  | 100150700         |             |                  |     |                |
| Logging             |                  |                             |              | SN0.          |               | U                | 123456789         |             |                  |     |                |
| DL                  |                  |                             |              |               |               |                  |                   |             |                  |     |                |
| Historic            |                  |                             | 1            |               |               |                  |                   |             |                  |     |                |
| Data                |                  |                             | i i          |               |               |                  |                   |             |                  |     |                |
|                     |                  |                             | 1            |               |               |                  |                   |             |                  |     |                |
| HU                  |                  |                             | ;            |               |               |                  |                   |             |                  |     |                |
| Identific           |                  |                             | i -          |               |               |                  |                   |             |                  |     |                |
| Luentino            |                  | i                           | <u>.</u>     |               |               |                  |                   |             |                  |     |                |
| ECUI                |                  | 1                           |              |               |               |                  |                   |             |                  |     |                |
| System              |                  | i i                         |              |               |               |                  |                   |             |                  |     |                |
| Installat           |                  | :                           |              |               |               |                  |                   |             |                  |     |                |
| SYSI                |                  | 1                           |              |               |               |                  |                   |             |                  |     |                |
|                     |                  | i                           |              |               |               |                  |                   |             |                  |     |                |
|                     | Nutra            |                             |              |               |               |                  |                   |             |                  |     | Dise Cede      |
|                     | FCU ID           |                             |              |               |               |                  |                   |             |                  |     | Active DTC 1   |
|                     |                  |                             |              |               |               |                  |                   |             |                  |     | Logged DTC : 5 |
|                     | I                |                             |              |               |               |                  |                   |             |                  |     |                |
|                     | I                |                             |              |               |               |                  |                   |             |                  |     |                |
|                     |                  |                             |              |               |               |                  |                   |             |                  |     |                |
|                     | ,                |                             |              |               |               |                  |                   |             |                  |     | LOCON          |
|                     |                  |                             |              |               |               |                  |                   |             |                  |     | LOG ON         |

Figure 7-1 System Information Screen

## 7.2 Fault Code

This function is used to display current and past faults detected by the ECU. By clicking on the Screen Select tool bar, you can select Active Diagnostic Trouble Code or Logged Diagnostic Trouble Code.

### 7.2.1 Active Diagnostic Trouble Code [Universal Function]

This function is used to list current troubles detected by the ECU in real time (automatically updated at intervals of 2 seconds). Trouble codes and their description are displayed. In the Notes field in the lower part of the screen, brief explanation and remedy for the trouble for the cursor line are displayed. When the cause of the trouble is removed and normal operation is restored, the trouble display on the screen disappears.

- 1) Operation tool bar
  - 1 🔄 : Prints a hardcopy of the screen.
  - Saves the screen in BMP format.
  - ③ 🖬 : Saves data on the screen in CSV format.
- 2) Main view

(4)

(5)

- Code : Displays a trouble code (DTC) complying with SAE J2012.
- Description : Displays the description of the trouble code.
- 6 Probable cause : Shows a probable cause of the trouble.
- 3) Comment view

 Probable cause", "Action" field : Shows the troubleshooting result for the trouble for the clicked cursor line (painted in light blue) as a guidance for required action.

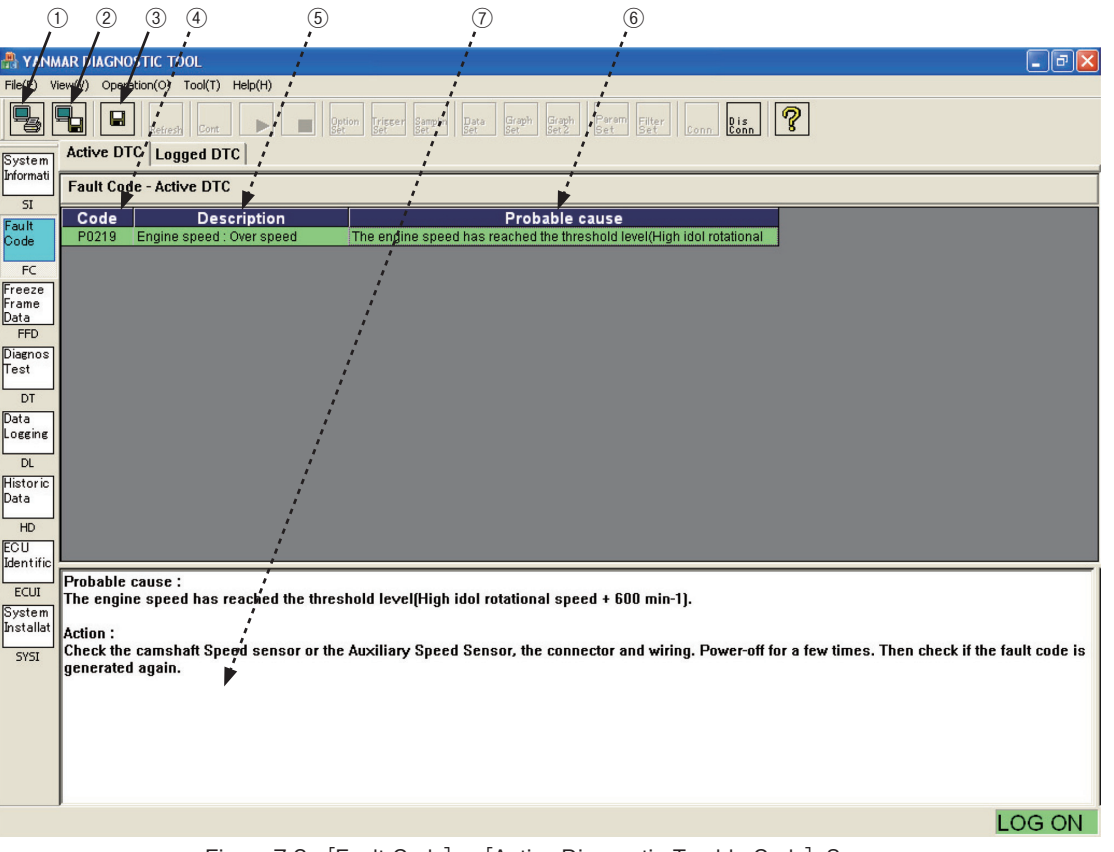

Figure 7-2 [Fault Code] - [Active Diagnostic Trouble Code] Screen

### 7.2.2 Logged Diagnostic Trouble Code [Mechanic Function]

This screen lists logged troubles stored in the nonvolatile memory of the ECU. For each trouble code, its description, the number of occurrences, and the first and last occurrence clock times are displayed. You can delete logged troubles item by item or all at once.

- 1) Operation tool bar
  - 1 🖳 : Prints a hardcopy of the screen.
  - ② Saves the screen in BMP format.

  - (4) Refreshes all log data.
- 2) Function buttons
  - (5) CLEAR Logged DTC : Deletes data items for which the "Clear" field is checked.
- 3) Main view

(6)

(7)

(8)

9

(11)

(12)

(13)

- Clear : Shows whether it will be deleted. (Click a checkbox to checkmark it.)
- : A lit lamp mark is displayed for current troubles. Active
- Code : Displays a trouble code (DTC) complying with SAE J2012.
- FMI : Shows a failure mode. (See 13.2.)
- 10 Description : Displays the description of a trouble code.
  - : Occurrence counter : Shows the total number of occurrences of the same trouble.
  - First : Shows the time of the first occurrence of the trouble (cumulative time of engine operation).
  - Latest : Shows the time of the latest occurrence of the trouble (cumulative time of engine operation).
- 4) Comment view

OC

(④ "Probable cause" Action field : Shows a probable cause of the trouble for the clicked cursor line.

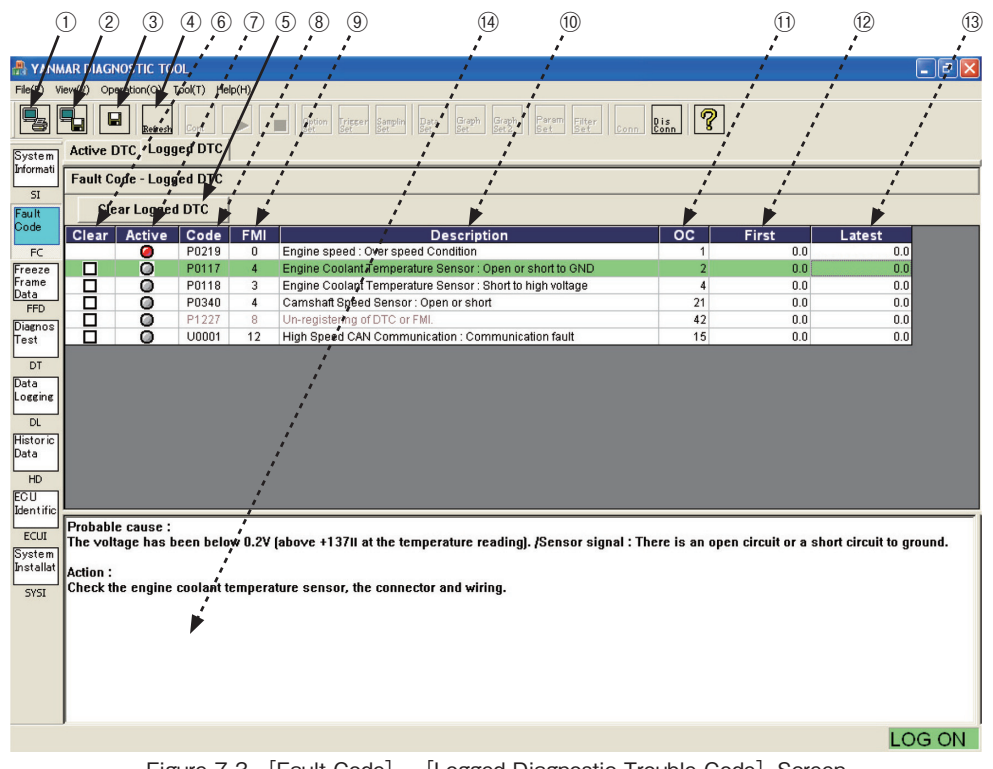

Figure 7-3 [Fault Code] - [Logged Diagnostic Trouble Code] Screen

## 7.3 Freeze Frame Data [Mechanic Function]

This function is used to display related data before and after the detection of recent serious troubles. By clicking the Screen Select tool bar, you can view the data list and trend graph.

### 7.3.1 Stored Data

1) Additional Information view

Stored FFD items are listed. The data for the clicked field is displayed in the Main view.

- 1 No. : Shows the frame number of the FFD.
  - Trouble code (you can check the details on the Logged DTC screen.)
  - Time : Shows the time of the trouble (cumulative engine operation time).
- 2) Operation tool bar

DTC

(2)

(3)

- ④ 🕞 : Prints a hardcopy of the screen.
- (5)  $\blacksquare$  : Saves the screen in BMP format.
- 6 🖬 : Saves buffered data in a CSV file.
- $\bigcirc$  Refreshes FFD data.
- (8) peta : Displays the Data Select sub-window, which lets you add/delete and sort displayed data.
- 3) Function buttons

No.

- (9 Clear FFD : Deletes the selected FFD.
- 4) Main view

(10)

(11)

- Shows the chronological ordinal number of data.
- Item : Displays the acronym of the specified data names (you can check the details such as name and unit on the ECU Identification screen). You can change the data display format (decimal/hexadecimal) by right-clicking the item field.

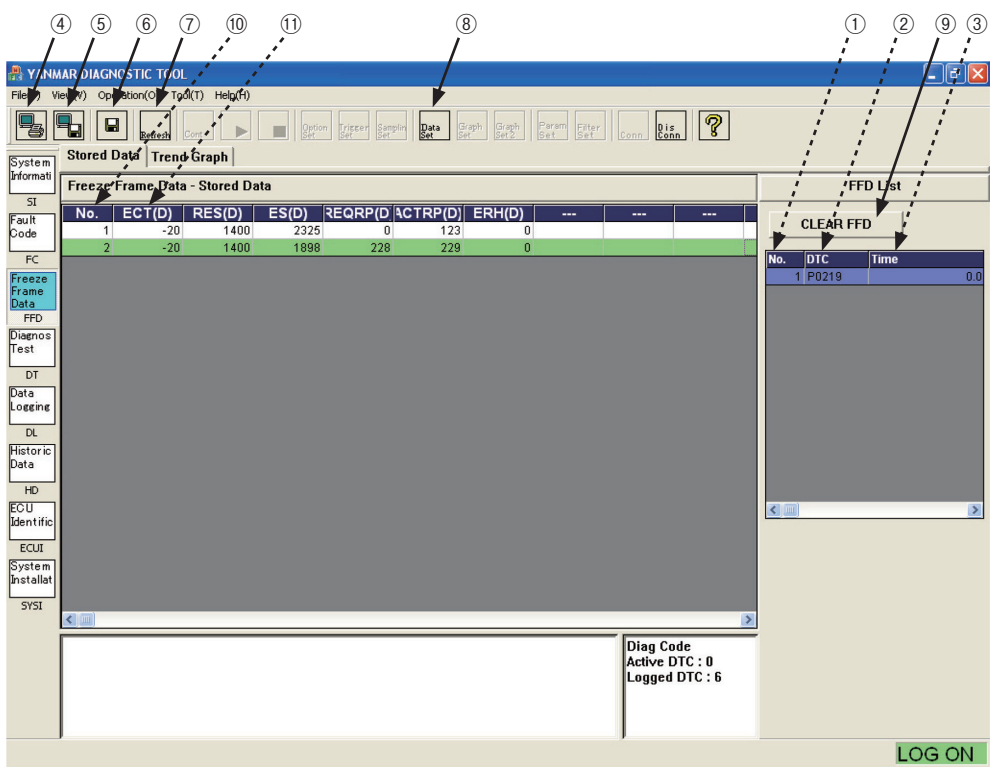

Figure 7-4 [FFD] - [Stored Data] Screen

#### 5) Data Select sub-window

You can select data to be displayed on the Main view.

- 1 "DATA"  $\dddot{1}$  Displays the list of data items that can be displayed.
- ② ◀ / ► : Selects/deselects a data item to be displayed.
- ③ Default : Restores the default settings.
- 3 "Set Data" : Data items displayed in the Main view.
- ⑤ ▲ / ▼ : Changes the display order of the selected data.
- 6 Set : Sets the entered information.
- Cancel : Cancels the entered information.

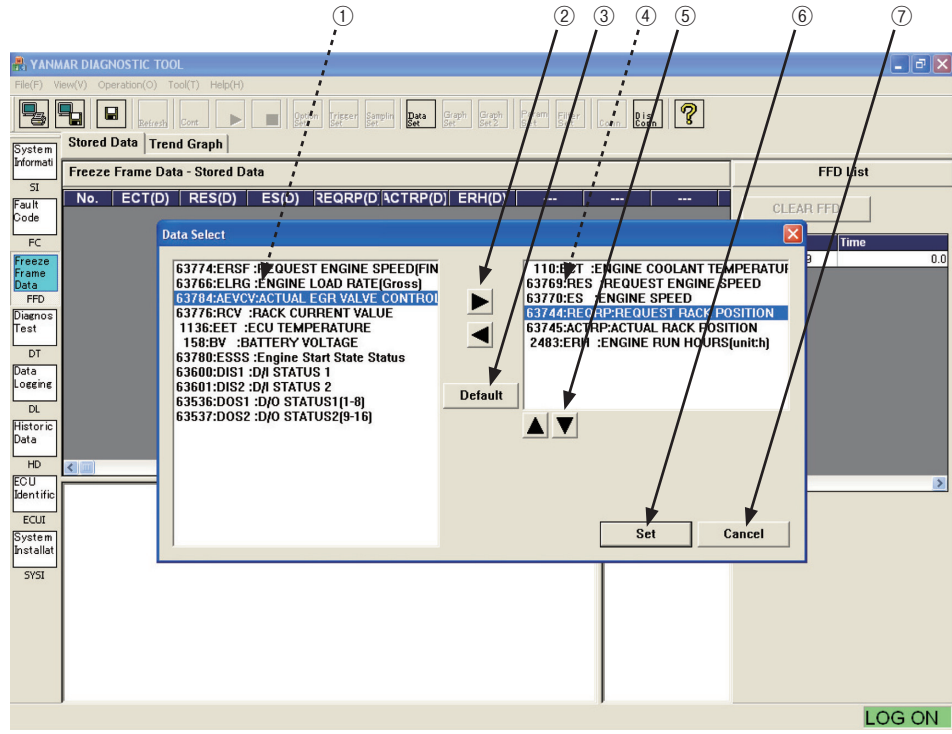

Figure 7-5 [FFD] - [Stored Data] - [Data Select] Sub-Window Screen

### 7.3.2 Trend Graph

1) Additional Information view (Cursor Value)

The data item names selected in graph setting operation and the values at the cursor position are displayed. <Graph 1> : Cursor values of Graph Top. <Graph 2> : Cursor values of Graph Bottom.

- 1 "Position" : Displays the data number at the cursor point.
- (2) "Displayed item and data" : Displays an item name and data. The background color corresponds to the graph line color.

#### 2) Operation tool bar

- ③  $\blacksquare$  : Prints a hardcopy of the screen.
- ④ 🖫 : Saves buffered data in a CSV file.
- (5) Graph : Lets you specify displayed items and scaling for the top graph.
- 6 Graph : Lets you specify displayed items and scaling for the bottom graph.

#### 3) Main view

Displays graph 1 and graph 2. For information on operations related to graphs, see Chapter 8.

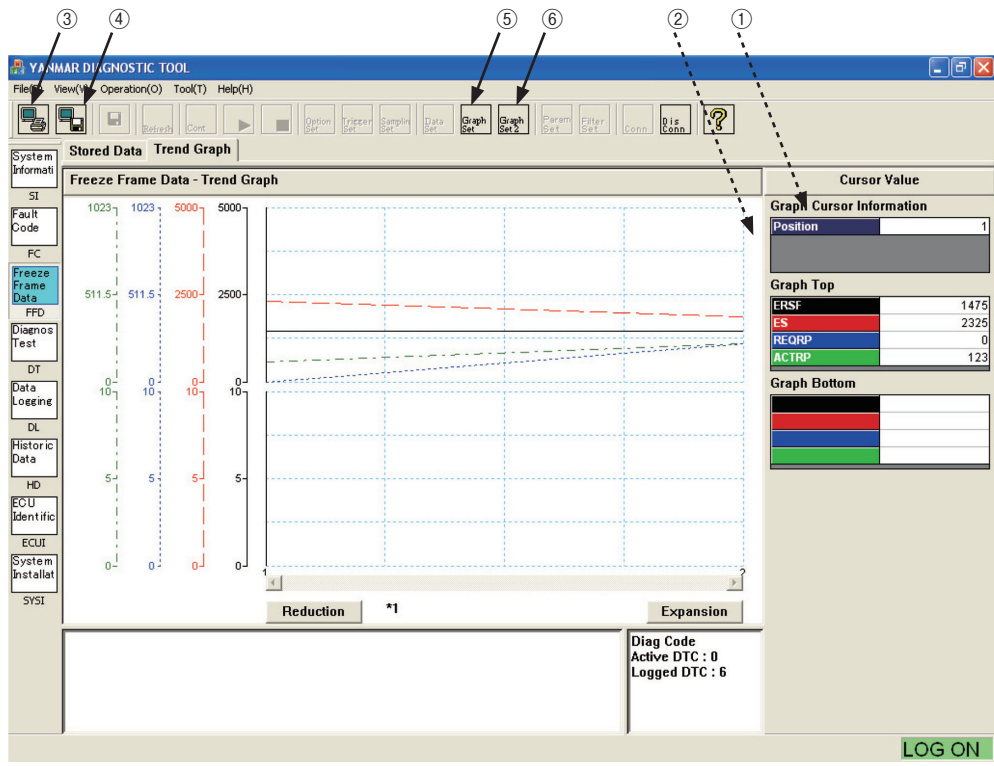

Figure 7-6 [FFD] - [Trend Graph] Screen

## 7.4 Diagnostic Test

This function lets you check input/output devices individually. To select an test item, click one of the tabs for input/output tests and active control on the Screen Select tool bar. Some of the functions requiring output are available only when the clutch is in neutral and the engine is in low idle or stopped.

### 7.4.1 Analog/Pulse Input/Output Test [Universal Function]

This function is used to check the operation of input devices after troubleshooting and repair. You can check analog measured values and pulse input values. When the screen is selected, the screen display is automatically refreshed at intervals of 2 seconds by default.

- 1) Operation tool bar
  - ① 🖳 : Prints a hardcopy of the screen.
  - ② 1 Saves the screen in BMP format.
  - ③ 🖬 : Saves data on the screen in a CSV file.
  - (4)  $\mathbb{R}_{\text{Refresh}}$  : Refreshes the current value data.
  - (5) Let Refreshes the current value data continuously. (At intervals of 2 seconds)
  - 6 🔄 : Stops continuous refreshing.
  - ⑦ be : After pressing Stop, lets you change the data display order. You can reposition desired items for ease of view. For more information on operations, see 7.3.5) of FFD.
- 2) Main view

(9)

- (8) Description : Displays input device names.
  - Value : Displays measured values.
- 10 Unit : Unit.
- (1) Signal Data : Voltage value of analog input (unit : mV)
- 12 Notes : Field for notes.

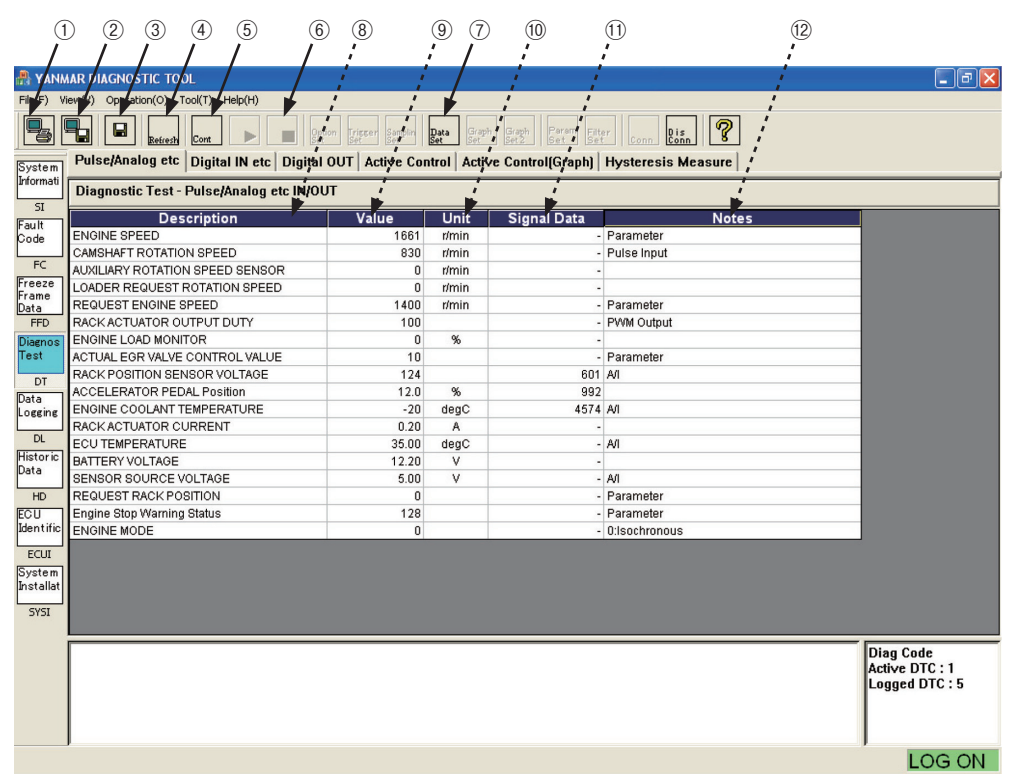

Figure 7-7 [Diagnostic Test] - [Analog/Pulse Input/Output Test] Screen

### 7.4.2 Digital Input Test [Universal Function]

This function is used to check the operation of the input devices after troubleshooting and repair. You can check the ON/OFF status of the contact inputs. When the screen is selected, the screen display is automatically refreshed at intervals of 2 seconds by default.

- 1) Operation tool bar
  - 1 1 : Prints a hardcopy of the screen.
  - (2)  $\blacksquare$ : Saves the screen in BMP format.
  - ③ 🖬 : Saves data on the screen in a CSV file.
  - (4)  $\mathbb{R}_{\text{Refresh}}$  : Refreshes the current value data.
  - (5) Let Refreshes the current value data continuously. (At intervals of 2 seconds)
  - 6 🔚 : Stops continuous refreshing.
- 2) Main view
  - Description : Displays input device names.
  - 8 On/Off : Shows the ON/OFF status.
  - 9 Notes : Field for notes.

| (                    | 023                       | 4 5               | 6        | 7           |            | 8                      | 9            |         |                |
|----------------------|---------------------------|-------------------|----------|-------------|------------|------------------------|--------------|---------|----------------|
| /                    |                           |                   |          | į.          |            | i                      | į.           |         |                |
| 船 YANM               | IAR DIAGNOSTIC TOOL       |                   | ;        |             |            | - /                    | - 1          |         | _ 7 🛛          |
| File ) Vi            | e (V) Operation(O) To     | ol(1 Help(H)      |          |             |            | 1                      | 1            |         |                |
| 5                    | Refresh                   | Cont              | Option   | Tripper San | uplin Data | Graph Graph Param Filt | er Conn Dis  | ?       |                |
| System<br>Informatio | Pulse/Analog etc          | Digital IN etc D  | igital O | UT Active   | Control    | Active Control(Graph)  | Hysteresis N | deasure | <br>           |
| Filormau             | Diagnostic Test - D       | igital IN/Bit Sta | lus, Con | ntrol Flag  |            |                        |              |         |                |
| SI                   |                           | Description       |          |             | On/Off     | Notes                  |              |         |                |
| Fault                | DROOP MODE SW             | Beseription       |          |             | OFF        |                        |              |         |                |
|                      | RMAX SELECT SW1           |                   |          |             | OFF        |                        |              |         |                |
| FC                   | EMERGENCY STOP S          | W                 |          |             | OFF        | Discrete Input         |              |         |                |
| Freeze               | RMAX SELECT SW2           |                   |          |             | OFF        |                        |              |         |                |
| Data                 | ENGINE SPEED SELE         | CT 1              |          |             | OFF        |                        |              |         |                |
| FFD                  | ENGINE SPEED SELE         | CT 2              |          |             | OFF        |                        |              |         |                |
| Diagnos              | REVERSE DROOP MO          | DE SW             |          |             | OFF        |                        |              |         |                |
| Test                 | ENGINE SPEED SELE         | CT PERMISSION     |          |             | OFF        |                        |              |         |                |
| DT                   | IGNITION SW1              |                   |          |             | ON         | Discrete Input         |              |         |                |
| Data                 | ENGINE STARTER            |                   |          |             | OFF        | Discrete Input         |              |         |                |
| Logging              | Engine Start State State  | us                |          |             | OFF        | Parameter              |              |         |                |
|                      |                           |                   |          |             |            |                        |              |         |                |
| Historia             |                           |                   |          |             |            |                        |              |         |                |
| Data                 |                           |                   |          |             |            |                        |              |         |                |
|                      |                           |                   |          |             |            |                        |              |         |                |
| HD                   |                           |                   |          |             |            |                        |              |         |                |
| EGU                  |                           |                   |          |             |            |                        |              |         |                |
| dentine              |                           |                   |          |             |            |                        |              |         |                |
| ECUI                 |                           |                   |          |             |            |                        |              |         |                |
| System               |                           |                   |          |             |            |                        |              |         |                |
| Installat            |                           |                   |          |             |            |                        |              |         |                |
| SYSI                 |                           |                   |          |             |            |                        |              |         |                |
|                      |                           |                   |          |             |            |                        |              |         |                |
|                      | Notes :<br>Discrete Input |                   |          |             |            |                        |              |         | Diag Code      |
|                      | Districte input           |                   |          |             |            |                        |              |         | Logged DTC : 5 |
|                      |                           |                   |          |             |            |                        |              |         |                |
|                      |                           |                   |          |             |            |                        |              |         |                |
|                      |                           |                   |          |             |            |                        |              |         | LOG ON         |

Figure 7-8 [Diagnostic Test] - [Digital Input Test] Screen

### 7.4.3 Digital Output Test [Mechanic Function]

This function is used to check the operation of output devices after troubleshooting and repair. You can turn ON/OFF contacts forcibly only when the engine is stopped. When the screen is selected, the screen display is automatically refreshed at intervals of 2 seconds by default.

- 1) Operation tool bar
  - 1 1 : Prints a hardcopy of the screen.
  - (2)  $\blacksquare$ : Saves the screen in BMP format.
  - 3  $\blacksquare$  : Saves data on the screen in a CSV file.
  - (4) Refresh : Refreshes the current value data.
  - (5) Cont : Refreshes the current value data continuously. (At intervals of 2 seconds)
  - 6 🔚 : Stops continuous refreshing.
- 2) Main view
  - ⑦ Manual : Displays whether manual control mode is enabled. You can change the mode.
    - · To change the mode, click the checkbox. The checkmark indicates manual mode.
    - · To return to auto control mode, clear the checkbox.
  - (8) Description : Displays output device names.
  - On/Off : Displays current values and changed values (painted in light blue).
    - $\boldsymbol{\cdot}$  Clicking this field reverses the output status.
    - · If the password (level 2) has not been entered, you need to enter it.
    - · The password is valid until you exits from this submenu.
    - · If change is not allowed, the item is painted in red.
    - Outputs for which active ON/OFF control is prohibited (main relay, etc) are defined for the system.
  - 10 Notes : Field for notes.

#### 3) Screen Shift sub-window

This sub-window appears when you make any changes on the screen in manual control mode.

- 1 Yes : Returns to auto control mode.
- 12 No : Keeps values in manual mode.

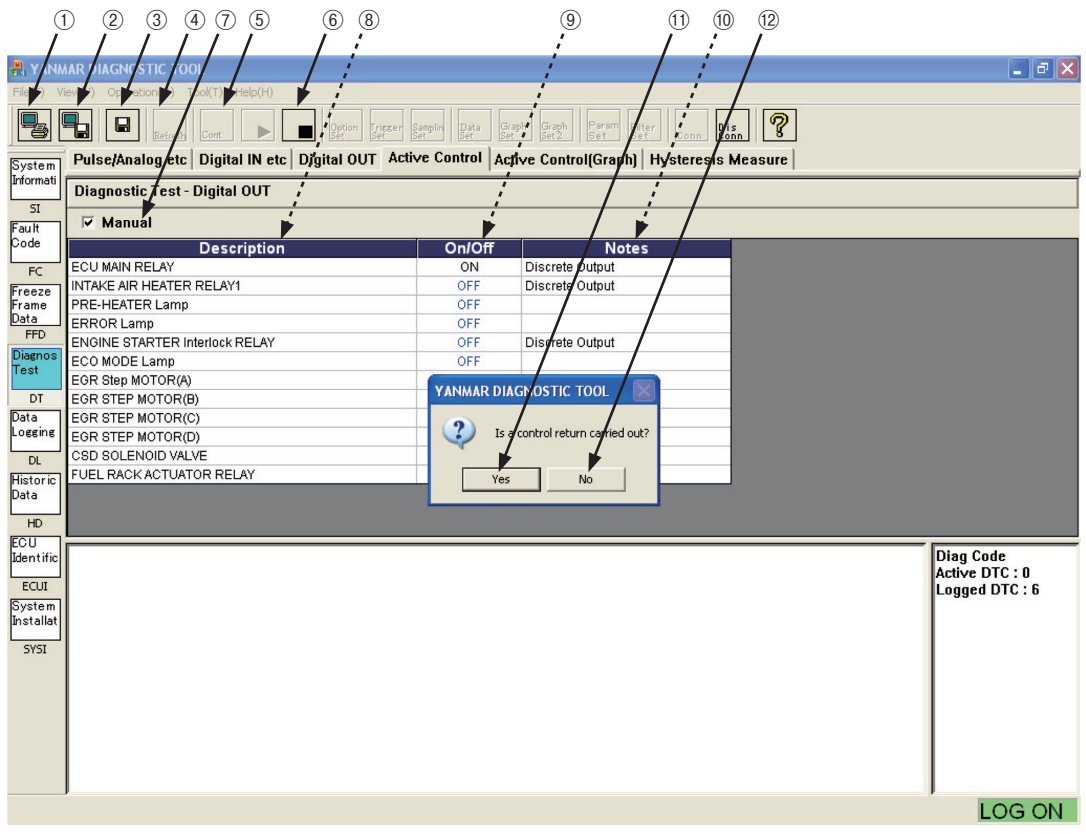

Figure 7-9 [Diagnostic Test] - [Digital Output Test] Screen

### 7.4.4 Active Control [Mechanic Function]

The functions in this screen are used to check feedback control (rack position control, speed governing control, etc) and auto calibration (idle rack position, etc) and measurement. They are categorized into 2 groups : functions available only when the engine is stopped, and functions available only when the clutch is in neutral and the engine is running. You can select and execute each function by clicking the corresponding "Current Value" value.

- 1) Operation tool bar
  - ① 😼 : Prints a hardcopy of the screen.
  - (2)  $\blacksquare$  : Saves the screen in BMP format.
  - ③ 🖬 : Saves data on the screen in a CSV file.
- 2) Main view

(8)

9

- (4) Manual : The checkmark, which appears when active control operation is performed, indicates that auto control is stopped.
- 5 Description : Control item name
- 6 Condition : Indicates whether the engine must be running. "STOP" indicates that the item cannot be executed while the engine is running. "RUN" indicates that the engine must be running.
- Measured : Shows a measured value (feedback value).
  - Desired : Shows the current setting value (desired value). Clicking the field opens a sub-window for you to change the value.
    - Unit : Unit.

| (                   | 1)      | 2 (       | 3) (4)     |                      | (5)           |                     |             | (                  | 6)                             | $\overline{O}$                          |       | 8          | 9   |                |
|---------------------|---------|-----------|------------|----------------------|---------------|---------------------|-------------|--------------------|--------------------------------|-----------------------------------------|-------|------------|-----|----------------|
| /                   | /       | ' /       | 1          |                      | /             |                     |             | /                  |                                | 1                                       | /     | /          |     |                |
| 船 Y/.NM             | AAR (11 | AGNOST    | IC TOOL    | ;                    |               |                     |             | - /                |                                | 1                                       | /     |            | -1  | _ & ×          |
| File V              | iew)    | Operation | n(O) Tool( | (T) Help(H)          |               |                     |             |                    | ;                              | ,                                       | /     |            | 1   |                |
|                     |         |           | Refresh    | ont                  | Option<br>Set | gger Samplin<br>Set | Data<br>Set | Graph<br>Set Set 2 | Param Filter                   | Conn Dis<br>Conn                        | ?     | ;          | į.  |                |
| System<br>Informati | Puls    | e/Aŋ'alo  | g etc   D  | igital IN etc /Digit | al OUT        | Active Co           | ntrol 🛛     | ctive Con          | trol(Graph) <mark>/</mark> Hys | teresis Me                              | asure |            |     |                |
| SI                  | Diag    | nostic    | Test - Ac  | tive Control         |               |                     |             | <b>,</b>           | <b>;</b>                       |                                         | +     | _ <b>j</b> |     |                |
| Fault               | Man     | ual       |            | Description          |               |                     | Cond        | lition             | Measured                       | De                                      | sired | Unit       |     |                |
| Code                |         |           | PECTENG    |                      |               |                     | STOP        | RUN                | 136                            | 33                                      | 1400  | rímin      |     |                |
| FC                  |         |           | RECT RAC   | K POSITION CONTR     | OL            |                     | 0           | -                  | 68                             | 39                                      | 690   | 1/11/11    |     |                |
| Freeze              |         | AU        | TO HYSTE   | RESIS MEASUREME      | NT            |                     | 0           | 140                | 0                              | :0                                      |       |            |     |                |
| Data                |         | LO        | N IDLE RA  | ACK POSITION AUTO    | TUNING        |                     |             | 0                  |                                |                                         |       |            |     |                |
| FFD                 |         | HIG       | HIDLE R.   | ACK POSITION AUTO    | TUNING        | ;                   | -           | 0                  |                                |                                         |       |            |     |                |
| Diagnos             |         | DIF       | RECTEGR    | R VALVE CONTROL      | -             |                     | 0           | 0                  |                                |                                         | 0     | ~          |     |                |
| rest                |         | EN EN     | GINE LUA   | D MONITOR OUTPOT     |               | _                   | 0           | 0                  |                                | -                                       | U     | %          |     |                |
| DT                  |         |           |            |                      |               |                     |             |                    |                                |                                         |       |            |     |                |
| Logging             |         |           |            |                      |               |                     |             |                    |                                |                                         |       |            |     |                |
|                     |         |           |            |                      |               |                     |             |                    |                                |                                         |       |            |     |                |
| Historic            |         |           |            |                      |               |                     |             |                    |                                |                                         |       |            |     |                |
| Data                |         |           |            |                      |               |                     |             |                    |                                |                                         |       |            |     |                |
| HD                  |         |           |            |                      |               |                     |             |                    |                                |                                         |       |            |     |                |
| ECU                 |         |           |            |                      |               |                     |             |                    |                                |                                         |       |            |     |                |
| Identific           | Notes   | S:        |            |                      |               |                     |             |                    |                                |                                         |       |            |     | Diag Code      |
| ECUI                | Outpu   | ucresc    |            |                      |               |                     |             |                    |                                |                                         |       |            | lî. | .oaged DTC : 6 |
| System              | I       |           |            |                      |               |                     |             |                    |                                |                                         |       |            |     |                |
| Installat           | I       |           |            |                      |               |                     |             |                    |                                |                                         |       |            |     |                |
| SYSI                | I       |           |            |                      |               |                     |             |                    |                                |                                         |       |            |     |                |
|                     | I       |           |            |                      |               |                     |             |                    |                                |                                         |       |            |     |                |
|                     | I       |           |            |                      |               |                     |             |                    |                                |                                         |       |            |     |                |
|                     | I       |           |            |                      |               |                     |             |                    |                                |                                         |       |            |     |                |
|                     | I       |           |            |                      |               |                     |             |                    |                                |                                         |       |            |     |                |
|                     | I       |           |            |                      |               |                     |             |                    |                                |                                         |       |            |     |                |
|                     | J       |           |            |                      |               |                     |             |                    |                                |                                         |       |            |     |                |
|                     |         |           |            |                      |               |                     |             |                    |                                |                                         |       |            |     | LOG ON         |
|                     |         |           |            |                      | 7 4 0         | [                   |             | 1                  | EA                             | - · · · · · · · · · · · · · · · · · · · | ~     |            |     |                |

Figure 7-10 [Diagnostic Test] - [Active Control] Screen

- 3) Data Set sub-window
  - ① Data Name : Shows the name of an item for which active control is enabled.
  - 2 Measured : Displays the current measured value of the feedback item.
  - ③ Max : Shows the maximum value that can be set for the desired value.
  - ④ Desired : Shows the current setting value (desired value).
  - 5 Min : Shows the minimum value that can be set for the desired value.
  - 6 Note : Note.
  - ⑦ ▲ / ▼ : Increases/decreases the setting value with one of the factors : 1, 10, or 100.
  - 8 Default : Restores the factory settings.
  - (9) Reception Mode : Selects whether to receive feedback data.
  - (1) ▲ / ▼ : Increases/decreases the Receiving Time value.
  - ① Set : Outputs the set data to the ECU.
  - Close : Cancels the set data and closes the sub-window.
    - To control the selected item manually, increase/decrease the current value with the UP/DOWN buttons and press the Set button.
    - When graph display mode is selected, you can receive feedback data at the set time and view it on the graph screen. Note that, the data is meaningless when the auto tuning function is enabled.

|       |                                                                                    | $\overline{O}$ $\overline{B}$      |                |
|-------|------------------------------------------------------------------------------------|------------------------------------|----------------|
|       |                                                                                    |                                    |                |
|       | File(F) View(V) Operation(O) Tool(T) Help(H)                                       |                                    |                |
|       | Parters Cont Parters Sympthy Data Capto                                            | aph Part Filter Conn Ris ?         |                |
|       | System Pulse/Analog etc   Digital IN etc   Digital OUT   Active Control   Active C | ontrol(Graph)   Hysteresis Measure |                |
|       | Diagnostic Test - Active Control                                                   |                                    |                |
| (2) - | Fault Manuai Des Data Set                                                          | Unit                               |                |
| 3 —   |                                                                                    | 0 r/min                            |                |
| 4     | Freeze DIRECT RACK POSITION Data Name DIRECT RACK POSITION C                       |                                    |                |
| 5     | Data LOW IDEE RACK POSITI                                                          |                                    |                |
| 6 _   | THE HIGH DLE RACK POSITI Max 1023 1 1 10                                           |                                    |                |
|       | Test ENGINE LOAD MONITOR Desired 690                                               | Default 0 %                        |                |
| 9     | DT Min 0                                                                           |                                    |                |
|       | Logging Note Output Test                                                           |                                    |                |
|       |                                                                                    |                                    |                |
|       | Historic<br>Data                                                                   |                                    |                |
|       | HD C h = 1 ( c + h + h )                                                           |                                    |                |
| 10    | ECU<br>Identific Notes                                                             |                                    | Diag Code      |
|       | Cutput Test Receiving time(sec)                                                    |                                    | Active DTC : 0 |
| (11)  | System                                                                             |                                    | Luggen Dite    |
| 0     | Installat Set                                                                      | Close -                            |                |
|       | 5751                                                                               |                                    |                |
|       |                                                                                    |                                    |                |
|       |                                                                                    |                                    |                |
|       |                                                                                    |                                    |                |
|       |                                                                                    |                                    |                |
|       |                                                                                    |                                    | LOG ON         |

Figure 7-11 [Diagnostic Test] - [Active Control] - [Data Set] Sub-Window Screen

### 7.4.5 Active Control Graph

The graph is displayed only when you select "It receives [graph display] " of Reception Mode of Active Control.

1) Additional Information view (cursor value)

The data item name selected in graph setting operation and the value at the cursor position are displayed.

<Graph 1> : Cursor value of Graph Top.

- 1 Position : Displays the data number at the cursor point.
- ② Displayed item and data : Displays an item name and data. The background color corresponds to the graph line color.

#### 2) Operation tool bar

- ③ ⋤ : Prints a hardcopy of the screen.
- (4)  $\blacksquare$  : Saves the screen in BMP format.
- 6 Graph : Lets you specify displayed items and scaling for the top graph.
- 3) Main view

Displays graph 1. For information on operations related to graphs, see Chapter 8.

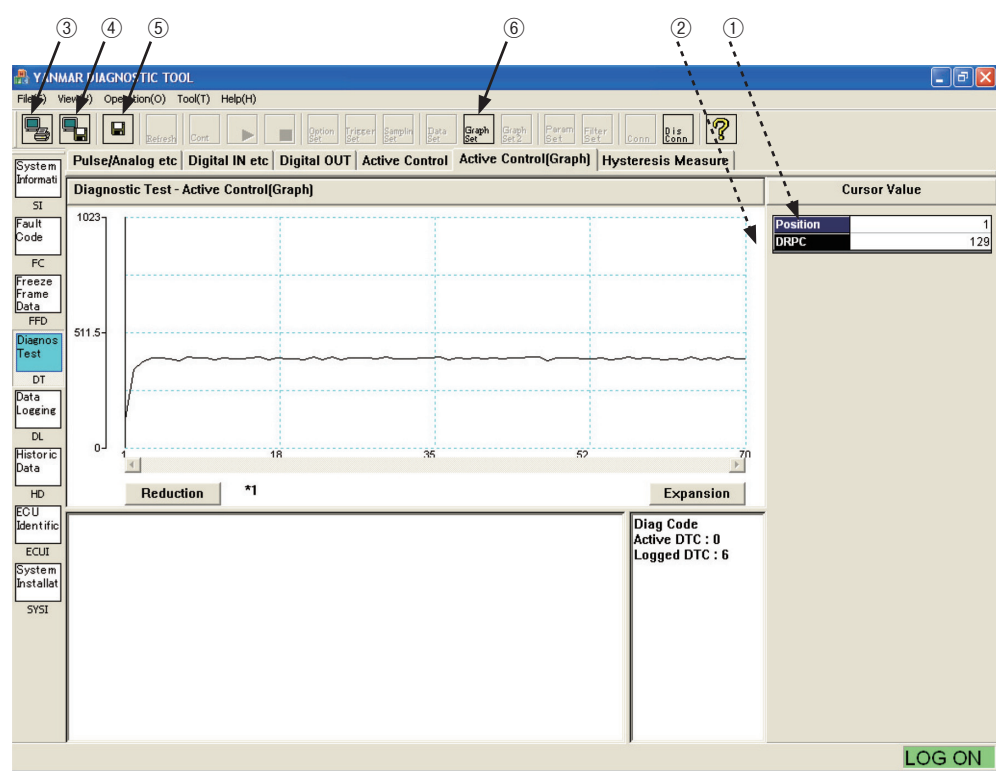

Figure 7-12 [Diagnostic Test] - [Active Control Graph] Screen

### 7.4.6 Hysteresis Measure (Graph Display)

The following functions are enabled by acquiring data from the ECU when you execute AUTO HYSTERESIS MEASUREMENT of Active Control.

- 1) Additional Information view (data display)
  - ① Cursor Data :

Displays data at the cursor point. (only on the trend graph screen)

2 Measure Data :

Not supported now. 0 is displayed.

③ Setting Data :

Preset points used for hysteresis evaluation computation. The system setting file is loaded and used with the pass/fail criteria for measurement results.

(4) Result :

Not supported now. 0 is displayed.

5 X-Y , Trend :

You can select <X-Y> graph (X axis : electric current value) or <Trend> graph (X axis : time) by clicking the corresponding button.

- 2) Operation tool bar
  - 6 1: Prints a hardcopy of the screen.
  - 1 : Saves the screen in BMP format.
  - - date\_time\_DTHY.CSV : Raw data of the X-Y graph
    - $\cdot$  date\_time\_DTHYC.CSV : Point data (Im1 to 8) and computation result
  - (9) Graph : Lets you set the scaling for the X-Y plot graph.
- 3) Main view
  - The graph of raw data is displayed in the upper part.
  - < X-Y graph > : The graph is displayed with the alternative value of the rack actuator electric current (pulse duty value) on the X axis and the alternative value of the rack position (digital encode value of voltage) on the Y axis. The values of the rack positions when the X-axis value increases and it decreases are superimposed so that you can see the hysteresis intuitively. In general, the Y-axis value changes along the lower line when the X-axis value increases and along the upper line when the X-axis value decreases.

The Graph function is available.

For information on operations related to graphs, see Chapter 8.

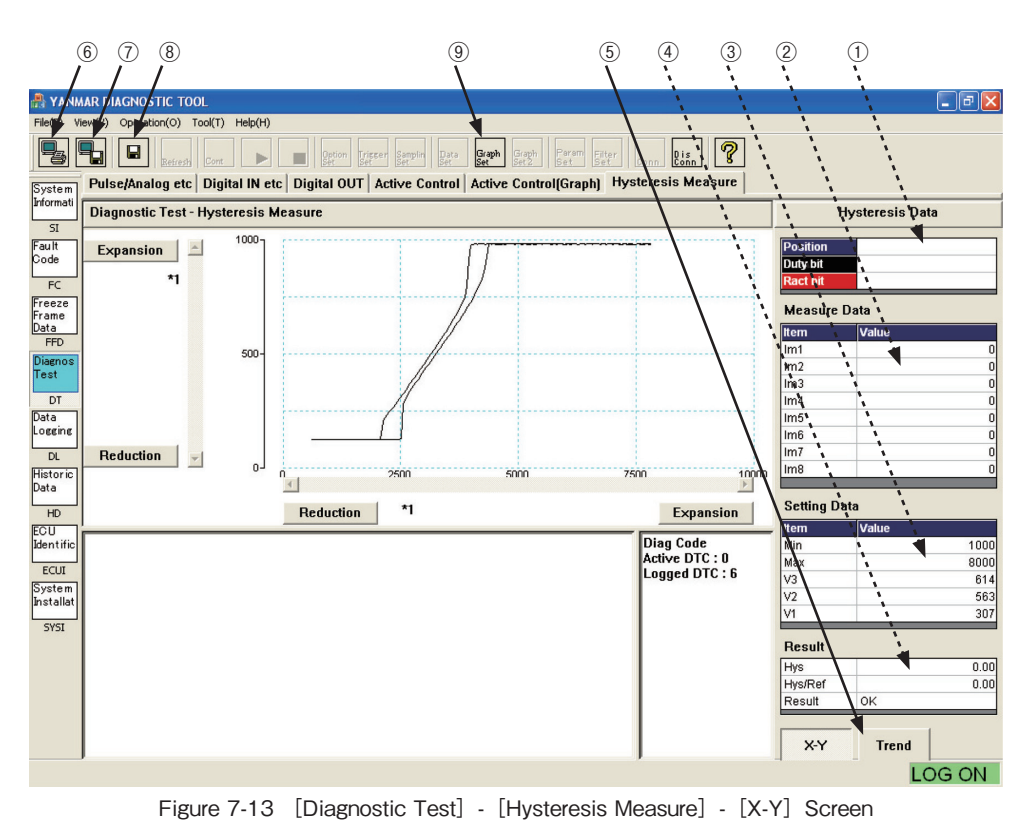

< Trend graph > : The graph is displayed with the time (0.1 second/point) on the X axis and with the alternative value of the rack position (digital encode value of voltage) and the alternative value of the rack actuator electric current (pulse duty value) on the Y axis. You can see the deviation of the rack position relative to the electric current value(duty).

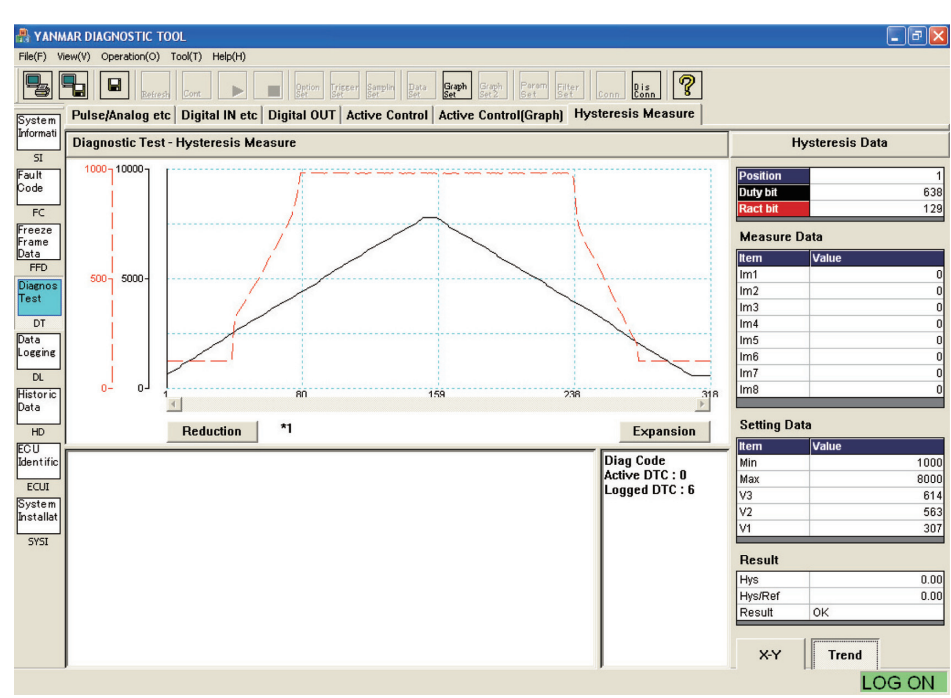

Figure 7-14 [Diagnostic Test] - [Hysteresis Measure] - [Trend] Screen

## 7.5 Data Logging [Mechanic Function]

This tool lets you perform troubleshooting and analyze running status while operating the engine. You can select a submenu from : Data Monitor that displays logged data in real time, Stored Data that displays stored data, and Trend Graph that shows data in graphic format. Logging data consists of FFD and data at 8 points you can set freely. The trigger setting function is provided to facilitate saving data.

### 7.5.1 Data Monitor

This function receives and displays measured data and control information of ECU's sensor at preset sampling intervals (minimum : 0.1 second). You can set the trigger function to start storing data.

- 1) Operation tool bar
  - (1)  $\blacksquare$  : Prints a hardcopy of the screen.
  - ② 1 Saves the screen in BMP format.
  - ③ ▶ : Starts receiving data. (Data that has not been saved in "7.5.2 Stored Data" is overwritten and deleted.)
  - ④ 🔄 : Stops receiving data manually.
  - (5) Deta : Sets data to be received. Clicking this button opens the Data Set sub-window, which lets you make changes (up to 10 points).
  - 6 we : Lets you set option data. Clicking this button opens the Option Data Set sub-window, which lets you make changes.
  - ⑦ we : Sets the trigger conditions (trigger ON/OFF, data selection, level selection, and trigger type), the number of delay points, and the number of stored data points. Clicking this button opens the Trigger Setting sub-window, which lets you make changes.
  - (8) Sets the sampling frequency. Clicking this button opens the Sampling Setting sub-window, which lets you make changes.
- 2) Main view
  - 9 Description : Displays a data name to be logged.
  - 10 Value : Displays the measured value.
  - 1 Unit : Unit.
  - 12 Notes : Field for notes.

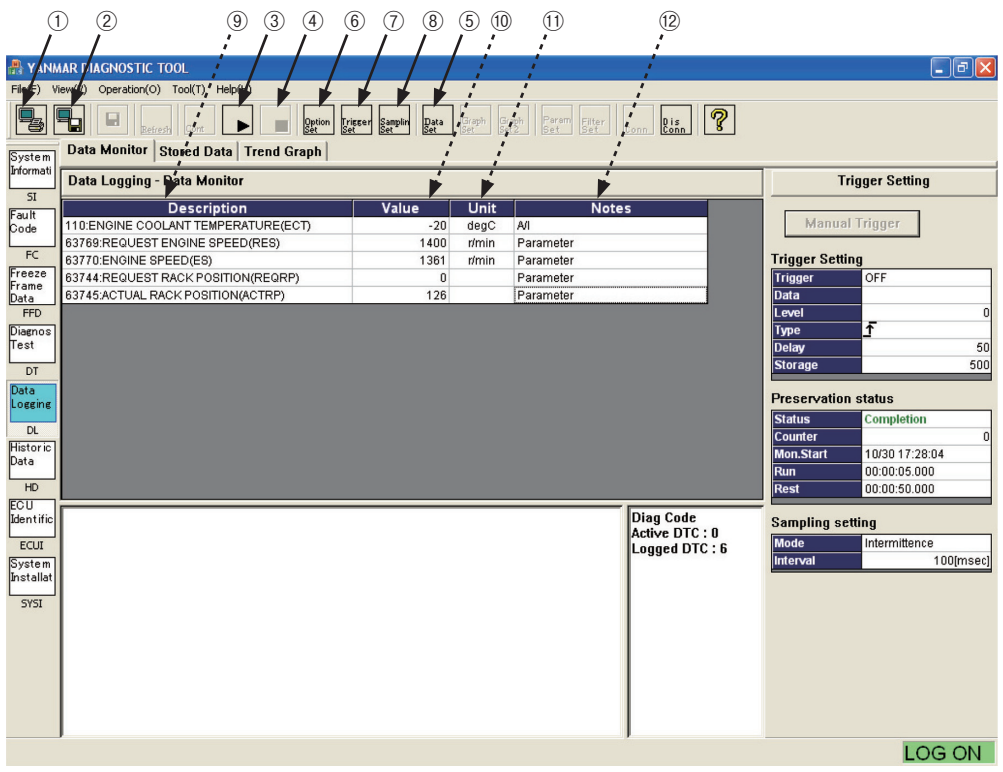

Figure 7-15 [Data Logging] - [Data Monitor] Screen

#### 3) Additional Information view

#### (i) Trigger Setting

(5)

(6)

 $\overline{}$ 

(9)

(11)

(12)

- Displays trigger setting information.
- 1 Manual Trigger : Lets you generate a trigger manually.
- 2 Trigger : Displays the trigger setting status.
- 3 Data : Displays the acronym of data for which a trigger is set.
- (4) Level : Displays the threshold value of the trigger setting.
  - Type : Displays the type of the set trigger (rising edge or falling edge).
  - Delay : Shows the number of data points between the start of storage and the trigger.
  - Storage : Shows the number of data points to be stored (a single point means a set of data items at a certain point of time).

#### (ii) Preservation status

Displays the data logging status.

- (8) Status : Displays the status : "Display" during waiting for a trigger, "Preservation" during storing data, or "Completion" at the completion of measurement.
  - Counter : Displays the number of acquired data points.
- 1 Mon. Start : Displays the time when monitoring starts.
  - Run : Displays the elapsed time from the start of measurement.
  - Rest : Displays the remaining time until the end of measurement.

#### (iii) Sampling setting

Displays the sampling setting status.

- Mode : Displays "Intermittence" when the sampling frequency setting is 100 msec or "Polling" for other settings.
- (1) Interval : Displays the sampling frequency.

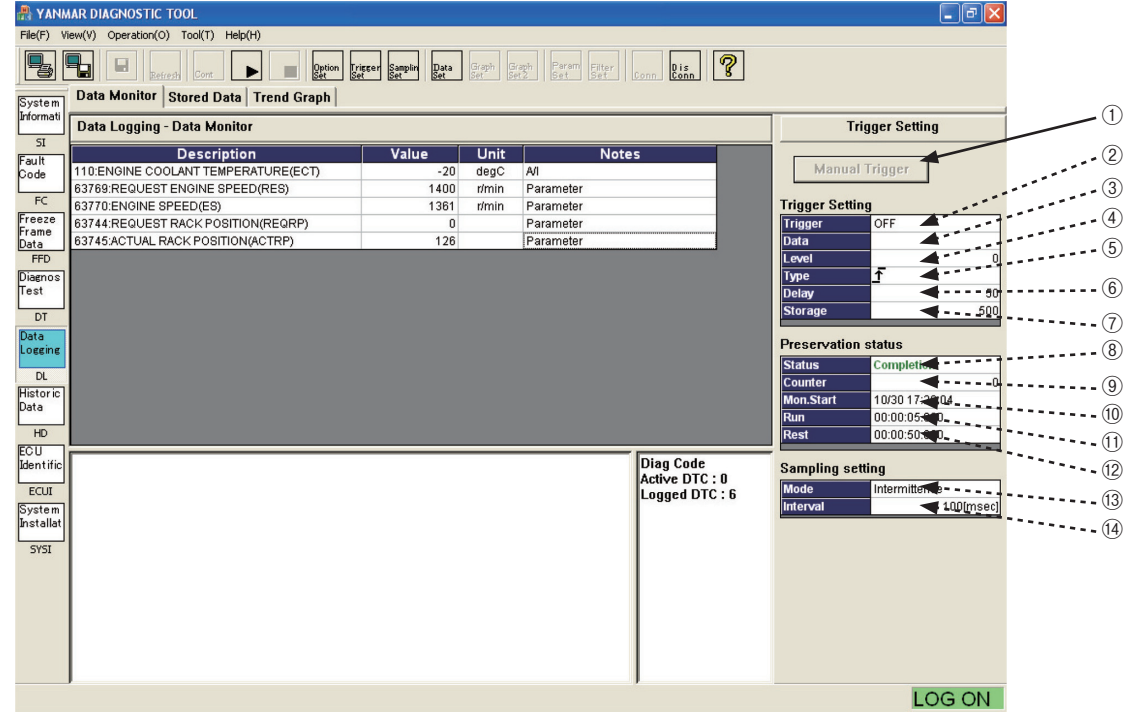

Figure 7-16 [Data Logging] - [Data Monitor] Screen

#### 4) [Data Set] sub-window

This function lets you set data items to be displayed and the display order freely. To use this function, click the  $\mathbb{R}^{2}$  button on the Operation tool bar. You can select and register 10 points of data freely from data pieces categorized and pre-registered in addition to FFD. For more information on using this function, see 7.3.1-5).

#### 5) [Option Data Set] sub-window

You can select and register 8 points of data freely from data pieces categorized and pre-registered in addition to FFD. The number of data points is limited to 8. Therefore, if you want to add an item, you must give up another item.

Clicking the trace button on the Operation tool bar enables the setting operation.

- 1 "DATA" : Displays the list of data items that can be displayed.
- ② ◀ / ▶ : Selects/deselects a data item to be displayed.
- 3 "Set Data" : Data items displayed in the Main view.
- ④ Set : Sets the entered information.
- 5 **Cancel** : Cancels the entered information.

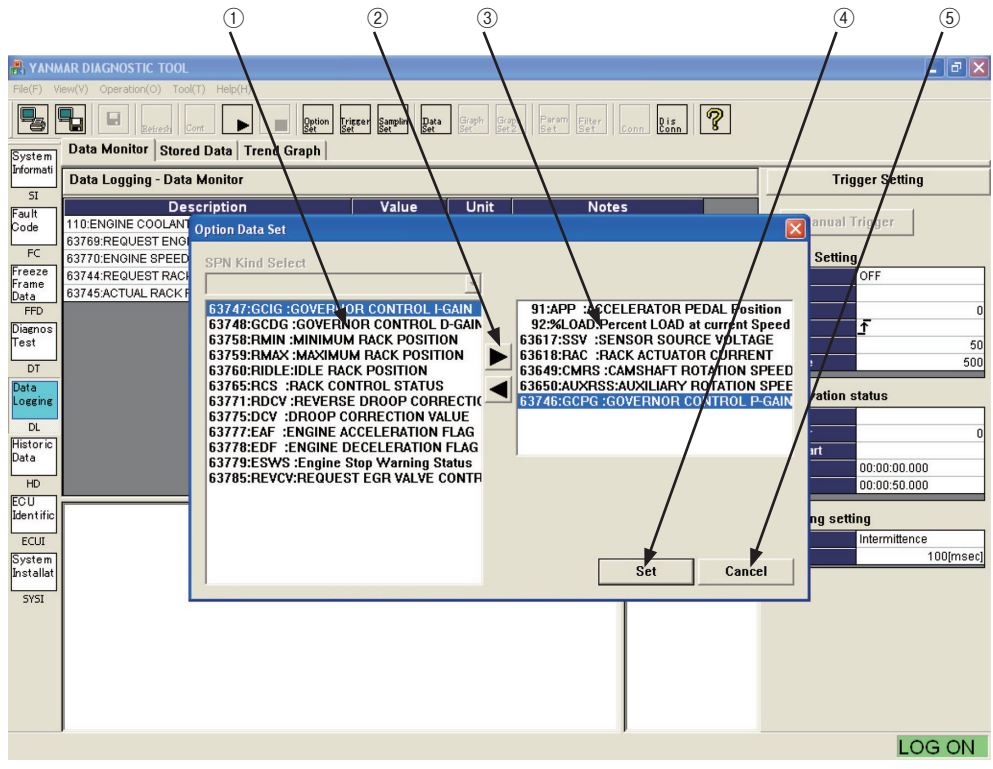

Figure 7-17 [Data Logging] - [Data Monitor] - [Option Data Set] Sub-Window

6) Trigger Setting sub-window

Clicking the trigger setting operation tool bar enables the trigger setting operation.

- (1) Trigger (ON) : Sets whether to enable the trigger.
- 2 Data Select : Selects data to which the trigger is applied.
- ③ Level : Sets the threshold value of the trigger.
- ④ Type : Sets the type of the trigger (rising edge or falling edge).
- 5 Delay : Shows the number of data points between the start of storage and the trigger.
- 6 Storage : Sets the number of data points to be stored. (A single point means a set of data items at a certain point of time.)
- Set : Sets the entered information.
- 8 **Cancel** : Cancels the entered information.

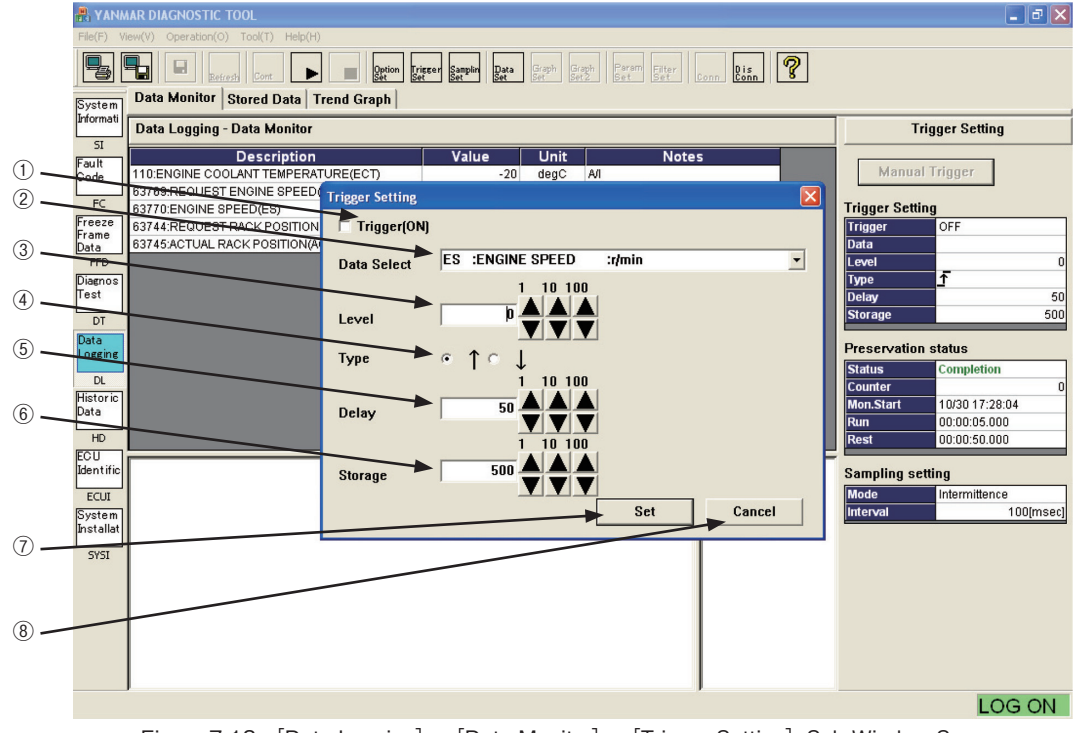

Figure 7-18 [Data Logging] - [Data Monitor] - [Trigger Setting] Sub-Window Screen

#### 7) Sampling Setting sub-window

Clicking the sampling frequency setting operation.

- ① Select : Select a sampling frequency by checkmarking one of the buttons.
- ② ▲ / ▼ : These buttons are available when you select the radio button that lets you enter any value.
  You can increase/decrease the sampling frequency in steps of 1, 10, or 100.
- ③ Unit : Select a unit.
- ④ Set : Sets the entered information.
- (5) **CANCEL** : Cancels the entered information..

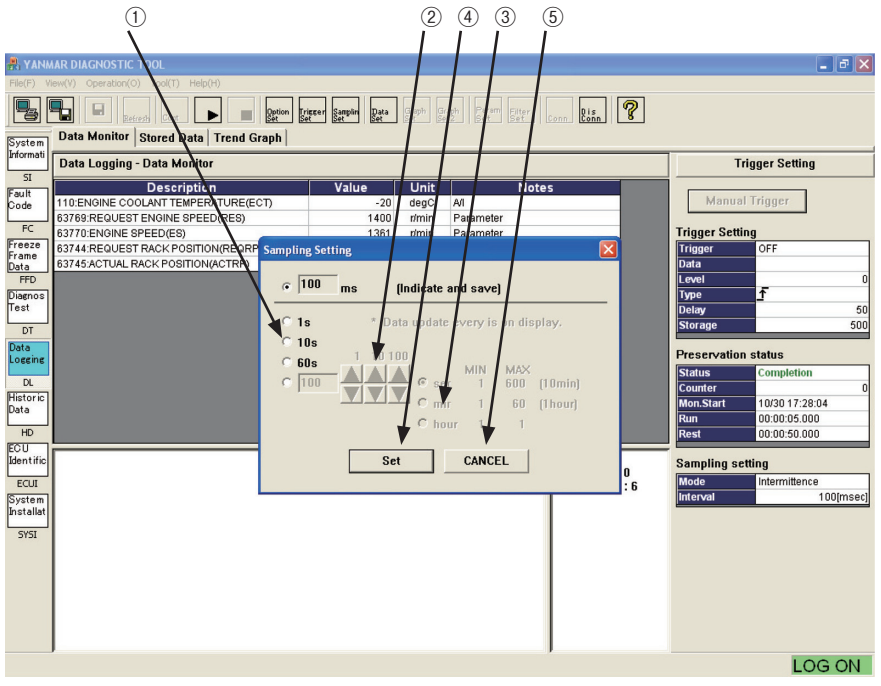

Figure 7-19 [Data Logging] - [Data Monitor] - [Sampling Setting] Sub-Window Screen

- 8) Overview of data sampling operation
  - (1) Set item names you want to display...... 4), 5)
  - ② Set the trigger conditions as necessary. (If you do not set them, you can forcibly start recording by clicking the Manual Trigger button.) ......6)
  - ③ ▶ Click.……1) ③
  - ④ When a trigger is generated (or the Manual Trigger button is clicked), Preservation is displayed in the Status field of "Preservation status."……4)
  - (5) When you click not stop receiving data manually or the buffer becomes full, Completion is displayed in the Status field of "Preservation status" and the reception stops.
  - (6) As necessary, you can check the graph or save data in a file.

### 7.5.2 Stored Data

You can display values of received data, and check and save them. You cannot select this item during receiving data. Note that, if you stop the operation without a trigger, no item is displayed because no data is stored.

- 1) Operation tool bar
  - ① 🖳 : Prints a hardcopy of the screen.
  - ② ➡ : Saves the screen in BMP format.

  - (4) Deta : Opens a sub-window to set displayed items of received data and the order. For information on the settings, see 3.7.1-5).
- 2) Main view

(5)

(6)

 $\overline{\mathbf{7}}$ 

- No. : Shows the chronological ordinal number of data.
- Time : Displays the time axis data.
- Item : Displays the acronym of the specified data names (you can check the details such as name and unit on the ECU Identification screen). You can select the display format (decimal/hexadecimal) by right-clicking the item field.

|                     | 1 2       | 3 5           | 6             | 7             |              | <u>(4)</u>                |                            |          |   |                |
|---------------------|-----------|---------------|---------------|---------------|--------------|---------------------------|----------------------------|----------|---|----------------|
| n yahu              |           |               | 1             | 1             |              |                           |                            |          |   |                |
| TTA Y UNIN          | AAR DIAGN | USTIC TOUL    | (m) 111-1-010 | 1             |              |                           |                            |          |   |                |
| File V              |           | ration(p) 100 | (I), Help(H)  |               |              |                           |                            |          |   |                |
|                     |           | Betresh       | ora 🕨         | Option Trice  | er Samplin I | lata Graph Gra<br>Set Set | ph Perem Filter<br>Set Set | Conn Dis | ? |                |
| System<br>Informati | Data Me   | nitor Store   | d Data Tren   | d Graph       |              |                           |                            |          |   |                |
| SI                  | Data Lo   | gging - Store |               |               |              |                           |                            |          |   |                |
| Fault               | Monito    | r Start Time  | 30-Oct-2      | 2006 17:37:55 |              |                           |                            |          |   |                |
| Code                | No        | Time          | EC (D)        | EBSE(D)       | ES(D)        |                           |                            |          |   |                |
| FC                  | 1         | 00:00:12.600  | -20           | 1475          | 1362         |                           | 125                        |          |   |                |
| Freeze              | 2         | 00:00:12.700  | -20           | 1475          | 1362         | 0                         | 125                        |          |   |                |
| Frame               | 3         | 00:00:12.800  | -20           | 1475          | 1362         | 0                         | 124                        |          |   |                |
| FED                 | 4         | 00:00:12.900  | -20           | 1475          | 1362         | 0                         | 125                        |          |   |                |
| Diagnos             | 5         | 00:00:13.000  | -20           | 1475          | 1362         | 0                         | 125                        |          |   |                |
| Test                | 6         | 00:00:13.100  | -20           | 1475          | 1362         | 0                         | 125                        |          |   |                |
|                     | 7         | 00:00:13.200  | -20           | 1475          | 1362         | 0                         | 125                        |          |   |                |
| Dete                | . 8       | 00:00:13.300  | -20           | 1475          | 1362         | 0                         | 125                        |          |   |                |
| Logging             | 9         | 00:00:13.400  | -20           | 1475          | 1362         | 0                         | 125                        |          |   |                |
|                     | 10        | 00:00:13.500  | -20           | 1475          | 1362         | 0                         | 125                        |          |   |                |
| DL                  | 11        | 00:00:13.600  | -20           | 14/5          | 1362         | U                         | 125                        |          |   |                |
| Historic<br>Data    | 12        | 00:00:13.700  | -20           | 1475          | 1302         | U                         | 125                        |          |   |                |
| bata                | 14        | 00.00.13.800  | -20           | 1475          | 1362         | 0                         | 125                        |          |   |                |
| HD                  | 14        | 00.00.13.300  | -20           | 1475          | 1262         | 0                         | 125                        |          |   |                |
| ECU                 |           |               |               |               |              |                           |                            |          |   | Diag Code      |
| Justicine           |           |               |               |               |              |                           |                            |          |   | Active DTC : 0 |
| ECUI                |           |               |               |               |              |                           |                            |          |   | Logged DTC : 6 |
| System              |           |               |               |               |              |                           |                            |          |   |                |
| Installat           |           |               |               |               |              |                           |                            |          |   |                |
| SYSI                |           |               |               |               |              |                           |                            |          |   |                |
|                     |           |               |               |               |              |                           |                            |          |   |                |
|                     |           |               |               |               |              |                           |                            |          |   |                |
|                     |           |               |               |               |              |                           |                            |          |   |                |
|                     |           |               |               |               |              |                           |                            |          |   |                |
|                     |           |               |               |               |              |                           |                            |          |   |                |
|                     |           |               |               |               |              |                           |                            |          |   |                |
|                     | 1         |               |               |               |              |                           |                            |          |   | 1              |
|                     |           |               |               |               |              |                           |                            |          |   | LOG ON         |

Figure 7-20 [Data Logging] - [Stored Data] Screen

### 7.5.3 Trend Graph [Mechanic Function]

This function is used to display data during reception and stored data in graphic format. By grouping data items in advance, you can superimpose related items in graphic format. Digital information can be displayed as 1/0 graph by specifying the data bit position. The graph during data reception is automatically appended and plotted.

1) Additional Information view (cursor value)

The data item names selected in graph setting operation and the values at the cursor position are displayed. <Graph 1> : Cursor values of Graph Top. < Graph 2> : Cursor values of Graph Bottom.

- 1 Position : Displays the data number of the cursor point.
- ② Time : Displays the time of the cursor point.
- ③ Unit : Displays the time unit.
- ④ Displayed item and data Displays an item name and data. The background color corresponds to the graph line color.
- 2) Operation tool bar
  - (5)  $\blacksquare$ : Prints a hardcopy of the screen.
  - 6  $\blacksquare$  : Saves the screen in BMP format.
  - ⑦ ►: Starts data reception. (Data that has not been saved in "7.5.2 Stored Data" is overwritten and deleted.)
  - (8) Graph : Lets you specify displayed items and scaling for the top graph.
  - (9) Green : Lets you specify displayed items and scaling for the bottom graph.
  - · For more information on the settings related to graphs, see Chapter 8.
- 3) Main view

Displays graph 1 and graph 2. For information on operations related to graphs, see Chapter 8.

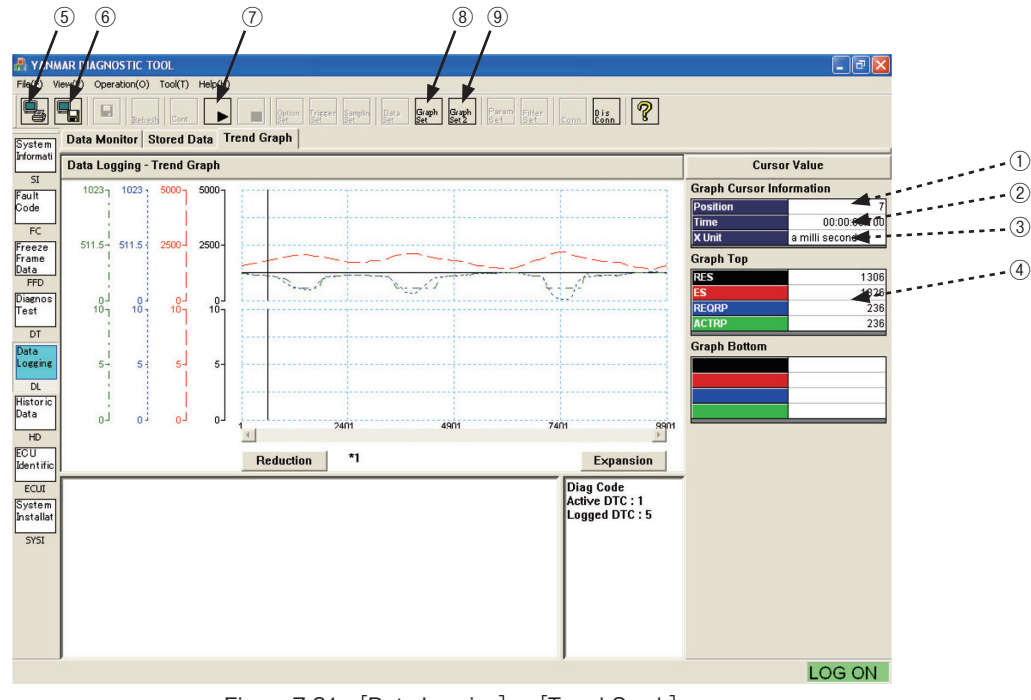

Figure 7-21 [Data Logging] - [Trend Graph]

## 7.6 Historical Data

This function is used to display the operation/maintenance information of the engine stored in the ECU. It consists of the Lifetime Data and RPM-Load Profile submenus.

### 7.6.1 Lifetime Data [Universal Function]

You can check total cumulative operation time and operation time in delayed status, and clear trip time.

- 1) Operation tool bar
  - 1 1 : Prints a hardcopy of the screen.
  - 2  $\blacksquare$  : Saves the screen in BMP format.
  - 3  $\blacksquare$  : Saves all historical data in CSV format.
  - (4)  $\mathbb{R}_{\text{Refresh}}$ : Refreshes all historical data.
- 2) Function buttons
  - (5) Clear Trip Time : Deletes data for which the "Clear" field is checked. When you click the Clear Trip Time button, your password is asked.
- 3) Main view
  - 6 Clear : Field to select an item to be deleted. (Click to checkmark it.)
  - ⑦ Description : Description of stored data.
  - 8 Hours : Displays cumulative time.

| (                       |                       | 5 6                           | $\bigcirc$                                                       |                               | 8                                |   |
|-------------------------|-----------------------|-------------------------------|------------------------------------------------------------------|-------------------------------|----------------------------------|---|
| 📇 Y INN                 | MAF DIAGNOSTIC TOOL   |                               | /                                                                | /                             |                                  | X |
|                         |                       |                               | Option Trigger Samolin Data Graph Gra<br>Set Set Set Set Set Set | Min Param Fiter Conn Dis Conn | 2                                |   |
| System<br>Informati     | Lifetime Data PPM     | t-Load                        |                                                                  | /_                            |                                  |   |
| SI<br>Fault             | Clear Trip Time       |                               |                                                                  |                               |                                  | _ |
| Code<br>FC              | Clear<br>Total ECU I  | Run Time                      | Description                                                      | Hours<br>9.                   | 80                               |   |
| Freeze<br>Frame<br>Data | TOTAL ENG<br>ENGINE W | GINE HOURS<br>ARNING TOTAL RU | NHOURS                                                           | 2.                            | 95<br>00                         |   |
| FFD<br>Diagnos          | ENGINE RU             | ARNING TRIP RUN<br>UN TIMES   | HOURS                                                            | 0.                            | 00<br>1                          |   |
| DT                      |                       |                               |                                                                  |                               |                                  |   |
| Data<br>Logging         |                       |                               |                                                                  |                               |                                  |   |
| DL<br>Historic<br>Data  |                       |                               |                                                                  |                               |                                  |   |
| HD                      |                       |                               |                                                                  |                               |                                  |   |
| Identific               | Notes :               |                               |                                                                  |                               | Diag Code                        | _ |
| System<br>Installat     | Logging Data          |                               |                                                                  |                               | Active DTC : 1<br>Logged DTC : 5 |   |
| SYSI                    |                       |                               |                                                                  |                               |                                  |   |
|                         |                       |                               |                                                                  |                               |                                  |   |
|                         |                       |                               |                                                                  |                               |                                  |   |
|                         | J                     |                               |                                                                  |                               | LOG ON                           | 1 |

Figure 7-22 [Historical Data] - [Lifetime Data] Screen

### 7.6.2 RPM-Load Profile [Mechanic Function]

This function displays the histogram of the load percentage frequencies for rpm ranges to express the running status visually. You cannot delete the lifetime data.

- 1) Operation tool bar
  - (1)  $\blacksquare$ : Prints a hardcopy of the screen.
  - (2)  $\blacksquare$  : Saves the screen in BMP format.
  - ③ 🖬 : Saves all historical data in CSV format.
  - ④ Refreshes data.
  - (5) Come is the Graph Scale Set sub-window. You can adjust the full scale of each axis in 3 steps (25, 50, or 100%).
- 2) Main view

 $\overline{0}$ 

- 6 Data : Cumulative running time for each load and rpm range.
  - Total : Total running time of each row (column).
- (%) : Percentage of each row (column) to the overall total running time.
- 9 Bar graph filed : Bar graph relative to the full scale of each axis

|                     | 2         | 3          | (4)<br>/   |         |            |                     |                 | ⑤<br>/         | 6                                            | )        |     |      | (7)<br>• | (8)<br>,                         | 9                       |
|---------------------|-----------|------------|------------|---------|------------|---------------------|-----------------|----------------|----------------------------------------------|----------|-----|------|----------|----------------------------------|-------------------------|
|                     | AF DIA    | GNUSTIC    | TOOL       | tolo(U) |            |                     |                 |                | /                                            |          |     |      | 1        | 1                                | - 7 🗙                   |
|                     |           |            | resh Cont  |         | Option Tri | sser Samplin<br>Set | Data<br>Set Set | Graph<br>Set 2 | Param Filter<br>Set                          | Conn Dis | ] [ | ?    | [ ]      | ;/                               |                         |
| System<br>Informati | Lifetin   | ne Data    | RPM-Loa    | d       |            |                     |                 |                | <u>į                                    </u> |          |     |      |          |                                  |                         |
| SI                  | Histor    | rical Dat  | a - RPM-Lo | ad      |            |                     |                 | ,              | :                                            |          |     | ;;   | ;        | <u> </u>                         | <b>^</b>                |
| Fault               | Engine Lo | ad Pattern | [h]<br>Io  | 4000    | 4000       | Engine              | Speed[min-1]    | 0000           | 0000                                         | locoo    |     |      |          | - / ·                            |                         |
| FC                  |           |            | 0<br>-999  | -1199   | -1499      | -1799               | -1999           | -2299          | -2499                                        | -        | Т   | otal | (%)      | 25 50 75                         | _                       |
| Freeze<br>Frame     |           | 0-19       | 0.2        | 0.0     | Graph So   | ale Set             |                 |                |                                              |          | ×   | 7.6  | 82.6     |                                  |                         |
| Data                |           | 20-39      | 0.0        | 0.0     | Harin      | antal auda          |                 |                |                                              |          |     | 0.0  | 0.0      |                                  |                         |
| Diagnos             | d[%]      | 40-49      | 0.0        | 0.0     | Title      |                     | 6               |                |                                              |          |     | 0.0  | 0.0      |                                  |                         |
| Test                | Loa       | 50-59      | 0.0        | 0.0     |            |                     | 4               |                | Scale Sel                                    | ect      |     | 0.0  | 0.0      |                                  |                         |
| DT                  | gine      | 60-69      | 0.0        | 0.0     | Eng        | ine spee            | almıv-ı l       |                | 0-100%                                       | <b>_</b> |     | 0.0  | 0.0      |                                  |                         |
| Data<br>Logging     | <u></u>   | 70-79      | 0.0        | 0.0     | -          |                     |                 |                |                                              |          |     | 0.0  | 0.0      |                                  | E.                      |
| DL                  |           | 80-89      | 0.0        | 0.0     | Vertic     | al axis             |                 |                |                                              |          | 1   | 0.0  | 0.0      |                                  |                         |
| Historic            | 1         | 90-100     | 0.8        | 0.0     | Title      | •                   |                 |                | Scale Sele                                   | ect      |     | 1.6  | 17.4     |                                  |                         |
| Data                |           | Total      | 1.0        | 0.0     | Eng        | ine Load            | [%]             |                | 0-50%                                        | •        |     |      |          |                                  |                         |
| HD                  |           | (%)        | 10.9       | 0.0     |            |                     |                 |                |                                              |          | -   |      |          | J                                |                         |
| Identific           |           |            |            |         |            |                     | Set             | Ca             | ncel                                         |          |     |      |          |                                  |                         |
| ECUI                |           | 20-        | 1          |         |            |                     |                 |                |                                              |          |     |      |          |                                  |                         |
| System<br>Installat |           | 40—        |            |         |            |                     |                 |                |                                              |          |     |      |          |                                  |                         |
| SYSI                |           |            |            |         |            |                     |                 |                |                                              |          |     |      |          |                                  |                         |
|                     | <         |            |            |         |            |                     |                 |                |                                              |          |     |      |          |                                  | >                       |
|                     |           |            |            |         |            |                     |                 |                |                                              |          |     |      |          | Diag Coo<br>Active D<br>Logged I | le<br>TC : 1<br>DTC : 5 |
|                     |           |            |            |         |            |                     |                 |                |                                              |          |     |      |          | L                                | OG ÓN                   |

Figure 7-23 [Historical Data] - [RPM-Load Profile] Screen

## 7.7 ECU Identification [Mechanic Function]

This function is used to display engine system/ECU's ID information, and ECU I/O channel assignment information. A level-2 password is required to display the data.

### 7.7.1 Analog Channels

This screen displays the analog signal information including the channel assignment, unit, scaling, etc.

- 1) Operation tool bar
  - 1 1 : Prints a hardcopy of the screen.
  - (2)  $\blacksquare$  : Saves the screen in BMP format.
- 2) Main view

(10)

(11)

- ③ LID : Data management number called local ID.
- (4) CID (SPN) : Parameter ID number complying with SAE J1939. Used as a common ID.
- (5) Description : Description of the sensor, signal, etc.
- 6 Acronym : Acronym (complying with the SAE standard)
- ⑦ Size : Data length.
- (8) Resolution : Resolution.
- 9 Offset : Offset.
  - Unit : Unit.
  - Range : Range.

| (1         | 2         | ) (3       | 3) (4     | ) <u>(5</u>             |                | 6                     | 7                        | 8                  | 9            | 10               | (1)<br>, |                |
|------------|-----------|------------|-----------|-------------------------|----------------|-----------------------|--------------------------|--------------------|--------------|------------------|----------|----------------|
|            |           | - /        | 1         | /                       |                | 1                     | 1                        | /                  | 1            | /                | 1        |                |
| ANA YANA   | AAR DIA   | GNOSTIC    | TOOL      | /                       |                | 1                     | 1 1                      |                    | 1            | ļ.               | 1        | -0 <b>×</b>    |
| File (F) V | ier (V) C | peration(( | D) Tool(T | ) Help(H)               |                | :                     | 1 1                      |                    | :            | 1                | ;        |                |
| 5          |           |            | fresh Con | t D Gption              | rigger Samplin | Data Grapi<br>Set Set | Graph Param<br>Set 2 Set | Filter<br>Set Cont | D is<br>Conn | ?                | ŧ.       |                |
| System     | Analo     | ý Chann    | els Di    | gital Channels   ECU ID | Information    | 1                     | 1                        | 1                  | ;            | i j              |          |                |
| Informati  | ECUI      | dentifica  | ation - A | nalog Channels          | -              |                       |                          |                    | -            |                  |          |                |
| Fault      | LID       | SPN        |           | Description             | Acronym        | Size                  | Resolution               | Offset             | Unit         | Range            |          |                |
| Code       | 25        | 63619      | RACK PO   | DSITION SENSOR VOLTAG   | RPSV           | 2                     | 1                        | 0                  |              | 0 to 1023        |          |                |
|            | 26        | 91         | ACCELE    | RATOR PEDAL Position    | APP            | 1                     | 0.4                      | 0.0                | %            | 0 to 100         |          |                |
| FC         | 27        | 110        | ENGINE    | COOLANT TEMPERATURE     | ECT            | 1                     | 1                        | -40                | degC         | -40 to 210       |          |                |
| Freeze     | 2B        | 63618      | RACKAC    | CTUATOR CURRENT         | RAC            | 2                     | 0.05                     | 0.00               | A            | -1600 to 1612.75 |          |                |
| Data       | 2C        | 1136       | ECU TER   | MPERATURE               | EET            | 2                     | 0.03                     | -273.00            | degC         | -273 to 1,735    |          |                |
| FFD        | 2D        | 158        | BATTER    | Y VOLTAGE               | BV             | 2                     | 0.05                     | 0.00               | V            | 0 to 3212.75     |          |                |
| Diagnos    | 2E        | 63617      | SENSOF    | R SOURCE VOLTAGE        | SSV            | 2                     | 0.05                     | 0.00               | V            | 0 to 3212.75     |          |                |
| Test       | 30        | 63744      | REQUES    | ST RACK POSITION        | REQRP          | 2                     | 1                        | 0                  |              | 0 to 1023        | _        |                |
| DT         | 31        | 63779      | Engine S  | Stop Warning Status     | ESWS           | 1                     | 1                        | 0                  |              | 0 to 255         |          |                |
| Data       | 32        | 63786      | ENGINE    | MODE                    | EM             | 1                     | 1                        | 0                  | _            | 0 to 255         |          |                |
| Logging    |           |            |           |                         |                |                       |                          |                    |              |                  |          |                |
|            |           |            |           |                         |                |                       |                          |                    |              |                  |          |                |
| DL         |           |            |           |                         |                |                       |                          |                    |              |                  |          |                |
| Data       |           |            |           |                         |                |                       |                          |                    |              |                  |          |                |
|            |           |            |           |                         |                |                       |                          |                    |              |                  |          |                |
| HD         |           |            |           |                         |                |                       |                          |                    |              |                  |          |                |
| ECU        |           |            |           |                         |                |                       |                          |                    |              |                  |          |                |
| Identific  |           |            |           |                         |                |                       |                          |                    |              |                  |          |                |
| ECUI       |           |            |           |                         |                |                       |                          |                    |              |                  |          |                |
| System     |           |            |           |                         |                |                       |                          |                    |              |                  |          |                |
| Installat  |           |            |           |                         |                |                       |                          |                    |              |                  |          |                |
| SYSI       |           |            |           |                         |                |                       |                          |                    |              |                  |          |                |
|            |           |            |           |                         |                |                       |                          |                    |              |                  |          |                |
|            |           |            |           |                         |                |                       |                          |                    |              |                  |          |                |
|            |           |            |           |                         |                |                       |                          |                    |              |                  |          |                |
|            | Notes     |            |           |                         |                |                       |                          |                    |              |                  |          | Active DTC 1   |
|            | I         |            |           |                         |                |                       |                          |                    |              |                  |          | Logged DTC : 5 |
|            |           |            |           |                         |                |                       |                          |                    |              |                  |          |                |
|            |           |            |           |                         |                |                       |                          |                    |              |                  |          |                |
|            | ·         |            |           |                         |                |                       |                          |                    |              |                  |          | LOCON          |
|            |           |            |           |                         |                |                       |                          |                    |              |                  |          | LOG ON         |

Figure 7-24 [ECU Identification] - [Analog Channels] Screen

### 7.7.2 Digital Channels [Mechanic Function]

This screen displays the information of the contact input/output signals including the channel assignment and logic. For outputs, it also displays whether active output is allowed.

- 1) Operation tool bar
  - ① 😼 : Prints a hardcopy of the screen.
  - (2)  $\blacksquare$  : Saves the screen in BMP format.
- 2) Main view
  - (3) 1/0 : Type of contact : input or output.
  - (4) LID : Data management number called local ID.
  - 5 CID (SPN) : Parameter ID number complying with SAE J1939.
  - 6 Description : Description of the sensor, signal, etc.
  - Acronym : Acronym (complying with the SAE standard)
  - 8 Byte : Byte position of data.
  - 9 Bit : Bit position of data.
  - (10) Logic : Whether logic is reversed or not.
  - Mask : Permission mask for active control (0 indicates that you cannot change the setting). (11)

|           | 2                  | 3                       | 4              | 5               | 6                                     |                    | 1           | (8)     | 9           | 10       |     |                                               |
|-----------|--------------------|-------------------------|----------------|-----------------|---------------------------------------|--------------------|-------------|---------|-------------|----------|-----|-----------------------------------------------|
| R YANN    |                    | NOSTIC TO<br>eration(O) | OOL<br>Tool(T) | Help(H)         |                                       |                    | /           | 1       |             |          | 1   |                                               |
| 5         |                    | Refres                  | Cont           |                 | Option Treger Samplin Data<br>Set Set | Graph<br>Set Set 2 | Param Filte | r Conne | Dis<br>Conn | ]        | i - |                                               |
| System    | Analog             | 'Channe'                | s Digiț        | al Channels     | ECU ID Information                    | 1                  | į           | 1       | 1           | į        |     |                                               |
| Informati | ECU                | entificatio             | on - Dígi      | ital Channels   | · •                                   | <b>*</b>           | <b>*</b>    |         | <b>F</b>    | <b>*</b> |     |                                               |
| SI        | 1/0                | LID                     | SPN            |                 | Description                           | Acronym            | Bvte        | Bit     | Logic       | Mask     |     |                                               |
| Code      | 1                  | 45                      | 63559          | DROOP MODE      | SW                                    | DMS                | 0           | 0       | 0           |          |     |                                               |
|           | 1                  | 46                      | 63561          | RMAX SELECT     | SW1                                   | RSS1               | 0           | 1       | 0           |          |     |                                               |
| FC        | 1                  | 47                      | 63554          | EMERGENCY       | STOP SW                               | EMSS               | 0           | 2       | 0           |          |     |                                               |
| Freeze    | 1                  | 48                      | 63563          | RMAX SELECT     | SW2                                   | RSS2               | 0           | 3       | 0           |          |     |                                               |
| Data      | I.                 | 49                      | 63566          | ENGINE SPEE     | D SELECT 1                            | ESS1               | 0           | 4       | 0           |          |     |                                               |
| FFD       | I                  | 4A                      | 63569          | ENGINE SPEE     | D SELECT 2                            | ESS2               | 0           | 5       | 0           |          |     |                                               |
| Diagnos   | 1                  | 4B                      | 63572          | REVERSE DR      | DOP MODE SW                           | RDMS               | 0           | 6       | 0           |          |     |                                               |
| Test      | 1                  | 4C                      | 63575          | ENGINE SPEE     | D SELECT PERMISSION                   | ESSP               | 0           | 7       | 0           |          |     |                                               |
|           | 1                  | 4D                      | 63552          | IGNITION SW1    |                                       | IGNS1              | 1           | 0       | 0           |          |     |                                               |
| Data      | L                  | 4E                      | 63556          | ENGINE STAR     | TER                                   | ESS                | 1           | 1       | 0           |          |     |                                               |
| Logging   | 1                  | 4F                      | 63780          | Engine Start St | ate Status                            | ESSS               | 1           | 2       | 0           |          |     |                                               |
|           | 0                  | 65                      | 63488          | ECU MAIN REL    | AY                                    | MRL                | 0           | 0       | 0           | 0        |     |                                               |
| DL        | 0                  | 66                      | 63491          | INTAKE AIR HE   | ATER RELAY1                           | IAHR1              | 0           | 1       | 0           | 1        |     |                                               |
| Historic  | 0                  | 67                      | 63494          | PRE-HEATER      | Lamp                                  | PHL                | 0           | 2       | 0           | 1        |     |                                               |
| Data      | 0                  | 68                      | 63495          | ERROR Lamp      |                                       | ERL                | 0           | 3       | 0           | 1        |     |                                               |
| HD        | 0                  | 69                      | 63497          | ENGINE STAR     | TER Interlock RELAY                   | ESR                | 0           | 4       | 0           | 1        |     |                                               |
| ECU       | 0                  | 6A                      | 63498          | ECO MODE La     | mp                                    | EML                | 0           | 5       | 0           | 1        |     |                                               |
| Identific | 0                  | 6D                      | 63499          | EGR Step MOT    | OR(A)                                 | ESM-A              | 1           | 0       | 0           | 1        |     |                                               |
| FCUT      | 0                  | 6E                      | 63500          | EGR STEP MO     | TOR(B)                                | ESM-B              | 1           | 1       | 0           | 1        |     |                                               |
| System    | 0                  | 6F                      | 63501          | EGR STEP MO     | TOR(C)                                | ESM-C              | 1           | 2       | 0           | 1        |     |                                               |
| Installat | 0                  | 70                      | 63502          | EGR STEP MO     | TOR(D)                                | ESM-D              | 1           | 3       | 0           | 1        |     |                                               |
|           | 0                  | 71                      | 63490          | CSD SOLENO      | D VALVE                               | CSD                | 1           | 4       | 0           | 1        |     |                                               |
| SYSI      | 0                  | 72                      | 63489          | FUEL RACK AG    | TUATOR RELAY                          | FRAR               | 1           | 5       | 0           | 1        |     |                                               |
|           |                    |                         |                |                 |                                       |                    |             |         |             |          |     |                                               |
|           |                    |                         |                |                 |                                       |                    |             |         |             |          |     | Disc Code                                     |
|           | Notes :<br>Discret | e Input                 |                |                 |                                       |                    |             |         |             |          |     | Diag Code<br>Active DTC : 1<br>Logged DTC : 5 |
|           |                    |                         |                |                 |                                       |                    |             |         |             |          |     | LOG ON                                        |

Figure 7-25 [ECU Identification] - [Analog Channels] Screen

### 7.7.3 ECU ID Information

This screen displays engine system/ECU's ID information.

- 1) Operation tool bar
  - (1)  $\blacksquare$  : Prints a hardcopy of the screen.
  - (2)  $\overline{\blacksquare}$ : Saves the screen in BMP format.
- 2) Main view

| 3          | ECUID                                                            | : Dat                                  | : Data manage number stored in the ECU.               |                       |                      |            |           |        |                |  |
|------------|------------------------------------------------------------------|----------------------------------------|-------------------------------------------------------|-----------------------|----------------------|------------|-----------|--------|----------------|--|
| 4          | CID                                                              | : Dat                                  | : Data management number called common ID.            |                       |                      |            |           |        |                |  |
| (5)        | Description                                                      | : Nar                                  | : Name of displayed item.                             |                       |                      |            |           |        |                |  |
| <u>(6)</u> | Value                                                            | : Valı                                 | : Value of item.                                      |                       |                      |            |           |        |                |  |
| ©          | Linit                                                            |                                        |                                                       |                       |                      |            |           |        |                |  |
|            | Unit                                                             |                                        |                                                       |                       |                      |            |           |        |                |  |
| (8)        | Notes                                                            | Eleid for notes.                       |                                                       |                       |                      |            |           |        |                |  |
|            |                                                                  | (1) (2)                                | (3) (4)                                               | (5)                   |                      | (6)        | (7)       | (8)    |                |  |
|            | /                                                                | ٽ <u>آ</u>                             | ŢŢ                                                    | Ĭ                     |                      | Ĭ          | Ţ         | Ĭ      |                |  |
|            | 🔒 YAN                                                            | MAR DIAGNOS                            | TIC TOOL                                              | 1                     |                      | 1          | 1         | 1      | - P 🛛          |  |
|            | Flagfy Vigg(V) Operation(O) Too(1) Help(H)                       |                                        |                                                       |                       |                      |            |           |        |                |  |
|            | 📴 🖬 🖳 Lon: 🕨 🔳 Geton Fritzen Seelle Ber Seel Seel Seel Seel Seel |                                        |                                                       |                       |                      |            |           |        |                |  |
|            | System Analog Channels Digital Channels ECU ID Information       |                                        |                                                       |                       |                      |            |           |        |                |  |
|            | SI                                                               | ECU Mentification - ECU ID Information |                                                       |                       |                      |            |           |        |                |  |
|            | Fault                                                            | ECUID                                  | CID D                                                 | escription            | Value                | Unit       | Notes     |        |                |  |
|            | Code                                                             | 8A<br>8C                               | 61834 System Supplier<br>61836 ECU S/N                |                       | YANMAR<br>0123456789 |            | ECUID     | -      |                |  |
|            | FC                                                               | 8D                                     | 61837 Fuel Injection Purr                             | np P/N                | 0120400100           |            | ECU ID    |        |                |  |
|            | Freeze                                                           | 8E                                     | 61838 ECU Map Data P/                                 | 4                     |                      |            | ECU ID    |        |                |  |
|            | Data                                                             | 92                                     | 61842 ECU Type P/N                                    |                       |                      |            | ECU ID    |        |                |  |
|            | FFD                                                              | 93                                     | 61843 ECU Hardware P/I                                | N                     | 12340000000          |            | ECU ID    |        |                |  |
|            | Diagnos                                                          | 94                                     | 61844 ECU Software P/N<br>61847 Engine Time Vehi      | la Manufashura)       | 1R1994-10012         |            | ECUID     | -      |                |  |
|            | lost                                                             | 97                                     | 61848 Manufacturing Tes                               | ter ID                |                      |            | ECUID     | -      |                |  |
|            | DT                                                               | 99                                     | 61849 Flash Programmir                                | na Date               |                      |            | ECUID     |        |                |  |
|            | Data                                                             | 9A                                     | 61850 Calibration Equipr                              | nent S/N(Repair Shop) |                      |            | ECU ID    |        |                |  |
|            |                                                                  | 98                                     | 61851 Calibration Date(F                              | (epair Shop)          |                      |            | ECU ID    |        |                |  |
|            | DL                                                               | 9D                                     | 61853 ECU Installation D                              | ate                   |                      |            | ECU ID    |        |                |  |
|            | Data                                                             | 9E                                     | 61854 Engine Type                                     |                       |                      |            | ECU ID    | -      |                |  |
|            |                                                                  |                                        | 61872 Service Tool Versi<br>61972 Evel Injection Pure | UTI<br>VII QAL        | 01011002             |            | ECUID     |        |                |  |
|            | FOL                                                              | B2                                     | 61874 Engine S/N                                      | ip on a               |                      |            | ECUID     |        |                |  |
|            | Identifi                                                         | C B3                                   | 61875 FIP & Engine Syst                               | em ID                 | 2GECO_MP_TNV         |            | ECU ID    |        |                |  |
|            | ECUT                                                             | B4                                     | 61876 Manufacturing Tes                               | t Date                |                      |            | ECU ID    |        |                |  |
|            | System                                                           | B5                                     | 61877 Engine S/N(Vehicl                               | e Manufacture)        |                      |            | ECU ID    | ]      |                |  |
|            | Installa                                                         | t                                      |                                                       |                       |                      |            |           |        |                |  |
|            | SYSI                                                             | -                                      |                                                       |                       |                      |            |           |        |                |  |
|            |                                                                  |                                        |                                                       |                       |                      |            |           |        |                |  |
|            |                                                                  |                                        |                                                       |                       |                      |            |           |        |                |  |
|            |                                                                  |                                        |                                                       |                       |                      |            |           |        | Diag Code      |  |
|            |                                                                  |                                        |                                                       |                       |                      |            |           |        | Active DTC : 1 |  |
|            |                                                                  |                                        |                                                       |                       |                      |            |           |        | Logged Dio. 5  |  |
|            |                                                                  |                                        |                                                       |                       |                      |            |           |        |                |  |
|            | LOG O                                                            |                                        |                                                       |                       |                      |            |           |        |                |  |
|            |                                                                  |                                        | Figure 7-2                                            | 26 [ECU Iden          | tification] - [E     | ECU ID Inf | ormation] | Screen |                |  |

## 7.8 System Installation

This function is required for the initial setting after installing the engine and repair, and installation and adjustment when replacing the ECU and so on. It consists of the Configuration, Calibration, and Tuning submenus. It also provides a function to create a report file after the completion of maintenance.

### 7.8.1 Configuration [Mechanic Function]

This submenu provides the system initial setup function (not used for some models) and the function to copy (upload, download, and copy wizard) and rewrite the configuration file when replacing the ECU or pump.

- 1) Operation tool bar
  - (1)  $\blacksquare$ : Prints a hardcopy of the screen.
  - (2)  $\blacksquare$ : Saves the screen in BMP format.
  - ③ 🖬 : Saves data on the screen in CSV format.
- 2) Main view

This view displays a list of items you can set.

- (4) Description : Displays the setting item.
- (5) Value filed : Displays the current setting value. Clicking this field opens the Data Set window. To make any changes, you need to enter a password.
- 6 Notes : Displays reference information to enter the setting.
- 3) Data Set sub-window
  - 1 Data Name : Displays the name of the item whose setting value is to be changed.
  - (8) Present : Displays the current setting value.
  - 9 Max : Shows the maximum value that can be set .
  - 10 Current : Shows a value to be set.
  - ① Min : Displays the minimum value that can be set.
  - 12 Note : Note.
  - ③ ▲ / ▼ : Increases/decreases the setting value with one of the factors : 1, 10, or 100.
  - (1) Set : Outputs the set data to the ECU.
  - (5 Cancel : Cancels the set data and closes the sub-window.
- 4) Function buttons
  - (6 Part exchange : Lets you enter configuration data (pump's serial number and injection quantity correction value <loading a file or entering it manually>, and caution for calibration input for timer correction value) when replacing the fuel injection pump.
  - 1 ECU exchanges : Lets you copy the configuration data and save it in a file when replacing the ECU.
- 5) Configuration items that can be changed
  - · Not used for the basic specifications of the TNV
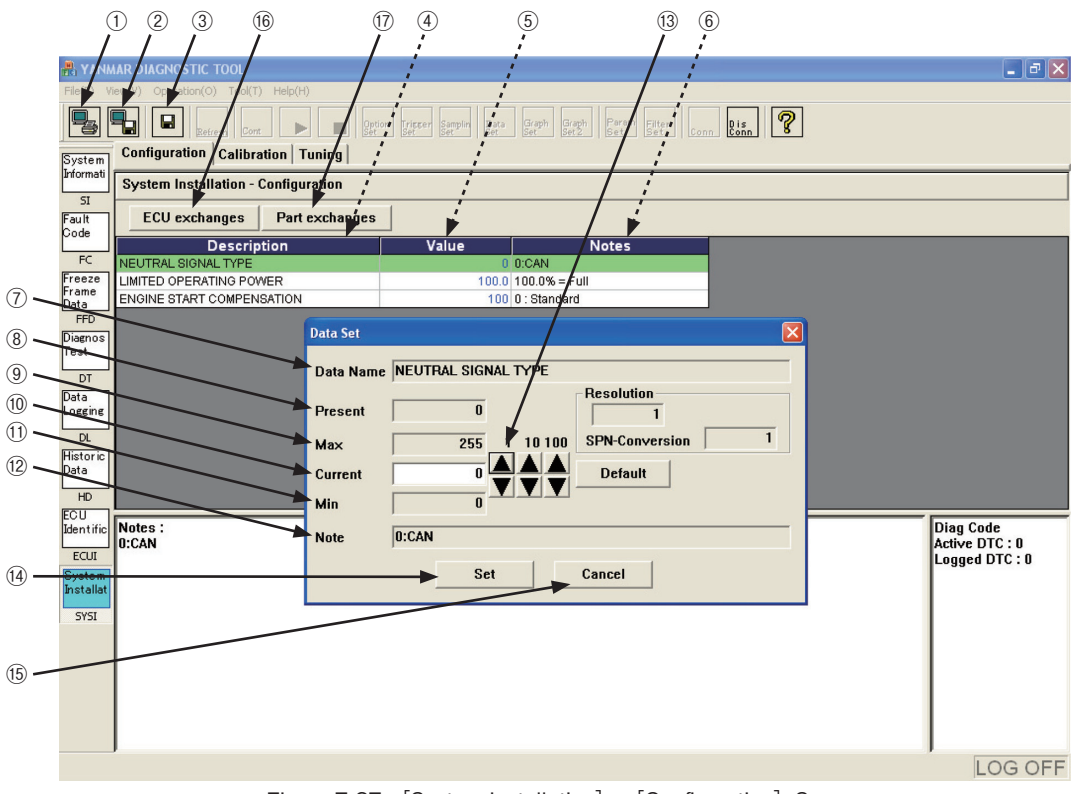

Figure 7-27 [System Installation] - [Configuration] Screen

### 46 — 7. Main Menu

### 7.8.1.1 ECU Exchange

O Information that must be copied when replacing the ECU.

- 1) Correction information: ① Pump injection quantity correction value, ② Engine output correction value ()
- 2) Configuration value
- 3) Calibration value
- 4) Tuning value
- 6) Serial number : 1) Engine serial number, 2) Pump serial number
- 7) Additional information : ① Calibration date (date inside PC), ② Calibration device number (license key)

#### 7.8.1.1.1 Copy from Old ECU

When the ECU program is running normally and the CAN communication functions normally, you can copy the setting values (correction values, etc) from the current (old) controller to the new controller. Follow these steps.

- ① Click the ECU exchanges button on the [Configuration] screen.
- 2 Checkmark <u>• Copy</u>.
- ③ Click the **Read** button.
- ④ Click the Save button.
- 5 Choose a folder to save the file, enter a file name, and save it.
- (6) Close the program, turn off the ECU, and replace the ECU.
- O Turn on the ECU, start the tool program, and display this screen.
- (8) Checkmark Copy .
- (9) Click the **Load** button to load the file saved in (4).
- 1 Click the Write button in the lower left part of the sub-window.
- (1) A report file is created after writing.

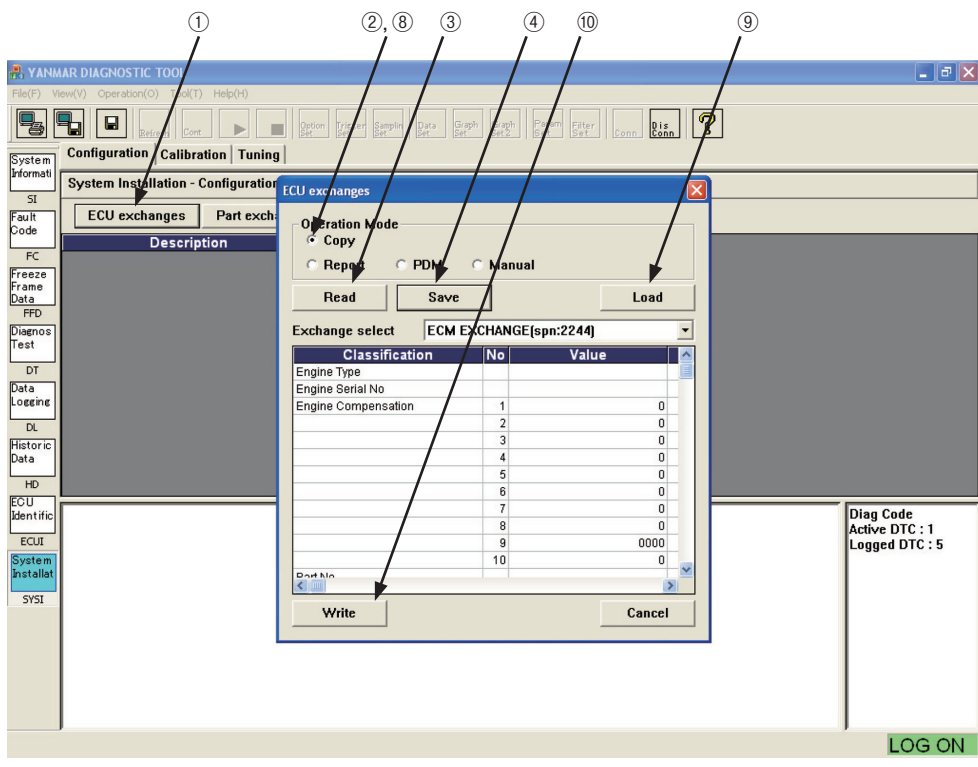

Figure 7-28 [System Installation] - [Configuration] - [ECU exchange] Screen

7. Main Menu ---- 47

#### 7.8.1.1.2 Writing Data Received from the PDM

If the ECU is broken and data cannot be read, you can receive data from the PDM and write the correction values to the ECU using the following procedure. First, you need to receive the pump correction data file (pump\_serial.excp) and the engine correction data file (engine\_serial.exce) for the model name and serial number of your engine in advance. Note that, in this case, the configuration, calibration, and tuning data are not written. Therefore, you need to receive the menu.

- ① Click the ECU exchanges button on the [Configuration] screen.
- ② Checkmark PDM .
- ③ Click the **Load** button to load the file that has been received from the PDM and saved (select the folder where the file is saved, select the file, and open it).
- ④ Click the Write button in the lower left part of the sub-window.
- $(5)\,$  A report file is created after writing.

|                                              |                                            | 2 (4                               | )          | 3              |
|----------------------------------------------|--------------------------------------------|------------------------------------|------------|----------------|
| XANMAR DIAGNOSTIC TOOL                       |                                            |                                    |            |                |
| File(F) View(V) Operation(O) Tool(T) Help(H) |                                            |                                    |            |                |
|                                              | Option Trister Samplin Data Gra<br>Set Set | h Graph Pram Filte<br>Set2 Set Set | r Conn Dis |                |
| System Configuration Calibration Tuning      | · /                                        | /                                  | /          |                |
| System Installation - Configuration          | FCI Lexchanges                             |                                    |            |                |
|                                              | Loo exeminiser                             |                                    |            |                |
| Code Code Code Code Code Code Code Code      | Operation Mode                             | _/                                 | ——/— L     |                |
| Description                                  | С Сору                                     | /                                  |            |                |
| Freeze                                       | C Report C PDM                             | Manual                             |            |                |
| Frame                                        | Read Save                                  | /1                                 | Load       |                |
| FFD                                          |                                            | <u></u>                            | Loud       |                |
| Diagnos                                      | Exchange select ECM                        | CHANGE(spn:2244                    | ) 🔹        |                |
| Test                                         | Classification                             | No Val                             | ue 🔼       |                |
| DT                                           | Engine Type                                |                                    |            |                |
| Data                                         | Engine Serial No                           |                                    |            |                |
| LOSSIIIS                                     | Engine Compensation                        | 1                                  | 0          |                |
|                                              |                                            | 3                                  | 0          |                |
| Historic<br>Data                             |                                            | 4                                  | 0          |                |
|                                              |                                            | 5                                  | 0          |                |
| FGU                                          |                                            | 6                                  | 0          |                |
| Identific                                    | /                                          | 7                                  | 0          | Diag Code      |
| ECUI                                         |                                            | 9                                  | 0000       | Active DTC : 1 |
| System                                       |                                            | 10                                 | 0          | Lugged Dic. 5  |
| Installat                                    | Part No                                    |                                    | ×          |                |
| SYSI                                         |                                            |                                    |            |                |
|                                              | Write                                      |                                    | Cancel     |                |
|                                              |                                            |                                    |            |                |
|                                              |                                            |                                    |            |                |
|                                              |                                            |                                    |            |                |
|                                              |                                            |                                    |            |                |
|                                              |                                            |                                    |            |                |
|                                              |                                            |                                    |            | LOG ON         |

Figure 7-29 [System Installation] - [Configuration] - [ECU exchange] / PDM Screen

### 7.8.1.1.3 Manual Entry

If the ECU is broken, data cannot be read, and you cannot receive data from the PDM, you can manually write the correction values to the ECU. In this case, first, you need to obtain the pump correction data and the engine correction data (eg, paper document) for the model name and serial number of your engine in advance from the PDM. Note that, in this case, the configuration, calibration, and tuning data are not written. Therefore, you need to reenter each item using the menu.

- ① Click the ECU exchanges button on the [Configuration] screen.
- 2 Checkmark Manual .
- ③ Click the Value you want to write. The sub-window to enter data opens.
- ④ Set the data using the arrow keys (or type it directly), and click the \_\_\_\_\_\_ button.
- 5 Repeat Steps 3 and 4 .
- (6) When you finish the entry in the above step, click the <u>Write</u> button in the lower left part of the subwindow.
- O A report file is created after writing.

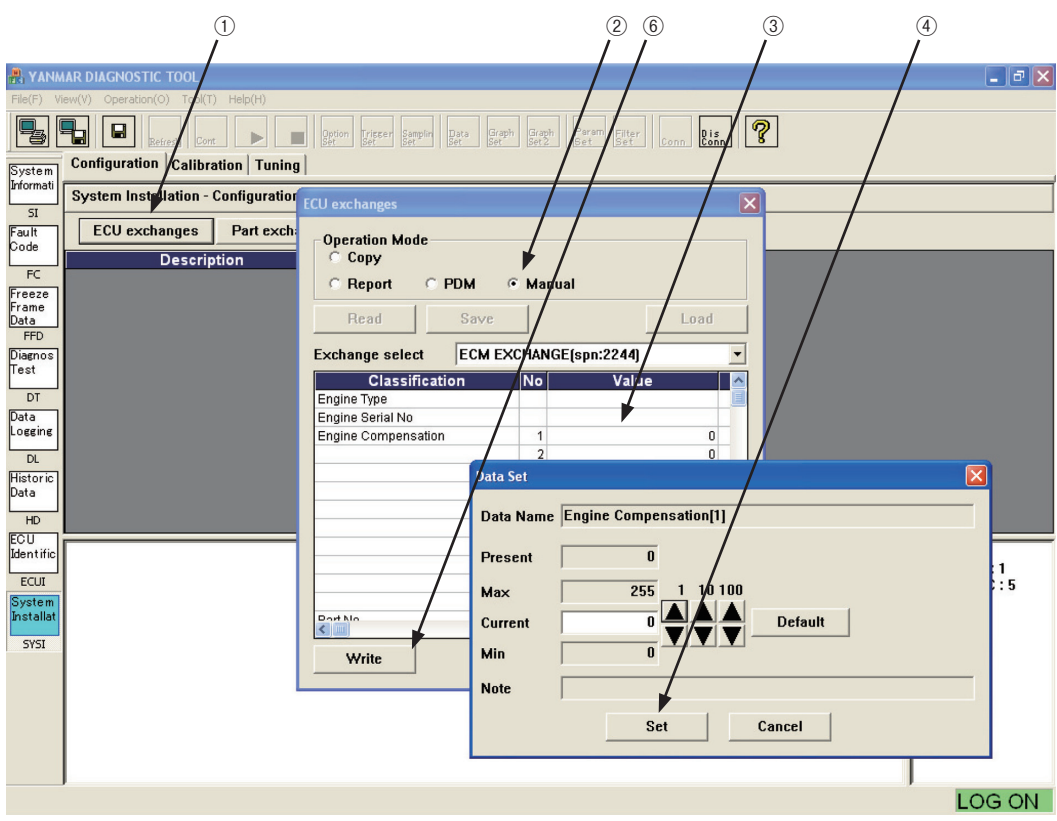

Figure 7-30 [System Installation] - [Configuration] - [ECU exchange] / Manual Entry Screen

### 7.8.1.1.4 Creating a Report

When you write the injection quantity correction value to the ECU, a menu to create a report opens automatically. When you perform maintenance, you can save the current ECU settings to a report file manually.

- ① Click the ECU exchanges button on the [Configuration] screen.
- ② Checkmark Report .
- ③ Click the **Read** button.
- (4) When the confirmation dialog box opens, click the  $\underline{Y}$  button.
- (5) Specify a report file name and folder name to save.

| 🖁 YANMAR DIAGNOSTIC TOOJ                                                                                                    |                                                                                                    |
|----------------------------------------------------------------------------------------------------|----------------------------------------------------------------------------------------------------|
| File(F) View(V) Operation(O) T(c)(T) Help(H)                                                                                                    | aron Eren Bergin Der Grein Grein Biter com <b>Bisn</b> 🖓                                                                                                    |
| System Installation - Configuration FCU                                                                                                    | exchanges                                                                                                    |
| Fault<br>Code ECU exchanges Part exch.   FC Description   Freeze<br>France Description   OT Save   Defa Save   Deta No   Deta Ho   ECU ECU   Data No   ECU Multicity   ECU Multicity   Systa Multicity | Desktop<br>Paces<br>Pocuments<br>Pocuments<br>Phy Network Places<br>Desktop<br>Desktop |
|                                                                                                    |                                                                                                    |

Figure 7-31 [System Installation] - [Configuration] - [ECU exchange] / Report

### 50 — 7. Main Menu

### 7.8.1.2 Replacing the Pump

O Information that must be written when replacing the pump.

- 1) Correction information : ① Pump injection quantity correction value
- 2) Serial number : 1) Pump serial number
- 3) Additional information : ① Calibration date (data inside PC), ② Calibration device number (license key)

### 7.8.1.2.1 Writing Data Received from the PDM

When you replace the pump, you need to receive data from the PDM and write the correction values to the ECU using the following procedure. First, you need to receive the pump correction data file (pump\_serial.excp) for the model name and serial number of your pump in advance.

#### <Procedure>

- ① Click the Part exchange button on the [Configuration] screen.
- 2 On the sub-window that opens, checkmark  $\fbox{PDM}$  .

③ Click the **Load** button to load the file that has been received from the PDM and saved (select the folder where the file is saved, select the file, and open it).

- ④ Click the Write button in the lower left part of the sub-window.
- $(\mathbf{5})$  A report file is created after writing.

#### 7.8.1.2.2 Manual Entry

As with replacing the ECU, you can enter data manually.

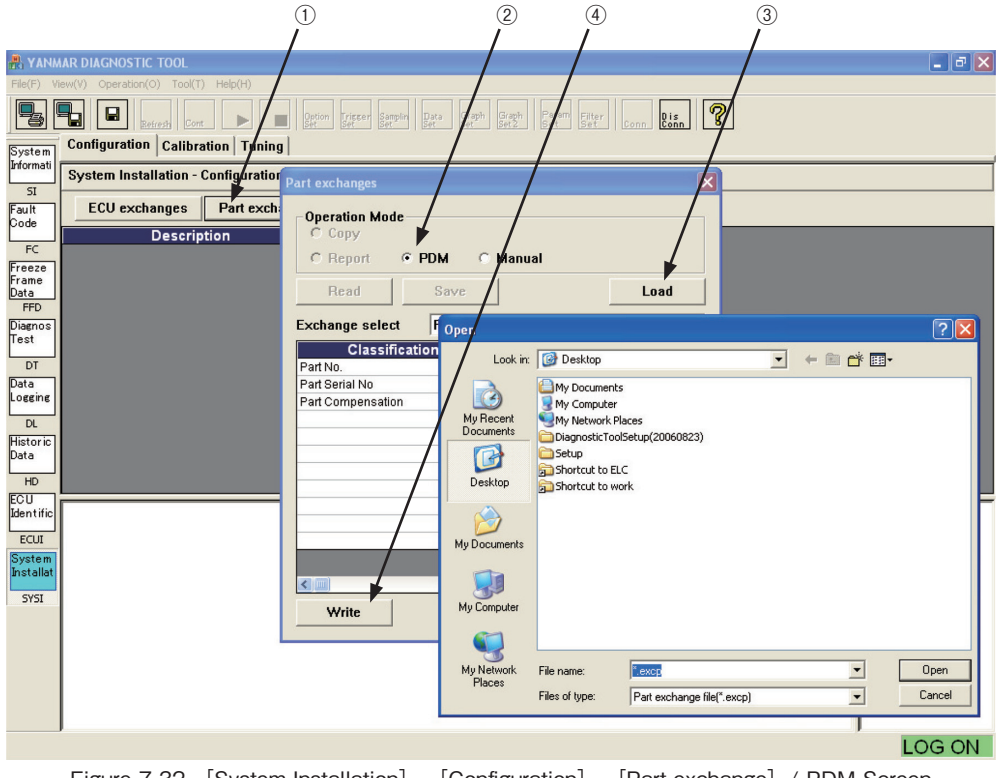

Figure 7-32 [System Installation] - [Configuration] - [Part exchange] / PDM Screen

7. Main Menu ---- 51

## 7.8.2 Calibration [Mechanic Function]

This screen provides the function to calibration (correct) the sensor. You can perform the digital calibration of the reference position for the accelerator position sensor, and check the origin calibration value at the time of injection.

- 1) Operation tool bar
  - (1)  $\blacksquare$ : Prints a hardcopy of the screen.
  - (2)  $\blacksquare$  : Saves the screen in BMP format.
  - ③ 🖬 : Saves buffered data in a CSV file.
- 2) Main view

(5)

- ④ Description : Calibration item.
  - Offset : Displays the current offset value. Clicking this field opens the Data Set window that lets you change the value.
- 6 Notes : Notes.
- · The Data Set window is the same as that for the Configuration screen. See the previous section.

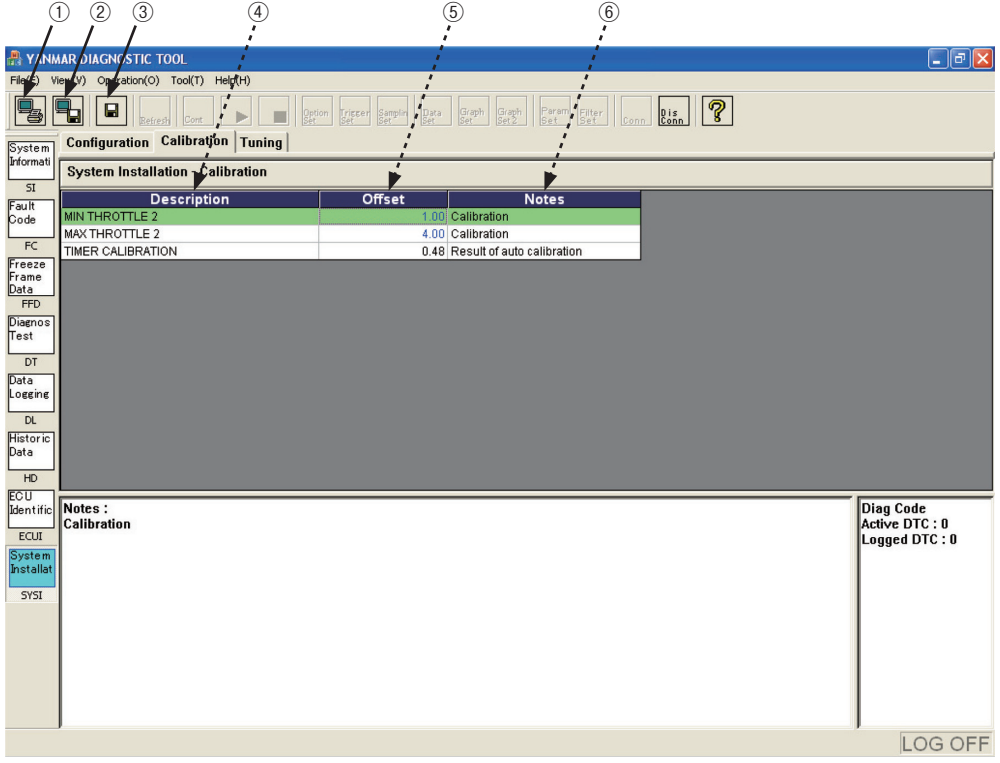

Figure 7-33 [System Installation] - [Calibration] Screen

## 7.8.3 Tuning [Mechanic Function]

This screen provides the function to set engine's low idle rotation, select the torque pattern, and fine-tune the speed governing performance. You can make correction within the range according to the emission regulations.

- 1) Operation tool bar
  - (1)  $\blacksquare$ : Prints a hardcopy of the screen.
  - (2)  $\blacksquare$ : Saves the screen in BMP format.
  - (3)  $\square$  : Saves data on the screen in CSV format.
- 2) Main view

(6)

- (4) Description : Setting item.
- (5) Value : Displays the current parameter value. Clicking this field opens the Data Set window that lets you change the parameter.
  - Unit : Unit.
- Notes : Notes.
- · The Data Set window is the same as that for the Configuration screen. See the previous section.

| 1 2 3 (                                    | 4 5 6 7                           |                             |
|--------------------------------------------|-----------------------------------|-----------------------------|
|                                            | <i>i i</i>                        |                             |
| FILES) VIE (V) Operation(O) Tool(T) Help(F | i i i                             |                             |
|                                            |                                   |                             |
| Configuration Calibration                  | uning                             |                             |
| System Informati                           |                                   |                             |
| 51 Description                             | Value Unit Notes                  |                             |
| Code Start FUEL INJECTION UP               | 0 Parameter                       |                             |
| FC                                         |                                   |                             |
| Freeze<br>Frame<br>Data                    | Data Set 🔀                        |                             |
| FFD                                        | Data Name Start FUEL INJECTION UP |                             |
| Test                                       | Resolution                        |                             |
| DT                                         |                                   |                             |
| Logging                                    | Max 1020 1 10100 SPN-Conversion 4 |                             |
| DL                                         | Current 0 V V V Default           |                             |
| Data                                       | Min U                             |                             |
| HD                                         | Note Parameter                    |                             |
| Identific                                  | Set Cancel                        |                             |
| ECUI                                       |                                   |                             |
| Installat                                  |                                   |                             |
| SYSI                                       |                                   |                             |
|                                            |                                   |                             |
| Notes :<br>Parameter                       |                                   | Diag Code<br>Active DTC : 2 |
|                                            |                                   | Logged DTC : 4              |
|                                            |                                   |                             |
|                                            |                                   | LOG ON                      |

Figure 7-34 [System Installation] - [Tuning] Screen

# 8. Graph Function

The basic functions to display and operate graphs are common to the following screens.

- ① [FFD] [Trend Graph], ② [Diagnostic Test] [Active Control Graph],
- ③ [Data Logging] [Trend Graph]

# 8.1 Setting the Graphs

The following functions are available for graph settings.

- 1) You can set 2 graph screens (top and bottom) by pressing the graph and graph buttons on the Operation tool bar.
- 2) On each screen, you can select from analog mode and digital mode, and display 4 line plots. Note that, you cannot mix analog and digital on a single screen.
- 3) In analog mode, you can set the minimum value and maximum value for the full scale.
- 4) You can save graph settings as a definition file. You can load a graph pattern depending on the type of trouble.

### 8.1.1 Basic Operations in Analog Mode

The basic operations in analog mode are as follows :

- ① Selecting analog mode : Click <u>• Analog</u> of Display Mode to checkmark it.
- ② Selecting data 1 : Click the Data Select No.1 combo box, and select the data you want to graph using the scrollbar.
- ③ Setting the minimum value : Set the minimum value of the graph with the spin button.
- (4) Setting the maximum value : Set the maximum value of the graph with the spin button. The scaling is performed based on the maximum and minimum values. Note that you need to decide them considering that the Y axis is divided into 4 sections by the ruled lines.
- (5) Setting data 2 to data 4 : As necessary, repeat Steps (2) to (4) to set data 2 to data 4.
- 6 Reflecting the settings : Click the Set button. The settings are reflected and the graphs are displayed.

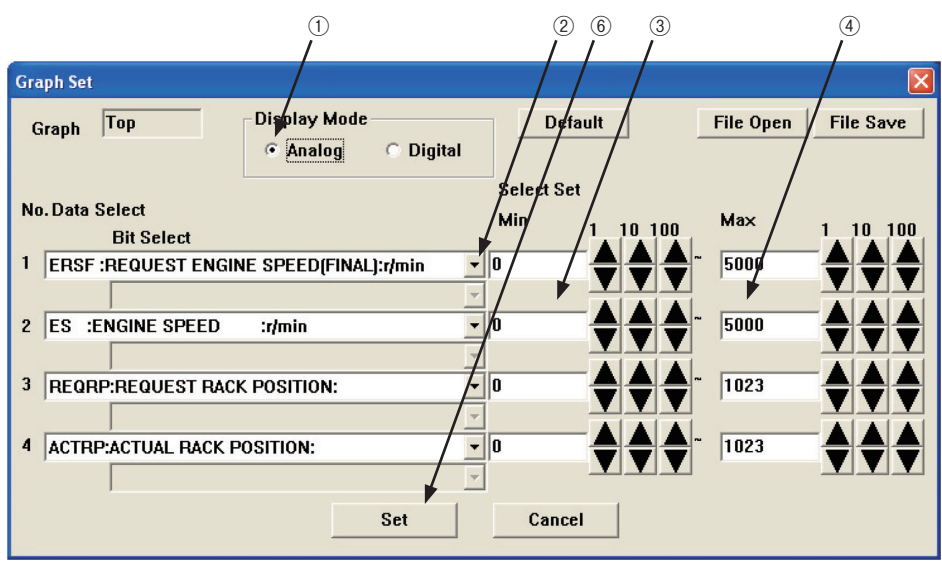

Figure 8-1 [Graph Set] - [Analog Mode] Screen

## 8.1.2 Saving and Loading Setting Values

You can save graph settings, and load and use them later.

### 8.1.2.1 Saving a File

- ① Opening the Graph Set screen : Click the graph or graph button on the Operation tool bar. The sub-window opens.
- ② Opening the file save screen : Click the <u>File Save</u> button in the upper right of the Graph Set sub-window. The save screen opens.
- ③ Saving a file : Save a file with a name you can easily search for later. The file extension is gset. The default file folder is Set.

### 8.1.2.2 Opening a File

- ④ Open screen : After the step of ① , click the Open button in the upper right of the sub-window. The Open screen opens.
- (5) Selecting a file : Select a file displayed in the sub-window. Open the file to load and apply the graph setting values that have been saved.

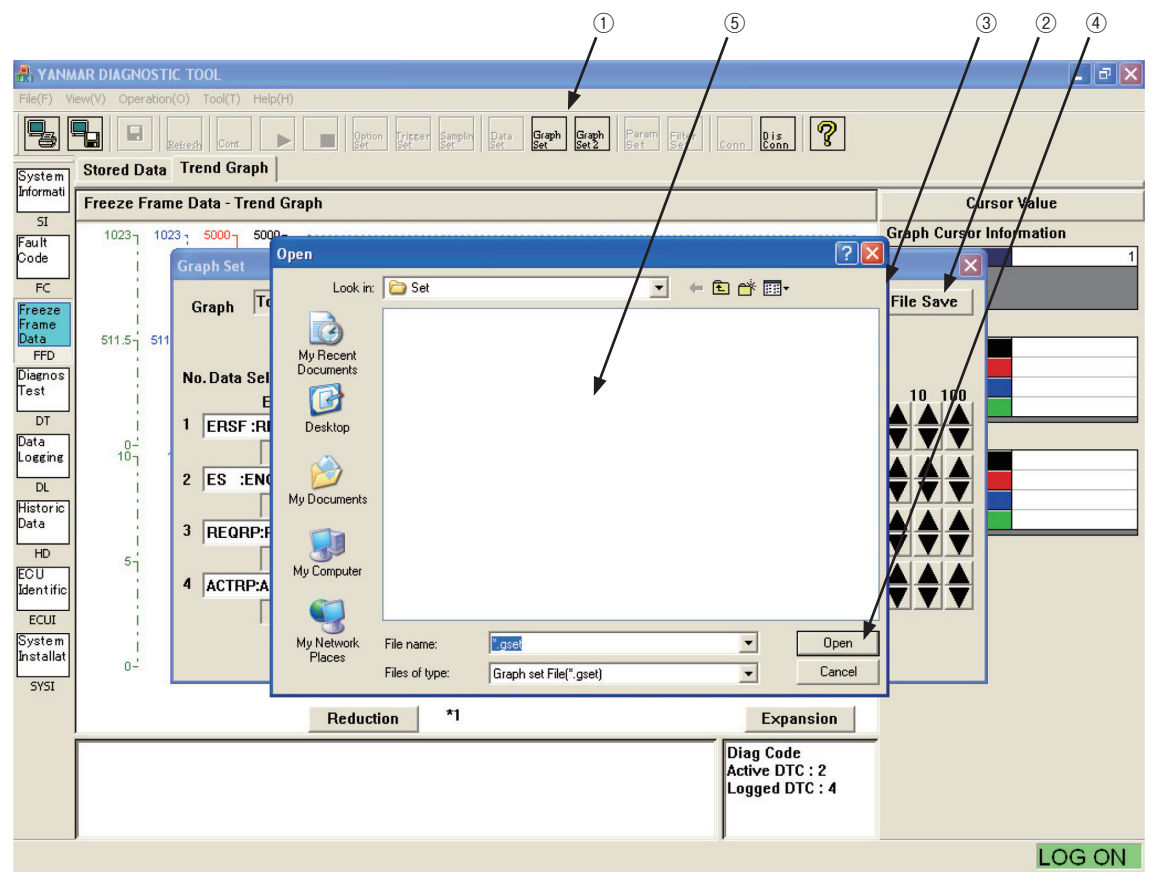

Figure 8-2 [Graph Set] - [Open] Screen

## 8.1.3 Digital Mode

This mode is used to display the ON/OFF information of digital inputs/outputs and control flags. You need to know the parameters and bit numbers corresponding to the necessary information in advance. Data items you can select are DIS1, DIS2, DOS1, and DOS2. For information on detailed data, see ECU\_ID (Chapter 7.7.2).

- ① Selecting digital mode : Click <u>© Digital</u> of Display Mode to checkmark it.
- ② Selecting data 1 : Click the Data Select No. 1 combo box, and select the data you want to graph using the scrollbar.
- ③ Selecting the bit to be displayed : Click the combo box of Data Select No. 1 in the lower middle part, and select the bit of the data you want to graph using the scrollbar.
- ④ Setting data 2 to data 4 : As necessary, repeat Steps ② to ④ to set data 2 to data 4.

(5) Reflecting the settings : Click the <u>Set</u> button. The settings are reflected and the graphs are displayed. You can save and open a file in the same way as in analog mode.

| Graph Set                                                                                                    |           | ×         |
|----------------------------------------------------------------------------------------------------|-----------|-----------|
| Graph Top Display Mode Default                                                                                   | File Open | File Save |
| No. Data Select<br>Bit Select 10 100                                                                             | Мах       | 1 10 100  |
| 1 DIS1 :D/I STATUS 1 :                                                                                           | 255       |           |
| 2 DIS2 :D<br>0:DMS :DROOP MODE SW                                                                                | 255       |           |
| 3 DOS1 : 2:EMSS :EMERGENCY STOP SW<br>3:RSS2 :RMAX SELECT SW2<br>4:RSS1 :HMAX SELECT SW2                         | 255       |           |
| 4 DOS2 : 5:ESS2 :ENGINE SPEED SELECT 1<br>6:RDMS :REVERSE DROOP MODE SW<br>7:ESS9 :ENCINE SPEED SELECT DEDNIGGIO | 255       |           |
| Set Cancel                                                                                                    |           |           |

Figure 8-3 [Graph Set] - [Digital Mode] Screen

## 8.2 Graph Operations

 Reducing the time axis : You can check a rough data trend by clicking the <u>Reduction</u> button to reduce the time axis. The display magnification is shown to the right of the button. \*1 is the minimum.

- ② Expanding the time axis: When you want to focus on a part, click the <u>Expansion</u> button to zoom in to view its details. The maximum magnification is 10.
- ③ Scrolling in the window : You can move the display range of the expanded graph with the scroll bar.
- ④ Moving the cursor to check the values : Click the point of interest. The cursor moves to the point and the data values at the point are displayed in the Cursor Value field.
- (5) Expanding/reducing the Y axis : Drag the lower border of the graph window (the mouse pointer changes from the arrow to the double-headed arrow indicating the border) to expand/reduce the Y axis.

| Data Salaat Na  | Cursor Value field |                  | Line graph |                          |              |
|-----------------|--------------------|------------------|------------|--------------------------|--------------|
| Data Select No. | Position           | Background color | Line color | Line type                | Y-axis scale |
| 1               | Тор                | Black            | Black      | Solid line               | Inside       |
| 2               | <b>↑</b>           | Red              | Red        | Dotted line              | †            |
| 3               | Ļ                  | Blue             | Blue       | Chain dashed line        | Ļ            |
| 4               | Bottom             | Green            | Green      | Chain double-dashed line | Outside      |

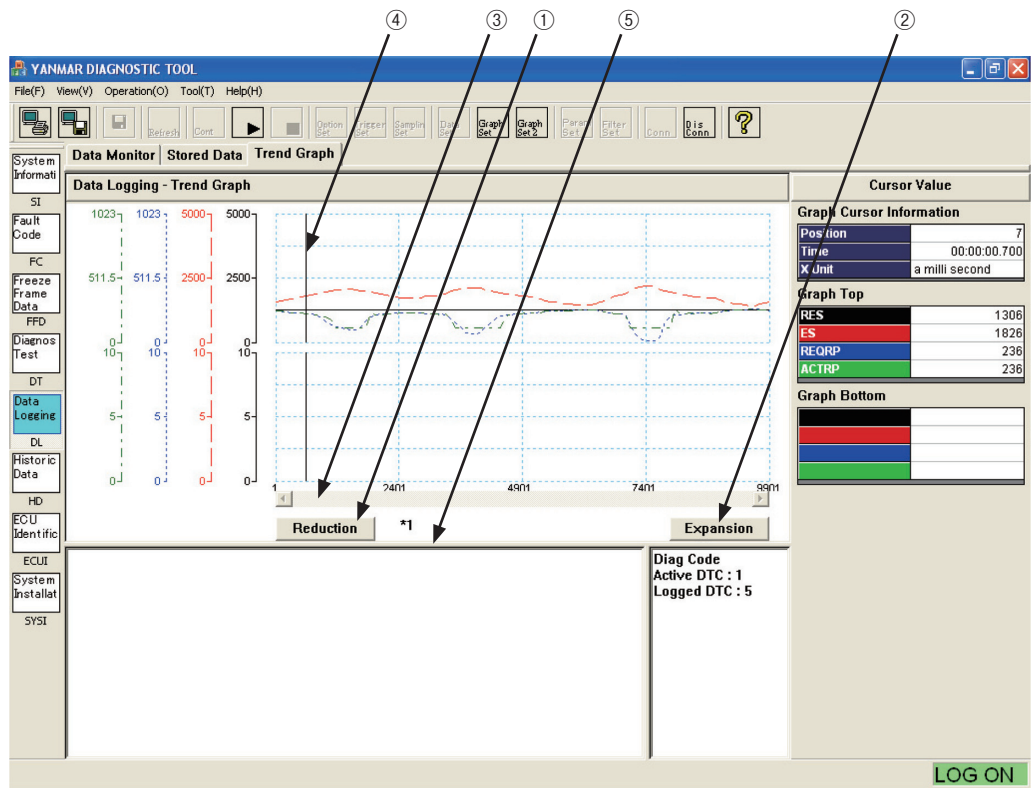

Figure 8-4 Overview of Graph Operations

# 9. Print Function

You can print the displayed screen by clicking the 🖳 button on the Operation tool bar.

# 10. Saving and Loading Data

You can save data in tabular format into a comma separated value format file by clicking the solution on the Operation tool bar. You can import saved data to Microsoft Excel. Therefore, you can analyze and graph data more precisely with the application.

# 11. Tool Functions

# 11.1 System Setting

You can change parameters for the CAN communication. To change the parameters, you need sufficient knowledge about CAN. If you change them incorrectly, the communication may become unavailable. So, do not change them without good reason.

Choose the Standard tool bar - [Tool (T)] - [System Setting] . The sub-window opens.

① Set Select (Set Name) : You can register/load 4 names.

- Port : Fixed to USB.
- ③ Priority : The standard value is 6.
- (4) Physical address : The standard value is DA00h. If your system has several ECU's, you may need to change 00h.
- ⑤ Function address : Fixed to DB33h.
- 6 SA : The address of the service tool. Fixed to F0h.
- ⑦ Data Rate : Baud rate for communication. The standard value is 250 kbps for marine applications and 500 kbps for land applications.
- (8) CAN : Parameter for the CAN signal. No need to change.
- (9 ISO15765 : Parameter for flow control. No need to change.
- 1 Message timing : Timing parameter for CAN messages. No need to change.

| System Setting           |                                  |
|--------------------------|----------------------------------|
| Set Select C 1 C 2 7 3 C | 4 Set Name                       |
| © USB                    | Data Flate • 250K / 500K         |
| C RS-232C(COVID)         | CAN P                            |
| CAN ID                   | SYNC Jump Width                  |
| Priority / /             |                                  |
|                          | Elew Centrel BS 0 STmin 0        |
|                          | Frame timing N AS $25$ N AR $25$ |
| Function address         | N BS 75 N BR 25                  |
|                          | N_CS 75 N_CR 150                 |
| SA FO h                  | Message timing                   |
|                          | P2CAN Min 0 Max 50               |
|                          | P2CAN* Min 0 Max 5000            |
|                          | P3CAN Min 0 Max 5000             |
|                          | Set Cancel                       |
|                          |                                  |

Figure 11-1 Standard tool bar - [Tool (T)] - [System Setting] Screen

## 11.2 User Management

This screen lets you register new users and change/delete IDs and passwords.

Choose the Standard tool bar - [Tool (T)] - [User Set (U)] . The sub-window opens.

1) Additional registration

There is a restriction to user IDs that can be added depending on the authority of the user ID used to log in. User IDs with a higher authority level than the login user ID cannot be added.

① Click the Add button. The sub-window for entry opens.

2 Enter a user ID and password, and set its authority level.

③ Click the OK button. The registration is completed.

2) Edit

There is a restriction to user IDs that can be edited depending on the authority of the user ID used to log in. There is no restriction on editing lower-level user IDs. For same-level user IDs, the user cannot change them without entering the current password. To change the password of the current login user, the menu of [Tool (T)] - [Password Change (P)] must be used. (See 11.3.)

① Place the cursor to the user you want to edit, and click the **Edit** button.

② Enter the password again, and click the **OK** button. The registration is completed.

3) Deletion

There is a restriction to user IDs that can be deleted depending on the authority of the user ID used to log in. There is no restriction on deleting lower-level user IDs. For same-level user IDs, the user cannot delete them without entering the present password. The current login user cannot be deleted.

① Place the cursor to the user you want to delete, and click the Delete button.

(2) When the confirmation dialog box opens, click the **OK** button. The user is deleted.

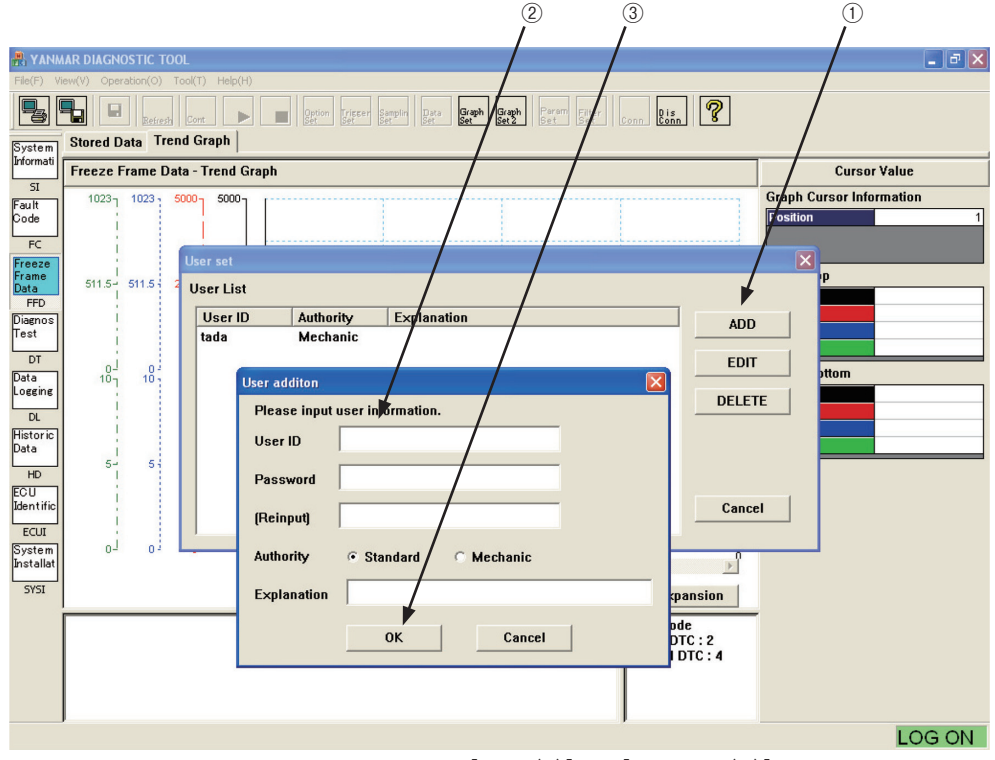

Figure 11-2 Standard tool bar - [Tool (T)] - [User Set (U)] Screen

60 — 11. Tool Functions

## 11.3 Changing a Password

This screen is used to change the password for the current login user ID. Change the password periodically. Choose the Standard tool bar - [Tool (T)] - [Password Change]. The sub-window opens.

- ① An old password :Enter the current password.
- ② A new password : Enter a new password.
- ③ [Reinput] : Enter the new password for confirmation.

| Password change       |             |
|-----------------------|-------------|
| Please input a new pa | ssword. / / |
| User ID ta            | da / /      |
| An old password       |             |
| A new password        |             |
| (Reinput)             | +           |
| ОК                    | Cancel      |

Figure 11-3 Standard tool bar - [Tool (T)] - [Password Change] Screen

# 12. Glossary

| BS    | Block Size                           | Variable related to flow control used in ISO15765.    |
|-------|--------------------------------------|-------------------------------------------------------|
| CAN   | Controller Area Network              | Communication standard used for in-vehicle LAN.       |
| CSV   | Comma Separated Value                | File format used for PCs.                             |
| DA    | Destination Address                  | ID information in CAN communication data.             |
| D-SUB |                                      | Connector standard.                                   |
| DTC   | Diagnostic Trouble Code              | Coded information for troubles.                       |
| ECU   | Engine ( or Electronic) Control Unit | Engine Control Unit is also called ECM.               |
| FFD   | Freeze Flame Data                    | Related data before and after a trouble.              |
| FMI   | Failure Mode Identifier              | Detailed failure information added to DTC.            |
| LID   | Local Identifier                     | ID information specific to a certain controller.      |
| OC    | Occurrence Counter                   | Number of DTC occurrences.                            |
| PC    | Personal Computer                    |                                                       |
| PF    | Protocol Data Unit Format            | ID information in CAN communication data.             |
| PDM   | Product Data Management              |                                                       |
| SA    | Source Address                       | ID information in CAN communication data.             |
| SAE   | Society of Automotive Engineers      |                                                       |
| Sno.  | Serial Number                        | Manufacturing serial number of engine, pump, and ECU. |
| SPN   | Suspect Parameter Number             | ID commonly used for SAE J1939.                       |
| USB   | Universal Serial Bus                 | Serial communication port used for PCs.               |

# 13. Appendix

|     | Appendix - I will (I andre Wode Identifier) Elst      |
|-----|-------------------------------------------------------|
| FMI | Description                                           |
| 0   | DATA VALID BUT ABOVE NORMAL OPERATIONAL RANGE         |
| 1   | DATA VALID BUT BELOW NORMAL OPERATIONAL RANGE         |
| 2   | DATA ERRATIC, INTERMITTENT OR INCORRECT               |
| 3   | VOLTAGE ABOVE NORMAL ,OR SHORTED TO HIGH SOURCE       |
| 4   | VOLTAGE BELOW NORMAL ,OR SHORTED TO LOW SOURCE        |
| 5   | CURRENT BELOW NORMAL OR OPEN CIRCUIT                  |
| 6   | CURRENT ABOVE NORMAL OR GROUNDED CIRCUIT              |
| 7   | MECHANICAL SYSTEM NOT RESPONDING OR OUT OF ADJUSTMENT |
| 8   | ABNORMAL FREQUENCY OR PULSE WIDTH OR PERIOD           |
| 9   | ABNORMAL UPDATE RATE                                  |
| 10  | ABNORMAL RATE OF CHANGE                               |
| 11  | FAILURE CODE NOT IDENTIFIABLE                         |
| 12  | BAD INTELLIGENT DEVICE OR COMPONENT                   |
| 13  | OUT OF CALIBRATION                                    |
| 14  | SPECIAL INSTRUCTIONS                                  |
| 15  | NORMAL                                                |

Appendix : FMI (Failure Mode Identifier) List

# 14. References

For information on details of "Probable cause" and "Action" displayed when a trouble occurs, see the separate manual "Troubleshooting Manual."